# TSTool – Time Series Tool User Manual

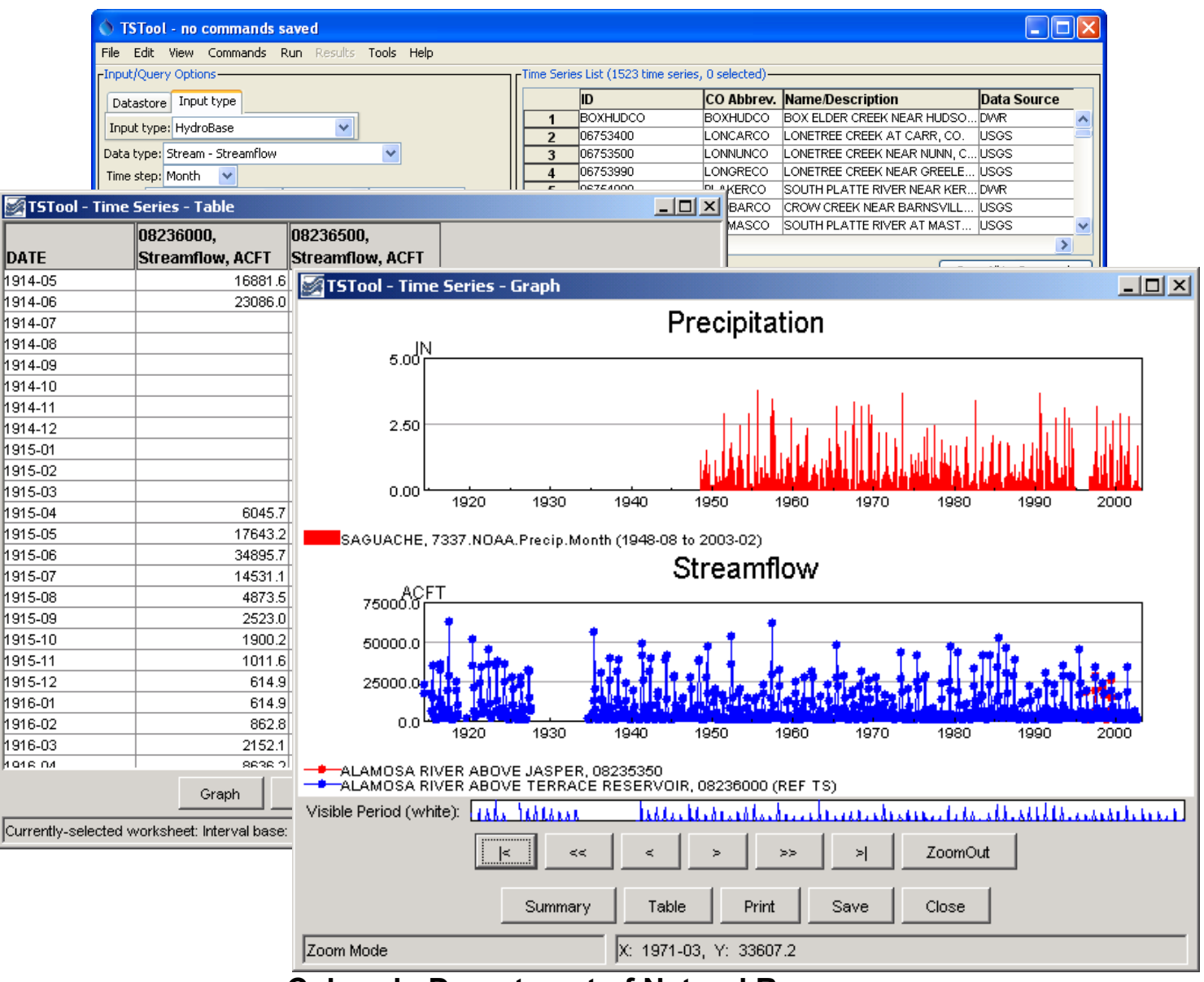

Colorado Department of Natural Resources Colorado Water Conservation Board Division of Water Resources

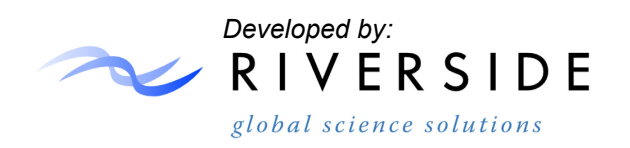

Version 10.21.00, 2013-07-14

This page is intentionally blank.

This document is formatted for double-sided printing.

| TSTool – Time Series Tool                        | 1  |
|--------------------------------------------------|----|
| DISCLAIMER for CDSS Products                     | 9  |
| 1 Acknowledgements                               | 11 |
| 2 Introduction                                   | 13 |
| 2.1 TSTool Data Flow Concepts                    | 14 |
| 2.2 Time Series Objects and Identifiers          | 15 |
| 2.3 Using Time Series Aliases                    | 18 |
| 2.4 Date/Time Conventions                        | 19 |
| 2.5 Time Scale for Time Series Data              | 21 |
| 2.6 Time Series Commands and Processing Sequence | 22 |
| 2.7 Time Series Ensembles                        | 24 |
| 2.8 Time Series Processor Properties             | 25 |
| 3 Getting Started                                | 27 |
| 3.1 Starting TSTool                              | 27 |
| 3.2 Database Selection and User Authentication   | 28 |
| 3.3 Main Interface                               | 29 |
| 3.4 File Menu - Main Input and Output Control    | 38 |

| 3.5 Edit Menu – Editing Commands                             |     |
|--------------------------------------------------------------|-----|
| 3.6 View Menu – Display Useful Information and Map Interface | 45  |
| 3.7 Commands Menu                                            | 45  |
| 3.8 Run Menu – Run Commands                                  | 47  |
| 3.9 Results Menu – Display Time Series                       | 48  |
| 3.10 Tools Menu                                              | 50  |
| 3.11 Help Menu                                               | 51  |
| 3.12 Batch Mode Execution                                    | 52  |
| 4 Commands                                                   | 55  |
| 4.1 Select/Free Time Series                                  | 57  |
| 4.2 Create Time Series                                       | 57  |
| 4.3 Read Time Series                                         | 58  |
| 4.4 Fill Time Series Missing Data                            | 59  |
| 4.5 Set Time Series Data                                     | 62  |
| 4.6 Manipulate Time Series                                   | _62 |
| 4.7 Analyze Time Series                                      | _63 |
| 4.8 Models                                                   | 63  |

| 4.9 Output Time Series                                         | 63 |
|----------------------------------------------------------------|----|
| 4.10 Commands to Check Time Series                             | 64 |
| 4.11 Commands for Ensemble Processing                          | 64 |
| 4.12 Commands for Spatial Data Processing                      | 65 |
| 4.13 Commands for Spreadsheet Processing                       | 65 |
| 4.14 Commands for Table Processing                             | 65 |
| 4.15 Commands for Template Processing                          | 66 |
| 4.16 Commands for View Processing                              | 66 |
| 4.17 General Commands – Comments                               | 66 |
| 4.18 General Commands – File Handling                          | 68 |
| 4.19 General Commands – Logging                                | 68 |
| 4.20 General Commands – Running Commands and External Software | 68 |
| 4.21 General Commands – Test Processing                        | 69 |
| 4.22 Deprecated Commands                                       | 70 |
| 5 Tools                                                        | 71 |
| 5.1 Analysis Tools                                             | 71 |
| 5.2 Report Tools                                               | 73 |

| 5.3 Map Tools                                        | 77  |
|------------------------------------------------------|-----|
| 5.4 TSTool Options                                   | 77  |
| 5.5 Diagnostics                                      | 77  |
| 6 Examples of Use                                    | 81  |
| 6.1 General Examples                                 | 81  |
| 6.2 Model Data Processing Examples                   |     |
| 6.3 Time Series Ensemble Examples                    | 89  |
| 6.4 Time Series Product Examples                     |     |
| 7.1 Time Series and Map Layer Relationships          | 99  |
| 7.2 Opening a Map                                    | 104 |
| 7.3 Using Time Series to Select Locations on the Map | 105 |
| 7.4 Using Locations on the Map to Select Time Series | 107 |
| 7.5 Spatial Analysis Commands                        | 108 |
| 8 Troubleshooting                                    | 109 |
| 8.1 Obsolete Commands                                | 112 |
| 9 Quality Control                                    | 117 |
| 9.1 Using TSTool to Quality Control Data             | 117 |

| 9.2 Using TSTool to Quality Control System Functionality | 117 |
|----------------------------------------------------------|-----|
| 9.3 Quality Control for TSTool Software                  | 118 |
| 10 Spreadsheet Integration                               | 129 |
| 10.1 TSTool and Excel Comparison                         | 129 |
| 10.2 Running TSTool from Excel                           | 132 |
| 10.3 Running Excel from TSTool                           | 132 |
| 10.4 Manipulating Excel Files from TSTool                | 132 |
| 10.5 Manipulating TSTool Files from Excel                | 134 |
| 10.6 Testing Excel and TSTool Software and Command Files | 134 |
| 10.7 Making TSTool Graph Output Look Like Excel Charts   | 135 |
| Appendix: TSTool Installation and Configuration for CDSS | 137 |
| 1. Overview                                              | 137 |
| 2. File Locations                                        | 137 |
| 3. Installing TSTool                                     | 138 |
| 4. Uninstalling TSTool Software                          | 147 |
| 5. Running TSTool                                        | 148 |
| 6. TSTool Configuration                                  | 149 |

| Overview                                       | 156 |
|------------------------------------------------|-----|
| Time Series Terminology                        | 156 |
| Time Series Properties Interface               | 159 |
| Time Series Traces                             | 167 |
| Time Series Views                              | 168 |
| Time Series Product Reference                  | 200 |
| Appendix: GeoView Mapping Tools                | 217 |
| Appendix: Spatial Data Format – ESRI Shapefile | 239 |
| Documentation Binder Spine Labels              | 241 |

# **DISCLAIMER for CDSS Products**

2002-02-16

CDSS products include data and software from State of Colorado sources and from external sources like the U. S. Geological Survey (USGS). The following disclaimer applies to CDSS products:

CDSS products and associated access are under development at this time. Access is provided solely to test and demonstrate CDSS capabilities. In the future, this access may be restricted or offered for a fee. The State assumes no legal liability or responsibility for the accuracy, completeness, or usefulness of any information, apparatus, product, or process disclosed herein. It is the user's responsibility to determine the fitness of the data for a particular purpose.

This page is intentionally blank

# 1 Acknowledgements

Version 10.00.01, 2011-05-16

TSTool has been developed by Riverside Technology, inc. (Riverside). Significant funding has been provided by the State of Colorado, Colorado Water Conservation Board (CWCB), as part of Colorado's Decision Support Systems (CDSS).

Enhancements to the CDSS version have also been made by Riverside in order to support a wider variety of uses and data formats.

Users are encouraged to provide general feedback to Riverside using the email address: support@riverside.com and to provide feedback specific to CDSS functionality (e.g., HydroBase, StateMod, StateModB, and StateCU input types) using the email address: cdss@state.co.us. Riverside's web site is http://www.riverside.com. The CDSS web site is http://cdss.state.co.us.

The MOVE.1 and MOVE.2 procedures description was taken from:

Hirsch, R. M., 1982, A Comparison of Four Streamflow Record Extension Techniques: Water Resources Research, Vol. 18, No. 4, pages 1081-1088.

Additional information can be found in:

Guidelines for Determining Flood Flow Frequency, Bulletin 17B, USGS.

This page is intentionally blank.

# 2 Introduction

Version 10.21.00, 2013-06-16

TSTool can be thought of as a time series calculator. TSTool reads, displays, manipulates, analyzes, and writes time series data, either interactively or in batch (automated) mode. The TSTool graphical user interface (GUI) provides access to viewing and analysis features, command editors, and provides error feedback. Time series can be read from and written to a variety of file and database formats. Although a graphical user interface is provided, the heart of TSTool's analytical features is a command workflow processor. Depending on the task being performed, the command language may be used extensively or not at all. This flexibility makes TSTool useful for basic data viewing and advanced analysis. The documentation is divided into the following volumes:

Volume 1 – User Manual (for overall information about understanding and using TSTool)
 Volume 2 – Command Reference (detailed documentation for every command)
 Volume 3 – Datastore Reference (detailed documentation for every datastore, including file formats, databases, and web services)

This **User Manual** documentation is divided into the following chapters:

**Chapter 2 – Introduction** provides background information on time series concepts and how TSTool processes time series.

Chapter 3 – Getting Started provides an overview of TSTool interface features.

Chapter 4 – Commands provides a summary of time series processing commands.

**Chapter 5 – Tools** provides information about analysis tools.

Chapter 6 – Examples of Use provides examples of how TSTool is commonly used.

**Chapter 7 – Using the Map** provides information about using the map interface to link time series with spatial data.

**Chapter 8 – Troubleshooting** provides troubleshooting information, including a list of obsolete commands.

**Chapter 9 – Quality Control** provides guidelines and examples for using TSTool to quality control data processing.

**Chapter 10 – Spreadsheet Integration** provides information about using TSTool with spreadsheet software.

The **Installation and Configuration** appendix provides information about installing and configuring TSTool.

The **Release Notes** appendix summarizes TSTool changes over time.

The **TSView Time Series Viewing Tools** appendix provides a general reference for time series viewing features. These features are used throughout TSTool.

The **GeoView Mapping Tools** appendix provides a general reference for the GeoView map interface. The mapping interface is being phased in.

This documentation can be printed double-sided and is best viewed as PDF to use the navigable table of contents and bookmarks.

#### 2.1 TSTool Data Flow Concepts

Although TSTool can be used simply to browse and view data, the main function of TSTool is to automate data processing using a workflow of commands. Figure 1 illustrates overall data flow concepts.

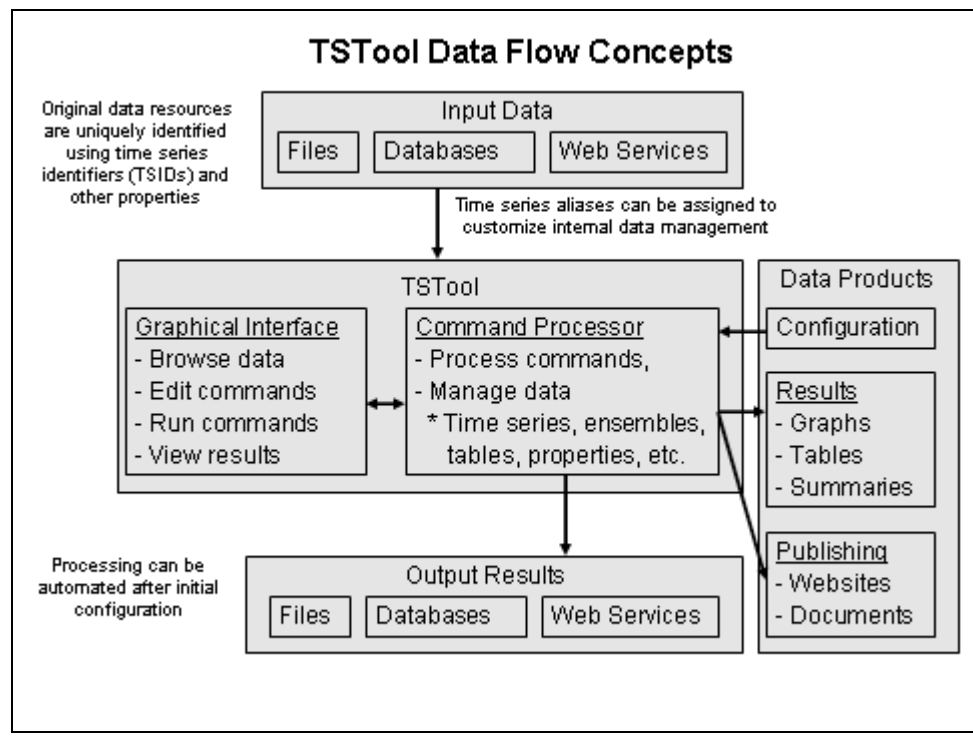

Figure 1 – TSTool Data Flow Concepts

Input data are retrieved using unique identifiers, such as time series identifiers discussed in the next section. The TSTool graphical user interface (GUI) is used to browse data, edit commands, run commands (by calling the command processor), and view results. The command processor internally manages data including lists of time series, time series ensembles, tables, and processor properties, and provides access to the data in interactions with the GUI. The command processor also can output results to files, databases, web services, and can create data products. Once configured, processing can be automated.

The interpretation of input data and definition of workflow and data products depends heavily on standards and conventions, some of which are defined by data providers, and some of which are defined by the TSTool design. Although standards define specific features, TSTool allows users a great deal of flexibility in defining workflows and producing data products.

### 2.2 Time Series Objects and Identifiers

TSTool handles time series as objects that are read (or internally created), manipulated, viewed, and output. Time series data include properties (also referred to as attributes or metadata) and a series of date/time and data value pairs (and optionally value data flags). Data generally consist of floating point values; however, time series may contain other data such as strings or images. TSTool primarily focuses on numerical time series. Time series are defined either as regular interval (equal spacing of date/time) or irregular interval (e.g., infrequent measurements). Regular time series lend themselves to simpler storage and faster processing because date/time information only needs to be stored for the endpoints and processing is less complicated.

TSTool defines each time series as having an interval base and multiplier (e.g., 1Month, 24Hour). In many cases, the multiplier is 1 and is not shown in output (e.g., Month rather than 1Month is shown). In addition to a period of record, interval, and data values, time series properties include:

- Units (e.g., CFS)
- Data type (e.g., Streamflow)
- Data limits (the maximum, minimum, etc.)
- Description (generally a station or structure name)
- Missing data value (used internally to mark missing data and trigger data filling, often -999 or NaN [Not a Number])
- Comments (often station comments, if available)
- Processing history (a list of comments about how the time series was created and manipulated)

To identify time series in the original data and manage time series internally, TSTool assigns each time series a time series identifier (TSID) that uses the notation:

```
LocationType:Location.Source.Type.Interval.Scenario[Seq]~InputType~InputName
```

LocationType:Location.Source.Type.Interval.Scenario[Seq]~DataStoreName

The TSID can be thought of as a unique resource identifier, similar to a URL for web resources. The first five parts (Location.Source.Type.Interval.Scenario) are used to identify time series within the original data (e.g., to find the time series in a file or database):

- LocationType optionally used where necessary to uniquely identify locations (e.g., use a location type of Basin or Subbasin where other identifier information would result in ambiguous interpretation of the identifier parts
- Location typically a physical location identifier, such as a station, basin, or sensor identifier.
- Source a data provider identifier, usually a government or system identifier (e.g., USGS, NWS), necessary because sometimes the provider for a location changes over time or a database may contain time series from multiple data providers
- Type the data type, typically specific to the data (e.g., Streamflow, Precip) TSTool does not try to institute global data type definitions).
- Interval the data interval, indicating the time between data values (e.g., 6Hour, Day, Irregular).
- Scenario an optional item that indicates a scenario (e.g., Hist, Filled, Max, Critical).

• Seq – an optional item used in cases where multiple time series traces may be available, with all other identifier information being equal (e.g., for simulations where multiple versions of input are used or for cases when a historical time series is cut into annual traces, collectively known as ensembles). Typically the sequence number is a four-digit year corresponding to the data input year.

The last part of the TSID (~InputType~InputName or ~DataStoreName) indicates input information, which allows TSTool to locate and read the time series from a file, database, or the internet. The input information was introduced starting with TSTool version 5.04.00. The datastore convention was introduced in TSTool version 9.08.00 and will be phased in as the software is enhanced. The datastore design allows any name to be used to define a datastore, which allows more flexibility in defining data connections. The details about datastore configuration are defined in a simple properties file.

The following table lists datastore types that are supported or are under development. See the datastore appendices for information about how time series identifiers are formatted for specific datastores. TSTool features for a specific datastore may only be available if at least one datastore for a specific type is configured and enabled. Datastores are available for databases and web services because the "connection" information can be configured once and used throughout the TSTool session. User-assigned datastore names are used in TSTool commands to ensure that command files are transportable and datastore configurations can be updated without requiring commands to be updated.

| Datastore Type       | Category    | Description                                                       |
|----------------------|-------------|-------------------------------------------------------------------|
| ColoradoWaterHBGuest | Web service | State of Colorado's historical data.                              |
| ColoradoWaterSMS     | Web service | State of Colorado's real-time data.                               |
| Generic Database     | Database    | A generic datastore to work with the                              |
|                      |             | ReadTableFromDataStore(),                                         |
|                      |             | WriteTableToDataStore(),                                          |
|                      |             | ReadTimeSeriesFromDataStore(), and                                |
|                      |             | WriteTimeSeriesToDataStore() commands,                            |
|                      |             | which can be configured to use an Open Database                   |
|                      |             | Connectivity (ODBC) Data Source Name (DSN).                       |
| HydroBase            | Database    | State of Colorado database (see also legacy and default           |
|                      |             | treatment as an input type in following table). This is           |
|                      |             | not available by default due to the legacy practice of            |
|                      |             | allowing HydroBase to be selected at TSTool startup.              |
| RCC-ACIS             | Web service | Regional Climate Center Applied Climate Information               |
|                      |             | System.                                                           |
| ReclamationHDB       | Database    | United States Bureau of Reclamation HDB database.                 |
| RiversideDB          | Database    | Riverside Technology, inc. database used for real-time            |
|                      |             | and historical time series data as part of RiverTrak <sup>®</sup> |
|                      |             | System software.                                                  |
| USGS NWIS Daily      | Web service | United States Geological Survey (USGS) National                   |
|                      |             | Water Information System (NWIS) daily values.                     |
| USGS NWIS            | Web service | USGS NWIS groundwater values.                                     |
| Groundwater          |             |                                                                   |
| USGS NWIS            | Web service | USGS NWIS instantaneous (real-time) values.                       |
| Instantaneous        |             |                                                                   |

#### Datastores Supported by TSTool

| Datastore Type | Category    | Description                                        |
|----------------|-------------|----------------------------------------------------|
| WaterOneFlow   | Web service | WaterOneFlow web services (uses WaterML format for |
|                |             | time series) – under development.                  |

The following table lists input types that are supported or are under development. The legacy "input type" terminology continues to be used but in the future may be replaced with "file datastore" or similar. See the input type appendices for information about how time series identifiers are formatted for specific input types. TSTool features for a specific input type may only be available if the input type is enabled in the TSTool configuration file. Input types may utilize an "input name", for example when a time series identifier needs to include the input type and the name of a file being read. Reading time series from a single file using this approach makes sense because there is no need to configure a datastore with a configuration file for every data file. Most legacy input types that could be migrated to datastores have been migrated.

| Input Type              | Category    | Description                                            |
|-------------------------|-------------|--------------------------------------------------------|
| DateValue               | Single file | General delimited date/value file with extended        |
|                         |             | header information, able to store one or more time     |
|                         |             | series.                                                |
| Delimited               | Single file | Generic column-delimited format (see the               |
|                         |             | ReadDelimitedFile() command).                          |
| DIADvisor               | Database    | DIADvisor real-time environmental monitoring           |
|                         |             | software, from OneRain, Inc. Earlier versions of       |
|                         |             | TSTool provided DIADvisor integration; however,        |
|                         |             | this capability has not been actively maintained.      |
| HEC-DSS                 | Binary file | Army Corp of Engineers binary time series database     |
|                         | database    | file used with Hydrologic Engineering Center (HEC)     |
|                         |             | software.                                              |
| HydroBase               | Database    | State of Colorado database. HydroBase also can be      |
|                         |             | accessed as a datastore (see previous table and        |
|                         |             | HydroBase datastore appendix). The input type          |
|                         |             | convention is being retained in the short term until a |
|                         |             | decision can be made about now to configure            |
|                         |             | HydroBase datastores consistently between multiple     |
| MexicoCSMN              | File group  | Hydrometeorological database for Mexico                |
| Mexicoebinit            | database    | Coordinación Servicio Meteorologico Nacional           |
|                         | uuuuuuse    | (CSMN_similar to US National Weather Service)          |
|                         |             | This input type was implemented years ago and may      |
|                         |             | no longer be of value.                                 |
| MODSIM                  | Single file | Colorado State University MODSIM model, version        |
|                         | e           | 7. MODSIM version 8 uses a database but full           |
|                         |             | support for this database has not been added (see      |
|                         |             | Generic Database datastore as one option).             |
| NWSCard                 | Single file | National Weather Service River Forecast System         |
|                         |             | (NWSRFS) card file format for hourly data.             |
| NWSRFS_ESPTraceEnsemble | Binary file | NWSRFS Ensemble Streamflow Prediction binary           |
|                         |             | file.                                                  |

#### Input Types Supported by TSTool

| Input Type      | Category    | Description                                          |
|-----------------|-------------|------------------------------------------------------|
| NWSRFS_FS5Files | Binary file | NWSRFS binary FS5Files preprocessor and              |
|                 | database    | processed database.                                  |
| RiverWare       | Single file | University of Colorado Center for Advanced Decision  |
|                 |             | Support for Water and Environmental Systems          |
|                 |             | (CADSWES) RiverWare model data format.               |
| SHEF            | Single file | Standard Hydrologic Exchange Format, a common        |
|                 |             | data format used by United States government         |
|                 |             | agencies. Only limited support is provided.          |
| StateCU         | Single file | State of Colorado consumptive use model time series  |
|                 |             | input and output file formats.                       |
| StateCUB        | Binary file | State of Colorado consumptive use model binary       |
|                 | database    | output file.                                         |
| StateMod        | Single file | State of Colorado StateMod model time series input   |
|                 |             | and output file formats.                             |
| StateModB       | Binary file | State of Colorado StateMod model output binary file. |
|                 | database    |                                                      |
| USGS NWIS Rdb   | Single file | USGS NWIS RDB format files.                          |
| WaterML         | Single file | WaterML format file.                                 |

An example of a time series identifier for a monthly streamflow time series in HydroBase is:

```
09010500.USGS.Streamflow.Month~HydroBase
```

The same time series for a USGS NWIS daily streamflow file might be identified using:

09010500.USGS.Streamflow.Month~UsgsNwisRdb~C:\temp\09010500.txt

In these examples, the optional scenario (fifth part) and sequence number are not used. TSID strings can be saved in a command file or time series product description file to indicate the time series to process. The TSID with input information allows TSTool to determine how to access the time series and is useful for managing time series. The TSTool GUI typically handles creation of all time series identifiers; however, command files can be edited with a text editor. The path to files can be absolute or relative to the command file. The latter is recommended to improve portability of files between computers.

TSTool only shows the input type and input name parts of the identifier when editing read commands. There are cases where two time series identifiers will be the same except for the input type and name. In these cases, an alias should be assigned when reading the time series and the alias used in later commands (see the next section).

#### 2.3 Using Time Series Aliases

Because time series identifiers are somewhat cumbersome to work with, TSTool allows a time series *alias* to be used instead. For example, the following command illustrates how a HydroBase time series can be read and associated with an alias:

ReadTimeSeries(Alias="09010500",TSID="09010500.USGS.Streamflow.Month~HydroBase")

The following older syntax was phased out in TSTool version 10.00.00, and is automatically converted to the above syntax when a command file is read:

TS 09010500 = ReadTimeSeries("09010500.USGS.Streamflow.Month~HydroBase")

If an alias is defined for a time series, the alias will be used instead of the alias and will be displayed in command editors and results (although the TSID is often also shown in output). TSTool ignores upper/lower case when comparing identifiers, aliases, and other commands, although it is good practice to be consistent. The general term "TSID", when used as a command parameter to identify time series to process, allows a TSID or alias to be specified.

TSTool commands allow the alias to be defined using time series properties. For example, the parameter Alias="%L" will assign the alias as the location part of the time series identifier. A combination of the special formatting strings and literal characters can be used to create unique aliases for time series. It is recommended that aliases not contain spaces or other whitespace and that periods be avoided because they are used in TSIDs.

When defining a series of commands as a workflow to perform a task, a user generally will develop a rough draft of the process by using TSTool's interactive data browsing and command editing features. However, it is useful to develop a data flow description more identifiers that are more appropriate than the default TSIDs provided by TSTool. Consequently, at an appropriate time in the workflow definition, it is useful to take a step back and review the identifiers being used, and insert aliases where possible. For example, an inventory of time series may be defined to describe time series used in a process, similar to the following (where the bold indicates information that will be replaced with a specific value):

| Alias                        | Description                                                |
|------------------------------|------------------------------------------------------------|
| Location-Streamflow-Month-   | Original monthly streamflow.                               |
| Original                     |                                                            |
| Location-Streamflow-Month-QC | Monthly streamflow data after quality control.             |
| Location-Streamflow-Month    | Monthly streamflow data after filling data gaps, ready for |
|                              | analysis.                                                  |
| Location-Streamflow-Year     | Annual streamflow data, accumulated from Location-         |
|                              | Streamflow-Month.                                          |

By using aliases, it is possible to switch the data inputs with minor changes to the processing logic. If it is important to indicate the source of information, such as when comparing the same data stored in two different databases, then the alias can be defined to include the input name. Regardless of whether an alias is used, the original TSID also is maintained with the time series and is available for reports and displays.

In summary, if an alias is assigned to a time series, it will take precedence over the TSID when identifying the time series.

### 2.4 Date/Time Conventions

TSTool uses date/time information in several ways:

- 1. Data values in time series are associated with a date/time and the precision of all date/time information should be consistent within the time series.
- 2. The data interval indicates the time spacing between data points and is represented as a multiplier (optional if 1) and a base (e.g., Day, Hour). Consequently 24Hour data has a base interval of Hour and a multiplier of 24.

- 3. The period of a time series is defined by start and end date/time values, using appropriate precision.
- 4. An analysis period may be used to indicate when data processing should occur.
- 5. Output is typically formatted for calendar year (January to December) or water year (October to November). Additionally, a year type of NovToOct has been implemented to represent November to October and additional similar year types may be implemented in the future. Calendar year is the default but can be changed in some commands.

A date/time has a precision. For example, 2002–02 has a monthly precision and 2002–02–01 has a daily precision. Each date/time object knows its precision and "extra" date/time information is set to reasonable defaults but generally are not used (e.g., hour, minute, and second for a monthly precision date/time are set to zero and the day is set to 1). The date/time precision is important because TSTool uses the date/time objects to iterate through data, to compare dates, and to calculate a plotting position for graphs. Specifying date/time information with incorrect precision may cause inconsistent behavior.

The TSTool documentation and user interface typically use ISO 8601 International Standard formats for date/time information. For example, dates are represented using YYYY-MM-DD and times are represented using hh:mm:ss. A combined date/time is represented as YYYY-MM-DD hh:mm:ss. In order to support common use, TSTool also attempts to handle date/time formats commonly used in the United States and other locales. In such cases, the length of the date/time string and the position of special characters are used to make a reasonable estimate of the format. Using ambiguous formats (e.g., two-digit years that may be confused with months) may cause errors in processing. Adhering to the ISO 8601, standard formats will result in the fewest number of errors. The input type and datastore appendices discuss date/time issues with various data formats.

Plotting positions are computed by converting dates to floating point values, where the whole number is the year, and the fraction is the fractional part of the year, considering the precision. The floating-point date is then interpolated to screen pixels or page coordinates. In most cases, the high-precision date/time parts are irrelevant because they default to zero. However, in some cases the precision can impact plots significantly. For example, when plotting daily and monthly data on the same graph, the monthly data will be plotted ignoring the day whereas the daily values correspond days 1 to 31. The ability to plot monthly data mid-month or end-of-month has not been implemented. The **TSView Time Series Viewing Tools Appendix** provides examples of plots.

The date/time precision is very important when performing an analysis or converting between time series file formats. For example, a file may contain 6Hour data using a maximum hour of 24 (e.g., 6, 12, 18, 24). When reading this data, TSTool will convert the hour 24 values to hour 0 of the next day. Consequently, the hour and day of the original data will seemingly be shifted, even though the data are actually consistent. This shift may also be perceived when converting from hourly data to daily data because the hour can have a value of 0 to 23, whereas days in the month start with 1. The perceived shift is purely an artifact of time values having a minimum value of zero. Some commands will allow an automatic conversion of 24Hour interval data to Day interval data to avoid hour offset issues.

TSTool understands leap years and days per month. Consequently data formats that do not properly implement leap years or simplify time by assuming a constant number of days per month may result in missing values in data when read into TSTool.

TSTool does have the capability to handle time zone in small interval (hour, minute) data. However, fully representing time zone and daylight savings offsets is somewhat complex and TSTool for the most part does not perform time zone conversions or normalization.

Input formats that have different conventions are handled by converting the data to TSTool conventions when reading the data and converting from TSTool conventions when writing the data.

### 2.5 Time Scale for Time Series Data

The time scale for time series data gives an indication of how data values were measured or computed. The time scale is generally determined from the data type (or the data type and interval) and can be one of the following (the abbreviations are often used in software choices):

- Instantaneous (INST): The data value represents the data observed at the time associated with the reading (e.g., instantaneous temperature, streamflow, or snow depth). Instantaneous data may be of irregular or regular interval, depending on the data collection system. If irregular, the precision of the date/time associated with the reading may vary (e.g., automated collection systems may have very precise times whereas infrequently recorded field measurements may only be recorded to the day).
- Accumulated (ACCM): The data value represents the accumulation of the observed data over the preceding interval. The date/time associated with the data value corresponds to the end of the interval. For example, precipitation (rain or snow recorded as melt) is often recorded as an accumulation over some interval. Accumulated values are typically available as a regular time series, although this is not a requirement (e.g., precipitation might be accumulated between times that a rain gage is read and emptied).
- Mean (MEAN): The data value represents the mean value of observations during the preceding interval. The date/time associated with the data value corresponds to the end of the interval. The mean includes values after the previous timestamp and including the current timestamp. The computation of mean values may be different depending on whether the original data are irregular or regular. For example, if the original data are regular interval, then equal weight may be given to each value when computing the mean (a simple mean). If the original data are irregular interval, then the weight given to each irregular value may depend on the amount of time that a value was observed (a time-weighted mean, not a simple mean).

Without having specific information about the time scale for data, TSTool assumes that all data are instantaneous for displays. If time series are graphed using bars, an option is given to display the bar to the left, centered on, or to the right of the date/time. If time series are graphed using lines or points, the data values are drawn at the date/time corresponding to data values. This may not be appropriate for the time scale of the data. In most cases, this default is adequate for displays. Graphing data of different time scales together does result in visual inconsistencies. These issues are being evaluated and options may be implemented in future releases of the software. In particular, an effort to automatically determine the time scale from the data type and interval is being evaluated. This can be difficult given that data types are not consistent between input types and time scale may be difficult to determine when reading time series. Refer to the input type appendices for information about time scale.

The time scale is particularly important when changing the time interval of data. For example, conversion of instantaneous data to mean involves an averaging process. Conversion of instantaneous data to accumulated data involves summing the original data. Commands that change interval either operate only on data of a certain time scale or require that the time scale be specified to control the conversion. Refer to the command documentation for specific requirements.

Input formats that have different conventions are handled by converting the data to TSTool conventions when reading the data and converting from TSTool conventions when writing the data.

#### 2.6 Time Series Commands and Processing Sequence

Although TSTool can be run in batch mode (see **Chapter 3 – Getting Started**), it is possible to perform all time series viewing and manipulation within the GUI. Commands are used to read, manipulate, and output time series. Commands are processed sequentially from the first to the last commands using the steps described below. This section describes in detail the processing sequence. See the examples in **Chapter 6 – Examples of Use** for illustrations of the processing sequence.

TSTool commands fall into several categories:

- 1. Time series identifiers (see Section 2.2 Time Series Objects and Identifiers), which are equivalent to time series "read" commands (where the identifier input type or datastore is used to determine how to read from the original data format)
- 2. General commands, which are used to set properties like the period for output
- 3. Time series commands, which are used to read and manipulate time series and output results
- 4. Ensemble commands, which process ensembles of time series,
- 5. Table commands, which process tables of information.

Commands are processed sequentially and can be repeated as necessary. A typical user starts learning TSTool by performing simple queries and displaying results while gradually utilizing more commands. Command syntax is as follows:

Command(Param1=Value1,Param2="Value",...)

Values that may contain spaces or commas are normally surrounded by double quotes. This notation is useful for the following reasons:

- The parameter names are included in the command, which makes the command more readable as text.
- Because the parameter name is included, the parameters can be in any order. The command editor dialogs will enforce a default older.
- Parameters that have default values can be omitted from the parameter list, shortening commands.
- New parameters can be added over time, without requiring parameter order to change in existing commands.

Older commands used a fixed notation where parameters were required to be in a specific order. TSTool will attempt to update older command syntax to the current syntax when a command file is read. The **Command Reference** describes each command's function and parameters.

The following sequence occurs when processing commands:

1. Check the command for run-time initialization errors . Commands initially are parsed when a command file is opened or new commands are added in the GUI. When commands are run, additional checks are performed based on run-time data, such as the period that has been specified for the run. Example commands are shown below. If the command results in reading or creating a time series, step 3 is executed, as described below.

```
# Example commands
08235350.USGS.Streamflow.Month~HydroBase
08236000.DWR.Streamflow.Month~HydroBase
Add(TSID="08235350.USGS.Streamflow.Month",HandleMissingHow=IgnoreMissing,
TSList=SpecifiedTSID,AddTSID="08236000.DWR.Streamflow.Month")
```

08235350.USGS.Streamflow.Month~HydroBase

- 2. **Read or create time series.** TSTool recognizes that certain commands should read or create a new time series and will perform the appropriate action. For example, in the above example, the time series identifier 08235350.USGS.Streamflow.Month~HydroBase indicates that the corresponding time series should be read from a HydroBase database. The input type in the identifier (information after the ~) is used to determine how to read the time series. By default, the entire time series will be read unless the SetInputPeriod() or SetOutputPeriod() commands have been specified.
  - a. **Read data.** If the input type, and if needed, input name, are specified in the identifier, they are used to read the data. Time series properties such as units are assigned.
  - b. **Compute data limits.** The time series data limits are computed because they may be needed later for filling. This information includes the long-term monthly averages. These limits are referred to as the original data limits.
  - c. **Save time series in processor.** The time series that are read or created are managed by the processor, using the TSID and alias. The time series can then be manipulated by other commands, as per the following step.
- 3. Manipulate time series or other data. Commands that manipulate time series (fill, add, etc.) do not automatically read the time series or make another copy. Instead, time series that are in memory are located using the TSID or alias and are manipulated as per the command functionality. The following example illustrates how the time series identified by 08235350.USGS.Streamflow.Month has its data values modified by adding the data from the time series identified by 08236000.USGS.Streamflow.Month.

```
# Example commands
08235350.USGS.Streamflow.Month~HydroBase
08236000.DWR.Streamflow.Month~HydroBase
Add(TSID="08235350.USGS.Streamflow.Month",HandleMissingHow=IgnoreMissing,TSList
=SpecifiedTSID,AddTSID="08236000.DWR.Streamflow.Month")
08235350.USGS.Streamflow.Month~HydroBase
```

To locate a time series so that it can be modified, TSTool first checks the alias of time series (those that have been read or created in previous commands) against the current time series of interest (TSID="08235350.USGS.Streamflow.Month"), assuming that this string is an alias. If the alias is not found, it checks the full identifier of known time series against the current time series of interest. In this example, time series 08235350.USGS.Streamflow.Month was read in the first step and is therefore found as a match for the identifier. Similarly, the second time series in the command (08236000.USGS.Streamflow.Month) is found and is used to process the command, resulting in a modification of the first time series. Sequential manipulations of the same time series can occur (e.g., fill by one method, then fill by another).

TSTool commands generally use the TSList parameter to locate time series in memory, where the default value depends on the command. For example, TSList=AllTS will process all time series. For commands that require a single input time series, TSTool often will default to TSList=LastMatchingTSID, which finds the first time series prior to the current command. It is possible to create more than one time series with the same identifier while allowing localized processing of each time series. For example, the time series identified by 08235350.USGS.Streamflow.Month~HydroBase is read twice, once to be acted on by the Add () command, and once with no manipulation (e.g., to compare the "before" and "after"). However, this may lead to confusion and generally should be avoided by using unique identifiers for each time series that is being processed.

During processing, extra time series can accumulate and will be available for output. Use the Free() command to free time series that are no longer needed. This removes the time series from memory. Output commands also may use the TSList parameter to indicate which time series are to be output.

4. After processing the time series, a list of available time series that are in memory are listed in the GUI. One or more of these time series can be selected and viewed using the *Results* menu or analyzed using the *Tools* menu (also right click on time series listed in the results menu at the bottom of the main window). Time series also can be saved in some of recognized input type formats using the *File...Save...Time Series As* menus.

If running in batch mode using the -commands option, all of the above steps occur in sequence and the GUI is not displayed. Processing the example shown above results in three time series in memory:

- 1. A time series identified by 08235350.USGS.Streamflow.Month, containing the sum of the two time series.
- 2. A time series identified by 08236000.DWR.Streamflow.Month, containing the input to the Add() command.
- 3. A time series **also** identified by 08235350.USGS.Streamflow.Month, containing the original data from the time series that is added to. This contains the original data because a time series identifier by itself in a command list will cause the time series to be read.

These time series can be graphed or saved in an output file.

#### 2.7 Time Series Ensembles

A time series ensemble is a group of related, typically overlapping, time series. Ensembles can be used to manage related scenarios (e.g., input and results of model scenarios) or as a way of shifting a historical time series so that years overlap. Many commands operate on a list of time series by using the parameters TSList=EnsembleID and EnsembleID="SomeID". Statistics time series can be derived from ensembles, for example to calculate the average condition over time (although care must be taken in whether this can be interpreted as a time series of related values, for use as input to a process). Ensembles are assigned unique identifiers and are displayed at the bottom of the TSTool main window in the **Ensembles** results tab. Each time series in an ensemble is also available for individual processing and is listed in the **Time Series** results tab. Time series in ensembles often have a [Seq] sequence number in the TSID corresponding to the year of the data, as discussed in **Section 2.2**.

The following figure illustrates an ensemble of annual time series created from a long historical time series.

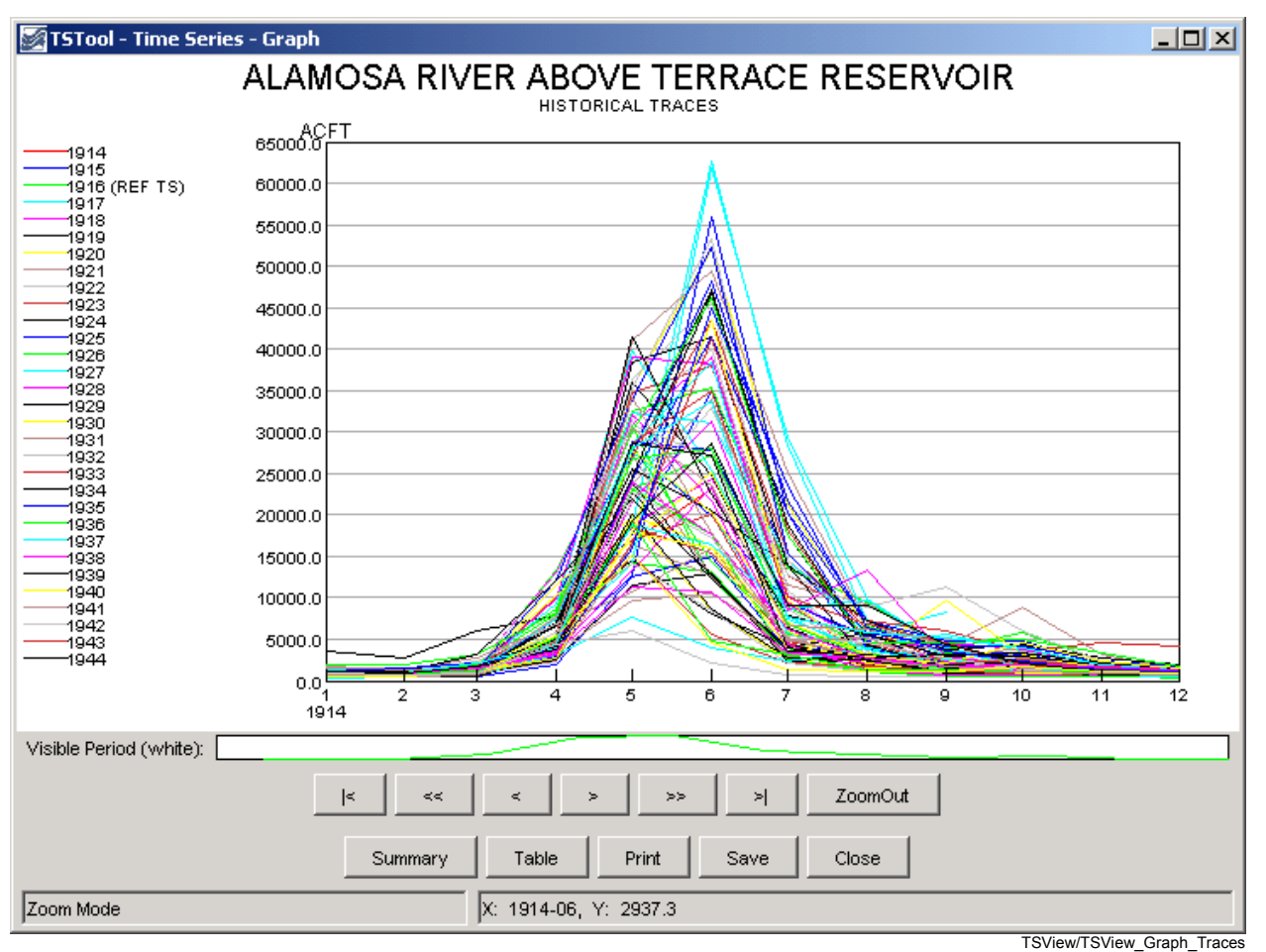

Example Trace Ensemble Plot Showing Historical Years

In general, ensembles provide a way to process a group of time series. Refer to the command reference for specific features and limitations related to ensemble processing.

### 2.8 Time Series Processor Properties

The time series processor performs data management tasks such as tracking the list of time series and providing requested time series to commands for processing (using the time series identifier and alias to match time series). The processor also has an understanding of standard global properties that serve as defaults for all commands, such as the input and output periods and working directory. In addition to global properties that are assigned by default, the SetProperty() command can be used to provide user-specified properties to the processor. For example, the user might want to define a property corresponding to a folder on the system for data files. The property then can be used in command parameters to insert the folder name. The syntax for using a property in a command parameter is:

```
Command(InputFile="${PropertyName}/SomeOtherInformation")
```

These processor properties should not be confused with time series properties, which are specific to each time series and are set with the SetTimeSeriesProperty() command. Command editors may be updated over time to provide drop-down choices of defined global properties; however, it may be necessary to enter the property name as text, in particular for file names. The following table lists standard global properties that can be used in command parameters that recognize the global properties

(refer to specific command documentation to determine whether a command supports global properties). The internal representation of each property varies depending on the meaning of the property. For example, date/times are represented internally as DateTime objects. Regardless of internal representation, the value is converted to a string when used in string parameters such as filenames. Because some data types (such as date/times) can be formatted in a variety of ways, the default representations (such as the ISO 8601 YYYY-MM-DD representation for dates) may not be appropriate. The FormatDateTimeProperty() command can be used to format date/time string properties.

| Property Name | Туре     | Description                                                                     |
|---------------|----------|---------------------------------------------------------------------------------|
| CreateOutput  | Boolean  | Indicates whether commands should create output files (true) or not (false) –   |
|               |          | this is useful for speeding processing during initial testing.                  |
| Initial       | String   | The initial working directory (folder), initially defaulted to the main         |
| WorkingDir    |          | command file folder. This property is used with the RunCommands ()              |
|               |          | command to help the processor keep track of changing working directories.       |
| InputStart    | DateTime | The global input period start, for read commands.                               |
| InputEnd      | DateTime | The global input period end, for read commands.                                 |
| OutputStart   | DateTime | The global output period start, for commands that create or write time series.  |
| OutputEnd     | DateTime | The global output period end, for commands that create or write time series.    |
| Output        | String   | The output year type, for commands that create or write time series.            |
| YearType      | _        |                                                                                 |
| WorkingDir    | String   | The working directory (folder), initially defaulted to the command file folder. |
|               |          | All other relative paths will be relative to this location. The                 |
|               |          | SetWorkingDir() can be used to modify the value; however, this is not           |
|               |          | recommended because it can lead to hard-coding paths in command files,          |
|               |          | which limits portability                                                        |

#### **Command Processor Global Properties**

# 3 Getting Started

Version 10.20.00, 2013-04-21

This chapter provides an overview of the TSTool graphical user interface (GUI). The TSTool GUI has three main functions:

- 1. **Browse and view time series data**. In this capacity, a graph or summary can be created and then TSTool can be closed.
- 2. Automate time series processing. For example, format lists of time series for use with simulation models or other software. In this capacity, time series that are read and displayed can be incorporated into a command file, which can be run to generate time series files.
- 3. **Process time series products**. For example, create graphs for use on web sites or to facilitate review data or modeling results. In this capacity TSTool is used to generate data products in a streamlined fashion.

The remainder of this chapter provides an overview of the graphical user interface, in the general order of the main features and menus on the menu bar (left to right, top to bottom). The features necessary to accomplish the above tasks are described at an introductory level. See other chapters for more detailed information. See also the training materials that are available under the *doc\Training* folder of the software installation.

### 3.1 Starting TSTool

When using the State of Colorado's CDSS configuration for TSTool, the software can be started on Windows using *Start...All Programs...CDSS...TSTool-Version* (or *Start...Programs...CDSS...TSTool-Version*). The menus vary slightly depending on the operating system.

TSTool also has been implemented for Linux and Mac OS X, in which the tstool script can be run to start the software.

To process a command file in batch mode without showing the user interface, use a command line similar to the following:

tstool -commands commands.TSTool

It is customary to name command files with a *.TSTool* file extension. It may be necessary to specify a full (absolute) path to the command file when running in batch mode in order for TSTool to fully understand the working directory. See the **Batch Mode Execution** section at the end of this chapter for more information on running in batch mode.

#### 3.2 Database Selection and User Authentication

Some data systems require authentication before a connection to the data can be established. A database selection also may be required. If database selection or authentication is required, TSTool may display a dialog at startup asking for information. This convention is being phased out in favor of database datastores that are configured prior to runtime.

For example, if the HydroBase input type is enabled (see the **HydroBase Input Type Appendix**), the HydroBase login dialog will be shown when TSTool starts in interactive mode. The dialog is used to select a server and database for the State of Colorado's HydroBase database. A HydroBase database can also be selected from the *File...Open...HydroBase...* menu.

| Select HydroBase                        |  |  |
|-----------------------------------------|--|--|
| Connection: Use SQL Server Database 💌   |  |  |
| Database Hostname: greenmtn.state.co.us |  |  |
| Database Names: HydroBase               |  |  |
| OK Cancel                               |  |  |
| Select the HydroBase to open.           |  |  |

Menu\_Open\_HydroBase

Select HydroBase Database Dialog

HydroBase features will be disabled if the HydroBase login is canceled.

Database connections typically are configured using configuration files so that the dialog confirmation can be avoided. See the **Installation and Configuration** appendix and information in the data store appendices. The **Tools...Options** menu allows input types to be enabled and disabled.

#### 3.3 Main Interface

The following figure illustrates the main TSTool interface immediately after startup. A message is displayed in the upper left letting the user know that data connections are still being initialized for configured datastores. Trying to use commands that depend on data connections that have not been initialized will result in errors.

| 👌 TSTool - no commands saved                                         |                                            |                          |                      |
|----------------------------------------------------------------------|--------------------------------------------|--------------------------|----------------------|
| File Edit View Commands Run Results Tools Help                       |                                            |                          |                      |
| Input/Query Options-                                                 | Time Series List (0 time series, 0 selecte | ed)                      |                      |
|                                                                      | ID CO I                                    | Abbrev. Name/Description | Data Source Data     |
|                                                                      |                                            |                          |                      |
| Waitinitializing data connections                                    |                                            |                          |                      |
| Data type: Stream - Streamflow                                       |                                            |                          |                      |
| Time step: Month                                                     |                                            |                          |                      |
| Get Time Series List                                                 |                                            |                          |                      |
|                                                                      | <                                          |                          | >                    |
|                                                                      | Copy Selected to Commands                  |                          | Copy All to Commands |
| Commends /0 commends :0 colorised :0 with failures :0 with warrises) | Copy booccod to commands                   |                          | Copy Hir to Commands |
| Commanus (o commanus, o selected, o with railures, o with warnings)- |                                            |                          |                      |
| 2                                                                    |                                            |                          |                      |
| 3                                                                    |                                            |                          |                      |
| 4                                                                    |                                            |                          |                      |
| 5                                                                    |                                            |                          |                      |
| 6                                                                    |                                            |                          |                      |
| 7                                                                    |                                            |                          |                      |
| 8                                                                    |                                            |                          |                      |
|                                                                      |                                            |                          |                      |
| Run Selected Commands Run All Commands                               |                                            |                          | Clear Commands       |
| Results                                                              |                                            |                          |                      |
| Ensembles Output Files Problems Tables Time Series Views             |                                            |                          |                      |
| O time series, O selected                                            |                                            |                          |                      |
|                                                                      |                                            |                          |                      |
|                                                                      |                                            |                          |                      |
|                                                                      |                                            |                          |                      |
|                                                                      |                                            |                          |                      |
|                                                                      |                                            |                          |                      |
|                                                                      |                                            |                          |                      |
|                                                                      |                                            |                          |                      |
|                                                                      |                                            |                          |                      |
|                                                                      |                                            |                          |                      |
| Open a command file or add new commands.                             |                                            | 0%                       | 0% Ready             |
|                                                                      |                                            |                          | GUI MainWait         |

TSTool At Startup, Waiting for Data Connections to be Initialized

The following figure illustrates the main TSTool interface after data connections are initialized. The interface is divided into three main areas:

- Input/Query Options (top left) and Time Series List area (top right)
- **Commands** (middle)
- **Results** (bottom)

Status and progress information is displayed at the bottom of the main window and also in the borders around main panels (e.g., to show how many items are in a list and how many are selected).

| STSTool - no commands saved                                         |                                          |                            |                      |
|---------------------------------------------------------------------|------------------------------------------|----------------------------|----------------------|
| File Edit View Commands Run Results Tools Help                      |                                          |                            |                      |
| Input/Query Options-                                                | Time Series List (0 time series, 0 selec | cted)                      |                      |
| Datastore Input type                                                | ID CC                                    | O Abbrev. Name/Description | Data Source          |
| Input type: HydroBase                                               |                                          |                            |                      |
| Data type: Stream - Streamflow                                      |                                          |                            |                      |
| Time step: Month                                                    |                                          |                            |                      |
| Where: V Matches V                                                  |                                          |                            |                      |
| Where: V Matches V                                                  |                                          |                            |                      |
| Where: 🗸 Matches 🗸                                                  | <                                        |                            | >                    |
| Get Time Series List                                                | Copy Selected to Commands                |                            | Copy All to Commands |
| Commands (0 commands, 0 selected, 0 with failures, 0 with warnings) |                                          |                            |                      |
| 1                                                                   |                                          |                            |                      |
| 2                                                                   |                                          |                            |                      |
| 3                                                                   |                                          |                            |                      |
| 4                                                                   |                                          |                            |                      |
| 5                                                                   |                                          |                            |                      |
| 6                                                                   |                                          |                            |                      |
|                                                                     |                                          |                            |                      |
| 8                                                                   |                                          |                            |                      |
| Run Selected Commands Run All Commands                              |                                          |                            | Clear Commands       |
| rResults                                                            |                                          |                            |                      |
| Ensembles Output Files Problems Tables Time Series Views            |                                          |                            |                      |
| _0 time series, 0 selected                                          |                                          |                            |                      |
|                                                                     |                                          |                            |                      |
|                                                                     |                                          |                            |                      |
|                                                                     |                                          |                            |                      |
|                                                                     |                                          |                            |                      |
|                                                                     |                                          |                            |                      |
|                                                                     |                                          |                            |                      |
|                                                                     |                                          |                            |                      |
|                                                                     |                                          |                            |                      |
|                                                                     |                                          |                            |                      |
| Open a command file or add new commands.                            |                                          | 0%                         | 0% Ready             |
|                                                                     |                                          |                            | GUI MainBlank        |

Initial TSTool Interface

#### 3.3.1 Input/Query Options and Time Series List Area

The upper part of the main window contains the *Input/Query Options* and *Time Series List* area. The *Input/Query Options* choices help select time series information from datastores (databases and web services) and input types (typically files and some databases). The interactive query interface is useful when selecting a time series from a file, database, or web service (internet). An alternative to the following interactive approach is to use read commands from the *Commands* menu (see the *Commands* chapter). To select time series, perform the following steps:

#### 1. Select the source of the data. Select a Datastore or Input type.

- A data store is a repository that generally contains multiple time series (e.g., a database, web service, or file). The details about the datastore are included in a simple configuration file (see datastore appendices).
- Input types define the storage format (e.g., database or file) for time series data, and may require an input name. Selecting some input types may prompt for a file, which is then listed in the *Input name* choices immediately below *Input type*.

The datastore design is being phased in because it provides more flexibility in defining data connections. In the future, all database connections will be transferred to datastores and remaining input types may be referred to as "file datastores", which will use a filename.

The DateValue input type is the default. More specific input types (e.g., HydroBase) may be the default if enabled. See the appropriate data store or input type appendix for more information.

Depending on the input type, some of the remaining selection choices described below may be disabled or limited.

- 2. Select the time series data type. Select the *Data type* (if appropriate for the input type). For example, select *Streamflow* or *Diversion* if using a HydroBase input type. For some input types, the data type will be listed as *Auto*, indicating that the data type automatically will be determined from the data.
- 3. Select the time series time step (interval). Select the *Time step* (if appropriate for the input type). The time step, also referred to as the data interval, generally will be limited by the input type. For example, if reading from the HydroBase database, the Streamflow data type will result in Day, Month, and Irregular (real-time) time steps being listed. The time step will be shown as *Auto* for input types where the time step is determined as data are read.
- 4. **Specify filter criteria for the time series list**. Specify the *Where* and *Is* clause(s) for the query (if appropriate for the input type). This information will limit the number of time series that are returned. The filters are highly dependent on the original data.
- 5. Generate the time series list. Press the Get Time Series List button in the Input/Query Options area, and TSTool will display a list of matching time series in the Time Series List. If the input type is a file, you may first be prompted to select the file containing the time series. The Time Series List shows a list of matching time series, typically including location and time series properties. As much as possible, the column headings are consistent between different input types. The results are typically sorted by name or identifier if from a database, or if read from a file are listed according to the order in the file. Right-click on the column headings and select Sort Ascending to sort by that column. The sorts are alphabetical so some numeric fields may not sort as expected due to spaces, etc.

- 6. Copy time series identifiers to the command list. TSTool requires that time series identifiers (TSIDs) be created in the *Commands* list area in order to read the time series data values. To create TSIDs from the *Time Series List*, selecting one or more rows in the *Time Series List* (note that the first column will not allow selections) and then press the *Copy Selected to Commands* button. Or, if appropriate, press the *Copy All to Commands* button.
- Read and display time series. The Commands and Results areas are discussed below. To process time series having different data types or time steps, make multiple queries using the Input/Query Options and Time Series List areas and select from the lists as necessary, accumulating time series identifiers in the Commands list.

After selecting time series and copying to the **Commands** area, the main interface will appear similar to the following figure. As TSIDs are inserted, TSTool will attempt to read the time series properties to ensure that the TSID is correct, and an indicator will be shown for time series that could not be retrieved. This may result in a slight pause but helps ensure that commands are functional.

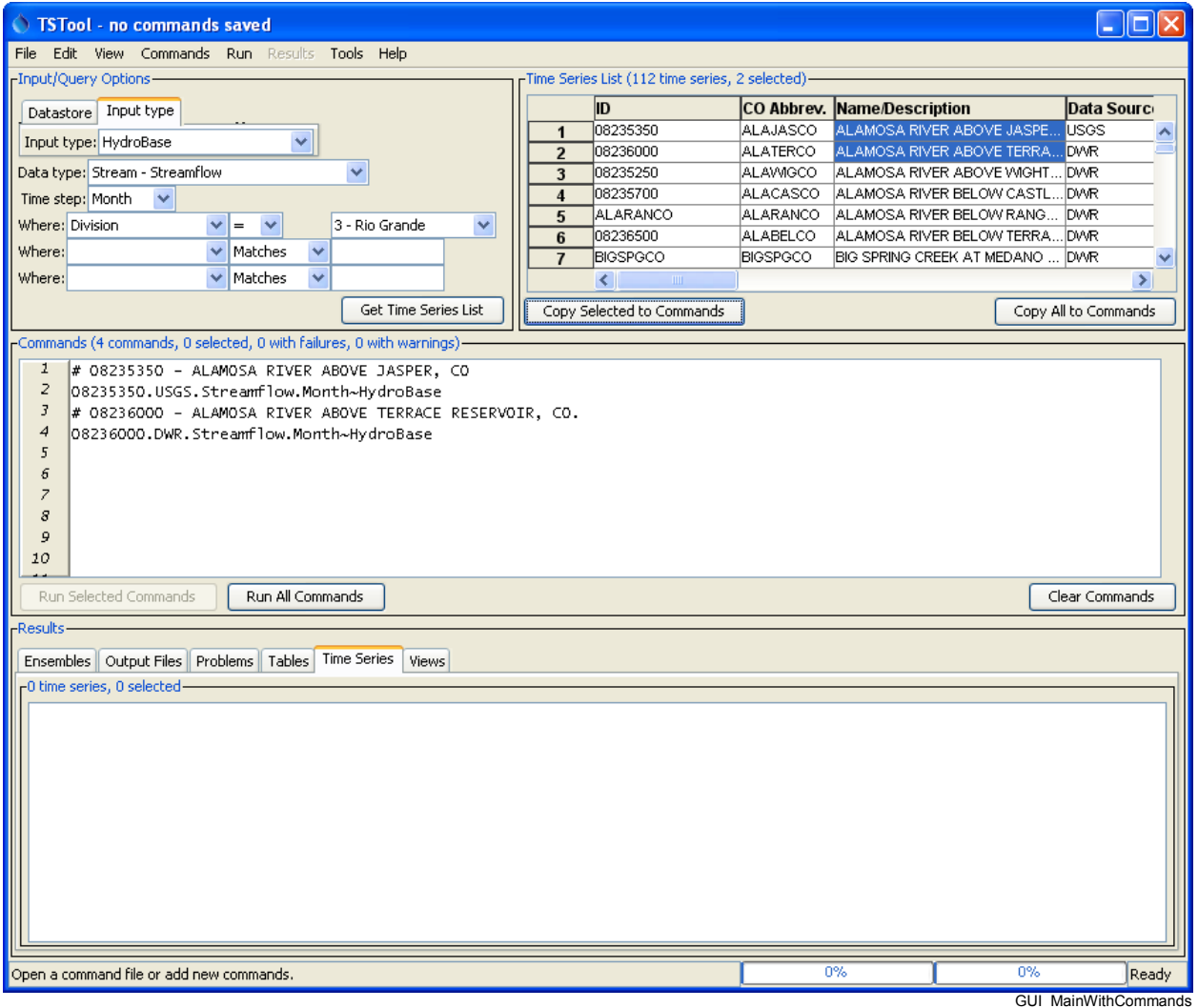

TSTool after Pressing Get Time Series List and selecting from Time Series List

#### 3.3.2 Command List and Command Error Indicators

The **Commands** list occupies the middle of the main interface and contains:

- time series identifiers corresponding to time series selected from the *Time Series List*
- commands inserted using the **Commands** menu (see **Chapter 4 Commands**).

Time series identifiers are added to the **Commands** list by selecting items in the **Time Series List** and copying the identifiers to the **Commands** list, as discussed above. An alternative to using the **Time Series List** to select time series is to use specific read commands from the **Commands** menu (e.g., use a ReadDateValue() command). Using read commands is useful when more control is needed during the data read or when processing more than one time series with one command.

The *Commands* and other TSTool GUI lists behave according to standard conventions for the operating system. For example, on Windows:

- **Single-click** to select one item.
- *Ctrl-click* to additionally select an item.
- *Shift-click* to select everything between the previous selection and the current selection.

Behavior on operating systems other than Windows may vary. Right-clicking over the **Commands** list displays a pop-up menu with useful command manipulation choices, some of which are further described in following sections. A summary of the pop-up menu choices is as follows:

| Menu Choice                                     | Description                                                                                                    |  |
|-------------------------------------------------|----------------------------------------------------------------------------------------------------|--|
| Show Command Status<br>Success/Warning/Failure  | Displays the status of a command for each phase of command processing (more discussion below after table).                                                                                                    |  |
| Edit                                            | Edit the selected command using custom edit dialogs, which provide<br>error checks and format commands. Double-clicking on a command<br>also results in editing the command.                                                       |  |
| Cut                                             | Cut the selected commands for pasting.                                                                                                    |  |
| Сору                                            | Copy the selected commands for pasting.                                                                                                    |  |
| Paste (After Selected)                          | Paste commands that have been cut/copied, pasted after the selected row.                                                                                                    |  |
| Delete Command(s)                               | Delete the selected commands (currently same as <b>Cut</b> ).                                                                                                    |  |
| Find Commands(s)                                | Find commands in the command list. This displays a dialog. Use the right-click in the found items to go to or select found items.                                                                                                  |  |
| Select All Commands                             | Select all the commands.                                                                                                    |  |
| Deselect All Commands                           | Deselect all the commands. This is useful because only selected<br>commands are processed (or all if none are selected). It is therefore<br>important not to unknowingly have one or a few commands selected<br>during processing. |  |
| Convert Selected<br>Commands to #<br>Comments   | Convert selected commands to # comments.                                                                                                    |  |
| Convert Selected<br>Commands from #<br>Comments | Convert # comments to commands.                                                                                                    |  |
| Convert TSID command<br>to general              | Convert the selected TSID command to a ReadTimeSeries () command. This general command allows an alias to be assigned to the                                                                                                    |  |

| Menu Choice                           | Description                                                               |  |  |
|---------------------------------------|---------------------------------------------------------------------------|--|--|
| ReadTimeSeries()                      | time series.                                                              |  |  |
| command                               |                                                                           |  |  |
| Convert TSID command                  | Convert the selected TSID command to a specific Read() command.           |  |  |
| to specific Read()                    | The TSID is examined to determine a suitable read command. Specific       |  |  |
| command                               | The I SID is examined to determine a suitable read command. Specific      |  |  |
| · · · · · · · · · · · · · · · · · · · | read commands may provide parameters to control reading the time          |  |  |
|                                       | series, and may also allow multiple time series to be read.               |  |  |
| Run All Commands                      | Run all commands and create output (e.g., graphs and files).              |  |  |
| (create all output)                   |                                                                           |  |  |
| Run All Commands                      | Run all commands but skip any output commands. This is useful if a        |  |  |
| (ignore output                        | batch command file has been read and time series are to be listed in the  |  |  |
| commands)                             | GUI but output products are not to be generated automatically.            |  |  |
| Run Selected Commands                 | Run selected commands and create output (e.g., graphs and files).         |  |  |
| (create all output)                   |                                                                           |  |  |
| Run Selected Commands                 | Run selected commands but skip any output commands. This is useful        |  |  |
| (ignore output                        | if a batch command file has been read and time series are to be listed in |  |  |
| commands)                             | the GUI but output products are not to be generated automatically.        |  |  |

Commands are numbered to simplify editing. The command list also includes left and right gutters to display graphics that help with error handling. The following figure illustrates a command with an error (the first time series identifier has been edited to include an x, resulting in an invalid identifier).

| Commands (4 commands, 0 selected, 1 with failures, 0 with warnings)                                                                                                    |                 |
|----------------------------------------------------------------------------------------------------|-----------------|
| <pre>1 # 08235350 - ALAMOSA RIVER ABOVE JASPER 2 @ x08235350.USGS.Streamflow.Month~HydroBase 3 # 08236000 - ALAMOSA RIVER ABOVE TERRACE RESERVOIR 4 • 08236000.DWR.Streamflow.Month~HydroBase </pre> | -               |
| Run Selected Commands Run All Commands                                                                                                    | Clear Commands  |
|                                                                                                    | CommandListErro |

#### **Command List Illustrating Error**

The following error handling features are available:

- The graphic in the left gutter indicates the severity of a problem (see below for full explanation).
- The colored indicator on the right indicates the severity of a problem by its color and, when clicked on, positions the visible list of commands to display the command corresponding to the problem.
- Commands have three phases: 1) initialization, 2) discovery, 3) run. Initialization occurs when reading a command file or adding a new command. The discover phase is executed only for commands that generate time series for other commands and provides other commands with identifiers used in command editing. The run phase generates full output.
- Positioning the mouse over a graphic in the left or right gutter will show a popup message with the problem information. The popup is only visible for a few seconds so use the right-click popup menu *Show Command Status (Success/Warning/Failure)* for a dialog that does not automatically disappear.
- Clicking on the left gutter will hide and un-hide the gutter.

The meaning of the error handling symbols is described in the following table. The symbol for the most severe error will be displayed next to each command.

| Problem    |                                                                                    |
|------------|------------------------------------------------------------------------------------|
| Graphic    | Description                                                                        |
| No graphic | Command is successful (a warning or failure has not been detected).                |
| •          | The status is unknown, typically because the command has just been inserted.       |
|            | The command has a problem that has been classified as non-fatal. For example, an   |
| ۵          | input file has not been found. In general, commands with warnings need to be fixed |
|            | unless work is preliminary.                                                        |
|            | The command has failed, meaning that output is likely incomplete. A problem        |
| 8          | summary and recommendation to fix the problem are available in the status          |
|            | information. Commands with failures generally need to be fixed. Software support   |
|            | should be contacted if the fix is not evident.                                     |

#### **Command List Graphics for Problems**

It is possible that a problem indicator will be shown during command editing and will be cleared when commands are run. For example, a command may depend on a file that is created by a previous command. It is important that errors displayed after running commands are resolved.

#### 3.3.3 Time Series Results

The commands in the **Commands** list are processed by pressing the **Run Selected Commands** or **Run All Commands** buttons below the commands list area (or by using the **Run** menu). The time series and other output that result from processing are listed in the bottom of the main interface, as shown in the following figure:

| STSTool - no commands saved                                         |                                    |                                  |                      |
|---------------------------------------------------------------------|------------------------------------|----------------------------------|----------------------|
| File Edit View Commands Run Results Tools Help                      |                                    |                                  |                      |
| Input/Query Options                                                 | Time Series List (112 time series, | 2 selected)                      |                      |
| Datastore Input type                                                |                                    | CO Abbrev. Name/Description      | Data Sourc           |
|                                                                     | 1 08235350                         | ALAJASCO ALAMOSA RIVER ABOVE J/  | ASPE USGS            |
| Input type: HydroBase                                               | 2 08236000                         | ALATERCO ALAMOSA RIVER ABOVE TI  | ERRA DWR             |
| Data type: Stream - Streamflow 🛛 👻                                  | <b>3</b> 08235250                  | ALAWIGCO ALAMOSA RIVER ABOVE V   | /IGHT DWR            |
| Time step: Month 🔽                                                  | 4 08235700                         | ALACASCO ALAMOSA RIVER BELOW C   | ASTL DWR             |
| Where: Division 💙 = 💙 3 - Rio Grande 💙                              | 5 ALARANCO                         | ALARANCO ALAMOSA RIVER BELOW R   | ANG DWR              |
| Where: V Matches V                                                  | 6 08236500                         | ALABELCO ALAMOSA RIVER BELOW TI  | ERRA DWR             |
| Where:                                                              | 7 BIGSPGCO                         | BIGSPGCO BIG SPRING CREEK AT MED |                      |
|                                                                     |                                    |                                  |                      |
| Get Time Series List                                                | Copy Selected to Commands          |                                  | Copy All to Commands |
| Commands (4 commands, 0 selected, 0 with failures, 0 with warnings) |                                    |                                  |                      |
| 1 # 08235350 - ALAMOSA RIVER ABOVE JASPER, CO                       |                                    |                                  |                      |
| 2 08235350.USGS.Streamflow.Month~HydroBase                          |                                    |                                  |                      |
| 3 # 08236000 - ALAMOSA RIVER ABOVE TERRACE RESERVO                  | )IR, CO.                           |                                  |                      |
| 4 08236000.DWR.Streamflow.Month~HydroBase                           |                                    |                                  |                      |
| 5                                                                   |                                    |                                  |                      |
| 7                                                                   |                                    |                                  |                      |
| 8                                                                   |                                    |                                  |                      |
| 9                                                                   |                                    |                                  |                      |
| 10                                                                  |                                    |                                  |                      |
|                                                                     |                                    |                                  | Clear Commands       |
|                                                                     |                                    |                                  |                      |
| -Results-                                                           |                                    |                                  |                      |
| Ensembles Output Files Problems Tables Time Series Views            |                                    |                                  |                      |
| 2 time series, 2 selected-                                          |                                    |                                  |                      |
| 1) ALAMOSA RIVER ABOVE JASPER, CO - 08235350.USGS.Streamflow.Mont   | :h (1995-07 to 1999-10)            |                                  |                      |
| 2) ALAMOSA RIVER ABOVE TERRACE RESERVOIR, CO 08236000.DWR.Str       | reamflow.Month (1914-05 to 2012-   | 09)                              |                      |
|                                                                     |                                    |                                  |                      |
|                                                                     |                                    |                                  |                      |
|                                                                     |                                    |                                  |                      |
|                                                                     |                                    |                                  |                      |
|                                                                     |                                    |                                  |                      |
|                                                                     |                                    |                                  |                      |
|                                                                     |                                    |                                  |                      |
|                                                                     |                                    |                                  |                      |
|                                                                     |                                    |                                  |                      |
| Completed running commands. Use Results and Tools menus.            |                                    | 100%                             | 00% Ready            |
|                                                                     |                                    |                                  | GUL MainWithTS       |

**TSTool after Running Commands** 

The time series listed in the *Time Series Results* list can then viewed using the *Results* menu, analyzed further using the *Tools* menu, and output using the *File...Save...* menus. Only the selected time series will be output (or all if none are selected).

The following results may be available, depending on commands that were run:

- **Ensembles** groups of time series with an ensemble identifier. Individual time series that are associated with an ensemble also are shown in the **Time Series** tab. Right-click on item to access viewing and analysis options.
- **Output Files** files that are created during processing. Single click on a file to view.
- **Problems** a full listing of warning and failure messages from all commands.
- **Tables** column-oriented tables created during processing. Right-click on a table in the list to view the table.
- **Time Series** time series created during processing. Right-click on one or more time series to view the time series.
- **Views** alternate views of time series, other than the list of time series that is ordered based on command output.
Two progress bars at the bottom of the main window are updated during processing. The left progress bar indicates the overall progress in processing the commands (100% means that all commands have been processed). The right progress bar is used with commands that provide incremental progress during processing, a feature that will be phased in over time for commands that take longer to run. For example, if a single command processes many time series, this progress bar can be used to indicate progress in the command.

Right-clicking over the *Time Series Results* list displays a pop-up menu with useful time series viewing choices, including a choice to view the time series properties. The right-click menu choices are summarized below:

| Menu Choice                         | Description                                                                                                    |
|-------------------------------------|----------------------------------------------------------------------------------------------------|
| Graph – Area                        | Display a graph where the area below time series is filled in.                                                                           |
| Graph – Area (stacked)              | Display a graph where the area below time series is filled in, with the time series values being cumulative.                             |
| Graph – Bar (left of date)          | Display bar graph for selected time series, drawing bars to the left of the date.                                                        |
| Graph – Bar (center on<br>date)     | Display bar graph for selected time series, drawing bars centered on the date.                                                           |
| Graph – Bar (right of<br>date)      | Display bar graph for selected time series, drawing bars to the right of the date.                                                       |
| Graph – Duration                    | Display a duration graph for the selected time series.                                                                                   |
| Graph – Line                        | Display a line graph for selected time series.                                                                                           |
| Graph – Line (log Y-axis)           | Display a line graph for the selected time series, using a log10 y-axis.                                                                 |
| Graph – Period of<br>Record         | Display a period of record graph for the selected time series.                                                                           |
| Graph – Point                       | Display a graph using symbols but no connecting lines.                                                                                   |
| Graph – Predicted Value             | Display a graph of data and the predicted values from regression.                                                                        |
| Graph – Predicted Value<br>Residual | Display a graph of data minus the predicted values from regression.                                                                      |
| Graph – XY-Scatter                  | Display an XY-scatter plot for the selected time series.                                                                                 |
| Table                               | Display a scrollable table for the selected time series.                                                                                 |
| Report – Summary<br>(HTML)          | Display an HTML summary for selected time series using the default web browser.                                                          |
| Report – Summary<br>(Text)          | Display a text summary for selected time series.                                                                                         |
| Find Time Series                    | Find time series in the time series list. This displays a dialog. Use the right-click in the found items to go to or select found items. |
| Select All for Output               | Select all time series for output.                                                                                                    |
| Deselect All                        | Deselect all time series for output.                                                                                                    |
| Time Series Properties              | Display the time series properties dialog (see the <b>TSView Time Series</b>                                                             |
|                                     | Viewing Tools appendix for a complete description of the properties                                                                      |
|                                     | interface).                                                                                                    |

## Time Series Results List Popup Menu Choices

The **TSView Time Series Viewing Tools** appendix provides additional information about time series products.

The remainder of this chapter summarizes the TSTool menus.

## 3.4 File Menu - Main Input and Output Control

The *File* menu provides standard input and output features as described below. Some menus are visible only when certain input types are enabled or when time series have been processed.

| File       | Edit   | View     | Commands |
|------------|--------|----------|----------|
| N          | ew     |          | •        |
| 0          | pen    |          | •        |
| Sa         | ave    |          | •        |
| Pr         | rint   |          | •        |
| Properties |        |          |          |
| Se         | et Wor | king Dir | ectory   |
| Exit       |        |          |          |

Menu\_File

#### 3.4.1 File...New – Open Command File or Databases

The *File...New...Command File* menu item clears the current commands so that a new command file can be started. A new command file name will be requested when the commands are saved.

File Menu

#### 3.4.2 File...Open – Open Command File or Databases

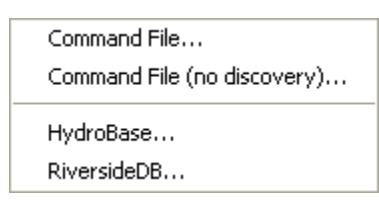

Menu\_File\_Open

#### File...Open Menu

The *File...Open...Command File* menu item displays a dialog to select an existing command file. After a file is selected, the file contents replace the contents of the *Commands* list. A prompt is displayed if commands already exist in the *Commands* list and have been modified. Opening a command file causes the working directory (folder) to be set to the folder from which the command file was read. All other files specified with a relative path will be found relative to the command file. The

*File...Open...Command File (no discovery)* menu item can be selected to load a command file without running discovery mode, which may be appropriate when loading large command files such as generated by expanding a template. Discovery mode is needed when editing commands because it provides lists of time series and other data to command editors.

TSTool automatically will attempt to update older command files to new syntax if a command has changed. If a change occurs, the command file will be marked as modified and will need to be saved to reflect the changes. If an error occurs updating a command, it will be marked with an error and a comment will be inserted with the original command indicating that an automated update could not occur. Unrecognized commands are marked with an error and will generate errors if run.

If appropriate for the TSTool configuration, other menu items will be displayed to allow opening databases. It is recommended that database connections be configured to automatically open; however, the menus are useful for development and troubleshooting.

#### 3.4.3 File...Save – Save Command File, and Time Series

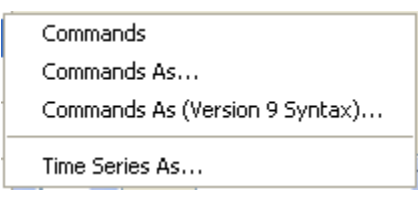

#### File...Save Menu

Menu\_File\_Save

The *File...Save...Commands* and *File...Save...Commands As* menu items save the contents of the *Commands* list to a file. The name of the current command file is shown in the TSTool title bar and can be referred to when deciding a new command file name. All commands are saved, even if only a subset is selected. Saving a command file causes the working directory to be set to the folder where the command file was written. All other files specified with a relative path will be found relative to the command file.

The *File...Save...Commands As (Version 9 Syntax)...* menu items saves the commands to a version 9 format command file. The primary difference between version 9 and later syntax is that the TS Alias = Command (...) syntax was replaced with Command (Alias=...) syntax in TSTool version 10.

The *File...Save...Time Series As* menu item displays a file chooser dialog for saving time series in the *Time Series Results* list. See the **Input Type Appendices** for examples of supported file formats. Only the selected time series in the *Time Series Results* list are saved (or all, if none are selected). Not all formats are supported because in most cases the write commands are used to automate processing of time series and provider greater control.

#### 3.4.4 Print Commands

The *File...Print...Commands* menu prints the contents of the *Commands* list. This is useful when editing and troubleshooting commands.

#### 3.4.5 Properties for Commands Run, TSTool Session, and Input Types

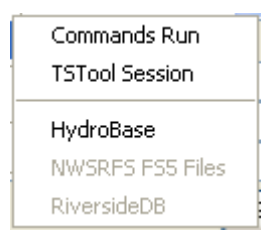

File...Properties Menu

Menu\_File\_Properties

The *File...Properties...Commands Run* menu item displays information from the last time that the commands were run, including global properties that impact results:

| 🌰 TSTool - TSTool Commands Run Pr | roperties                                                 | <u>- 🗆 ×</u>      |
|-----------------------------------|-----------------------------------------------------------|-------------------|
| Description from the last game    | ande um                                                   |                   |
| Note that property values are     | ands fun.                                                 | -                 |
| Droparties are set as default     | a = 01 one cime one window is opened.                     |                   |
| Toperores are see as derivate     | s intoining and change value when a command is processed. |                   |
| Initial working directory: C      | :\Develop\TSTool SourceBuild\TSTool                       |                   |
| Current working directory: C      | :\Develop\TSTool SourceBuild\TSTool                       |                   |
| Are commands running: false       |                                                           |                   |
| Has cancel been requested (an     | nd is pending): false                                     |                   |
| Input (query/read) start: NOT     | SPECIFIED (use all available data)                        |                   |
| Input (query/read) end: NOT       | SPECIFIED (use all available data)                        |                   |
| Output period start: NOT SPEC     | IFIED (output all available data)                         |                   |
| Output period end: NOT SPEC       | IFIED (output all available data)                         |                   |
| Automatically extend period t     | o output period during read: true                         |                   |
| Include missing TS automatica     | ally: false                                               |                   |
| and the second second second      |                                                           |                   |
| Command processor HydroBase c     | connection information:                                   |                   |
|                                   |                                                           |                   |
| HydroBase database is: HydroB     | lace on phearver                                          |                   |
| HydroBase.db version: design      | version: 20070525 last data change: 20070523              |                   |
| HydroBase table structure for     | : software is at least 2007052520070525                   |                   |
| HydroBase input name is "".       |                                                           |                   |
| Stored procedures are being u     | used.                                                     |                   |
|                                   |                                                           |                   |
|                                   |                                                           |                   |
| 1                                 |                                                           | <u> </u>          |
|                                   |                                                           |                   |
|                                   | SearchPrintSaveClose                                      |                   |
| Ready                             |                                                           |                   |
| ,                                 | Menu_F                                                    | ile_PropertiesRun |

Properties of the Last Commands Run

This information is useful for troubleshooting processing.

The *File...Properties...TSTool Session* menu item displays information about the current TSTool session, as follows:

| 🜌 TSTool - TSTool Session Properties                                       |                    |
|----------------------------------------------------------------------------|--------------------|
| TSTool Session Properties                                                  |                    |
| No commands file has been read or saved.                                   |                    |
| Current working directory = J:\CDSS\develop\Apps\TSTool\src\DWR\DMI\tstool |                    |
| GUI HydroBase connection information:                                      |                    |
|                                                                            | -                  |
| HydroBase database is: HydroBase on hbserver                               |                    |
| HydroBase.db_version: design version: 20040123 last data change: 20040123  |                    |
| HydroBase table structure for software is at least 2004070120040701        |                    |
|                                                                            | -                  |
| Input types and whether enabled:                                           |                    |
| DateValue input type is enabled                                            |                    |
| DIADvisor input type is not enabled                                        |                    |
| HydroBase input type is enabled                                            |                    |
| MexicoCSMN input type is enabled                                           |                    |
| MODSIM input type is enabled                                               |                    |
| NWSCARD input type is enabled                                              |                    |
| NWSRFS input type is not enabled                                           |                    |
| NWSRFS_ESPTraceEnsemble input type is enabled                              |                    |
| RiversideDB input type is enabled                                          |                    |
| RiverWare input type is enabled                                            |                    |
| SHEF input type is enabled                                                 |                    |
| StateCU input type is enabled                                              |                    |
| StateMod input type is enabled                                             |                    |
| StateModB input type is enabled                                            |                    |
| USGSNWIS input type is enabled                                             |                    |
|                                                                            | -                  |
|                                                                            |                    |
| Print Save Close Search                                                    |                    |
| Ready                                                                      |                    |
| Menu_File_Proper                                                           | ties_TSToolSession |

**TSTool Session Properties** 

This information is useful for checking the TSTool configuration.

Additional properties displays may be available depending on enabled input types. For example, the *File...Properties...HydroBase* menu item displays HydroBase properties, including the database that is being used, database version, and the water districts that are in the database being queried. The water districts are determined from the structure table in HydroBase. The information that is shown is consistent with that shown by other State of Colorado tools and is useful for troubleshooting.

| TSTool - HydroBase Properties                                      | _ 🗆 🗵             |
|--------------------------------------------------------------------|-------------------|
| HydroBase Database Host: hbserver                                  |                   |
| ODBC Data Source Name: HydroBase (internally defined)              |                   |
| Database design version appears to be: 2004070120040701            |                   |
| The detenses used by TSTeel engages to include the following veter |                   |
| districts based on the structure information in the database       |                   |
| districts, based on the structure information in the database      |                   |
| (transpasin structures are not reflected in the fist):             |                   |
| l - South Platte: Greelev to Balzac                                |                   |
| 2 - South Platte: Denver Gage to Greelev                           |                   |
| 3 - Cache La Poudre River                                          |                   |
| 4 - Big Thompson River                                             |                   |
| 5 - St. Vrain Creek                                                |                   |
| 6 - Boulder Creek                                                  |                   |
| 7 - Clear Creek                                                    |                   |
| 8 - South Platte Cheesman to Denver Gage                           |                   |
| 9 - Bear Creek                                                     |                   |
| 10 - Fountain Crock                                                |                   |
|                                                                    |                   |
| Print Save Close Search                                            | N                 |
| Ready                                                              | 12                |
| Mer                                                                | nu File HydroBase |

HydroBase Properties Dialog

## 3.4.6 Set Working Directory

The *File...Set Working Directory* menu item displays a file chooser dialog that selects the working directory. The working directory is used by TSTool to local files specified with relative paths. The working directory normally is set in one of the following ways, with the current setting being defined by the most recent selection:

- 1. The startup directory for the TSTool program,
- 2. The directory where a command file was opened,
- 3. The directory where a command file was saved,
- 4. The directory specified by a SetWorkingDir() command (use of this command is discouraged because it hard-codes a system-specific folder in command files),
- 5. The directory specified by *File...Set Working Directory*.

The menu item is provided to allow the working directory to be set before a command file has been saved (or opened).

## 3.4.7 Exit

The *File...Exit* menu exits TSTool. A confirmation prompt is displayed before exiting. If commands have been modified, they can be saved before exiting. Commands may have been automatically updated by TSTool if an old command file was read.

## 3.5 Edit Menu – Editing Commands

The *Edit* menu can be used to edit the *Commands* list. Edit options are enabled and disabled depending on the status of the *Commands* list. Specific edit features are described below. Right clicking over the *Commands* list provides a popup menu with choices similar to those described below.

| Edit | View     | Commands      | Run     | Results     | Tools   | Help                    |
|------|----------|---------------|---------|-------------|---------|-------------------------|
| Cu   | ıt Comn  | nand(s)       |         |             |         |                         |
| Co   | py Con   | nmand(s)      |         |             |         |                         |
| Pa   | ste Cor  | mmand(s) (Afl | er Sel  | ected)      |         |                         |
| De   | elete Co | ommand(s)     |         |             |         |                         |
| Se   | lect All | Commands      |         |             |         |                         |
| De   | select   | All Commands  |         |             |         |                         |
| Co   | mmano    | ł             |         |             |         |                         |
| Co   | nvert s  | elected comm  | iands t | :o # comm   | ents    |                         |
| Co   | nvert s  | elected comm  | hands f | rom # con   | nments  |                         |
| Co   | nvert 1  | rsid command  | d to ge | neral Rea   | dTimeSe | ries() command          |
| Co   | nvert 1  | ISID command  | d to sp | ecific Read | d() co  | mmand                   |
|      |          |               |         |             |         | • • • • • • • • • • • • |

Menu\_Edit

## 3.5.1 Cut/Copy/Paste/Delete

The *Edit...Cut* Command(s) and *Edit...Copy* Command(s) menu items are enabled if there are items in the Commands list. Currently, these features do not allow interaction with other applications. *Cut* Command(s) deletes the selected item(s) from the Commands list and saves its information in memory. Copy Command(s) just saves the information in memory. After Cut Command(s) or Copy Command(s) are executed, select an item in the Commands list and use Paste Command(s) (After Selected) (see below).

Edit Menu

**Paste Command(s) (After Selected)** is enabled if one or more commands from the **Commands** list has been cut or copied. To paste the command(s), select commands in the **Commands** list and press **Edit...Paste Command(s) (After Selected)**. The commands will be added after the last selected command. To insert at the front of the list, paste after the first command, and then cut and paste the first command to reverse the order.

The **Delete** choice currently works exactly like the **Cut Command(s)** choice. Additionally, after lines in the **Commands** list have been selected, you can press the **Clear Commands** button below the **Commands** list to cut/delete.

The *Clear Commands* button in the *Commands* area deletes the selected commands or all commands if none are selected. A confirmation prompt is displayed if no commands are selected.

#### 3.5.2 Select All Commands/Deselect All Commands

The *Edit...Select All Commands* and *Edit...Deselect All Commands* menu items are enabled if there are items in the *Commands* list. Use these menus to facilitate editing. Note that when editing commands it is often useful to deselect all commands so that new commands are added at the end of the commands list.

#### 3.5.3 Edit Command

The *Edit...Command* menu can be used to edit an individual command. TSTool will determine the command that is being edited and will display the editor dialog for that command, performing data checks. Most old commands automatically will be detected and will be converted to new command syntax. This feature is also accessible by right clicking on the *Commands* list and selecting the *Edit* menu item and by double-clicking on a command.

#### 3.5.4 Convert Selected Commands To/From Comments

The *Edit...Convert selected commands to comments* menu can be used to toggle selected commands in the *Commands* list to comments (lines that begin with #). This is useful when temporarily disabling commands, rather than deleting them.

The *Edit...Convert selected commands from comments* menu can be used to toggle selected commands in the *Commands* list from comments back to active commands. This is useful when re-enabling commands that were temporarily disabled.

Note that the multi-line /\* \*/ comment notation can be inserted using the **Commands...General – Comments** menu.

## 3.5.5 Convert TSID to Read Commands

The *Edit...Convert TSID command to general ReadTimeSeries() command* inserts a new ReadTimeSeries() command using the TSID and replaces the original TSID command. The ReadTimeSeries() command allows an alias to be specified for the time series.

The *Edit...Convert TSID command to specific Read...() command* inserts a new read command using the TSID and replaces the original TSID command. Specific read commands may not be available for all input types and therefore the ReadTimeSeries() command may need to be used. Alternatively, insert a read command using the *Commands* menu choices.

# 3.6 View Menu – Display Useful Information and Map Interface

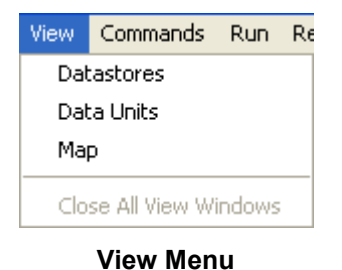

Menu\_View

The *View...Datastores* menu item displays a list of configured data stores, which is useful when troubleshooting whether a data store is properly configured. Note that some data stores are not listed in the main window *Datastore* choices but are available for use by commands.

The **View...Data Units** menu item displays a list of configured data units, which are recognized by the ConvertDataUnits() command and other TSTool features that enforce data unit consistency. Data units from all data repositories are not automatically understood by TSTool, although additional capabilities may be added in the future.

The *View...Map* menu displays a map interface in a separate window. See the **Using the Map** chapter for more information.

The *View...Close All View Windows* menu closes all visible view windows, including graphs. This is useful if the command file has generated many graphs and the user wishes to close them all at once.

## 3.7 Commands Menu

The **Commands** menu provides several menus (as shown in the following figure), which insert commands into the **Commands** list.

| Commands Run Results Tools       | H |
|----------------------------------|---|
| Select/Free Time Series          | ۲ |
| Create Time Series               | • |
| Read Time Series                 | ۲ |
| Fill Time Series Missing Data    | ۲ |
| Set Time Series Contents         | ۲ |
| Manipulate Time Series           | ۲ |
| Analyze Time Series              | ۲ |
| Models - Routing                 | ۲ |
| Output Time Series               | ۲ |
| Check Time Series                | ۲ |
|                                  |   |
| Ensemble Processing              |   |
| Spatial Processing               | ۲ |
| Spreadsheet Processing           | × |
| Table Processing                 | ۲ |
| Template Processing              | ۲ |
| View Processing                  | ۲ |
| General - Comments               | • |
| General - File Handling          | ۲ |
| General - Logging                | ۲ |
| General - Running and Properties | • |
| General - Test Processing        | ۲ |
| Deprecated Commands              | • |
| Commands Menu                    |   |

Menu\_Commands

Time series commands are organized into the following categories:

Select/Free Time Series – select or deselect time series for processing, free time series
Create Time Series – create one or more new time series
Read Time Series – read time series from a file or database
Fill Time Series Missing Data – fill missing data
Set Time Series Contents – set time series data or properties
Manipulate Time Series – manipulate data (e.g., scale a time series' data values)
Analyze Time Series – perform analysis on time series (e.g., determine wet/dry/average pattern)
Models – Routing – lag and attenuate time series
Output Time Series – write time series results to a file or produce graphical products
Check Time Series – check time series values and statistics against criteria
Ensemble Processing – commands that are specific to ensemble processing
Spatial Processing – commands that process spreadsheet files
Table Processing – commands that are specific to table processing

Template Processing – commands that are specific to template processing
View Processing – commands that are specific to view processing (alternate views of results)
General – Comments – insert comments
General – File Handling – commands to manipulate files and perform FTP and web retrieval
General – Logging – commands for logging (e.g., open a log file, set message levels)
General – Running and Properties – commands to control processing and run external programs
General – Test Processing – commands to process tests, to validate software and procedures
Deprecated Commands – commands that are planned for removal

**Chapter 4 – Commands** discusses commands in more detail and the **Command Reference** at the back of this documentation provides a reference for each command.

# 3.8 Run Menu – Run Commands

The *Run* menu processes the *Commands* list to generate results.

| ] | Run | Results    | Tools     | Help                     |
|---|-----|------------|-----------|--------------------------|
|   | All | Command    | ls (creal | te all output)           |
|   | All | Command    | ls (ignor | re output commands)      |
|   | Se  | lected Co  | mmands    | (create all output)      |
| ł | Se  | lected Co  | mmands    | (ignore output commands) |
| 1 | Ca  | incel Comi | mand Pr   | ocessing                 |
|   | Co  | mmands F   | From File | ə                        |
|   | Pro | ocess TS P | roduct    | File (preview)           |
| 1 | Pro | ocess TS P | Product   | File (create output)     |

Menu\_Run

#### Run Menu

The *Run...All Commands (create all output)* menu will process all the commands in the *Commands* list and create output.

The *Run...All Commands (ignore output commands)* menu will process the commands in the *Commands* list, ignoring commands that generate output products. This increases performance and minimizes creation of files.

The *Run...Selected Commands* menu items are similar to the above, except that only selected commands are run.

The *Run...Cancel Command Processing* menu items will be enabled if command processing is active, and allows the processing to be canceled. Processing may continue until the current command finishes.

The *Run...Commands From File* choice will run a command file but will not generate any time series for viewing in the GUI. This is equivalent to running in batch mode but initiating the run from the TSTool GUI.

Menu items similar to the above also are available in a popup menu by right clicking on the **Commands** list.

#### 3.8.1 Process TSProduct

The *Run...Process TS Product File* menu items can be used to create time series products by processing time series product definition files. The **TSView Time Series Viewing Tools Appendix** describes the format of these files. Time series product definition files can be saved from graph views using *Save As...Time Series Product*. The ProcessTSProduct() command provides equivalent functionality.

## 3.9 Results Menu – Display Time Series

The *Results* menu displays time series that are listed in the *Results* list at the bottom of the TSTool main window. The time series can be viewed multiple times, using the same time series results.

|   | Results Tools Help                                   |
|---|------------------------------------------------------|
| - | Graph - Area                                         |
|   | Graph - Area (stacked)                               |
|   | Graph - Bar (left of date)                           |
| 1 | Graph - Bar (center on date)                         |
| - | Graph - Bar (right of date)                          |
|   | Graph - Duration                                     |
| • | Graph - Line                                         |
| 0 | Graph - Line (log Y-axis)                            |
| 0 | Graph - Period of Record                             |
|   | Graph - Point                                        |
| i | Graph - Predicted Value (under development)          |
| - | Graph - Predicted Value Residual (under development) |
| 1 | Graph - XY-Scatter                                   |
| i | Table                                                |
|   | Report - Summary (HTML)                              |
|   | Report - Summary (Text)                              |
|   | Time Series Properties                               |

Menu\_Results

#### **Results Menu**

Most of the main **Results** menu choices are available in a popup menu that is displayed when rightclicking on the **Time Series Results** list.

Graphing time series results in slightly different viewing options being available, depending on the type of graph. Three views of time series are generally available: graph, summary, and table. Graph properties can be edited by right-clicking on the graph. The **TSView Time Series Viewing Tools Appendix** describes the graphing tools in detail. The following table summarizes **Results** menu items.

#### **Results Menu Choices**

| Menu Choice            | Description                                                             |
|------------------------|-------------------------------------------------------------------------|
| Graph – Area           | Display a graph where the area below time series is filled in.          |
| Graph – Area (stacked) | Display a graph where the area below time series is filled in, with the |
|                        | time series values being cumulative.                                    |

| Menu Choice                | Description                                                                  |
|----------------------------|------------------------------------------------------------------------------|
| Graph – Bar (left of date) | Display bar graph for selected time series, drawing bars to the left of the  |
|                            | date.                                                                        |
| Graph – Bar (center on     | Display bar graph for selected time series, drawing bars centered on the     |
| date)                      | date.                                                                        |
| Graph – Bar (right of      | Display bar graph for selected time series, drawing bars to the right of the |
| date)                      | date.                                                                        |
| Graph – Duration           | Display a duration graph for the selected time series.                       |
| Graph – Line               | Display a line graph for selected time series.                               |
| Graph – Line (log Y-axis)  | Display a line graph for the selected time series, using a log10 y-axis.     |
| Graph – Period of          | Display a period of record graph for the selected time series. Each time     |
| Record                     | series' period is indicated by a horizontal line. An alternative to this     |
|                            | graph type is to use the <b>ToolsData Coverage by Year</b> report (see       |
|                            | Chapter 5 – Tools).                                                          |
| Graph – Point              | Display a graph using symbols but no connecting lines. This is useful for    |
|                            | data that have infrequent measurements.                                      |
| Graph – Predicted Value    | Display a graph of data and the predicted values from regression. First, a   |
|                            | regression analysis is performed, similar to the analysis done for the XY-   |
|                            | Scatter plot. The original two time series are then plotted, additionally    |
|                            | with the time series that would be generated using the regression results.   |
|                            | The predicted time series and the original time series will be the same      |
|                            | where their periods overlap, with only the predicted time series shown       |
|                            | outside of that period.                                                      |
| Graph – Predicted Value    | Display a graph of data minus the predicted values from regression. The      |
| Residual                   | predicted value residual graph performs the same analysis as the             |
|                            | predicted value graph. Where the original and predicted time series          |
|                            | overlap, the difference is computed and plotted as a time series. The        |
|                            | estimated time series                                                        |
| Graph - XV-Scattor         | Display on VV soutter plot for the selected time series                      |
| Table                      | Display a scrollable table for the selected time series.                     |
| Poport - Summary           | Display a sciolable table for the selected time series using the default     |
| (HTMI)                     | bisplay all fill summary for selected time series using the default          |
| Boport - Summary           | Display a taxt summary for salacted time series                              |
| (Text)                     | Display a text summary for selected time series.                             |
| Find Time Series           | Find time series in the time series list. This displays a dialog. Use the    |
|                            | right-click in the found items to go to or select found items.               |
| Select All for Output      | Select all time series for output.                                           |
| Deselect All               | Deselect all time series for output.                                         |
| Time Series Properties     | Display the time series properties dialog (see the <b>TSView Time Series</b> |
|                            | Viewing Tools appendix for a complete description of the properties          |
|                            | interface).                                                                  |

## 3.10 Tools Menu

The **Tools** menu lists tools that perform additional analysis on time series that are selected in the **Time Series Results** list. These features are similar to the **Results** features in that a level of additional analysis is performed to produce the data product.

| Tools                       | Help       |
|-----------------------------|------------|
| Ana                         | alysis 🕨 🕨 |
| Rep                         | oort 🕨     |
| NW                          | SRFS 🕨     |
| Rive                        | ersideDB 🕨 |
| Select on Map               |            |
| Opt                         | ions       |
| Diag                        | gnostics   |
| Diagnostics - View Log File |            |
|                             |            |

**Tools Menu** 

Menu\_Tools

Analysis tools are described in more detail in **Chapter 5 – Tools**. The following sections describe the **Tools...Options** and **Tools...Diagnostics** features. Some tools are provided based on enabled input types.

## 3.10.1 Options

The **Tools...Options** menu displays program options. The **Developer** tab configures information that should only be modified by software developers. The **Enabled Input Types** tab displays the input types that are enabled in the TSTool configuration file and allows the values to be changed. A warning will be shown if there are insufficient permissions to read or write the configuration file. TSTool must be restarted to reflect changes to the list of enabled input types. Enabling an input type may result in additional commands and tools being shown; however, additional configuration may be required to fully enable access to data. Refer to the input type and data shore appendices for more information..

| 👏 TSTool - Options 🛛 🔀                                                                                                    |                               |  |  |  |
|----------------------------------------------------------------------------------------------------|-------------------------------|--|--|--|
| Developer Enabled Input Types                                                                                                    |                               |  |  |  |
| Specify the configuration file properties to turn on input types. Restart TSTool to see changes.<br>Refer to TSTool input type and data store documentation appendices for configuration information.<br>Configuration file: C:\Develop\TSTool_SourceBuild\TSTool\test\operational\CDSS\system\TSTool.cfg |                               |  |  |  |
| ColoradoBNDSSEnabled                                                                                                    | NWSRFSESPTraceEnsembleEnabled |  |  |  |
| ColoradoSMSEnabled                                                                                                    | ✓ NWSRFSFS5FilesEnabled       |  |  |  |
| ColoradoWaterHBGuestEnabled                                                                                                    |                               |  |  |  |
| ColoradoWaterSMSEnabled                                                                                                    | ReclamationHDBEnabled         |  |  |  |
| ✓ DateValueEnabled                                                                                                    | RiversideDBEnabled            |  |  |  |
| DiadVisorEnabled                                                                                                    | RiverWareEnabled              |  |  |  |
| HEC-DSSEnabled                                                                                                    | SHEFEnabled                   |  |  |  |
| ✓ HydroBaseEnabled                                                                                                    | StateCUEnabled                |  |  |  |
|                                                                                                    | StateCUBEnabled               |  |  |  |
|                                                                                                    | StateModEnabled               |  |  |  |
| VWSCardEnabled                                                                                                    | StateModBEnabled              |  |  |  |
|                                                                                                    | USGSNWISEnabled               |  |  |  |
|                                                                                                    | Cancel OK                     |  |  |  |

Menu\_Tools\_Options\_InputTypes

#### 3.10.1 Diagnostics

The **Tools...Diagnostics** menu displays the diagnostics interface, which is used to set message levels and view messages as TSTool processes data. **The Tools...Diagnostics – View Log File** menu displays the log file viewer. These tools are useful for troubleshooting problems. Refer to **Chapter 5 Tools** for more information.

## 3.11 Help Menu

| Help |                                               |
|------|-----------------------------------------------|
| - 4  | About TSTool                                  |
| 1    | /iew Documentation - Release Notes            |
| 1    | /iew Documentation - Vol1 User Manual         |
| ۱ I  | /iew Documentation - Vol2 Command Reference   |
| ۱ I  | /iew Documentation - Vol3 Datastore Reference |
| } \  | /iew Training Materials                       |
| . 1  | mport Configuration                           |

Menu\_Help

Help Menu

The *Help...About TSTool* menu item displays the program version number, for use in troubleshooting and support. Information about the software and system can be displayed from the version dialog, to help with roubleshooting.

The *Help...View Documentation* menu items display the PDF documentation using the default PDF viewer.

The *Help...View Training Materials* menu item opens a file system browser to the location of the training materials. Training materials are organized by topic and provide working examples.

The *Help...Import Configuration* menu item is used to import an old TSTool configuration file into a new software installation. It may be necessary to manually copy configuration old files, in particular for data store configuration. TSTool configuration files are saved in the *system* folder under the TSTool installation.

# 3.12 Batch Mode Execution

The TSTool interface provides immediate feedback on whether commands are properly defined and input data are available. However, once a command file has been defined, it may be appropriate to process the commands in "headless mode", without the graphical user interface. To do so, run TSTool on the command line as follows:

```
[PathToTSTool]tstool -commands commands.TSTool [parameters]
```

There are a number of potential issues that may impact command line execution:

- If the folder containing the TSTool executable (tstool.exe on Windows and tstool on \*NIX) is in the PATH environment variable, then no leading path is needed. However, because different versions of TSTool may be installed on the system, specifying the leading path to the executable may be appropriate.
- On Windows, entering the TSTool command line in a Command Prompt window causes the prompt to be immediately returned, even though TSTool is still running. This can be disconcerting in particular because it may be difficult to know when TSTool has finished processing the command file. Placing the command in a batch file (\*.*bat*) can help.
- TSTool has the concept of "working directory", which is the root location to which relative paths are referenced. Normally this is the location of the command file once opened. However, when running TSTool in batch mode, there are a number of folders involved: the location of the TSTool executable, the location from which TSTool is run, and the location of the command file. These multiple locations can make it difficult to troubleshoot. One option is to use absolute paths in the TSTool command line for the executable and the command file so it is very clear where the TSTool executable and command file are located. These paths can be coded into a batch file (\*.*bat* on Windows, or shell script on \*NIX).
- TSTool can be run in headless mode and still create graph windows (e.g., when TSTool supports the functionality of another application). Make sure to evaluate whether the -nomaingui parameter is needed in addition to -commands.
- The TSTool default log file under the logs folder of the installation is used when TSTool first starts up. If a StartLog() command is used in the command file, it will be used when the command file is run. Refer to the appropriate log file when troubleshooting.

The following table lists the TSTool command line parameters.

## **TSTool Command Line Parameters**

| Parameter                               | Description                                | Default                     |
|-----------------------------------------|--------------------------------------------|-----------------------------|
| -commands                               | Specify the name of the command file to    | Start TSTool in interactive |
| CommandFile                             | run in batch mode. TSTool will process     | mode.                       |
|                                         | the commands and exit.                     |                             |
| CommandFile                             | The command file can be specified          |                             |
|                                         | without -commands to start up the          |                             |
|                                         | TSTool GUI and load the command file.      |                             |
|                                         | This behavior occurs when selecting a      |                             |
|                                         | *.TSTool file in Windows Explorer.         |                             |
|                                         | See also -runcommandsonload.               |                             |
| -config ConfigFile                      | Start TSTool using the specified           | Start TSTool using the      |
|                                         | configuration file. This is useful in      | system/TSTool.cfg file      |
|                                         | software test environments.                | under the software          |
|                                         |                                            | installation.               |
| -dTerm,Log                              | Specify the debug level (0+) for terminal  | No debug messages are       |
|                                         | and log file debug messages. This is       | generated.                  |
|                                         | useful for printing troubleshooting        |                             |
|                                         | messages at startup. One or both values    |                             |
|                                         | can be specified.                          |                             |
| -home                                   | Specify the install folder. This parameter | Should always be set by the |
| InstallFolder                           | is used internally by the TSTool launcher  | TSTool launcher.            |
|                                         | (Launch4J) and in the software             |                             |
|                                         | development environment to specify the     |                             |
|                                         | TSTool home, in order to locate other      |                             |
|                                         | files.                                     |                             |
| -nodiscovery                            | Do not run discovery on commands as        | Run discovery on            |
|                                         | they are loaded. This can be used for      | commands as they are        |
|                                         | large command files that will not be       | loaded.                     |
| n om o i n nu i                         | edited, in order to decrease load time.    |                             |
| -nomaingui                              | Do not snow the 151001 main GUI when       | If -commands is             |
|                                         | running commands, but do allow graph       | specified, do not snow any  |
|                                         | visible graph window will close the        | windows. If                 |
|                                         | TSTool application                         | -nomaingui also is          |
|                                         |                                            | specified, allow graph      |
|                                         | I and and run the commands used to start   | windows to show.            |
| -runcommandsonroad                      | the GUI with a specific command file       |                             |
| - 50 - 50 - 50 - 50 - 50 - 50 - 50 - 50 | Start TSTaal as a PEST restlat server      |                             |
| Server                                  | (under development)                        |                             |
| -tost                                   | Run TSTool in test mode, for developers    |                             |
| Property=Value                          | Define TSTool global properties (similar   |                             |
| I TODELCA-MATHE                         | to the configuration file) These           |                             |
|                                         | properties typically are used during       |                             |
|                                         | development to test specific features      |                             |

This page is intentionally blank.

# 4 Commands

Version 10.17.00, 2013-02-18

The Commands menu provides choices to insert commands in the Commands list.

| Commands                                                                                                    | Run                                                                                   | Results                                                                    | Tools    | He                |
|----------------------------------------------------------------------------------------------------|---------------------------------------------------------------------------------------|----------------------------------------------------------------------------|----------|-------------------|
| Select/Fr                                                                                                    | ee Time                                                                               | e Series                                                                   |          | ۲                 |
| Create Ti<br>Read Tim<br>Fill Time S<br>Set Time<br>Manipulat<br>Analyze 1<br>Models - 1<br>Output Ti<br>Check Tin | me Serie<br>ieries N<br>Series<br>:e Time<br>fime Se<br>Routing<br>me Seri<br>me Seri | ies<br>s<br>Alissing Dal<br>Contents<br>Series<br>eries<br>g<br>ries<br>es | ta       | * * * * * * * * * |
|                                                                                                    |                                                                                       |                                                                            |          | _                 |
| Ensemble                                                                                                    | Proce                                                                                 | ssing                                                                      |          | ۲                 |
| Spatial Pr                                                                                                    | ocessii                                                                               | ng                                                                         |          | ۲                 |
| Spreadsh                                                                                                    | eet Pro                                                                               | ocessing                                                                   |          | ۲                 |
| Table Pro                                                                                                    | cessin                                                                                | ]                                                                          |          | ۲                 |
| Template                                                                                                    | Proces                                                                                | ssing                                                                      |          | ۲                 |
| View Proc                                                                                                    | essing                                                                                |                                                                            |          | ۲                 |
| General -<br>General -<br>General -<br>General -<br>General -                                                      | Comm<br>File Ha<br>Loggir<br>Runnir<br>Test P                                         | ents<br>andling<br>ng and Pro<br>Processing                                | operties | * * * *           |
| Deprecat                                                                                                    | ed Con                                                                                | nmands                                                                     |          | ۲                 |

Menu\_Commands

Commands are organized into the following categories:

Select/Free Time Series – select or deselect time series for processing, free time series
Create Time Series – create one or more new time series
Read Time Series – read time series from a file or database
Fill Time Series Missing Data – fill missing data
Set Time Series Contents – set time series data or properties
Manipulate Time Series – manipulate data (e.g., scale a time series' data values)
Analyze Time Series – perform analysis on time series (e.g., determine wet/dry/average pattern)
Models – Routing – lag and attenuate time series

**Commands Menu** 

Output Time Series – write time series results to a file or produce graphical products
Check Time Series – check time series values and statistics against criteria
Ensemble Processing – commands that are specific to ensemble processing
Spatial Processing – commands that process spatial data
Spreadsheet Processing – commands that process spreadsheet files
Table Processing – commands that are specific to table processing
Template Processing – commands that are specific to table processing
View Processing – commands that are specific to template processing
View Processing – commands that are specific to view processing (alternate views of results)
General – Comments – insert comments
General – File Handling – commands to manipulate files and perform FTP and web retrieval
General – Logging – commands for logging (e.g., open a log file, set message levels)
General – Running and Properties – commands to control processing and run external programs
General – Test Processing – commands to process tests, to validate software and procedures
Deprecated Commands – commands that are planned for removal

The menus for each category are discussed in the following sections. Selecting a command menu item will display a command editor. The editor dialog and command syntax are described in detail in the **Command Reference** at the end of this documentation. Menus are enabled/disabled depending on the state of the application (e.g., whether time series are available). When **OK** is pressed in the command editor, the command will be inserted before the first selected command. If no commands are selected, the command will be added to the end of the command list. If necessary, right click on the command list and use **Deselect All Commands** – this will ensure that commands are added at the end of the list.

The TSList command parameter is available for many commands to specify the list of time series to process. Criteria can be specified to match the alias and TSID strings. The pattern typically can contain wildcards. For example, specify TSID=A\* to match aliases starting with A, or TSID=A\*.\*.\*.Month to match TSIDs with a location starting with A. An identifier string with periods indicates that the string may be a dot-delimited TSID string, and the TSID parts are compared individually.

For example, Command (TSList=AllTS, ...) will process all available time series and Command (TSList=AllMatchingTSID, TSID="A\*", ...) will process all time series with an alias that starts with A. Refer to the command reference for a description of available parameters for a specific command. The standard values for the TSList parameter are as follows:

| TSList Parameter  |                                                                               |  |
|-------------------|-------------------------------------------------------------------------------|--|
| Value             | Description                                                                   |  |
| AllMatchingTSID   | Process all time series that match the TSID parameter value.                  |  |
| AllTS             | Process all time series.                                                      |  |
| EnsembleID        | Process all time series for the ensemble identifier specified by the          |  |
|                   | EnsembleID parameter.                                                         |  |
| FirstMatchingTSID | Process the first time series (from the start of commands to the previous     |  |
|                   | command) that matches the TSID parameter.                                     |  |
| LastMatchingTSID  | Process the last (previous to the current command) time series that matches   |  |
|                   | the TSID parameter.                                                           |  |
| SelectedTS        | Process all time series that have been selected with                          |  |
|                   | SelectTimeSeries() and DeselectTimeSeries() commands.                         |  |
| SpecifiedTSID     | Process all time series in the specified list of time series identifiers (for |  |
|                   | example when used with the Add() command the AddTSID parameter is             |  |
|                   | used to provide the specified identifiers).                                   |  |

# 4.1 Select/Free Time Series

The **Commands...Select/Free Time Series** menu inserts commands for selecting, deselecting, and freeing time series.

DeselectTimeSeries()... <deselect time series for output/processing> SelectTimeSeries()... <select time series for output/processing> Free()... <free time series (will not be available to later commands)>

Menu\_Commands\_SelectTimeSeries

Commands...Select/Free Time Series Menu

Time series can be selected for specific actions and are processed by using the TSList=SelectedTS command parameters. The Free() command frees time series resources, for example when temporary time series are no longer needed or to free up memory for a large command file.

# 4.2 Create Time Series

The Commands...Create Time Series menu inserts commands for creating new time series.

|   | NewPatternTimeSeries() <create a="" data="" repeating="" series="" time="" values="" with=""></create>                 |
|---|----------------------------------------------------------------------------------------------------|
|   | NewTimeSeries() <create a="" and="" initialize="" new="" series="" time=""></create>                                   |
|   | ChangeInterval() <create (timestep)="" interval="" new="" series="" time="" with=""></create>                          |
|   | Copy() <copy a="" series="" time=""></copy>                                                                            |
|   | Delta() <create as="" between="" delta="" new="" series="" time="" values=""></create>                                 |
|   | Disaggregate() <disaggregate interval="" longer="" shorter="" to=""></disaggregate>                                    |
|   | NewDayTSFromMonthAndDayTS() <create and="" daily="" from="" monthly="" pattern="" series="" time="" total=""></create> |
|   | NewEndOfMonthTSFromDayTS() $\ldots$ <convert daily="" data="" end="" month="" of="" series="" time="" to=""></convert> |
|   | Normalize() <normalize series="" time="" to="" unitless="" values=""></normalize>                                      |
|   | RelativeDiff() <relative difference="" of="" series="" time=""></relative>                                             |
|   | ResequenceTimeSeriesData() <resequence create="" new="" scenarios="" to="" years=""></resequence>                      |
|   | NewStatisticTimeSeries() <create a="" as="" from="" repeating="" series="" statistics="" time=""></create>             |
|   | NewStatisticYearTS() <create a="" from="" series="" statistic="" time="" using="" year=""></create>                    |
|   | RunningStatisticTimeSeries() <create a="" from="" running="" sample="" series="" statistic="" time=""></create>        |
| - | Menu_Commands_Cre                                                                                                    |

Commands...Create Time Series Menu

These commands create new time series from user-supplied data (see NewTimeSeries ()) or data from input time series. A time series created from an existing time series is fundamentally different from the original and cannot take its place with the same identifier. For example, the data interval or identifier is different in the new time series. Consequently, the commands force users to provide new TSID and/or alias information to identify the time series.

Commands may create a single or multiple output time series, although the trend is to continue enhancing commands to allow multiple time series to be processed. TSIDs and/or aliases for new time series are used during the discovery phase of command processing to provide identifiers for later commands. This allows command editors to provide time series choices even when the commands have not been run.

# 4.3 Read Time Series

The **Commands...Read Time Series** menu inserts commands to read time series from a database, file, or web service (internet).

| SetIncludeMissingTS() <create data="" empty="" if="" no="" series="" time=""></create>                                                          |
|----------------------------------------------------------------------------------------------------|
| SetInputPeriod() <for data="" reading=""></for>                                                                                                 |
| CreateFromList() <read 1+="" a="" identifiers="" list="" of="" series="" time="" using=""></read>                                               |
| ReadDateValue() <read 1+="" a="" datevalue="" file="" from="" series="" time=""></read>                                                         |
| ReadDelimitedFile() <read (under="" 1+="" a="" delimited="" development)="" file="" from="" series="" time=""></read>                           |
| ReadHecDss() <read 1+="" a="" database="" file="" from="" hec-dss="" series="" time=""></read>                                                  |
| ReadHydroBase() <read 1+="" from="" hydrobase="" series="" time=""></read>                                                                      |
| ReadMODSIM() <read 1+="" a="" file="" from="" modsim="" output="" ries="" time=""></read>                                                       |
| ReadNrcsAwdb() <read 1+="" an="" awdb="" datastore="" from="" nrcs="" series="" time=""></read>                                                 |
| ReadNwsCard() <read 1+="" an="" card="" file="" from="" nws="" series="" time=""></read>                                                        |
| ReadNwsrfsFS5Files() <read 1="" files="" from="" fs5="" nwsrfs="" series="" time=""></read>                                                     |
| ReadRccAcis() <read 1+="" acis="" from="" rcc="" series="" service="" the="" time="" web=""></read>                                             |
| ReadReclamationHDB() <read 1+="" a="" database="" hdb="" reclamation="" series="" time=""></read>                                               |
| ReadRiversideDB() <read 1+="" a="" database="" from="" riversidedb="" series="" time=""></read>                                                 |
| ReadRiverWare() <read 1="" a="" file="" from="" riverware="" series="" time=""></read>                                                          |
| ReadStateCU() <read 1+="" a="" file="" from="" series="" statecu="" time=""></read>                                                             |
| ReadStateCUB() <read 1+="" a="" binary="" file="" from="" output="" series="" statecu="" time=""></read>                                        |
| ReadStateMod() <read 1+="" a="" file="" from="" series="" statemod="" time=""></read>                                                           |
| ReadStateModB() <read 1+="" a="" binary="" file="" from="" output="" series="" statemod="" time=""></read>                                      |
| ReadTimeSeries() <read 1="" a="" full="" given="" series="" time="" tsid=""></read>                                                             |
| ReadUsgsNwisDaily() <read 1+="" daily="" from="" nwis="" series="" service="" time="" usgs="" values="" web=""></read>                          |
| ReadUsgsNwisGroundwater() $\ldots$ <read 1+="" from="" groundwater="" nwis="" series="" service="" time="" usgs="" web=""></read>               |
| ReadUsgsNwisInstantaneous() $\ldots$ <read 1+="" from="" instantaneous="" nwis="" series="" service="" time="" usgs="" values="" web=""></read> |
| ReadUsgsNwisRdb() <read 1="" a="" file="" from="" nwis="" rdb="" series="" time="" usgs=""></read>                                              |
| ReadWaterML() <read 1+="" a="" file="" from="" series="" time="" waterml=""></read>                                                             |
| ReadWaterOneFlow() <read 1+="" a="" from="" series="" service="" time="" wateroneflow="" web=""></read>                                         |
| StateModMax() <generate 1+="" as="" files="" in="" max()="" of="" series="" statemod="" time="" ts="" two=""></generate>                        |

#### Commands...Read Time Series Menu

Menu\_Commands\_ReadTimeSeries

Read commands are alphabetized and are shown for enabled input types. The commands that are shown will depend on the input types and datastores that are enabled. Several commands perform supporting functions, such as setting the input period to read. Some data formats allow only a single time series to be read whereas other formats allow multiple time series to be read. Using read commands rather than TSID commands allows more control over the read, such as assigning an alias and converting data units.

The CreateFromList() command uses a delimited input file to provide location information and internally creates a list of TSIDs to read.

# 4.4 Fill Time Series Missing Data

The Commands...Fill Time Series Data menu inserts commands for filling missing data in time series.

| FillConstant() <fill constant="" ts="" with=""></fill>                                                                                           |
|----------------------------------------------------------------------------------------------------|
| FillDayTSFrom2MonthTSAnd1DayTS() <fill d1="D2*M1/M2" daily="" series="" time="" using=""> <math display="inline"></math></fill>                  |
| FillFromTS() <fill another="" from="" series="" time="" values="" with=""></fill>                                                                |
| FillHistMonthAverage() <fill average="" historic="" monthly="" ts="" using=""></fill>                                                            |
| FillHistYearAverage() <fill average="" historic="" ts="" using="" yearly=""></fill>                                                              |
| FillInterpolate() <fill interpolation="" ts="" using=""></fill>                                                                                  |
| FillMixedStation() <fill (under="" development)="" mixed="" stations="" ts="" using=""></fill>                                                   |
| FillMOVE2() <fill method="" move2="" ts="" using=""></fill>                                                                                      |
| FillPattern() <fill avg="" dry="" pattern="" ts="" using="" wet=""></fill>                                                                       |
| ReadPatternFile() <for fillpattern()="" use="" with=""></for>                                                                                    |
| FillProrate() <fill another="" by="" prorating="" series="" time="" ts=""></fill>                                                                |
| FillRegression() <fill regression="" ts="" using=""></fill>                                                                                      |
| FillRepeat() <fill by="" repeating="" ts="" values=""></fill>                                                                                    |
| FillUsingDiversionComments() <use -="" as="" comments="" data="" diversion="" hydrobase="" only=""> <math display="inline">\!\!\!\!</math></use> |
| SetAutoExtendPeriod() <for and="" data="" filling="" manipulation=""></for>                                                                      |
| SetAveragePeriod() <for data="" filling=""></for>                                                                                                |
| SetIgnoreLEZero() <ignore <="0" averages="" historical="" in="" values=""></ignore>                                                              |
| Menu Co                                                                                                    |

Commands...Fill Time Series Missing Data Menu

Fill commands will change only values that are missing, whereas set commands (see next section) will change values regardless of whether they are missing or non-missing. These commands can be executed in sequence to apply multiple fill techniques to time series.

Time series may contain missing data due to the following or other reasons:

- 1. The data collection system is unavailable because of a failure, maintenance cycle, or hardware that is turned off because of seasonal use
- 2. In a real-time system the most current data have not yet been received
- 3. Data collection hardware was not in place during a period (e.g., an early period)
- 4. Measured values are suspected of being in error and are changed to missing
- 5. Values in a computed time series cannot be computed (e.g., input data are missing)
- 6. A data source stores only observed values and non-recorded values are assumed to be missing rather than a specific value (e.g., zero)

Observations that are available typically are either measured values or values that have been estimated by the organization that collects and/or maintains the data. Data flags indicating missing data may or may not be available in the original source data (e.g., an 'm' or 'e' character flag often is used to indicate missing and estimated data).

TSTool handles missing data by internally assigning a special numeric value where data are missing. Different input types may have different missing data values but typically -999, a similar extreme value, or NaN (not a number) is used. If the output period is specified using SetOutputPeriod(), then extensions to the available time series period are filled with the missing data value. Data flags are supported for some input types. TSTool displays and output products indicate missing data as blanks, by showing the missing data value, or a string (e.g., NC), depending on the constraints of the product. For example, an HTML time series highlights missing values and shows flags as a superscript.

Filled time series often are required for use in computer models. TSTool provides a number of features to fill time series data. The data filling process consists of analyzing available data and using the results to estimate missing data values. The estimation process can be simple or complex, resulting in varying degrees of estimation error and statistical characteristics of the final time series. The data analysis uses data that are available at the time that the fill command is encountered. Consequently if values have been changed since the initial read (e.g., because of layered fill commands), the changed values may impact the analysis. Basic statistical properties of the original data are saved after the initial read to allow use in later fill commands. For example, for monthly time series, the historical monthly averages are computed after the initial read to allow use with a FillHistMonthAverage() command. Fill commands often provide a FillFlag parameter, which allows filled values to be annotated. The flags can then be displayed in reports and graphs.

The overall period that is being filled is controlled by the time series period or analysis period that is specified with fill commands. TSTool will not automatically extend the period of a filled time series after the time series is initially read. Use the SetInputPeriod() and SetOutputPeriod() commands to control the time series period.

The following table lists the fill techniques that are supported by TSTool.

| Technique       | Command             | Typical Use                                              |  |
|-----------------|---------------------|----------------------------------------------------------|--|
| Constant        | FillConstant()      | Use when missing data can be estimated as a              |  |
|                 |                     | constant. For example, if only the early period of a     |  |
|                 |                     | "regulated" (e.g., reservoir) time series is missing, it |  |
|                 |                     | may be appropriate to set the values to zero.            |  |
| Monthly total,  | FillDayTSFrom       | Use to estimate a daily time series by applying the      |  |
| daily pattern   | 2MonthTSAnd1DayTS() | pattern of a related daily time series to monthly        |  |
|                 |                     | totals from the related and current time series. For     |  |
|                 |                     | example, use to estimate daily streamflow from           |  |
|                 |                     | monthly total values.                                    |  |
| Fill from time  | FillFromTS()        | Use non-missing values from a time series to fill        |  |
| series          |                     | missing values in another time series.                   |  |
| Historical      | FillHist            | Use with monthly time series to estimate missing         |  |
| Monthly         | MonthAverage()      | monthly values as the average of historic monthly        |  |
| Average         |                     | values. For example, if applied to monthly               |  |
|                 |                     | precipitation data, a missing July value would be set    |  |
|                 |                     | to the average of observed July precipitation values     |  |
|                 |                     | (zero is an observation).                                |  |
| Historical Year | FillHist            | Use with yearly time series to estimate missing data     |  |
| Average         | YearAverage()       | as the average of annual values.                         |  |
| Interpolation   | FillInterpolate()   | Use to estimate missing data by interpolating            |  |
|                 |                     | between non-missing values. For example, use to          |  |
|                 |                     | estimate reservoir level changes.                        |  |
| Mixed Station   | FillMixedStation()  | This command tries various combinations of               |  |
|                 |                     | FillRegression() and FillMove2()                         |  |

**TSTool Fill Techniques and Associated Commands** 

| Technique   | Command              | Typical Use                                            |
|-------------|----------------------|--------------------------------------------------------|
|             |                      | parameters with time series at different locations, to |
|             |                      | use the best combination.                              |
| Maintenance | FillMOVE1()          | Use to estimate missing data using the Maintenance     |
| of Variance |                      | of Variance Extension (MOVE.1). For example, use       |
|             |                      | to estimate unregulated streamflow from a related      |
|             |                      | gage. This command is currently not enabled.           |
| Maintenance | FillMOVE2()          | Use to estimate missing data using the Maintenance     |
| of Variance |                      | of Variance Extension (MOVE.2). For example, use       |
|             |                      | to estimate unregulated streamflow from a related      |
|             |                      | gage. This approach has been shown to be slightly      |
|             |                      | better than the MOVE.1 approach.                       |
| Historical  | FillPattern()        | Similar to filling with historic averages with         |
| Pattern     |                      | additional complexity of classifying historic months   |
| Averages    |                      | into categories. For example, historic averages for    |
|             |                      | wet, dry, and average periods are computed and used    |
|             |                      | as the historic averages. This command requires that   |
|             |                      | the SetPatternFile() control command also              |
|             |                      | be used.                                               |
| Prorate     | FillProrate()        | Fill a time series by prorating known values with      |
|             |                      | another time series.                                   |
| Regression  | FillRegression()     | Use to estimate missing data by using ordinary least   |
|             |                      | squares regression. For example, use to estimate       |
|             |                      | streamflow from a related gage.                        |
| Repeat      | FillRepeat()         | Use when it can be assumed that the last observed      |
|             |                      | value before a missing period is a good estimate for   |
|             |                      | missing data. For example, use with "forecasted"       |
|             |                      | data where no future value is available for            |
|             |                      | interpolation.                                         |
| Using       | FillUsing            | This command is only available with the HydroBase      |
| diversion   | Diversionconmencs () | input type and uses diversion comments and the "not    |
| comments    |                      | in use" flag to set additional diversion amounts to    |
|             |                      | zero.                                                  |

Fill commands can be layered (e.g., use FillRegression(), then FillInterpolate(), then FillConstant()). However, the analysis that occurs for each command may be impacted by earlier fill commands. If necessary, use the SetFromTS() command to piece together the results of independent fill commands into a final time series. The **Results...Graph – XY-Scatter** output provides options for selecting different fill techniques and viewing analysis details.

# 4.5 Set Time Series Data

The **Commands...Set Time Series Contents** menu inserts commands that set time series data and properties. Unlike fill commands, set commands reset values regardless of whether the values were missing in the time series.

| ReplaceValue() <replace (range)="" constant="" in="" ts="" value="" with=""> <math display="inline"></math></replace> |
|----------------------------------------------------------------------------------------------------|
| SetConstant() <set all="" constant="" in="" to="" ts="" values=""></set>                                              |
| SetDataValue() <set a="" data="" in="" single="" ts="" value=""></set>                                                |
| SetFromTS() <set another="" from="" series="" time="" values=""></set>                                                |
| SetToMax() <set maximum="" of="" series="" time="" to="" values=""></set>                                             |
| SetToMin() <set minimum="" of="" series="" time="" to="" values=""></set>                                             |
| SetTimeSeriesProperty() <set properties="" series="" time=""></set>                                                   |

Commands...Set Time Series Contents Menu

Menu\_Commands\_SetTimeSeries

## 4.6 Manipulate Time Series

The Commands...Manipulate Time Series menus insert commands for manipulating time series.

| Add() <add another="" more="" one="" or="" to="" ts=""></add>                                                |
|----------------------------------------------------------------------------------------------------|
| AddConstant() <add a="" constant="" to="" ts="" value=""></add>                                              |
| AdjustExtremes() <adjust extreme="" values=""></adjust>                                                      |
| $ARMA()\dots$ <lag <math="" a="" attenuate="" display="inline" series="" time="" using="">ARMA\!\!&gt;</lag> |
| Blend() <blend another="" one="" ts="" with=""></blend>                                                      |
| ChangePeriod() <change of="" period="" record="" the=""></change>                                            |
| ConvertDataUnits() <convert data="" units=""></convert>                                                      |
| Cumulate() <cumulate over="" time="" values=""></cumulate>                                                   |
| Divide() <divide another="" by="" one="" ts=""></divide>                                                     |
| Multiply() <multiply another="" by="" one="" ts=""></multiply>                                               |
| Scale() <scale a="" by="" constant="" ts=""></scale>                                                         |
| ShiftTimeByInterval() <shift an="" by="" even="" interval="" ts=""></shift>                                  |
| Subtract() < <subtract another="" from="" more="" one="" or="" ts=""></subtract>                             |

Menu\_Commands\_Manipulate

Because the fundamental nature of the time series (e.g., data type, interval) is not changed by using these commands, the commands do not result in the creation of a new time series but change the data values in existing time series. Manipulation commands typically add comments to the time series history, which can be viewed with time series properties. If it is necessary to create a separate time series to contain the result of a manipulation, use a Copy(), NewTimeSeries(), or other command to create a "receiving" time series, and then manipulate this new time series.

**Commands...Manipulate Time Series Menu** 

# 4.7 Analyze Time Series

The **Commands...Analyze Time Series** menu inserts commands for analyzing time series, which typically produce a report, result time series, or other output product:

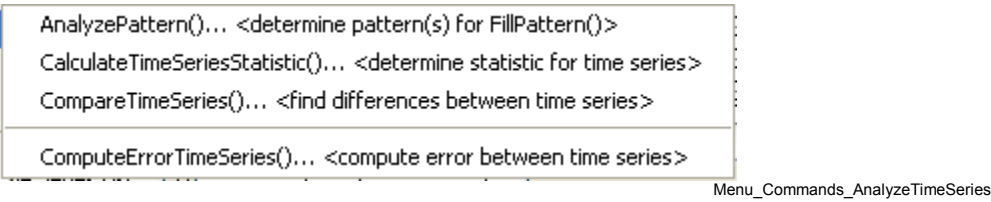

Commands...Analyze Time Series Menu

## 4.8 Models

The **Commands...Models – Routing** menu inserts commands that perform tasks that are more complex than simple data processes. TSTool does not retrieve or save model states, leaving the handling of states to each model. Currently, the following routing models are available:

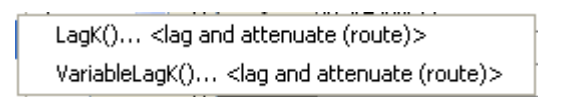

Menu\_Commands\_Models

Minimal model features are currently available. However, it is envisioned that additional capabilities will be added in the future to facilitate calibration and model evaluation.

Commands...Models Menu

# 4.9 Output Time Series

The Commands...Output Time Series menu inserts commands for outputting time series.

| SetOutputDetailedHeaders() <in reports="" summary=""></in>                                                    |
|----------------------------------------------------------------------------------------------------|
| SetOutputPeriod() <for output="" products=""></for>                                                           |
| SetOutputYearType() <e.g., and="" calendar="" others=""></e.g.,>                                              |
| <br>SortTimeSeries() <sort series="" time=""></sort>                                                          |
| WriteDateValue() <write datevalue="" file="" series="" time="" to=""></write>                                 |
| WriteHecDss() <write file="" hec-dss="" series="" time="" to=""></write>                                      |
| WriteNwsCard() <write card="" file="" nws="" series="" time="" to=""></write>                                 |
| WriteReclamationHDB() $\ldots$ <write a="" database="" hdb="" reclamation="" series="" time="" to=""></write> |
| WriteRiversideDB() <write database="" riversidedb="" series="" time="" to=""></write>                         |
| WriteRiverWare() <write file="" riverware="" series="" time="" to=""></write>                                 |
| WriteSHEF() <write (under="" development)="" file="" series="" shef="" time="" to=""></write>                 |
| WriteStateCU() <write file="" series="" statecu="" time="" to=""></write>                                     |
| WriteStateMod() <write file="" series="" statemod="" time="" to=""></write>                                   |
| WriteSummary() <write file="" series="" summary="" time="" to=""></write>                                     |
| WriteWaterML() <write file="" series="" time="" to="" waterml=""></write>                                     |
| ProcessTSProduct() <process a="" file="" product="" series="" time=""></process>                              |
| Menu                                                                                                    |

Commands...Output Time Series Menu

Commands that set global configuration values (e.g., output period) are listed at the start of the menu. Output commands are shown for input types and datastores that are enabled. The ProcessTSProduct() command is used to automate the production of graphs.

Using the output commands allows the results of processing to be saved but does increase processing time. If commands are processed repeatedly during analysis or debugging, the following steps may be taken to increase overall efficiency:

- 1. Output commands that produce output files are not executed if the **Commands** list is processed with **Run... All Commands (ignore output commands)** or **Run...Selected Commands** (ignore output commands). Therefore, use this menu choice to ignore the output commands.
- 2. Only selected commands are processed. Therefore select all but the output commands.
- 3. Use an Exit () control command before output commands to skip the output commands. This command can then be deleted or commented out when not needed.
- Commands can be converted to comments using the *Commands* menu or the popup menu that is displayed when right-clicking on the *Commands* list. Therefore, output commands can be temporarily converted to comments until output needs to be created.

# 4.10 Commands to Check Time Series

The Commands...Check Time Series menu inserts commands for checking time series.

CheckTimeSeries()... <check time series data values> CheckTimeSeriesStatistic()... <check time series statistic> WriteCheckFile()... <write check file>

Menu\_Commands\_CheckTimeSeries

Commands...Check Time Series Menu

These commands can be used for quality control on raw data and processed time series. A summary of check results can be written to a file to preserve an artifact of data processing.

# 4.11 Commands for Ensemble Processing

The **Commands...Ensemble Processing** menu provides commands specific to time series ensembles. These commands can only be used with ensembles. However, many commands available in menus described above can be used to process ensembles by processing all of the time series in the ensemble. See the TSList=EnsembleID parameter in commands.

CreateEnsembleFromOneTimeSeries()... <convert 1 time series into an ensemble> CopyEnsemble()... <create a copy of an ensemble> NewEnsemble()... <create a new ensemble from 0+ time series> ReadNwsrfsEspTraceEnsemble()... <read 1(+) time series from an NWSRFS ESP trace ensemble file> InsertTimeSeriesIntoEnsemble()... <insert 1+ time series into an ensemble> NewStatisticEnsemble()... <create an ensemble of statistic time series> NewStatisticTimeSeriesFromEnsemble()... <create a time series as a statistic from an ensemble> WeightTraces()... <weight traces to create a new time series> WriteNwsrfsEspTraceEnsemble()... <write NWSRFS ESP trace ensemble file> Menu Commands EnsembleProcessing

## Commands...Ensemble Processing Menu

# 4.12 Commands for Spatial Data Processing

The **Commands...Spatial Processing** menu provides commands specific to spatial data processing. These commands are under development.

# 4.13 Commands for Spreadsheet Processing

The **Commands...Spreadsheet Processing** menu provides commands specific to spreadsheet processing. These commands are under development.

# 4.14 Commands for Table Processing

The **Commands...Table Processing** menu provides commands specific to table processing. Tables are defined as row/column data (e.g., from delimited files or databases) where comments can be present in the header and data records, the header defines labels for columns, and columns contain consistent data types (i.e., a column has all dates, all integers, all strings, all floating point numbers). Table rows can be related to a time series by using time series properties such as the location part of the time series identifier.

| NewTable() <create a="" empty="" new="" tab<="" td=""><td>le&gt;</td></create>                                  | le>                                                          |
|----------------------------------------------------------------------------------------------------|--------------------------------------------------------------|
| CopyTable() <create a="" a<="" as="" new="" table="" td=""><td>a full/partial copy of another&gt;</td></create> | a full/partial copy of another>                              |
| ReadTableFromDataStore() <read a="" t<="" td=""><td>able from a database data store&gt;</td></read>             | able from a database data store>                             |
| ReadTableFromDelimitedFile() <read a<="" td=""><td>a table from a delimited file&gt;</td></read>                | a table from a delimited file>                               |
| ReadTableFromDBF() <read a="" fi<="" table="" td=""><td>rom a dBASE file&gt;</td></read>                        | rom a dBASE file>                                            |
| TimeSeriesToTable() <copy serie<="" td="" time=""><td>s to a table&gt;</td></copy>                              | s to a table>                                                |
| TableToTimeSeries() <create ser<="" td="" time=""><td>ies from a table&gt;</td></create>                        | ies from a table>                                            |
| ManipulateTableString() <perform sim<="" td=""><td>ple manipulation on table strings&gt;</td></perform>         | ple manipulation on table strings>                           |
| TableMath() <perform math="" on<="" simple="" td=""><td>1 table columns&gt;</td></perform>                      | 1 table columns>                                             |
| TableTimeSeriesMath() <perform simp<="" td=""><td>1 table ntable columns and time series&gt;</td></perform>     | 1 table ntable columns and time series>                      |
| SetTimeSeriesPropertiesFromTable() <                                                                            | <set from="" properties="" series="" table="" time=""></set> |
| CopyTimeSeriesPropertiesToTable() <                                                                             | (copy time series properties to table>                       |
| CompareTables() <compare table<="" td="" two=""><td>»s (indicate differences)&gt;</td></compare>                | »s (indicate differences)>                                   |
| WriteTableToDelimitedFile() <write a="" t<="" td=""><td>able to a delimited file&gt;</td></write>               | able to a delimited file>                                    |
| WriteTableToHTML() <write a="" table="" td="" to<=""><td>) an HTML file&gt;</td></write>                        | ) an HTML file>                                              |
| FreeTable() <free (will="" a="" be<="" not="" table="" td=""><td>available to later commands)&gt;</td></free>   | available to later commands)>                                |
|                                                                                                    | Menu_C                                                       |

Commands...Table Processing Menu

# 4.15 Commands for Template Processing

The Commands...Template Processing menu provides commands specific to template processing.

```
ExpandTemplateFile()... <expand a template to the full file>
```

Menu\_Commands\_TemplateProcessing

## Commands...Template Processing Menu

Templates are text files that can be expanded to reflect dynamic content. For example, a template command file can be used to repeat a block of commands for many time series. The documentation for the ExpandTemplateFile() command provides examples of how templates can be used.

## 4.16 Commands for View Processing

The Commands...View Processing menu provides commands specific to view processing.

NewTreeView()... <create a tree view for time series results>

Menu\_Commands\_ViewProcessing

## Commands...View Processing Menu

TSTool lists time series results in the order that time series are created by commands. However, this can lead to very long lists of time series that are difficult to review. The NewTreeView() command allows time series results to be organized in a way that is more appropriate. Other views may be implemented in the future to facilitate viewing results.

## 4.17 General Commands – Comments

The Commands...General - Comments menu provides choices to insert comments.

| #@readOnly <insert command<br="" comment="" protect="" read-only="" to="">#@expectedStatus Failure <used commands="" test="" to=""></used></insert>  | l file> |
|----------------------------------------------------------------------------------------------------|---------|
| <pre>/ <state a="" comment="" in="" made="" section=""> // <end comment="" multi-line="" section=""></end></state></pre>                             |         |
| <pre># comment(s) <insert #="" 1+="" comments,="" each="" starting="" with=""> /* <start comment="" multi-line="" section=""></start></insert></pre> |         |

Commands...General – Comments Menu

Menu\_Commands\_General\_Comments

Comments are treated as special commands. The # character indicates a single-line comment. The /\* and \*/ commands indicate multi-line comments (for example to disable blocks of commands without removing them from the command file). The #@readOnly comment is used to protect a command file – TSTool will warn if an attempt is made to save the file. For example, this special comment is useful to protect old command files that are archived and should not be changed, even if TSTool command syntax changes.

## 4.17.1 Inserting # Comments

Comments are inserted by selecting a line in the **Commands** list and then selecting **Commands...General – Comments...# Comment(s)**. The comments will be inserted before the

selected commands. Unlike most other command editors, multiple command lines can be selected. The interface will automatically insert the # character. The following dialog is used to edit comments.

| 👌 Edit #                                                                                                    | Comments      | ;               |                   |                 |                  |                   |                   |                    | ×    |
|----------------------------------------------------------------------------------------------------|---------------|-----------------|-------------------|-----------------|------------------|-------------------|-------------------|--------------------|------|
| Enter one or more comments (leading # will be added automatically if not shown).<br>See also the /* and */ commands for multi-line comments, which are useful for commenting out multiple commands. |               |                 |                   |                 |                  |                   |                   |                    |      |
|                                                                                                    | 0<br>12345678 | 10<br>39012345) | 20<br>57890123456 | 30<br>789012345 | 40<br>6789012345 | 50<br>6789012345( | 60<br>67890123456 | 70<br>78901234567  | 890  |
|                                                                                                    | Comment       | to inse         | rt                |                 |                  |                   |                   |                    |      |
|                                                                                                    |               |                 |                   |                 |                  |                   |                   |                    |      |
| Comments:                                                                                                    |               |                 |                   |                 |                  |                   |                   |                    |      |
|                                                                                                    |               |                 |                   |                 |                  |                   |                   |                    |      |
|                                                                                                    |               |                 |                   |                 |                  |                   |                   |                    |      |
|                                                                                                    |               |                 |                   |                 |                  |                   |                   |                    |      |
|                                                                                                    |               |                 |                   | Cancel          | ОК               |                   |                   |                    |      |
|                                                                                                    |               |                 |                   | Cancel          | ОК               |                   | Menu Con          | imands General Con | nmen |

## **Comment Editor**

## 4.17.2 Start /\* \*/ Comments

Multiple commands can be commented using the following notation:

```
/*
commented lines
commented lines
*/
```

This syntax is consistent with a number of programming languages, including C, C++, and Java, and can be used to quickly disable multiple commands. Use the *Commands...General – Comments.../\* <start comment>* menu to start a comment above the selected command. Matching start and end comments should be inserted. See also the exit control command. Currently there is no way to edit a block of commented code. The notation is meant to be used to comment large blocks of commands, for example during troubleshooting.

## 4.17.3 End /\* \*/ Comments

Use the **Commands...General...\*/ <end comment>** menu to end a multi-line comment in commands.

# 4.18 General Commands – File Handling

The Commands...General - File Handling menu provides choices to insert commands that process files.

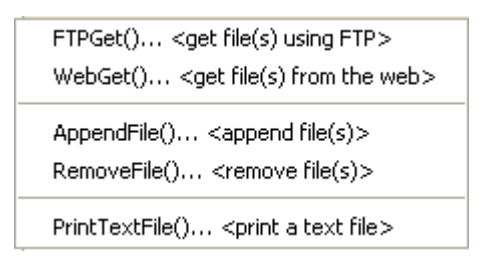

Menu\_Commands\_General\_FileHandling

Commands...General – File Handling Menu

The RemoveFile() command is often used in testing. The FTPGet() and WebGet() commands are used to retrieve files from the internet.

# 4.19 General Commands – Logging

The **Commands...General – Logging** menu provides choices to insert commands used in logging. It is recommended that each command file use a StartLog() command as the first command, to create a log file that can facilitate troubleshooting and reviewing work at a later time. Setting the debug and warning level with commands can facilitate troubleshooting specific command logic.

StartLog()... <(re)start the log file> SetDebugLevel()... <set debug message level> SetWarningLevel()... <set debug message level>

Menu\_Commands\_General\_Logging

#### Commands...General – Logging Menu

## 4.20 General Commands – Running Commands and External Software

The **Commands...General - Running** menu provides choices to insert commands related to processing commands and external programs.

|   | ReadPropertiesFromFile() <read file="" from="" processor="" properties=""></read>                              |
|---|----------------------------------------------------------------------------------------------------|
|   | SetProperty() <set a="" processor="" property=""></set>                                                        |
|   | ${\tt SetPropertyFromNwsrfsAppDefault()} \dots < {\tt set a processor property from an NWSRFS App Default> \\$ |
|   | FormatDateTimeProperty() <format as="" date="" property="" string="" time=""></format>                         |
|   | WritePropertiesToFile() <write file="" processor="" properties="" to=""></write>                               |
|   | RunCommands() <run a="" command="" file=""></run>                                                              |
|   | RunProgram() <run an="" external="" program=""></run>                                                          |
|   | RunPython() <run a="" python="" script=""></run>                                                               |
|   | RunDSSUTL() <run dssutl="" hec="" program="" the=""></run>                                                     |
|   | Exit() <to end="" processing=""></to>                                                                          |
|   | SetWorkingDir() <set directory="" for="" paths="" relative="" the="" working=""></set>                         |
|   | ProfileCommands() <profile command="" performance=""></profile>                                                |
| 1 | Menu_Comman                                                                                                    |

## Commands…General – Running Menu

The command processor uses properties to manage controlling information. These properties can be set with commands to facilitate overall workflow logic, for example to allow configuration information to be defined at the start of a command file, and be used by other commands. TSTool commands will continue to be enhanced to utilize these properties.

The RunCommands () command can be used to create a "master" command file that runs other command files. This approach is used to create test suites to validate the TSTool software. Commands also are available to run external programs, Python scripts, and the Army Corps of Engineers DSSUTL software, which provides time series processing capabilities.

# 4.21 General Commands – Test Processing

The **Commands...General – Test Processing** menu provides choices to insert commands related to software and process testing. A test case can be a simple test (e.g., test of a single command with a specific combination of parameters) or a more complex test (e.g., a test of a command file used to process a data set file). The CreateRegressionTestCommandFile() can be used to search a folder and sub-folders for command files matching a pattern (e.g., *Test\_\*.TSTool*). This will create a master command file that includes RunCommands() commands. These commands are used by software developers to create test suites to verify TSTool software functionality and can also be used by software users to verify that a process is certified and gives expected results. Comparing the results from a specific software version with expected results is useful for diagnosing errors.

| WriteProperty() <write processor="" property,="" software="" test="" to=""></write>                                             |      |          |
|----------------------------------------------------------------------------------------------------|------|----------|
| WriteTimeSeriesProperty() <write property,="" series="" softwar<="" td="" test="" time="" to=""><td>e&gt;</td><td></td></write> | e>   |          |
| CompareFiles() <compare files,="" software="" test="" to=""></compare>                                                          |      |          |
| CreateRegressionTestCommandFile() <to software="" test=""></to>                                                                 |      |          |
| StartRegressionTestResultsReport() <for results="" test=""></for>                                                               |      |          |
| TestCommand() <to software="" test=""></to>                                                                                     |      |          |
|                                                                                                    | Menu | Commands |

Commands...General – Test Processing Menu

The following is an example command file to run the CreateRegressionTestCommandFile() command:

```
#
# Create the regression test runner for the
# TSTool/test/regression/TestSuites/commands_general files.
#
# Only command files that match Test_*.TSTool are included in the output.
# Don't append the generated commands, in order to force the old file to be
# overwritten.
#
CreateRegressionTestCommandFile(SearchFolder="..\..\..\commands\general",
OutputFile="..\run\RunRegressionTest_commands_general.TSTool",Append=False)
```

The following command file is generated from the above and can be run to execute the individual tests. Typically each test uses the CompareTimeSeries() or CompareFiles() command to generate a warning if results are not as expected.

```
StartRegressionTestResultsReport(
OutputFile="RunRegressionTest_commands_general.TSTool.out.txt")
RunCommands(InputFile="..\..\..\commands\general\add\Test_Add_1.TSTool")
RunCommands(InputFile="..\..\..\commands\general\add\Test_Add_Ensemble_1.TSTool")
/RunCommands(InputFile="..\..\..\commands\general\ChangeInterval\
Test_ChangeInterval_IrregINST_To_3HourINST.TSTool")
... etc. ...
```

## 4.22 Deprecated Commands

The **Commands...Deprecated Commands** menu provides commands that are slated for removal at some point in the future. These commands should be avoided and newer alternatives should be used. Refer to the command documentation for information in migrating to other commands.

| OpenHydroBase() <open -="" connection="" database="" hydrobase="" out="" phasing=""> <math display="inline">\!\!\!</math></open> |
|----------------------------------------------------------------------------------------------------|
| RunningAverage() <convert -="" average="" out="" phasing="" running="" to="" ts=""></convert>                                    |

Menu\_Commands\_Deprecated

**Commands...Deprecated Commands Menu** 

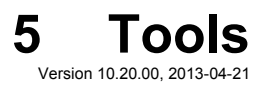

This chapter discusses the tools available under the **Tools** menu. The **Tools** menu lists tools that perform additional analysis on time series that are selected in the **Time Series Results** list. These features are similar to the **Results** menu features in that a level of additional analysis is performed to produce the data product. Tools may or may not correspond to commands – often tools internally execute the features available in commands, in order to implement a more complicated analysis. Tools are interactive, whereas commands can be used in automated processing.

| Tools                       | Help |  |  |  |  |
|-----------------------------|------|--|--|--|--|
| Analysis 🕨 🕨                |      |  |  |  |  |
| Report I                    |      |  |  |  |  |
| NWSRFS >                    |      |  |  |  |  |
| RiversideDB 🕨               |      |  |  |  |  |
| Select on Map               |      |  |  |  |  |
| Options                     |      |  |  |  |  |
| Diagnostics                 |      |  |  |  |  |
| Diagnostics - View Log File |      |  |  |  |  |
| Tools Menu                  |      |  |  |  |  |

Menu\_Tools

Tools may be specific to a datastore type and consequently some tools may not be available in TSTool for all configurations. Where possible, TSTool functionality is included in commands to facilitate automation.

## 5.1 Analysis Tools

Analysis tools analyze time series and typically produce an output report.

Mixed Station Analysis... (under development)

Principal Component Analysis... (under development)

Tools...Analysis Menu

Menu\_Tools\_Analysis

#### 5.1.1 Mixed Station Analysis

The Mixed Station Analysis tool is under development and not ready for production use. Instead, use the FillMixedStation() and FillRegression() commands, which provide most of the functionality envisioned by the interactive tool. The following documentation is retained for discussion purposes and to guide future enhancements.

The Mixed Station Analysis tool is an interactive tool that tries to find the best combination of time series necessary to fill data using regression or the MOVE2 method. The optimal results can then optionally be used as parameters for the FillMixedStation() command. The following figure illustrates the Mixed Station Analysis tool.

| <b>Mixed Station Analysis</b>                                                                            |                                                                                         |                                                                                          |  |  |  |
|----------------------------------------------------------------------------------------------------|-----------------------------------------------------------------------------------------|------------------------------------------------------------------------------------------|--|--|--|
| THIS TOOL IS UNDER DEVELOPMENT - USE TH                                                                  | HE FillMixedStation() COMMAND. Con                                                      | tact the developers if you want to help.                                                 |  |  |  |
| This cool determines the best rit to rill the depende<br>The dependent and independent time series can b | ent time series with data from the independ<br>e selected using the TS list parameters. | sent time series, and generates a command to perform the nilling.                        |  |  |  |
| The working directory for files is: C:\Develop\TSTo                                                      | ool_SourceBuild\TSTool                                                                  |                                                                                          |  |  |  |
| Edit Mixed Station Analysis Parameters-                                                                  |                                                                                         |                                                                                          |  |  |  |
| Dependent TS list:                                                                                       | ✓                                                                                       | Optional - indicates the time series to process (default=AllTS).                         |  |  |  |
| Dependent TSID (for TSList=AllMatchingTSID):                                                             |                                                                                         | ×                                                                                        |  |  |  |
| Independent TS list:                                                                                     | ✓                                                                                       | Optional - time series used to fill (default=AllTS).                                     |  |  |  |
| $\label{eq:independent_transform} Independent_TSID (for \ \mbox{TSList} = \mbox{AllMatchingTSID}):$      |                                                                                         | ×                                                                                        |  |  |  |
| Best Fit:                                                                                                | SEP 👻                                                                                   | Required - best fit indicator, for ranking output.                                       |  |  |  |
| Analysis method(s):                                                                                      | MOVE2 OLSRegression                                                                     | Optional - method(s) to use in analysis (default=OLSRegression).                         |  |  |  |
| Number of equations:                                                                                     | OneEquation 💙                                                                           | Optional - number of equations to use in the analysis (default=OneEquation).             |  |  |  |
| Transformation(s):                                                                                       | Log None                                                                                | Optional - transformation(s) to use in analysis (default=None).                          |  |  |  |
| Intercept:                                                                                               |                                                                                         | Optional - 0.0 is allowed with Transformation=None (default=no fixed intercept).         |  |  |  |
| Confidence interval:                                                                                     |                                                                                         | Optional - confidence interval (%) for line slope (default=do not check interval).       |  |  |  |
| Analysis period:                                                                                         |                                                                                         | to                                                                                       |  |  |  |
| Fill period:                                                                                             |                                                                                         | to                                                                                       |  |  |  |
| Minimum data count:                                                                                      |                                                                                         | Optional - minimum number of overlapping points required for analysis (default=10).      |  |  |  |
| Minimum R:                                                                                               |                                                                                         | Optional - minimum correlation coefficient R required for a best fit (default = $0.5$ ). |  |  |  |
| Fill flag:                                                                                               |                                                                                         | Optional - string (or "Auto") to indicate filled values (default=no flag).               |  |  |  |
| Output file:                                                                                             |                                                                                         | Browse                                                                                   |  |  |  |
| Perform Mixed Station Analysis and Review Results                                                        |                                                                                         |                                                                                          |  |  |  |
| Analyze View Output File                                                                                 |                                                                                         |                                                                                          |  |  |  |
| Copy Command to TSTool                                                                                   |                                                                                         |                                                                                          |  |  |  |
| FillMixedStation(BestFitIndicator=SEP,NumberOfEquations=OneEquation)                                     |                                                                                         |                                                                                          |  |  |  |
| Fill command(s):                                                                                         |                                                                                         |                                                                                          |  |  |  |
|                                                                                                    |                                                                                         |                                                                                          |  |  |  |
|                                                                                                    |                                                                                         |                                                                                          |  |  |  |
| Copy Command to TSTool                                                                                   |                                                                                         |                                                                                          |  |  |  |
| Close                                                                                                    |                                                                                         |                                                                                          |  |  |  |
| Ready                                                                                                    |                                                                                         |                                                                                          |  |  |  |
|                                                                                                    |                                                                                         | Menu Tools MixedStationAnalysis                                                          |  |  |  |

**Mixed Station Analysis Interface**
Report tools analyze time series, typically creating a summary report.

Data Coverage by Year... Data Limits Summary... Month Summary (Daily Means)... Month Summary (Daily Totals)... Year to Date Total... <Daily or real-time CFS Only!>

Tools...Report Menu

Menu\_Results\_Report

#### 5.2.1 Data Coverage by Year Report

The **Tools...Report - Data Coverage by Year** menu processes the time series that have been selected and produces a report similar to the following (abbreviated). This report is useful, in particular, for evaluating data availability for multiple time series over a period. Although effort has been taken to make the report as compact as possible, it will likely need to be printed in landscape format on a large paper size.

#### 🌌 TSTool - Data Coverage Report \_ 🗆 🗵 ۰ Data Coverage Report Years shown in the report are for calendar type: CalendarYear Start: 1914-01 Rnd: 2004-12 ## indicates 100% coverage \*\* indicates >= 75% coverage ++ indicates >= 50% coverage -- indicates ≻= 25% coverage .. indicates > 0% coverage spaces indicate 0% coverage Station Name |14|15|16|17|18|19|20|21|22|23|24|25|26 08235350 08236000 |ALAMOSA RIVER ABOVE TERRACE RESERVOIR, c|..|\*\*|##|##|\*\*|..|++|++|++|\*\*|##|##|## 08235250 08235700 |ALAMOSA RIVER BELOW CASTLEMAN GULCH NEAR| | | | | | | | | | 08236500 |ALAMOSA RIVER BELOW TERRACE RESERVOIR, c| | | | | | | | | | |\*\*|##|##|## 08230500 |CARNERO CREEK NEAR LA GARITA, constant=0| | | | | ++++++++++++++\*\* 4 ► Print Save Close Ready

Data Coverage by Year Report

Menu\_Results\_Report\_DataCoverage

#### 5.2.2 Data Limits Summary Report

The **Tools...Report - Data Limits Summary** menu processes the time series that have been selected and produces a report similar to the following (abbreviated). The data limits summary for each time series is included. This report is useful, in particular, for evaluating data availability for specific time series. Currently, only monthly time series have detailed summaries. All other data intervals shown overall period summaries. The value –999 is used to indicate missing data.

| TSToo                                                        | l - Data Lin | nits Report |             |            |          |       |        |       |       |         |          |
|--------------------------------------------------------------|--------------|-------------|-------------|------------|----------|-------|--------|-------|-------|---------|----------|
| ATA LI                                                       | IMITS REP    | ORT         |             |            |          |       |        |       |       |         | <u>_</u> |
| ALAMOSA RIVER ABOVE JASPER<br>08235350.USCS.Streamflow.Month |              |             |             |            |          |       |        |       |       |         |          |
| ime se                                                       | ries: O      | 8235350 119 | (CS Streem  | flow Month | (ACFT)   |       |        |       |       |         |          |
| lonthly                                                      | 7 limits     | for period  | 1 1914-01 1 | to 2004-12 | are:     |       |        |       |       |         |          |
|                                                              |              |             |             |            |          | #     | \$     | # Not | % Not |         |          |
| lonth                                                        | Min          | MinDate     | Max         | MaxDate    | Sum      | Miss. | Miss.  | Miss. | Miss. | Mean    |          |
| an                                                           | -999.0       |             | -999.0      |            | -999.0   | 91    | 100.00 | 0     | 0.00  | -999.0  |          |
| eb                                                           | -999.0       |             | -999.0      |            | -999.0   | 91    | 100.00 | 0     | 0.00  | -999.0  |          |
| ar                                                           | -999.0       |             | -999.0      |            | -999.0   | 91    | 100.00 | 0     | 0.00  | -999.0  |          |
| pr                                                           | 2614.3       | 1999-04     | 3011.0      | 1997-04    | 5625.2   | 89    | 97.80  | 2     | 2.20  | 2812.6  |          |
| ау                                                           | 14098.7      | 1999-05     | 20592.7     | 1998-05    | 71489.3  | 87    | 95.60  | 4     | 4.40  | 17872.3 |          |
| un                                                           | 4159.4       | 1996-06     | 28433.5     | 1997-06    | 74599.4  | 87    | 95.60  | 4     | 4.40  | 18649.9 |          |
| ul                                                           | 2806.7       | 1996-07     | 8362.4      | 1999-07    | 23155.4  | 87    | 95.60  | 4     | 4.40  | 5788.8  |          |
| ug                                                           | 1013.6       | 1996-08     | 6894.6      | 1999-08    | 20691.9  | 86    | 94.51  | 5     | 5.49  | 4138.4  |          |
| ep                                                           | 862.8        | 1996-09     | 4228.8      | 1997-09    | 13011.8  | 86    | 94.51  | 5     | 5.49  | 2602.4  |          |
| ct                                                           | 1374.6       | 1999-10     | 1422.2      | 1998-10    | 2796.7   | 89    | 97.80  | 2     | 2.20  | 1398.4  |          |
| ov                                                           | 224.1        | 1998-11     | 224.1       | 1998-11    | 224.1    | 90    | 98.90  | 1     | 1.10  | 224.1   |          |
| ec                                                           | -999.0       |             | -999.0      |            | -999.0   | 91    | 100.00 | 0     | 0.00  | -999.0  |          |
| eriod                                                        | 224.1        | 1998-11     | 28433.5     | 1997-06    | 211593.8 | 1065  | 97.53  | 27    | 2.47  | 7836.8  |          |
|                                                              |              |             |             |            |          |       |        |       |       |         |          |
|                                                              |              |             |             | Prin       | t Save   | Clo   | se     |       |       |         |          |
| ady                                                          |              |             |             |            |          |       |        |       |       |         |          |

Data Limits Summary Report

#### 5.2.3 Month Summary Reports

The **Tools...Report - Month Summary** menus process the time series that have been selected and produces a report similar to the following (abbreviated). This report is similar to default summary output for monthly time series; however, it is applied to shorter data intervals, including minute, hour, and day interval. Values are first accumulated to daily values (by averaging the values in a day if the **Daily Means** report is chosen or by totaling the values in a day if the **Daily Totals** report is chosen). For example, use total for precipitation and means for average flows or daily temperature. The daily values are then further accumulated to produce monthly values, again using means or totals. The report includes a header for the time series, the report, and footnotes. Values are only shown if full data are available for a month and statistics are computed using only complete months.

| TSTool - Monthly Summary Report (Daily Means)                                              |                                                                                                    |                                                                      |                                                                                                    |                                                                               |                                                                                                    |                                                            |                                                                                                  |                                                                                                    | - 🗆 🗵                                         |                                                                                                    |
|--------------------------------------------------------------------------------------------|----------------------------------------------------------------------------------------------------|----------------------------------------------------------------------|----------------------------------------------------------------------------------------------------|-------------------------------------------------------------------------------|----------------------------------------------------------------------------------------------------|------------------------------------------------------------|--------------------------------------------------------------------------------------------------|----------------------------------------------------------------------------------------------------|-----------------------------------------------|----------------------------------------------------------------------------------------------------|
| MONT                                                                                       | THLY SUMMARY                                                                                                    | REPORT (1                                                            | Dail <del>y</del> Means)                                                                                 |                                                                               |                                                                                                    |                                                            |                                                                                                  |                                                                                                    |                                               |                                                                                                    |
| Time<br>Desc<br>Data<br>Data<br>Data<br>Peri<br>Orig                                       | e Series Ide<br>cription<br>a source<br>a type<br>a interval<br>a units<br>iod<br>g./Avail. pe                                                                                                    | entifier                                                             | = 08235350.U<br>= ALAMOSA RI<br>= USCS<br>= Streamflow<br>= Day<br>= CFS<br>= 1995-07-01<br>= 1995-07-01 | SGS.Stream<br>VER ABOVE<br>to 1999-1<br>to 1999-1                             | flow.Day<br>JASPER<br>0-31<br>0-31                                                                   |                                                            |                                                                                                  |                                                                                                    |                                               |                                                                                                    |
| Year                                                                                       | : Jan                                                                                                    | Feb                                                                  | Mar                                                                                                    | Apr                                                                           | May                                                                                                  | Jun                                                        | Jul                                                                                              | Aug                                                                                                | Sep                                           | Oct                                                                                                    |
| <br>1995<br>1996<br>1997<br>1998<br><br>Min<br>Max<br>Mear<br>SDev<br>MMxI<br><br>MMxI<br> | 5 NC<br>5 NC<br>7 NC<br>8 NC<br>9 NC<br>10 NC<br>10 NC<br>10 NC<br>10 NC<br>10 NC<br>10 NC<br>10 NC<br>10 NC<br>10 NC<br>10 NC                                                                                                    | NC<br>NC<br>NC<br>NC<br>NC<br>NC<br>NC<br>NC<br>NC<br>NC<br>NC<br>NC | NC<br>NC<br>NC<br>NC<br>NC<br>NC<br>NC<br>NC<br>NC<br>45.00                                              | NC<br>NC<br>50.60<br>NC<br>43.93<br>50.60<br>47.27<br>4.71<br>125.75<br>35.50 | NC<br>290.00<br>308.45<br>334.90<br>229.29<br>229.29<br>334.90<br>290.66<br>44.87<br>534.75<br>75.00 | NC<br>69.90<br>477.83<br>278.30<br>427.63<br><br>69.90<br> | NC<br>45.65<br>108.39<br>86.55<br>136.00<br>45.65<br>136.00<br>94.15<br>38.14<br>261.40<br>71.60 | 92.45<br>16.48<br>78.97<br>36.48<br>112.13<br>16.48<br>112.13<br>67.30<br>39.72<br>114.80<br>46.60 | 48.10<br>14.50<br>71.07<br>24.17<br>60.83<br> | NC<br>NC<br>23.1:<br>22.3.<br>22.3.<br>23.1:<br>23.1:<br>24.1:<br>24.1: |
| Note<br>Ye<br>Ar<br>NC<br>St                                                               | Notes:<br>Years shown are calendar years.<br>Annual values and statistics are computed only on non-missing data.<br>NC indicates that a value is not computed because of missing data or the data value itself is missing<br>Statistics are for values shown in the main table except:<br>MMIXD are the means of the maximum daily values in a month.<br>MMIND are the means of the minimum daily values in a month. |                                                                      |                                                                                                    |                                                                               |                                                                                                    |                                                            |                                                                                                  |                                                                                                    |                                               |                                                                                                    |
| Ready                                                                                      |                                                                                                    |                                                                      |                                                                                                    |                                                                               |                                                                                                    |                                                            |                                                                                                  | Menu                                                                                               | Tools MonthSu                                 | ummaryDailyMear                                                                                                    |

### Monthly Summary (Daily Mean) Report

#### 5.2.4 Year to Date Total Report

The **Tools...Report - Year to Date Total** menu processes the time series that have been selected and produces a report similar to the following (abbreviated). This report is useful, in particular, for comparing on a volumetric basis the different years of a time series over a full period. The year-to-date volumes are sorted; to find a particular year, use the **Search** button on the report display. The report information can then be used, for example, to select time series traces for analysis and output. Currently, this report can only be used to process daily CFS data. Real-time data can be analyzed by first converting to a daily interval using the ChangeInterval() command. Warning: some years may have no data at the beginning of a year and the corresponding year-to-date totals will consequently be zero. Refer to the data coverage and data limit reports for more detail.

| 🛃 TSToo | l - Year to Date Re      | eport                             |                             |
|---------|--------------------------|-----------------------------------|-----------------------------|
| Annual  | totals to date           | ≥ ending on Aug 5                 | <u> </u>                    |
| Statio  | n and time seri          | ies information from HydroBase    |                             |
| Time s  | eries identifie          | er = 08235350.USGS.Streamflow.Day |                             |
| Descri  | ption                    | = ALAMOSA RIVER ABOVE JASPER      |                             |
| Data s  | ource                    | = USGS                            |                             |
| Data ty | ype                      | = Streamflow                      |                             |
| Data in | nterval                  | = Day                             |                             |
| Data w  | nits                     | = CFS                             |                             |
| HydroB  | ase query perio          | od = Query All                    |                             |
| HydroB  | ase available p          | period = 1995 to 1999             |                             |
| State   | of CO abbreviat          | tion = ALAJASCO                   |                             |
| Locate  | d in water div,          | , district = 3, 21                |                             |
| Locate  | d in county, st          | ate = RIO GRANDE, CO              |                             |
| Locate  | d in HUC                 | = 13010002                        |                             |
| Latitu  | de, longitude            | = 37.417500, -106.491699          |                             |
| Draina  | ge area                  | = 58.10 SQ MI                     |                             |
| Non-nat | tural contribut          | ting area = NA                    |                             |
|         |                          |                                   |                             |
|         |                          |                                   |                             |
|         | Total                    | Number                            |                             |
|         | ACFT through             | n of missing                      |                             |
| Year    | Aug 05 da <del>y</del> s | 5                                 |                             |
| 1995    | 10961                    | 13                                |                             |
| 1996    | 28326                    | 100                               |                             |
| 1998    | 43189                    | 118                               |                             |
| 1999    | 51795                    | 90                                |                             |
| 1997    | 58967                    | 76                                |                             |
|         |                          |                                   |                             |
| Statio  | n and time seri          | ies information from HydroBase    | -1                          |
| Time c  | ariae idantifie          | er = 08236000 DWD Streemflow Dev  |                             |
|         |                          | Print Save Close                  |                             |
| Ready   |                          |                                   |                             |
| , .     |                          | Menu                              | Tools Report YearToDateTota |

Year to Date Total Report

## 5.3 Map Tools

The **Tools...Select on Map** menu button is enabled when a map is displayed (using **View...Map**) and time series are listed in the upper right part of the main window. The locations corresponding to selected time series or all time series in this list can be displayed on the map. See **Chapter 8 – Using the Map** for more information. Map features are implemented at only a basic level.

## 5.4 TSTool Options

The **Tools...Options** menu provides a way to set TSTool options during the session. Minimal capabilities are provided. Instead, the TSTool environment is typically configured in its configuration file (see the **Installation and Configuration** appendix), data store configuration files, and with commands.

## 5.5 Diagnostics

Diagnostics features are useful for troubleshooting. When an error occurs, a small warning dialog may be displayed, as shown in the following figure:

| STool - Warning!                                                                          | X                             |
|-------------------------------------------------------------------------------------------|-------------------------------|
| Warning[1]: There were warnings processing commands.<br>See the log file for information. | The output may be incomplete. |
| OK View Log                                                                               | ]                             |
|                                                                                           |                               |

#### Example Warning Message Dialog

If results are not as expected, also review the messages in the status bar at the bottom of the main or secondary windows.

#### 5.5.1 Diagnostics Settings

The **Tools...Diagnostics** menu item displays the **Diagnostics** dialog, which is used to set message levels and view messages as the application runs. The **Diagnostics** dialog (see the following figure) can be used to evaluate a problem.

| 🌑 TSTool - Dia                                                                                                    | ignostics            |                   |           | _ 🗆 🗵       |  |  |  |  |
|----------------------------------------------------------------------------------------------------|----------------------|-------------------|-----------|-------------|--|--|--|--|
| More detailed messages are printed as the message level increases.<br>(0 results in none of the messages being printed)                                                                                                    |                      |                   |           |             |  |  |  |  |
| Message type                                                                                                    | Console output       | Status bar        | Log file  |             |  |  |  |  |
| Status                                                                                                    | 0                    | 1                 | 2         |             |  |  |  |  |
| Warning                                                                                                    | 0                    | 1                 | 3         |             |  |  |  |  |
| Debug                                                                                                    | 0                    | 0                 | 30        | Allow debug |  |  |  |  |
| Message history:       Show messages         Status[1]: Set debug level for Log file to 30       Image: Comparison of the comparison of the comparison of |                      |                   |           |             |  |  |  |  |
| Status[1]: Ending                                                                                                    | time series output : | at: 2005-08-0518: | 50:04 MDT |             |  |  |  |  |
| Flush Log File Restart Log File New Log File                                                                                                    |                      |                   |           |             |  |  |  |  |
| Apply View Log File Launch Log File Viewer Close                                                                                                    |                      |                   |           |             |  |  |  |  |

#### **Diagnostics Interface**

Diagnostics

The settings at the top of the dialog are used to specify the level of detail for messages printed to the console window, the status area at the bottom of the main window (and the *Diagnostics* dialog), and the log file. The log file contains warning, status, and debug messages, many of which are not normally displayed in the main interface. The log file is created in the *logs* directory under the installation directory. The *Diagnostics* interface features are as follows:

| Status, Warning, Debug | Enter integer values, with larger numbers resulting in more<br>output and slower performance. Zero indicates no output. If<br>troubleshooting, a good guideline is to set the debug level to 10<br>or 30 (and select the <i>Allow Debug</i> checkbox). The default<br>settings are often enough for normal troubleshooting and result in<br>good software performance. |
|------------------------|----------------------------------------------------------------------------------------------------|
| Allow Debug            | Select to enable debug messages. Turning on debug messages will significantly slow down the software.                                                                                                    |

| Show Messages          | Select to display messages in the <b>Diagnostics</b> window.                                                                                         |
|------------------------|----------------------------------------------------------------------------------------------------|
| Flush Log File         | Force messages to be written to the log file. Messages can be<br>buffered in memory and may not otherwise immediately be<br>written to the log file. |
| Restart Log File       | Restart the log file. This is useful if a long session has occurred<br>and troubleshooting will occur on new actions.                                |
| New Log File           | Open a new log file, with a new name.                                                                                                    |
| Apply                  | Apply the settings in the <b>Diagnostics</b> dialog.                                                                                                 |
| View Log File          | View the log file in an integrated window. The <b>View Log File</b> button will be enabled if the log file has been opened.                          |
| Launch Log File Viewer | View the log file using a viewer from the operating system. On Windows computers, Notepad will be used.                                              |
| Close                  | Apply the settings in the <b>Diagnostics</b> dialog and close the window.                                                                            |

### 5.5.2 Diagnostics – View Log File

The **Tools...Diagnostics – View Log File** menu item displays the integrated log file viewer. Selecting this menu item is equivalent to selecting the **View Log File** button in the **Diagnostics** dialog. The log file viewer will be displayed in a window as shown in the following figure:

| 🌑 TSTool - Message Log                                                                     |  |  |  |  |  |  |
|--------------------------------------------------------------------------------------------|--|--|--|--|--|--|
| Log File Summary - 1024 messages (0 Warning[1], 1024 Warning[2])                           |  |  |  |  |  |  |
| Show messages for levels: 1 🔽 to: 2 💌                                                      |  |  |  |  |  |  |
| Warning[2](TSRegression.initialize): DependentAnalysisPeriodStart parameter is obsolete. 🚺 |  |  |  |  |  |  |
| Warning[2](TSRegression.initialize): FillPeriodStart parameter is obsolete. Use FillStart  |  |  |  |  |  |  |
| Warning[2](TSRegression.initialize): FillPeriodEnd parameter is obsolete. Use FillEnd inst |  |  |  |  |  |  |
| Warning[2](TSRegression.initialize): DependentAnalysisPeriodStart parameter is obsolete. ( |  |  |  |  |  |  |
| Warning[2](TSRegression.initialize): FillPeriodStart parameter is obsolete. Use FillStart  |  |  |  |  |  |  |
| Warning[2](TSRegression.initialize): FillPeriodEnd parameter is obsolete. Use FillEnd inst |  |  |  |  |  |  |
| Warning[2](MonthTS.getDataValue): 1901-05 not within POR (1943-10 - 2003-09)               |  |  |  |  |  |  |
|                                                                                            |  |  |  |  |  |  |
| Log File Contents - J:\CDSS\logs\TSTool_sam.log - 2778 lines                               |  |  |  |  |  |  |
| MESSAGE                                                                                    |  |  |  |  |  |  |
| Status[1]: Opened log file "J:\CDSS\logs\TSTool_sam.log". Previous messages not in file.   |  |  |  |  |  |  |
| #                                                                                          |  |  |  |  |  |  |
| # J:\CDSS\logs\TSTool_sam.log - TSTool log file                                            |  |  |  |  |  |  |
| #                                                                                          |  |  |  |  |  |  |
| # File generated by                                                                        |  |  |  |  |  |  |
| # program: TSTool 6.10.06 (2005-08-04)                                                     |  |  |  |  |  |  |
| # user: sam                                                                                |  |  |  |  |  |  |
| # date: Fri Aug 05 18:46:22 MDT 2005                                                       |  |  |  |  |  |  |
| # host: SNAKE                                                                              |  |  |  |  |  |  |
| # directory: J:\CDSS                                                                       |  |  |  |  |  |  |
| # command: TSTool -home J:\CDSS                                                            |  |  |  |  |  |  |
| Status[2](tstool.initialize2): Reading the units file "J:\CDSS\system\DATAUNIT"            |  |  |  |  |  |  |
| Status[1]: Starting GUI, showmain = true isbatch=false                                     |  |  |  |  |  |  |
| Status[1]: Working directory is J:\CDSS\develop\Apps\TSTool\src\DWR\DMI\tstool             |  |  |  |  |  |  |
| Status[1]: Checking license                                                                |  |  |  |  |  |  |
| Status[1]: DIADvisor input type being disabled for CDSS.                                   |  |  |  |  |  |  |
| Status[1]: Mexico CSMN input type being disabled for CDSS.                                 |  |  |  |  |  |  |
| Status[1]: MODSIM input type being disabled for CDSS.                                      |  |  |  |  |  |  |
| Status[1]: NWSCard input type being disabled for CDSS.                                     |  |  |  |  |  |  |
| Status[1]: NWSRFS FS5Files input type being disabled for CDSS.                             |  |  |  |  |  |  |
| Status[1]: NWSRFS KSFTraceKnsemble input type being disabled for CDSS.                     |  |  |  |  |  |  |
| Status[1]: Riversidebb input type being disabled for CDSS.                                 |  |  |  |  |  |  |
|                                                                                            |  |  |  |  |  |  |
| Print Log File Print Summary Open Close                                                    |  |  |  |  |  |  |
| Diagnostics View on                                                                        |  |  |  |  |  |  |

#### Log File Viewer Window

The log file messages can be scrolled. To find a string in the log file, right-click and select the *Find* menu item. The information in the log file can also be copied and pasted into email, when contacting support.

## 6 Examples of Use

Version 10.00.01, 2011-05-16

This chapter provides examples for reading and manipulating time series data using TSTool. The heading for each section gives an indication of the example purpose. Where appropriate, input and output types are indicated to help users find an appropriate example. General examples are listed first, followed by more complex examples. Additional information can be found in the training materials (see *Help...View Training Materials*)

- 6.1 General Examples
  - 6.1.1 General One-time Time Series Display/Analysis
  - 6.1.2 General Reproducing an Analysis with a Command File
- 6.2 Model Data Processing Examples
  - 6.2.1 Modeling Preparing Model Files Using a Command File
  - 6.2.2 Modeling Processing Reservoir Target (Input=HydroBase, Output=StateMod)
  - 6.2.3 Modeling Filling Reservoir End of Month Content with a Pattern File (Input=HydroBase, Output=StateMod)
  - 6.2.4 Modeling Using a List File to Automate Time Series Processing (Input=HydroBase, Output=StateMod)
  - 6.2.5 Modeling Processing Frost Dates (Input=HydroBase, Output=StateCU)
  - 6.2.6 Modeling Filling Streamflow using MOVE2 (Input=HydroBase)
- 6.3 Time Series Trace Examples
- 6.3.1 Time Series Traces Comparing Historical and Current Conditions (Input=HydroBase)
- 6.4 Time Series Product Examples
  - 6.4.1 Time Series Product Using TSTool to Display Graphs from Another Software Application
  - 6.4.2 Time Series Product Automating Graphs for Compare Observed and Simulated Time Series

## 6.1 General Examples

This section includes examples related to general TSTool use, which may be appropriate for general users.

#### 6.1.1 General – One-time Time Series Display/Analysis

The following example session illustrates how to query time series data for display, analysis, and viewing.

- 1. Start TSTool. If the HydroBase or other database input types are enabled, you may need to select a database and provide a login.
- To manipulate time series in any way, first select the time series of interest (see Section 3.3 Main Interface). Pick appropriate input type, data type, and filter information. Press Get Time Series List to list the available time series. After pressing Get Time Series List, a list of time series will be shown in the upper-right corner of the interface.
- 3. Select one or more time series from the list and transfer to the *Commands* list as time series identifiers. Time series identifiers are explained in **Chapter 2 Introduction**.
- 4. Press the *Run All Commands* button to query the time series. They should now be listed in the *Results* area.

- 5. Use the *Results* and *Tools* menus to view the time series. For example, display a line graph (using *Results...Graph Line*) and then view the time series as a summary or table.
- 6. Go back to the **Commands** list and use the **Commands** menu to manipulate time series. For example:
  - Insert a FillInterpolate() command to fill data
  - Insert a Cumulate () transform the data
- 7. Repeat steps 4-5 to process and view time series.

#### 6.1.2 General – Reproducing an Analysis with a Command File

To reproduce an analysis, save the commands shown in the **Commands** list to a command file and then reload and run the commands later. For example, assuming that steps similar to the previous section have been executed:

- 1. Use the *File...Save...Commands As* menu to save the commands. It is recommended that command files be saved with a file extension *.TSTool.*
- 2. Exit TSTool and restart (alternatively, clear the commands using the *Clear Commands* button).
- 3. Use *File...Open...Command File*. Select the file that you previously saved.
- 4. Then run the commands by pressing the *Run All Commands* button. Display the results using the *Results* menu.

As the above example shows, reproducing an analysis consists of saving a command file that can be reused later. The main complications in this approach are that the environment in which the commands are run may change over time. For example if using a HydroBase database, the database version, ODBC data source name, database host, or working directory may be differ between computers. It is recommended that commands use directories relative to a working directory (the folder where the command file is saved) and that the working directory is defined consistently on different computers that will use the commands. Using paths relative to the working directory will consequently allow command files to be portable. TSTool will internally set the working directory that the directory where a command file is opened or saved.

### 6.2 Model Data Processing Examples

Most computer models require data that adhere to a consistent format. TSTool facilitates processing model data files with features that:

- Allow a specific period of record to be output
- Fill missing data
- Produce time series in a specific order

The following examples illustrate how to use TSTool to process model data.

#### 6.2.1 Modeling – Preparing Model Files Using a Command File

To prepare model files, multiple commands will usually process numerous time series. Modelers often run TSTool in batch mode from a command shell using a command like:

tstool -commands commandfile

However, it is recommended that command files be run using the GUI, if possible, in order to take advantage of additional error-checking and feedback features.

TSTool provides command editor dialogs for every command and helps ensure the integrity of commands by searching for input time series for each command. An effort has been made to make the current TSTool recognize and process old commands. However, there have been some changes that will require updates to commands. It is recommended that old command files be migrated to the new syntax using the following approaches:

- 1. Review the release notes appendix when installing software updates.
- 2. Be familiar with this TSTool User Manual and, in particular, the command reference.
- 3. Run an existing command file and review the log file for warnings about commands that need to be updated. Then edit the commands in the GUI (see the next step).
- 4. Open an existing command file using the *File...Open...Command File* menu . TSTool will attempt to convert commands to new syntax as the file is loaded. Most command files focus on a particular data type and manipulation. Therefore most updates will generally involve only a few changes.

A number of commands have been added/enhanced to promote reuse of command files in both batch and GUI run modes. For example, the ProcessTSProduct () command indicates whether the command is active for batch and GUI run modes. Choosing the correct setting simplifies exchange of command files between users and operating environments.

When querying time series, select a subset of the commands for intermediate work to verify filling or other manipulation. General commands (e.g., SetOutputPeriod()) may be required even if a subset of time series is being processed, for example, to ensure that periods overlap.

TSTool by default reads all available data. However, the SetInputPeriod() is available to limit the period that is read. The SetOutputPeriod() is used to control the period for output products.

#### 6.2.2 Modeling – Processing Reservoir Target (Input=HydroBase, Output=StateMod)

The following example illustrates how to create a monthly reservoir target file for the StateMod model using data from the State of Colorado's HydroBase. Note however that end of month data may not always be available in HydroBase due to data availability and quality control issues. If the data are not available in HydroBase, time series can be read from other sources.

```
Reservoir target file commands
# Each reservoir needs a minimum (zero) and maximum time series (from HydroBase)
SetOutputPeriod(OutputStart="10/1974",OutputEnd="9/1991")
SetOutputYearType(OutputYearType=Water)
# CBT SHADOW MTN GRAND L
NewTimeSeries (Alias="ShadowMtn", NewTSID="513695.USBR.ResEOM.Month",
    Description="CBT SHADOW MTN GRAND L", Units="AF", InitialValue=0)
513695.USBR.ResEOM.MONTH~HydroBase
# CBT GRANBY RESERVOIR
NewTimeSeries (Alias="Granby", NewTSID="51460.USBR.ResEOM.Month", Units="AF", InitialValue=0)
514620.USBR.ResEOM.MONTH~HydroBase
# DILLON RESERVOTE
NewTimeSeries (Alias="Dillon", NewTSID="364512.USBR.ResEOM.Month", Units="AF", InitialValue=0)
364512.DWB.ResEOM.MONTH~HydroBase
# GREEN MOUNTAIN RESERVIOR
NewTimeSeries (Alias="GreenMtn", NewTSID="363543.USBR.ResEOM.Month", Units="AF", InitialValue=0)
363543.USBR.ResEOM.MONTH~HydroBase
# RIFLE GAP RESERVOIR
NewTimeSeries (Alias="RifleGap", NewTSID="393508.USBR.ResEOM.Month", Units="AF", InitialValue=0)
393508.USBR.ResEOM.MONTH~HydroBase
WriteStateMod(TSList=AllTS,OutputFile="coloup.tar")
                                                             ExamplesOfUse/Reservoir EOM/Example Reservoir EOM.TSTool
```

## 6.2.3 Modeling – Filling Reservoir End of Month Contents with a Pattern File (Input=HydroBase, Output=StateMod)

The following example illustrates a command file for creating a StateMod reservoir historical end of month file, using pattern filling.

```
eom.commands.TSTool
#
#
  commands in this file either pull historical EOM contents from the CRDSS database
#
#
 (i.e. Rifle Gap) or from user-defined *.stm files
SetOutputPeriod(OutputStart="10/1908",OutputEnd="09/2005")
SetOutputYearType (OutputYearType=Water)
ReadPatternFile(PatternFile="...\Diversions\fill2005.pat")
# GREEN MOUNTAIN RESERVOIR
363543...MONTH~StateMod~363543.stm
#
# UPPER BLUE RESERVOIR (ConHoosier)
# Data from HydroBase is used to better represent actual opperations of the reservoir in the
cm2005 update
# rather than setting the contents to its maximum as in previous model versions.
363570.DWR.ResMeasStorage.Day~HydroBase
NewEndOfMonthTSFromDayTŠ(DayTSID="363570.DWR.ResMeasStorage.Day",Alias="ConHoosier363570",
    Bracket=16)
Free (TSList=LastMatchingTSID, TSID="363570.DWR.ResMeasStorage.Day")
FillPattern (TSList=LastMatchingTSID, TSID="ConHoosier363570", PatternID="09037500")
SetConstant (TSList=LastMatchingTSID, TSID="ConHoosier363570", ConstantValue=0, SetEnd="03/1962")
FillInterpolate(TSList=LastMatchingTSID,TSID="ConHoosier363570",MaxIntervals=0,
    Transformation=None)
# CLINTON GULCH RESERVOIR
# Data from HydroBase is used to better represent actual opperations of the reservoir in the
cm2005 update
# rather than setting the contents to its maximum as in previous model versions.
363575.DWR.ResMeasStorage.Day~HydroBase
NewEndOfMonthTSFromDayTS(DayTSID="363575.DWR.ResMeasStorage.Day",Alias="ClintonGulch363575",
    Bracket=16)
Free(TSList=LastMatchingTSID,TSID="363575.DWR.ResMeasStorage.Day")
FillInterpolate(TSList=AllMatchingTSID,TSID="ClintonGulch363575",MaxIntervals=0)
FillPattern(TSList=LastMatchingTSID,TSID="ClintonGulch363575",PatternID="09037500")
SetConstant(TSList=LastMatchingTSID,TSID="ClintonGulch363575",ConstantValue=0,
    SetEnd="03/1977")
FillInterpolate(TSList=LastMatchingTSID,TSID="ClintonGulch363575",MaxIntervals=0,
    Transformation=None)
# DILLON RESERVOIR
364512...MONTH~StateMod~364512.stm
#
# WOLCOTT RESERVOIR
373639...MONTH~StateMod~zero.stm
... similar commands for other reservoirs omitted ...
#
# Fill remaining missing data with historical averages
FillHistMonthAverage(TSList=AllTS)
#
WriteStateMod(TSList=AllTS,OutputFile="..\statemod\cm2005.eom",Precision=0)
```

Example\_Reservoir\_EOM.TSTool - From Colorado\_1\_2007 CDSS data set

## 6.2.4 Modeling – Using a List File to Automate Time Series Processing (Input=HydroBase, Output=StateMod)

It may be desirable to read a file containing a list of station/structure identifiers and process the corresponding time series. The following example illustrates a command file to use a list to read time series from HydroBase and output a StateMod data file.

```
# Example to illustrate how a delimited list of location identifiers can be used
# to create time series identifiers for processing. This example creates
# time series identifiers to read from the State of Colorado's HydroBase, and
# outputs to a StateMod model file.
#
CreateFromList(ListFile="structure_list.txt",IDCol=1,DataSource="DWR",DataType="DivTotal",In
terval="Month",InputType="HydroBase",IfNotFound=Ignore)
SetOutputYearType(OutputYearType=Calendar)
WriteStateMod(TSList=AllTS,OutputFile="structure_list.stm")
```

ExamplesOfUse/CreateFromList/Example\_CreateFromList

where the list file contains the following:

```
#
#
Structures for which to process data
#
#
WDID - State of Colorado Water District Identifier
# Name - Structure name (from HydroBase)
#
"WDID","Name"
0100501,EMPIRE DITCH
0100503,RIVERSIDE CANAL
0100504,ILLINOIS DITCH
```

#### 6.2.5 Modeling – Processing Frost Dates (Input=HydroBase, Output=StateCU)

Frost dates are special time series consisting of four dates per year. The dates correspond to:

- Last day in spring that the temperature was 28° F
- Last day in spring that the temperature was 32° F
- First day in fall that the temperature was 32° F
- First day in fall that the temperature was 28° F

These specific dates are currently consistent with the State of Colorado's HydroBase and StateCU input types. Older versions of TSTool (before version 06.00.00) treated frost dates as a single time series, where the four components were internally manipulated as dates. The Add() command had a limited number of features supported manipulating frost date time series. However, other commands could not be used to process the time series. Consequently, display, analysis, and manipulation capabilities were limited.

As of TSTool version 06.00.00, TSTool handles each of the above data items as separate data types and time series, internally treating the values as Julian days from January 1. The StateCU input type, which is used when reading and writing frost date files, converts between Julian days and Month/Year in the file. By handling as four separate numerical time series, all of TSTool's manipulation tools can be used to fill and analyze frost dates. This does require each time series to be specified, whereas before the four were internally handled with a single time series identifier. Because frost dates are internally treated as numerical Julian days, using the generic numerical Add() command functionality may result in

unexpected output if the time series overlap (Julian days will be added). To avoid this situation, use the FillFromTS(), SetFromTS(), or Blend() commands when merging multiple time series. The following example illustrates how to process a frost dates file for StateCU:

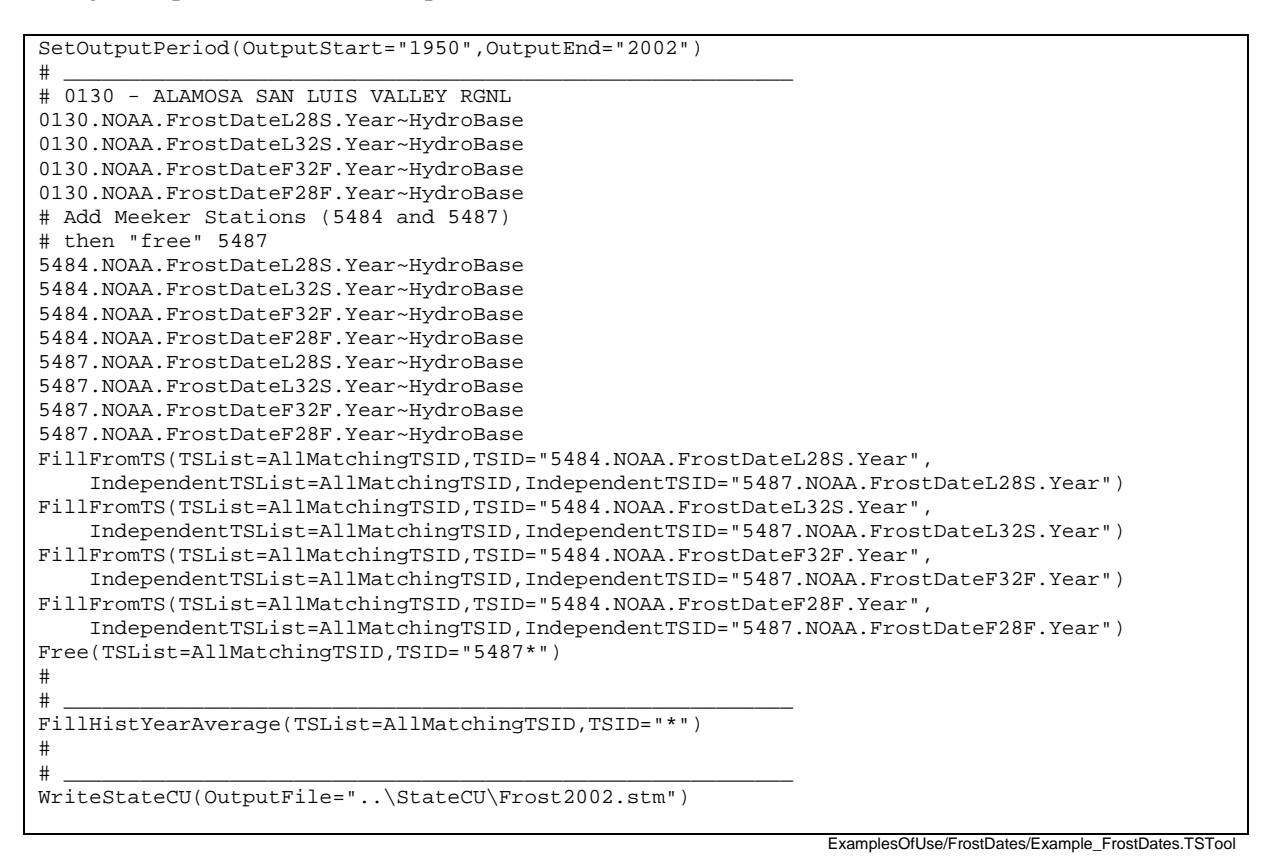

#### 6.2.6 Modeling – Filling Streamflow Using MOVE2 (Input=HydroBase)

Data filling is an important activity for modeling. TSTool provides a number of data filling commands, as described in **Section 4.3 – Fill Time Series Data**. Data filling can be accomplished using varying levels of complexity. The approach used for data filling depends on the data type and interval. For example, estimating daily precipitation may be difficult because relationships between daily precipitation time series may not exist. TSTool provides tools for data filling but it does not automatically pick the most appropriate fill methods. Data filling involves a number of steps:

- 1. Initial review of the data (e.g., using the *Tools...Report Data Coverage by Year* menu, and graphs).
- 2. Review of the spatial proximity of gages using the TSTool *View...Map Interface* capability or GIS software (see **Chapter 7** for limitations of the map interface).
- 3. Comparison of candidate time series (e.g., using the *Results...Graph XY-Scatter* menu).
- 4. Apply data filling commands.
- 5. Review final results visually and review time series histories (by right-clicking on a time series in the *Time Series Results* list and selecting *Time Series Properties*).

The data filling approach can be simple or complex. An example of a complex data filling technique is to use the FillMOVE2() command on daily streamflow data. In particular, consider the following case:

• Time series 1 (TS1) has a long period of gaged unregulated data (e.g., a headwater): 1900 to 2000

- Time series 2 (TS2) has a shorter period of gaged data with 1920 to 1950 being unregulated and 1950 to 2000 being regulated (e.g., due to the construction of a reservoir)
- The goal is to produce an estimate of unregulated flow for TS2 for the full period 1900 to 2000.

This can be accomplished using the following commands:

```
#
#
  Data filling example - assume daily DateValue time series as input
#
#
#
  Generate some sample data for the example described above:
#
  ts1 has observed values from 1900-2000
  ts2 has observed values from 1920 to 1950 and regulated thereafter
#
#
 Although data are generated below, they could be read from files or a
  database. In this case, the SetOutputPeriod() command might need to be used
#
  to ensure that the final result is for a required period.
#
NewPatternTimeSeries(Alias="ts1",NewTSID="ts1..Streamflow.Day"
    Description="Time series 1, all unregulated",SetStart="1900-01-01",
SetEnd="2000-12-31",Units="CFS",PatternValues="1,2,4,7,12,6,2,1.5")
NewPatternTimeSeries (Alias="ts2", NewTSID="ts2..Streamflow.Day",
    Description="Time series 1, unregulated from 1920 to 1950, regulated after",
SetStart="1900-01-01",SetEnd="2000-12-31",Units="CFS",PatternValues="2,3,6,10,15,3,2.5,2")
# Clear out the period 1919- in ts2 because it was not recorded in our example.
SetConstant (TSList=AllMatchingTSID, TSID="ts2", ConstantValue=-999, SetEnd="1919-12-31")
# Clear out the period 1951+ in ts2 because it is regulated and needs to
# be filled with the result of unregulated MOVE2 analysis.
SetConstant (TSList=AllMatchingTSID, TSID="ts2", ConstantValue=-999, SetStart="1951-01-01")
# Analyze and fill the second time series. Transform the data to log10 and
# use monthly equations ...
FillMOVE2(TSID="ts2", IndependentTSID="ts1", NumberOfEquations=MonthlyEquations,
    DependentAnalysisStart="1920-01-01",DependentAnalysisEnd="1950-12-31"
    IndependentAnalysisStart="1900-01-01", IndependentAnalysisEnd="2000-12-31", FillFlag="M")
                                                                                ExamplesOfUse/Filling/Example_Filling.TSTool
```

The above example illustrates a somewhat complicated situation where data filling is facilitated by the features of the FillMOVE2() command. If the FillMOVE2() command is not appropriate, then the FillRegression() or other commands can be applied. In some cases, it may be appropriate to fill different parts of the period using different independent time series. A simpler approach may involve only a single filling step (e.g., fill the entire period using a single FillRegression() command).

## 6.3 Time Series Ensemble Examples

The general term *time series ensemble* refers to groups of a time series, often shown in overlapping fashion. Common ways to create ensembles are:

- Split time series into N-year lengths and shift to overlap.
- Run a model multiple times with different input, in order to generate many possible outcomes.
- Generate synthetic data to use as input to a model.

Several TSTool commands have been implemented to create and process time series ensembles. Many other commands allow ensembles to be specified to provide a list of time series for processing. TSTool manages ensemble data by using an ensemble identifier and optionally using a trace (sequence) number for each time series, which when processing historical data is typically the starting historical year for the trace. For most functionality, the ensemble is simply a collection of the time series traces in the ensemble.

#### 6.3.1 Time Series Traces – Comparing Historical and Current Conditions (Input=HydroBase)

The following command file illustrates how historical time series traces can be plotted on top of real-time data. The features illustrated in the example were implemented to help determine an estimate of future flow based on current conditions.

```
# StartLog(LogFile="Example_Ensemble.TSTool.log")
# These commands query historical and real-time data at the lobatos gage and
# compute a weighted "best-guess" for the flows at lobatos for the remainder
# of the current year. In other words, the current year will be complete,
# with observed at the beginning and historical "likely" at the end.
# First get the historic daily Lobatos gage and convert to traces. Shift each trace to
# 2008-01-01 (the current year) so that the data can overlay the current year's
# values.
ReadTimeSeries(TSID="08251500.DWR.Streamflow.Day~HydroBase",Alias="daily",IfNotFound=Warn)
CreateEnsembleFromOneTimeSeries(TSID="daily", TraceLength=1Year, EnsembleID="Lobatos",
   ReferenceDate="2008-01-01",ShiftDataHow=ShiftToReference)
#
# Now weight the traces using representative historic years.
#
WeightTraces(EnsembleID="Lobatos",SpecifyWeightsHow="AbsoluteWeights",
   Weights="1997,.5,1998,.4,1999,.1",NewTSID="Lobatos..Streamflow.Day.likely",
   Alias="lobatos_likely")
# Now query the current (real-time) flows. HydroBase may only hold a few weeks or months
# of data.
#
# Uncomment the following line to see the actual real-time values
# 08251500 - RIO GRANDE RIVER NEAR LOBATOS
08251500.DWR.Streamflow-DISCHRG.Irregular~HydroBase
# Convert the irrigular instantaneous values to a daily instantaneous (midnight)
ChangeInterval(TSList=LastMatchingTSID,TSID="08251500.DWR.Streamflow-
DISCHRG.Irregular", Alias="lobatos_current", NewInterval=Day, OldTimeScale=INST, NewTimeScale=INST)
# Blend the current data to the end of the historical data (the current data
# will override.
Blend(TSID="lobatos_current", IndependentTSID="lobatos_likely", BlendMethod=BlendAtEnd)
# After the above commands are executed, time series in memory will include the traces and
# the current time series. You can select only the time series of interest and plot
# OR select many time series and then disable/enable in the plot. You may need to use
# both approaches to find appropriate time series to weight.
```

ExamplesOfUse/Ensemble\_Realtime+WeightedHistorical/Example\_Realtime+WeightedHistorical

The results of processing the above commands in TSTool are a list of the traces, a weighted time series (based on three traces), and the current daily data, all at the same streamflow gage, as shown in the following figure.

| 🔷 TSTool - "C:\Develop\TSTool_SourceBuild\TSTool\test\regression\UserManualExamples\TestCases\ExamplesOfUse\Ensemble_Realtime+Weighte 🥃 🗖 🔀 |                                 |                                    |                      |             |                      |  |  |  |  |
|----------------------------------------------------------------------------------------------------|---------------------------------|------------------------------------|----------------------|-------------|----------------------|--|--|--|--|
| File Edit View Commands Run Results Tools Help                                                                                              |                                 |                                    |                      |             |                      |  |  |  |  |
| rinput/Query OptionsrTime Series List (1 time series, 0 selected)                                                                           |                                 |                                    |                      |             |                      |  |  |  |  |
| Data store                                                                                                    | ID                              | CO Abbrev.                         | Name/Description     | Data Source | Data Type            |  |  |  |  |
|                                                                                                    | 1 08251500                      | RIOLOBCO                           | RIO GRANDE NEAR LOBA | TOS, CO DWR | Streamflow           |  |  |  |  |
| Data tune: Stream - Streamflow                                                                                                    |                                 |                                    |                      |             |                      |  |  |  |  |
| Time step: Day                                                                                                    |                                 |                                    |                      |             |                      |  |  |  |  |
| When Chating Manager and Containing and Interface                                                                                           |                                 |                                    |                      |             |                      |  |  |  |  |
| Where: Station Name Concains Viobatos                                                                                                    |                                 |                                    |                      |             |                      |  |  |  |  |
| Where: Matches W                                                                                                    |                                 |                                    |                      |             |                      |  |  |  |  |
| where:                                                                                                    | <                               | JIII.                              |                      |             | >                    |  |  |  |  |
| Get Time Series List                                                                                                    | Copy Selected to Commands       |                                    |                      |             | Copy All to Commands |  |  |  |  |
| Commands (34 commands, 0 selected, 0 with failures, 0 with warnings)                                                                        |                                 |                                    | 18 18                | 14-14 A     |                      |  |  |  |  |
| 25 #                                                                                                    |                                 |                                    | đ (                  |             | · ·                  |  |  |  |  |
| 26 # Blend the current data to the end of the                                                                                               | historical data (the cu         | rrent data                         |                      |             |                      |  |  |  |  |
| 27 # will override.                                                                                                    |                                 |                                    |                      |             |                      |  |  |  |  |
| 29 Blend(TSID="lobatos_current" IndependentTSI                                                                                              | D="lobatos likely" Blen         | dMethod=Bl                         | end&tEnd)            |             |                      |  |  |  |  |
| 30 #                                                                                                    | b- lobacos_linkely , bien       | and chod-bit                       | inaxeenay            |             |                      |  |  |  |  |
| 31 # After the above commands are executed, ti                                                                                              | me series in memory wil         | l include t                        | the traces and       |             | ~                    |  |  |  |  |
| <                                                                                                    |                                 |                                    |                      |             | >                    |  |  |  |  |
| Run Selected Commands Run All Commands                                                                                                    |                                 |                                    |                      |             | Clear Commands       |  |  |  |  |
| Results                                                                                                    |                                 |                                    |                      |             |                      |  |  |  |  |
| Ensembles Output Files Problems Tables Time Series Views                                                                                    |                                 |                                    |                      |             |                      |  |  |  |  |
| r115 time series, 115 selected-                                                                                                    |                                 |                                    |                      |             | 12                   |  |  |  |  |
| 1) daily - RIO GRANDE NEAR LOBATOS, CO - 08251500.DWR.Stream                                                                                | flow.Day (1899-07-01 to 2009-09 | 9-30)                              |                      |             | <u>^</u>             |  |  |  |  |
| 2) 08251500_1899 - 1899 trace: RIO GRANDE NEAR LOBATOS, CO -                                                                                | 08251500.DWR.Streamflow.Day     | [1899] (2008-0                     | l-01 to 2008-12-31)  |             |                      |  |  |  |  |
| 3) 08251500_1900 - 1900 trace: RIO GRANDE NEAR LOBATOS, CO -                                                                                | 08251500.DWR.Streamflow.Day     | [1900] (2008-0)<br>[1901] (2008-0) | 1-01 to 2008-12-31)  |             |                      |  |  |  |  |
| 5) 08251500_1901 - 1901 (race: RIO GRANDE NEAR LOBATOS, CO -<br>5) 08251500_1902 - 1902 trace: RIO GRANDE NEAR LOBATOS, CO -                | 08251500.DWR.Streamflow.Day     | [1901] (2008-0<br>[1902] (2008-0   | I-01 to 2008-12-31)  |             |                      |  |  |  |  |
| 6) 08251500_1903 - 1903 trace: RIO GRANDE NEAR LOBATOS, CO -                                                                                | 08251500.DWR.Streamflow.Day     | [1903] (2008-0                     | l-01 to 2008-12-31)  |             |                      |  |  |  |  |
| 7) 08251500_1904 - 1904 trace: RIO GRANDE NEAR LOBATOS, CO - 08251500.DWR.Streamflow.Day[1904] (2008-01-01 to 2008-12-31)                   |                                 |                                    |                      |             |                      |  |  |  |  |
| 8) 08251500_1905 - 1905 trace: RIO GRANDE NEAR LOBATOS, CO - 08251500.DWR.Streamflow.Day[1905] (2008-01-01 to 2008-12-31)                   |                                 |                                    |                      |             |                      |  |  |  |  |
| 9/18251500_1906 - 1906 trace: RIO GRANDE NEAR LOBATOS, CO - 08251500.DWR. Streamflow.Day[1906](2006-01 to 2008-12-31)                       |                                 |                                    |                      |             |                      |  |  |  |  |
| 11) 08251500 1908 - 1908 trace: RIO GRANDE NEAR LOBATOS, CO                                                                                 | - 08251500.DWR.Streamflow.Da    | v[1907](2008-)<br>v[1908](2008-)   | 01-01 to 2008-12-31) |             |                      |  |  |  |  |
| 12) 08251500_1909 - 1909 trace: RIO GRANDE NEAR LOBATOS, CO                                                                                 | - 08251500.DWR.Streamflow.Da    | y[1909] (20 <u>08-</u>             | 01-01 to 2008-12-31) |             | ~                    |  |  |  |  |
| <                                                                                                    |                                 |                                    |                      |             | >                    |  |  |  |  |
| Completed running commands. Use Results and Tools menus.                                                                                    |                                 |                                    | 1                    | 100%        | 100% Ready           |  |  |  |  |
|                                                                                                    |                                 |                                    | N                    |             | ( Sector C           |  |  |  |  |

Example\_LobatosCurrent\_TSTool

Any of the time series can be selected and viewed.

The following features are useful for selecting appropriate traces:

- 1. Convert a time series to an ensemble and then plot all the traces. Use the graph properties to turn traces on/off or use symbols to identify different traces.
- 2. Use the tools described in **Chapter 5 Tools** to evaluate time series and traces. For example, the **Year to Date** report can be used to determine how well different years compare volumetrically. The NewStatisticYearTS() and NewStatisticTimeSeriesFromEnsemble() commands create derived time series that are useful for evaluating ensemble time series.

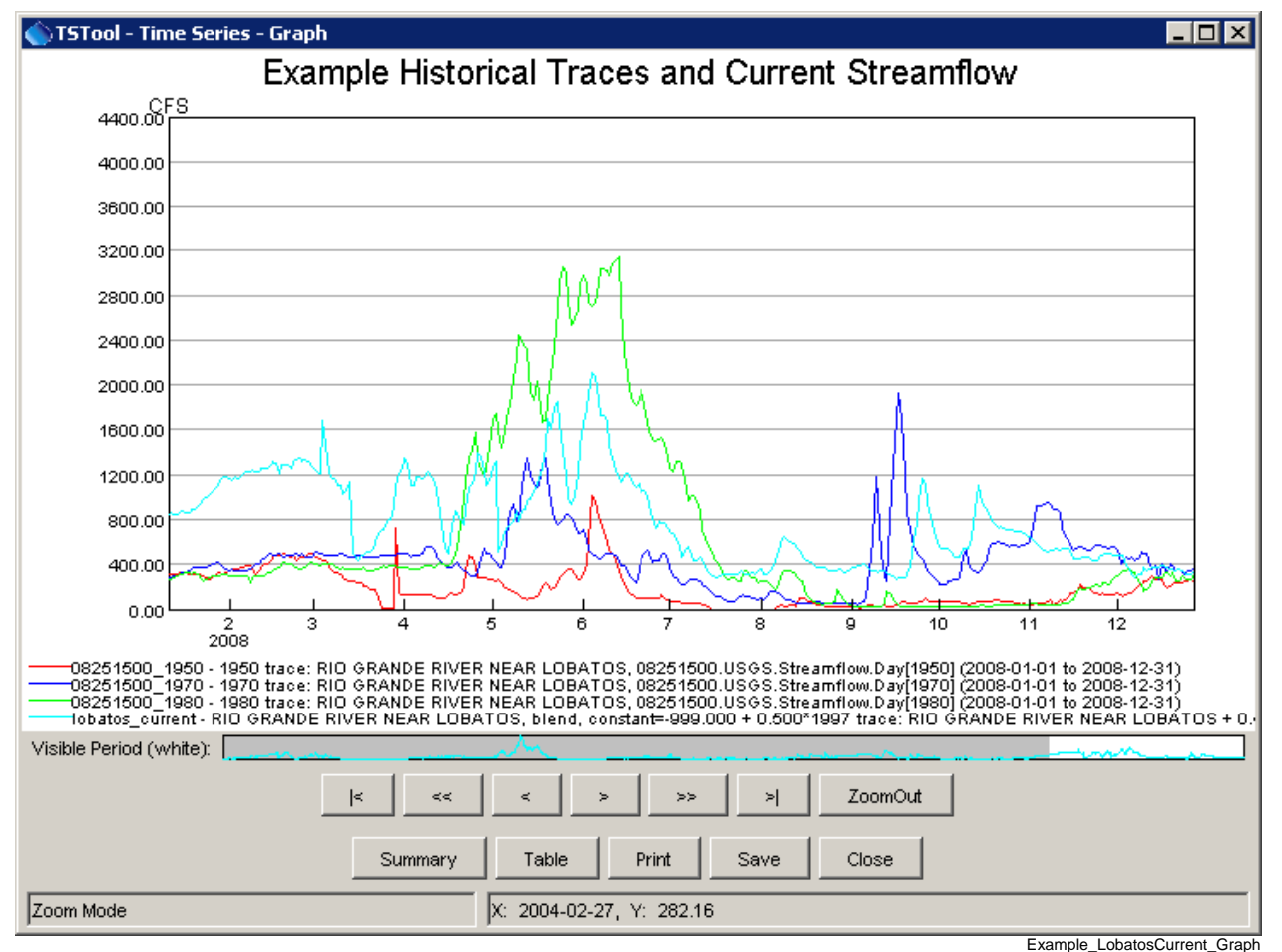

Key traces and output time series can be selected and graphed, as shown below.

Example Graph of Traces and Combined Real-time/Historical Time Series

### 6.4 Time Series Product Examples

Time series products are described in the **TSView Time Series Viewing Tools** appendix. In summary, a time series product file uses time series identifiers to indicate data to be processed, and includes other properties (e.g., titles) to configure a graph. TSTool can process time series products in a number of ways, as illustrated by the following examples.

#### 6.4.1 Time Series Product - Using TSTool to Display Graphs from an Application

TSTool primarily is used as an interactive tool or to process command files in batch mode. However, it is also possible to run TSTool with a command file, no main graphical user interface, and still display only specific graphs. For example, TSTool can be called from an application to display a graph by reading data from a recognized database or file format. This takes advantage of TSTool's features rather than adding additional features to the application. The following example illustrates how to display a graph of precipitation and streamflow data in a single graph, using data from the State of Colorado's HydroBase database. TSTool should be started using a command line similar to:

tstool -commands example.tstool -nomaingui

Additionally, the HydroBase database to be used should be configured in the TSTool configuration file (see the **Installation and Configuration Appendix**). In this run mode the main GUI is never made visible. Because the interactive main interface is disabled, the normal HydroBase login dialog is not shown; therefore, the HydroBase information must be defined in the configuration information.

Although it is possible to display several graphs at the same time, it is currently assumed that only one graph will be shown. Closing the graph will close TSTool. The command file can be complex but in many cases will be simple because an application is calling TSTool to display a single graph. The following example shows a typical command file for this run mode:

# Example command file to run TSTool without showing the main GUI # but showing a plot to the screen. When the plot window closes, TSTool will # exit without prompting. TSTool should be called using: # # TSTool -commands ThisFile -nomaingui # # This is useful for displaying plots from applications that only need to use # TSTool in a supporting role. # # Process a time series product description file and display a plot window # to the screen. ProcessTSProduct(TSProductFile="test.tsp",RunMode=GUIAndBatch,View=True) The ProcessTSProduct () command references a time series product file. An example of the file is as follows (see the **TSView Time Series Viewing Tools Appendix** for a full description of time series product file properties):

[Product]

```
ProductType = "Graph"
TotalHeight = "400"
TotalWidth = "600"
[SubProduct 1]
GraphType = "Bar"
MainTitleString = "Precipitation"
BarPosition = "CenteredOnDate"
[Data 1.1]
Color = "Blue"
TSID = "7337.NOAA.Precip.Month~HydroBase"
[SubProduct 2]
GraphType = "Line"
MainTitleString = "Streamflow"
[Data 2.1]
SymbolSize = "7"
SymbolStyle = "Circle-Filled"
TSID = "08235350.USGS.Streamflow.Month~HydroBase"
[Data 2.2]
TSID = "08236000.DWR.Streamflow.Month~HydroBase"
```

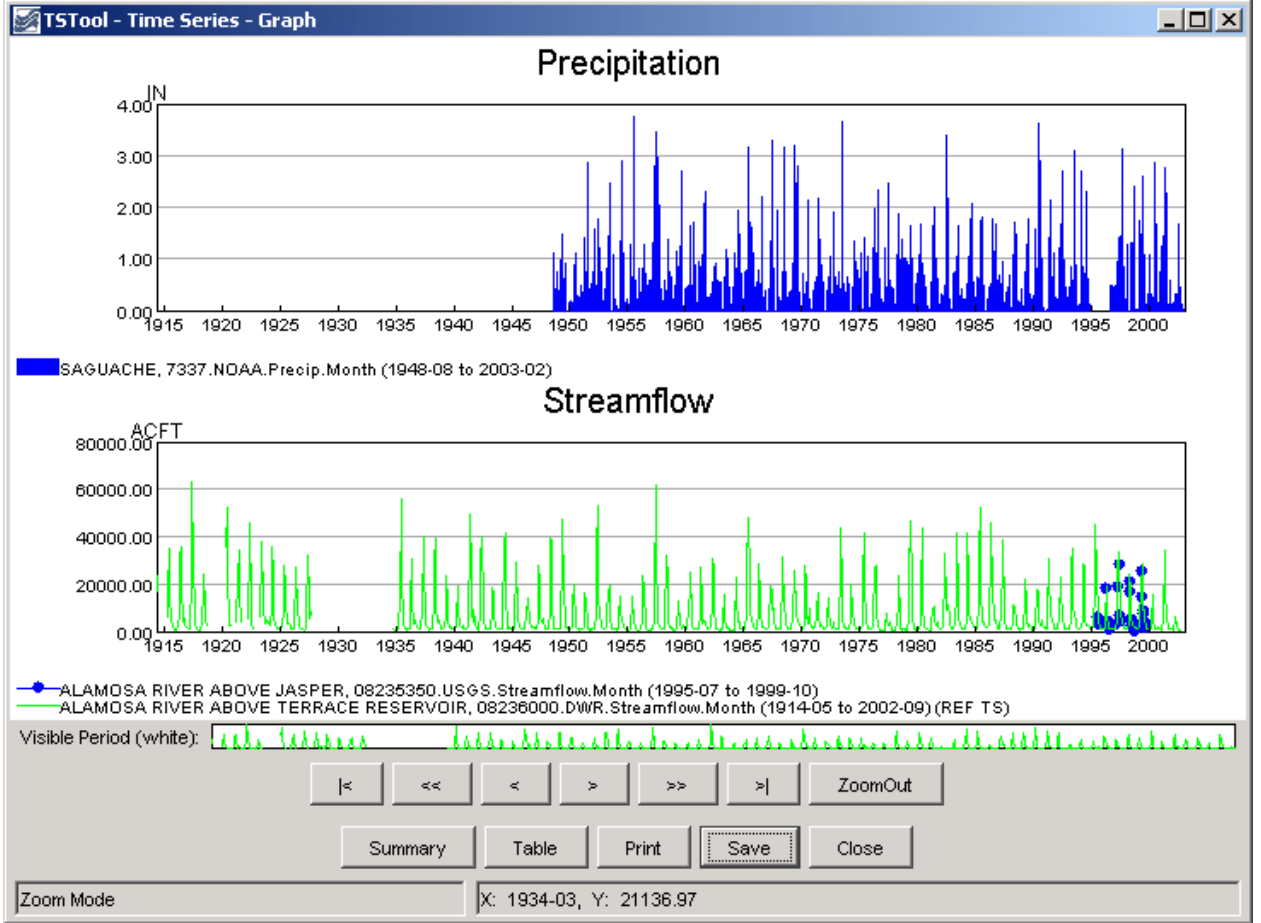

The resulting graph is shown in the following figure. Pressing *Close* will exit TSTool.

Example\_NoMainGUI\_Graph

#### 6.4.2 Automating Graphs to Compare Observed and Simulated Time Series

It often is useful to automate comparison of observed and simulated time series (e.g., during model calibration). For example, consider the simulated and observed time series stored in a DateValue file (*results.dv*), as follows (in this example the DateValue file was created by reading StateMod model input and output, and the TSID and DataType lines were hand-edited in the DateValue file to facilitate this example).

```
# DateValueTS 1.3 file
# File generated by...
# program: TSTool 6.08.02 (2004-07-27) Java
# user:
            sam
           Thu Jul 29 09:17:35 MDT 2004
# date:
# host:
            host unknown
# directory: J:\CDSS\develop\Apps\TSTool\test\Commands\createTraces
# command: TSTool -home C:\CDSS
#-----
                                       _____
#
# Commands used to generate output:
#
# 09152500....MONTH~StateMod~J:\CDSS\Data\SWSI_Gunnison\StateMod\gunnv.rih
# 09152500.StateMod.River_Outflow.Month~StateModB~J:\CDSS\Data\SWSI_Gunnison\StateMod\gunnvb.b43
#
           = " "
Delimiter
NumTS
           = 2
           = "09152500..Streamflow_Observed.MONTH" "09152500..Streamflow_Simulated.Month"
TSID
           = "" "'
Alias
Description = "09152500" "Gunn R. NR GrandJ
                                             FLO"
DataType = "Streamflow_Observed" "Streamflow_Simulated"
           = "ACFT" "ACFT"
Units
MissingVal = -999.0000 -999.0000
Start = 1908-10
           = 2001 - 09
End
# Time series comments/histories:
#
#
# Creation history for time series 1 TSID=09152500...MONTH Alias=):
#
# Read StateMod TS for 1908-10 to 2001-09 from "J:\CDSS\DataSets\SWSI_Gunnison\StateMod\gunnv.rih"
# Creation history for time series 2 TSID=09152500.StateMod.River_Outflow.Month Alias=):
#
   Read from "J:\CDSS\DataSets\SWSI_Gunnison\StateMod\gunnvb.b43 for 1908-10 to 2000-09
#
#
#EndHeader
Date "09152500...MONTH, ACFT" "09152500.StateMod.River_Outflow.Month, ACFT"
1908-10 -999.0000 82035.8828
 . . omitted . .
1916-10 61488.5000 95692.6641
1916-11 56529.8000 97254.9297
1916-12 55339.6000 94700.1563
1917-01 52265.2000 47388.2305
1917-02 49984.2000 42303.5938
1917-03 79935.0000 64748.8125
. . . similar to end of file . . .
```

These time series can be read into TSTool, an XY graph produced, and the time series product saved (*results.tsp*), as shown in the following example. The original TSID properties have been inserted as comments, corresponding to the original data. The absolute paths to the time series files have also been replaced with relative paths, assuming that the command file to process the product is in the same folder as the product file.

```
[Product]
ProductType = "Graph"
TotalWidth = "600"
TotalHeight = "400"
MainTitleString = "Streamflow Gage 09152500"
SubTitleString = "Comparison of Observed and Simulated"
[SubProduct 1]
GraphType = "XY-Scatter"
XYScatterMethod = "OLSRegression"
LegendFormat = "Auto"
MainTitleString = ""
[Data 1.1]
#TSID = "09152500...MONTH~StateMod~gunnv.rih"
TSID = "09152500..Streamflow_Observed.MONTH~DateValue~results.dv"
[Data 1.2]
#TSID = "09152500.StateMod.River_Outflow.Month~gunnvb.b43"
TSID = "09152500..Streamflow_Simulated.MONTH~DateValue~results.dv"
```

Finally, a command file (*results.TSTool*) can be created that processes the time series and time series product file:

```
ProcessTSProduct(TSProductFile="results.tsp",RunMode=GUIAndBatch,
View=True,OutputFile="09152500.png")
```

The above commands can be run from the TSTool GUI or in batch mode to produce the following graph (note in this example that the x-axis data values are so large that the software is having difficulty finding good labels – resize the graph window to improve labeling):

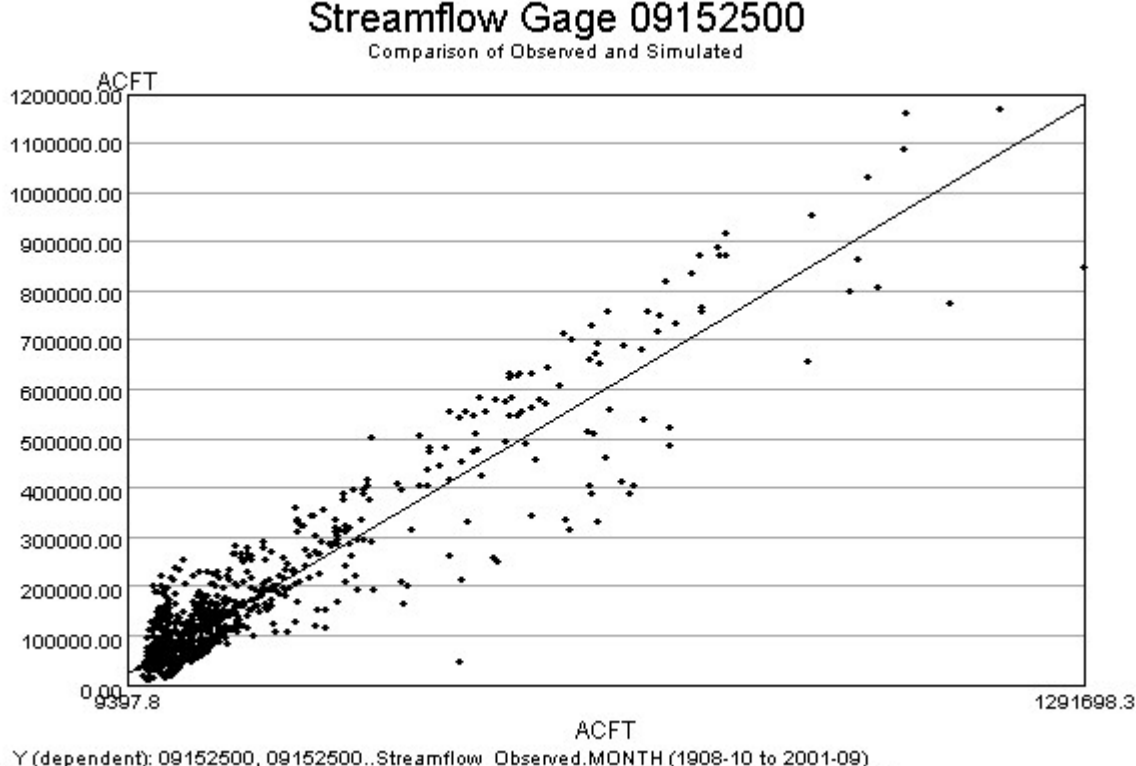

Y (dependent): 09152500, 09152500...Streamflow\_Observed.MONTH (1908-10 to 2001-09)
• Gunn R. NR GrandJ \_\_FLO, 09152500...Streamflow\_Simulated.MONTH (1908-10 to 2001-09)

09152500.jpg

Because this approach relies primarily on the time series identifiers to associate the time series data with the time series product, it is important to establish a concise and clean identifier scheme. The TSAlias property can also be used in product files and will take precedence over TSID properties. Using time series aliases can improve the readability of command files.

Once a working example is established, the example can be scaled up to a larger production either by repeating the example (and changing identifiers) or by automatically changing the example to replace strings (for example see the ExpandTemplateFile() command).

This page is intentionally blank.

# 7 Spatial Data Integration

Version 10.15.00, 2013-01-09

This chapter will be updated when addition spatial data integration features are implemented. Much of the content at the end of this chapter is still relevant to the software, but will be updated significantly in the future.

Although the main focus in TSTool is time series, many time series are associated with a location such as a station, area, or sensor. This chapter discusses the relationship between time series and spatial data and provides an overview of using map-related features in TSTool. Time series concepts (such as time series identifiers) are discussed in detail in **Chapter 2 – Introduction**. Information about the built-in map display tool used in TSTool is provided in the **GeoView Mapping Tools Appendix**.

The map capability in the TSTool user interface is limited and has not been fully developed. However, commands related to tables can be used to link time series to tables, for example:

- the ReadTableFromDBF() command can be used to read the attribute data from an Esri shapefile and attributes can be attached to time series using the SetTimeSeriesPropertiesFromTable() command
- similarly, it is possible to use commands like CalculateTimeSeriesStatistic(), save to a table, and then join the table in a spatial data layer using GIS tools
- time series read from sources that provide location data typically have properties set during the read and these properties can be copied to a table with CopyTimeSeriesPropertiesToTable(), the table can be written using WriteTableToDelimitedFile(), and then the file can be used by GIS software as a point layer

It also is often possible to perform selections of time series based on spatial constraints, simply by using available attributes. For example USGS NWIS web services allow querying by county name and Hydrologic Unit Code. Of course, this requires that the locational properties for time series are available.

The remainder of this chapter describes map-related features and concepts. Future TSTool enhancements will build on features described in the above paragraph in order to allow automated processing of map data and products (similar to how the ProcessTSProduct() command processes time series products).

## 7.1 Time Series and Map Layer Relationships

An example is useful to provide an overview of the relationship between time series and map layers.

Map layers often indicate physical features (e.g., rivers, cities, roads, data collection stations) or features that are overlaid on physical features (e.g., political boundaries, weather fronts, regions or points of interest). A layer's data consist of:

- 1. Features the coordinate information that defines the shape on the map.
- 2. Attributes a tabular list of data values associated with the features.
- 3. Metadata data about the layer, including the source, coordinate system, history, etc.
- 4. Projection the coordinate system for the coordinates, which is usually noted in metadata but may also be indicated by a projection file or similar.

5. Symbology – the symbol information for each layer (e.g., point symbol, line width, polygon fill color), labels, and other visualization information.

The features and attributes are the primary data, and the other information facilitates using the features and attributes.

Consider a data collection station, represented by a point on the map. This station may be located near a river and collect streamflow stage (water depth). The station software may convert the stage to flow or may allow this to be done by other software. The station also may collect "climate" (meteorological) data such as precipitation, temperature, wind speed and direction, etc. Each measurement type requires a sensor and the cost of hardware typically controls the number and sensitivity of measuring devices. For data management, the station is typically assigned an alphanumeric station identifier and each data type that is collected is assigned an alphanumeric data type. The data are saved locally as date/value information and are then transmitted to or requested from a data collecting system. The date/value information of data collection systems. Measurements may be taken regularly (e.g., once every fifteen minutes) or may occur at irregular intervals, perhaps in response to some change in conditions. In nomenclature used with TSTool, the former are called regular time series and the latter irregular, reflected by the data interval (time step).

For the discussion purposes, consider only a meteorological station that measures precipitation and temperature. For mapping purposes, a choice may be made to focus on the physical nature of the map, in which case a single "Met Stations" (or "Climate Stations") layer may be shown, using a single symbol. This is suitable if the measurement types for such a station are consistent throughout a system or only one data type is of interest. It is frequently the case that the real-time data that are collected are managed in a database, with data being archived over time, for example resulting in the following time series for precipitation data:

- 1. Real-time data (often provisional data available for a short period).
- 2. Real-time extended data real-time data collected for the past year, for example, having received limited or no quality control
- 3. Real-time archived data real-time data for the historical period, quality controlled
- 4. Hourly accumulation for example, convert real-time precipitation data to hourly totals
- 5. Daily accumulation for example, convert hourly precipitation data to daily totals
- 6. Monthly accumulation etc.
- 7. Yearly accumulation etc.

The first two examples are often referred to as "real-time" data whereas the last five examples are often referred to as "historical" data. In a system that is homogeneous, a map layer that shows "Precipitation Stations" will imply that all of the above time series are available at the station. However, in a system where, for various reasons, not all stations have real-time and historical data, more attention to detail may be needed on maps.

To address this case, the map could show separate layers for real-time and historical stations (two layers). However, this does not address the issue that there may be multiple categories of real-time data and multiple categories of historical data. To address this issue, additional layers might be added for each time series type, using the same or similar symbols for each layer. The limitation in this approach is that the map now has many layers and many of the points will be the same and will therefore symbols will plot on top of each other.

Layered symbols can be used to help with visualization. For example, use the symbol size and shape, and configure the order of layers to ensure that multiple symbols drawing on each other will still allow sufficient visibility of the symbols. This can be applied to indicate data types collected at a location, and also data type/interval information. The following example shows this approach to indicate station type:

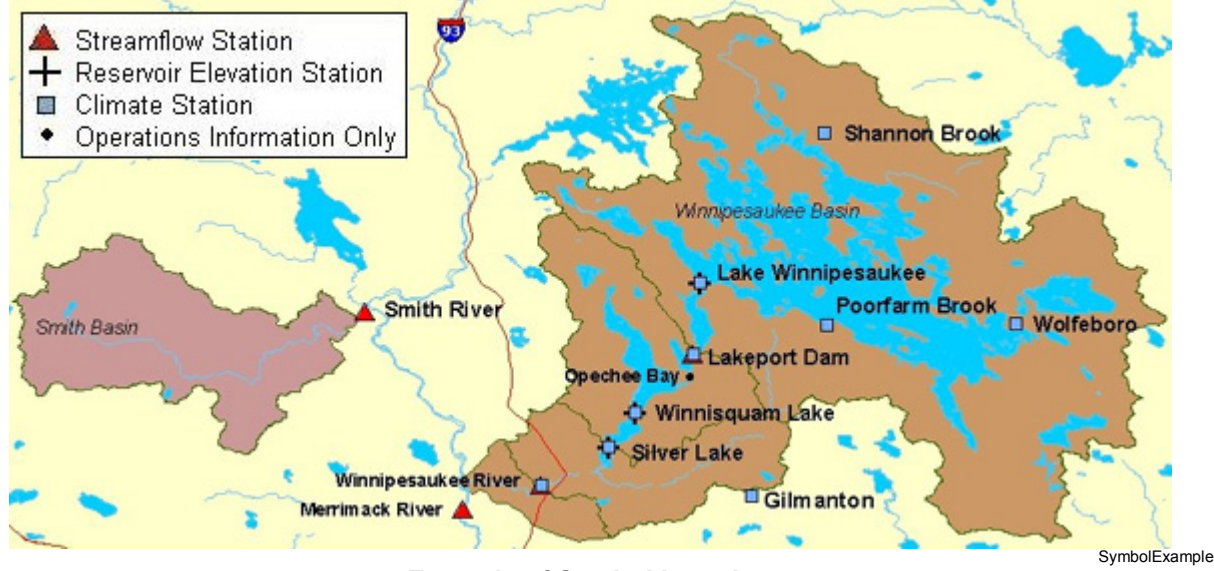

**Example of Symbol Layering** 

Using many layers and symbols to indicate time series data interval may not be appropriate if the symbols are to be used for classification. For example, the symbol size or color may indicate a physical characteristic of the feature. For this reason and because maps usually focus on physical features, using symbols to indicate the various data intervals is not common. More common are maps that show a layer for real-time data and a layer for historical data, as shown in the following figure:

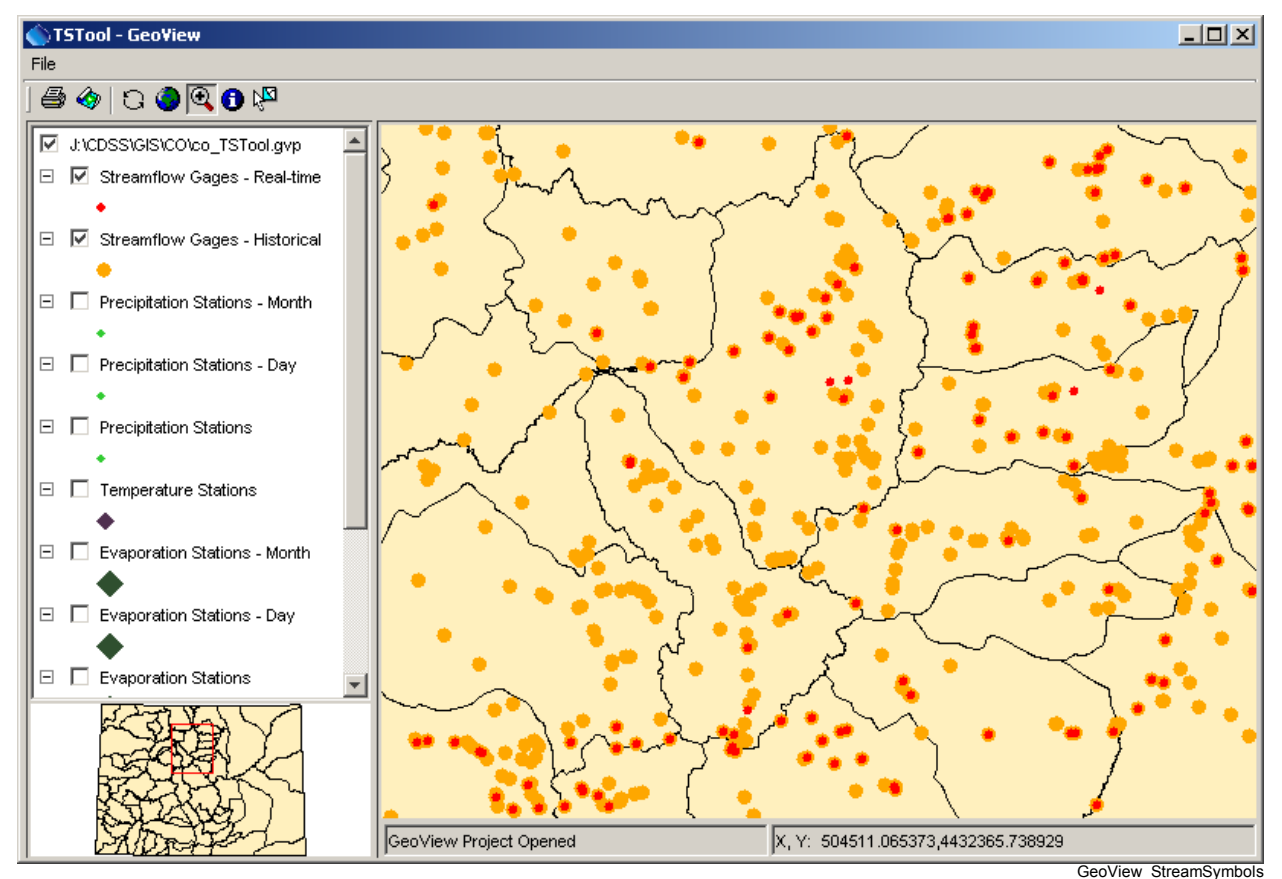

Example Map Showing Real-time and Historical Data Layers

The map is useful because the user and software can determine where real-time time series SHOULD be available, and where historical data SHOULD be available. The mapping tools can be integrated with application software by hard-coding the data type and interval for real-time and historical data or use a configuration file (e.g., to indicate that "historical" data should always have an interval of Month).

TSTool is a generic tool and therefore configuration information is required to make the link between the map layers and time series. The approach that has been taken is to rely on a delimited lookup file, which allows users to determine at what level to categorize map layers. More specific information allows a more specific link (i.e., a time series in TSTool can be matched with a specific feature in a map layer) while less information results in a looser link (i.e., several time series in TSTool may match one station and selecting the station may result in more than one time series).

The following example illustrates the time series to map layer configuration file:

```
# This file allows time series in TSTool to be linked to stations in spatial
# data layers. The columns are used as appropriate, depending on the direction
# of the select (from time series list or from the map).
# This file has been tested with the \CDSS\GIS\CO\co TSTool.gvp file. Not all
# possible combinations of time series and map layers have been defined - only
# enough to illustrate the configuration.
# Additional attributes need to be added to the point files to allow more
# extensive functionality. For example, if attributes for data interval (time
# step) and data source are added to the attributes, then a definition query
# can be defined on the layer for displays to use the same data file. The
# configuration below can then use the different names to configure the link
# to time series.
# This file is discussed in the TSTool documentation.
#
# TS InputType - the time series input type, as used in TSTool
# TS DataType - the data type shown in TSTool, specific to an input type
             For example, TSTool uses "Streamflow" for HydroBase, whereas
#
             for other input types a different data type string may be used.
#
# TS Interval - time series interval of interest (e.g., "Month", "Day", "1Hour"
             "Irregular")
#
# Layer Name - the layer name used in the map layer list
# Layer Location - the attribute that is used to identify a location, to be
#
             matched against the time series data location
# Layer DataType - the attribute that is used to indicate the data type for a
            station's time series (CURRENTLY NOT USED - UNDER EVALUATION)
#
# Layer Interval - the attribute that is used to indicate the interval for a
#
             station's time series
# Layer DataSource - the attribute that is used to indicate the data source for
#
             a station's time series.
#
# When matching time series in the TSTool time series query list with features
# on the map, the TS_* values are matched with the time series identifier
# values and the Layer * attributes are matched against specific time series.
# Data layers are listed from largest interval to smallest.
"TS InputType", "TS DataType", "TS Interval", "Layer Name", "Layer Location", "Layer DataSource"
HydroBase, DivTotal, Day, "Diversions", id_label 7, ""
HydroBase, DivTotal, Month, "Diversions", id label 7, ""
HydroBase, EvapPan, Day, "Evaporation Stations", station id, ""
HydroBase, EvapPan, Month, "Evaporation Stations", station id, ""
HydroBase, Precip, Irregular, "Precipitation Stations", station id, ""
HydroBase, Precip, Day, "Precipitation Stations", station id, ""
HydroBase, Precip, Month, "Precipitation Stations", station id, ""
HydroBase, RelTotal, Day, "Reservoirs", id label 7, ""
HydroBase, RelTotal, Month, "Reservoirs", id_label 7, ""
HydroBase, Streamflow-DISCHRG, Irregular, "Streamflow Gages - Real-time", station id, ""
HydroBase, Streamflow, Day, "Streamflow Gages - Historical", station_id, ""
HydroBase, Streamflow, Month, "Streamflow Gages - Historical", station id, ""
```

#### Example Time Series to Map Layer Lookup File

The intent of the file is to allow lookup of map layers from time series and to allow lookup of time series from map layers. The ability to perform these actions depends on the number of layers in the map and the attributes in map layers. For example, in the last two lines of the above example, historical streamflow time series are both linked to a single "Streamflow Gages – Historical" layer on the map. Consequently, it will not be possible from the map layer to indicate to TSTool that specifically day or month interval

data are requested (both daily and monthly time series would be selected). This behavior may be appropriate, or more specific layers and attributes may be needed. Multiple maps are typically needed, in order to meet all the various needs of users and therefore maps with more detail may need to be configured for use with TSTool.

The following sections describe more specifically how to utilize the links between time series and map layers.

## 7.2 Opening a Map

To open a map in TSTool, first select the *View...Map* menu item, which will display the following window:

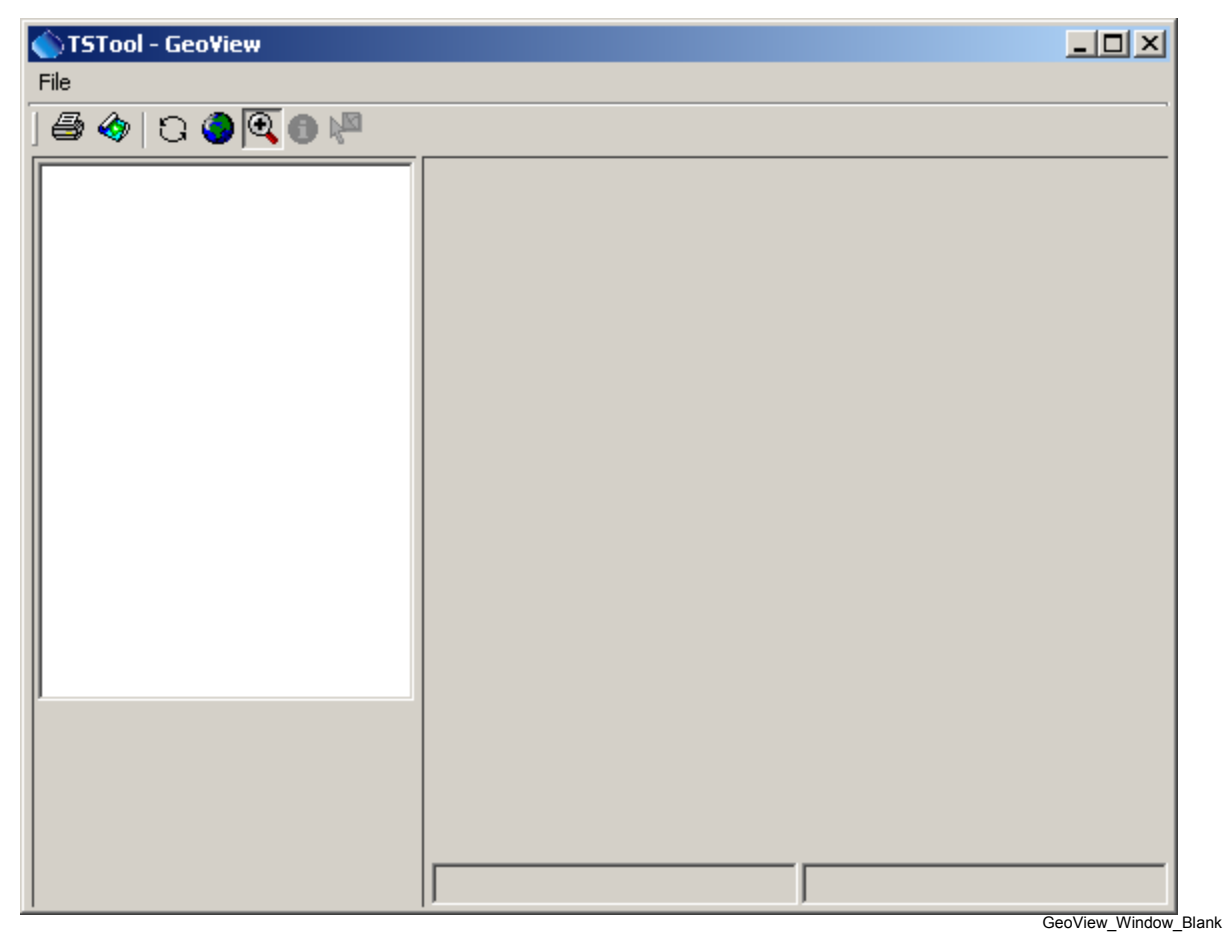

Map (GeoView) Window when First Opened

In this window, select *File...Open Project* and select a GeoView Project File (\*.gvp), as shown below:

| 🕥 TSTool - Geo¥iew |                            |
|--------------------|----------------------------|
| File               |                            |
| Open Project       |                            |
| Add Layer 🗟 🚃      |                            |
| Add Summary Layer  |                            |
| Set Attribute Key  |                            |
| Select Mode        |                            |
| Zoom Mode          |                            |
| Zoom Out           |                            |
| Print              |                            |
| Save As Image      |                            |
| Save As            |                            |
|                    |                            |
|                    |                            |
|                    |                            |
|                    |                            |
|                    |                            |
|                    |                            |
| 1                  | CooView Window OpenProject |

Opening a Map (GeoView Project) File

The format for a GVP file is described in the **GeoView Mapping Tools Appendix**. The file is a simple text file that can be manually edited. Although using an ESRI MXD or other file was considered, such file formats have been changing, are binary, and are proprietary in nature.

After opening the GVP file, a map will be displayed and the TSTool **Tools...Show on Map** button will be enabled when appropriate.

## 7.3 Using Time Series to Select Locations on the Map

To select time series on the map, first select time series in the upper part of the TSTool interface and then select the **Tools...Select on Map** menu item, as illustrated in the following figure:

| TSTool - no commands saved                                                  |                                                |          |    |          |            |                                        |           |  |  |
|-----------------------------------------------------------------------------|------------------------------------------------|----------|----|----------|------------|----------------------------------------|-----------|--|--|
| File Edit View Commands Run Results                                         | File Edit View Commands Run Results Tools Help |          |    |          |            |                                        |           |  |  |
| Pinput/Query Options Analysis Time Series List (18 time series, 2 selected) |                                                |          |    |          |            |                                        |           |  |  |
| Input Type: HydroBase 💌                                                     | Report 🕨                                       |          |    | ID       | CO Abbrev. | Name/Description                       | Data Sour |  |  |
| Input Name:                                                                 | Select on Map                                  |          | 12 | 06759910 | PLABALCO   | SOUTH PLATTE RIVER AT COOPER BRIDGE NE | DVVR      |  |  |
|                                                                             |                                                |          | 13 | 06759500 | PLAMORCO   | SOUTH PLATTE RIVER AT FORT MORGAN      | USGS 🔤    |  |  |
| Data Type: Stream - Streamflow                                              | Options 4                                      |          | 14 | 06756995 | PLAMASCO   | SOUTH PLATTE RIVER AT MASTERS, CO.     | USGS      |  |  |
| Time Step: Day                                                              | Diagnostics                                    |          | 15 | 06757000 | PLASUBCO   | SOUTH PLATTE RIVER AT SUBLETTE, CO.    | USGS      |  |  |
| Where District                                                              | Diagnostics - View Log File                    | <b>T</b> | 16 | 06754000 | PLAKERCO   | SOUTH PLATTE RIVER NEAR KERSEY         | DWR       |  |  |
| Equuis                                                                      |                                                |          | 17 | 06758500 | PLAWELCO   | SOUTH PLATTE RIVER NEAR WELDONA        | DWR       |  |  |
| VVhere: Matches                                                             |                                                |          | 18 | 06758100 | KIOWELCO   | WEST KIOWA CREEK AT ELBERT, CO.        | USGS 🔽    |  |  |
| Where: Matches                                                              | 2                                              |          |    | 4        |            |                                        | Þ         |  |  |
| Get Time Series List Copy Selected to Commands Copy All to Commands         |                                                |          |    |          |            |                                        |           |  |  |

Example of Selecting Time Series on the Map

Note that in the above example, the selection is initiated from the time series input/query list (not the time series results at the bottom of the TSTool main window). The latter may be implemented in the future; however, it is faster to use the input/query list because only time series header information is processed.

Menu Tools SelectOnMap

When Tools...Select on Map is selected, features on the map are selected as follows:

- 1. The software tries to find appropriate map layers by matching the lookup file TS\_DataType and TS\_Interval column values with the **Data Type** and **Time Step** values in the input/query list.
- 2. The resulting layers (indicated by Layer\_Name) are searched to match the *ID* (and optionally *Data Source*) values in the input/query time series list with the attributes indicated by the Layer\_Location and Layer\_DataSource lookup file (Layer\_Interval can also optionally be used).
- 3. Matching features are selected and the map zooms to highlight the features, as shown in the following figure (the arrows have been added for illustration).

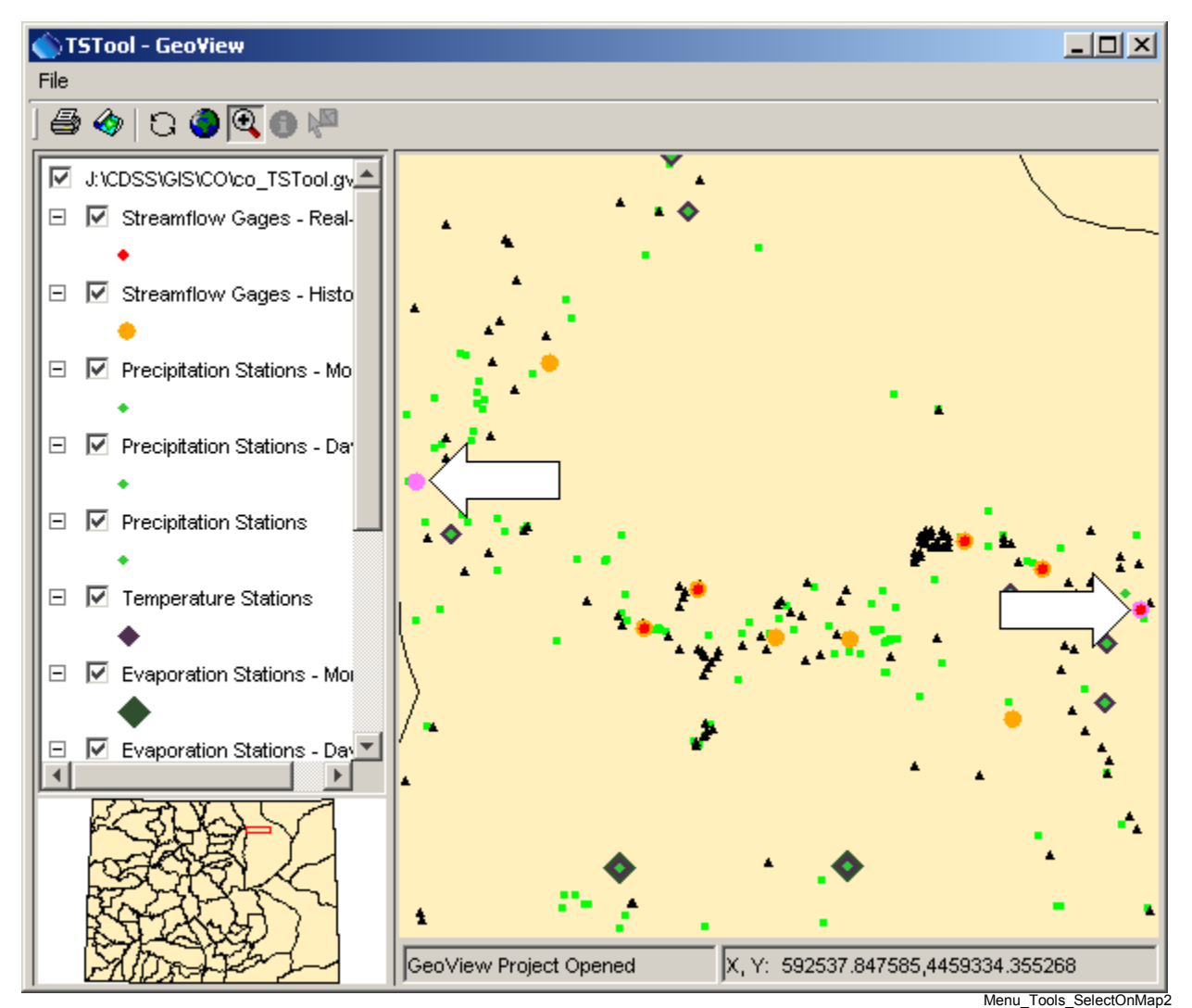

Map after Using Time Series to Select Features

If the lookup file does not include a Layer\_DataSource, then this value is ignored in the search. Once selected on the map, users can evaluate the significance of the distribution of stations, etc. and can use other map features. To support this functionality, the attributes for the layer should include a column for the location identifier, and optionally the data source, where the values match the values shown in TSTool. Additionally providing an attribute for data interval allows another level of selection. In this case, the intervals in the attributes must match those shown in TSTool. Providing all information will result in record-level queries that allow a direct link between a time series and a layer.

## 7.4 Using Locations on the Map to Select Time Series

To select time series from the map:

- 1. Perform a time series query to create a list of time series (see the previous section for an example). The map can be used to select time series in this list, but selecting from the map will not initiate a database query or file read. This is because the variety of input types that TSTool supports require specific information to query/read time series.
- 2. Select a layer of interest on the map. This layer should correspond to time series in the list from the first step. For example, if the time series list contains daily streamflow time series, select the map layer that corresponds to such data. For example:

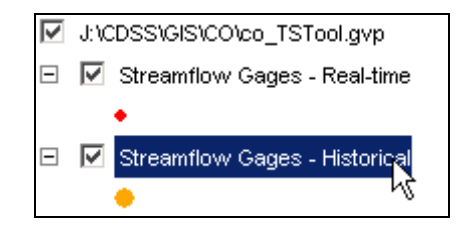

GeoView\_SelectLayer

3. Activate the select tool on the map interface toolbar:

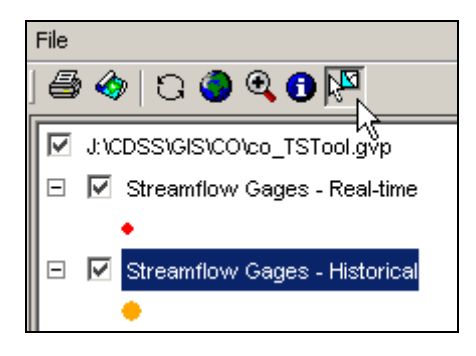

GeoView\_SelectLayer2

4. Draw a box around features of interest on the map. The software will attempt to match the features in the time series list in the TSTool main window. To do so, it first matches the layer name with the similar value in the lookup file. It then tries to match the *ID* (and optionally *Data Source*) values in the input/query time series list with the attributes indicated by the Layer\_Location and Layer\_DataSource lookup file (Layer\_Interval can also be used). Matched time series are selected in the list. Previous selections are not cleared – use the right click popup menu to clear selections first if appropriate.

|                                           |                      | -Time Serie | s List (1 | 8 time series. | 2 selected)                            |
|-------------------------------------------|----------------------|-------------|-----------|----------------|----------------------------------------|
| -                                         |                      |             | ( -       |                |                                        |
| •                                         |                      |             |           | CO Abbrev.     | Name/Description                       |
| 1. A. A. A. A. A. A. A. A. A. A. A. A. A. | <b>#</b>             | 12          |           | PLABALCO       | SOUTH PLATTE RIVER AT COOPER BRIDGE    |
|                                           |                      | 13          |           | PLAMORCO       | SOUTH PLATTE RIVER AT FORT MORGAN      |
| · · · · · · · · · · · · · · · · · · ·     | • •                  | 14          |           | PLAMASCO       | SOUTH PLATTE RIVER AT MASTERS, CO.     |
| · · · · · · · · · · · · · · · · · · ·     | • •                  | 15          |           | PLASUBCO       | SOUTH PLATTE RIVER AT SUBLETTE, CO.    |
| Ŧ.                                        |                      | 16          |           | PLAKERCO       | SOUTH PLATTE RIVER NEAR KERSEY         |
| _ در                                      |                      | 17          |           | PLAWELCO       | SOUTH PLATTE RIVER NEAR WELDONA        |
| r r                                       | - U                  | 18          |           | KIOWELCO       | WEST KIOWA CREEK AT ELBERT, CO.        |
|                                           |                      |             | •         |                |                                        |
|                                           |                      |             |           |                | GeoView_SelectLayer4                   |
| 🔶 🔺                                       | . <b>•</b>           |             | Tim       | e Series Lis   | st After Select from Map               |
|                                           | GeoView_SelectLayer3 |             |           |                | ······································ |

Selecting Features on the Map

5. Once time series have been matched, the information can be copied to the commands area for further processing. This capability is therefore useful for identifying available data for an area.

If not all selected features in a layer correspond to time series, a warning similar to the following may be shown:

| TSTool - Warning!                                                                                                    |
|----------------------------------------------------------------------------------------------------|
| Warning[1]: The number of matched time series (6) is less than the number of selected features (10).<br>Verify that the map layer matches the time series list and that the lookup file has accurate information. |
| OK                                                                                                    |
| GeoView_Selec                                                                                                    |

**Selection Warning** 

This may indicate that the attributes in the spatial data are not detailed enough to do the lookup. For example, a data source attribute may exist but may only apply to one data interval (e.g., real-time instead of historical data types). A sufficient combination of layers and attributes in layers can avoid or minimize such problems.

The above procedure is not completely robust in that the user may select a layer that does not match the time series list. Additional features are being considered to minimize this possibility. However, the use of the map interface is considered an advanced feature and some reliance is made on a user's capability.

## 7.5 Spatial Analysis Commands

TSTool's commands provide a powerful analysis and data processing capability. The above sections provided an overview of how to link time series and spatial data. It is envisioned that in the future commands will be added to perform processing of time series, considering spatial data (e.g., weight time series based on their proximity to a point). The ability to perform spatial and temporal analysis in batch mode will be implemented as appropriate to meet user requirements.
# 8 Troubleshooting

Version 10.12.00, 2012-09-10

This chapter discusses how to troubleshoot TSTool problems. **Section 8.1 – Obsolete Commands** lists obsolete commands, which may no longer be supported by current software and should be phased out.

TSTool can run in interactive mode with a graphical user interface (GUI) and in batch mode. In both cases a log file contains messages from the program. By default, the log file is created in the logs directory under the main installation directory. It is recommended that the StartLog() command be inserted as the first command in each command file, using the name of the commands file in its name. The log file can then be viewed using the **Tools...Diagnostics** features (see **Chapter 3 – Getting Started**). However, in most cases, the log file should only be used for major troubleshooting because it contains technical details that may not be understandable by the user. The error-handling features of the GUI provide a status for each command. Often, an error in an early command leads to additional errors in other commands and therefore fixing the first error can resolve multiple problems.

The most common problems are program configuration (see the **Installation and Configuration Appendix**), user input error (see the commands reference for command syntax), and data errors for various input types (see below and see also the input type appendices). Other problems should be reported to the TSTool developers (use the *Help...About* menu to list support contacts). You may need to email the log file to support to help determine the nature of a problem.

When running the TSTool GUI, major problems will be indicated with an icon next to the offending command (see **Chapter 3 – Getting Started** for a summary of command error handling features). When running in batch mode, warnings are only printed to the log file. In either case, the log file viewer can be used to pinpoint the source of problems. If the run has been successful the GUI will show no problem indicators and the log file will contain primarily status messages, which provide useful information about data processing.

The following table summarizes common errors and their fixes. If an error is occurring in batch mode, it is useful to run via the GUI to utilize error feedback features. Errors specific to a database are discussed in the documentation for the database (see input type and datastore appendices).

| Error                                                                      | Possible solutions                                                                                                    |
|----------------------------------------------------------------------------|----------------------------------------------------------------------------------------------------|
| TSTool does not                                                            | 1. If using the TSTool executable on Windows and the following is shown (or                                                                                                    |
| run on Windows                                                             | a command line message is printed with a similar message):                                                                                                    |
| (error at start-up).                                                       | Java Virtual Machine Launcher                                                                                                    |
|                                                                            | Could not find the main class. Program will exit.                                                                                                    |
|                                                                            | This error may be shown if software files have been manually moved.                                                                                                    |
|                                                                            | <ul> <li>Reinstall using the installation program.</li> <li>If TSTool is run on Windows using the batch file The batch file (in the <i>bin</i> directory under the main install point) uses a command shell window that may be running out of environment space (in this case you should see a message in the command shell window to that effect). To correct, change the command shell window properties so that the initial memory is 4096 or greater. This may not take effect unless the command shell window was started from the <i>Start</i> menu.</li> <li>Additionally, to help diagnose errors, try running the <i>TSTool.exe</i> or <i>TSTool.bat</i> holds for the start of the start of the sta</li></ul> |
|                                                                            | batch file from a command shell rather than from a desktop shortcut or                                                                                                    |
|                                                                            | Windows Explorer. Doing so may print useful messages to the command shell                                                                                                    |
|                                                                            | Window.                                                                                                    |
| A data type<br>combination is not<br>available for<br>queries.             | possible. However, it may not have features to view all time series in an input<br>type. Refer to the input type appendix for limitations on data handling.                                                                                                    |
| Time series (of any<br>data type) have<br>-999 or other<br>missing values. | TSTool queries time series by allocating memory for the requested period and then filling in values from the database. The output period (or maximum if not specified) may be such that time series values were not found in the database and were set to the missing data value of $-999$ . Use fill commands to fill the missing data within the requested period.                                                                                                    |
| TSTool fails on                                                            | TSTool may run out of memory on queries (hundreds or thousands of time                                                                                                    |
| large queries or                                                           | series, depending on machine memory). More time series may be able to be                                                                                                    |
| displays out of                                                            | handled if run in batch mode because GUI resources are minimized. To                                                                                                    |
| memory error.                                                              | increase the amount of memory that TSTool will use:                                                                                                    |
|                                                                            | <ol> <li>If running on Windows using the TSTool.exe program (the default configuration), increase the value of the -XmxNNNm option in the <i>bin\TSTool.l4j.ini</i> file under the software installation folder.</li> <li>If running on Windows using the <i>TSTool.bat</i> file, change the -XmxNNNm option after the JRE program name to tell Java to allow more memory</li> </ol>                                                                                                    |
|                                                                            | (increase the number of MB NNN as appropriate for the amount of memory                                                                                                    |
|                                                                            | available on the machine – use a high number to force using hard disk swap space if desired).                                                                                                    |
|                                                                            | 3. If running on Linux or Unix using the <i>tstool</i> script, change the -XmxNNNm option after the JRE program name to tell Java to allow more memory                                                                                                    |

## **TSTool Errors and Possible Solutions**

| Error                                                                                                    | Possible solutions                                                                                                    |
|----------------------------------------------------------------------------------------------------|----------------------------------------------------------------------------------------------------|
|                                                                                                    | (increase the number of MB NNN as appropriate for the amount of memory available on the machine – use a high number to force using hard disk swap space if desired).                                                                                                    |
| Unexpected failure.                                                                                                    | <ul> <li>If there was an error in input that was serious, TSTool may quit processing input. See the log file for details. If the log file does not offer insight, contact support. Specific causes of failure may include:</li> <li>1. TSTool has been developed using a version of Java that is indicated in the metadata for software files. Trying to use an older Java version may cause unexpected errors. This will only be a problem in custom installations where the default Java distributed with TSTool is not used. To determine the Java version that is being used to run TSTool and that was used to create the software, use <i>ToolsDiagnostics</i> and select the <i>Allow debug</i> checkbox. Then use the <i>HelpAbout TSTool</i> menu item and press <i>Show Software/System Details</i> to display information that includes the Java version that is being used to run TSTool.</li> <li>2. An unforeseen issue may be occurring. Contact support. You may need to provide the data and command file being used, which will allow troubleshooting and also allow developers to add additional tests to be run before software is released.</li> </ul> |
| Unable to find files correctly.                                                                                                    | The working directory is assumed to be the same as the location of the most recently opened or saved command file. The current working directory is generally displayed by editor dialogs that use a path and can also be displayed using <i>FilePropertiesTSTool Session</i> . If files are not being found, verify that the path to the file is correct, whether specified as an absolute path or relative to the command file.                                                                                                    |
| When used with the<br>HydroBase input<br>type for a Microsoft<br>Access database, an<br>error occurs<br>selecting the<br>HydroBase<br>database.<br>Microsoft Access<br>versions of<br>HydroBase have<br>not been used for<br>years so this<br>problem is unlikely. | <ol> <li>TSTool tries to list the ODBC DSN that are available for HydroBase databases. It does so by running the <i>shellcon.exe</i> program, typically installed in \<i>cdss\bin</i> if TSTool is used with CDSS. If this directory is not in the PATH environment variable, the program will not be found and an error will occur. The PATH normally will include the directory after installation, in order to allow TSTool to be run from directories other than the installation directory. The PATH can be checked by opening a command shell and typing path at the command prompt. If the PATH is not properly set, edit it as follows:</li> <li>For Windows NT/2000/XP machines, add \<i>CDSS\bin</i> (or \<i>Program Files\RTi\RiverTrak\bin</i>) to the PATH using the SettingsControl PanelSystemAdvancedEnvironment Variables settings. You may need to have the administrator perform this step.</li> <li>For Windows 95/98 machines, add \<i>CDSS\bin</i> (or \<i>Program Files\RTi\RiverTrak\bin</i>) to the PATH in the <i>autoexec.bat</i> file. Reboot to apply for all subsequent windows. You may have done this</li> </ol>                            |
| TSTool is unable to                                                                                                    | <ul> <li>previously.</li> <li>A work-around is to manually type in the ODBC DSN in the entry field.</li> <li>2. Only user ODBC DSNs are listed when selecting HydroBase. If the DSN was defined as a system DSN, it will not be listed. Redefine the DSN as a user DSN.</li> <li>The HEC-DSS library files are distributed in the <i>TSTool-Version/bin</i> folder and</li> </ul>                                                                                                    |

| Error             | Possible solutions                                                             |
|-------------------|--------------------------------------------------------------------------------|
| load HEC-DSS      | by default this is where TSTool looks for the files. If the start folder for   |
| DLL files and     | TSTool is changed from this folder, the files will not be found. Therefore, do |
| therefore HEC-DSS | not reconfigure TSTool to start in other than the <i>bin</i> folder.           |
| features are      |                                                                                |
| unavailable.      |                                                                                |

## 8.1 Obsolete Commands

TSTool and the commands that it supports have evolved over time. In early versions, many commands used syntax similar to the following:

-SomeCommand parameter

Later, the function notation with fixed parameter list was adopted:

someCommand(parameter1, parameter2)

Parameters for such commands were required to be in a specific order and enhancements were difficult to implement because the parameter order needed to be maintained. Subsequent enhancements added new commands and converted older commands to a new free-format "named parameter" notation:

SomeCommand(Param1=Value1, Param2=Value2)

The new notation allows parameters to be omitted when using a default value, and allows new parameters to be added to commands, as necessary, to enhance existing functionality. The above syntax is now standard throughout TSTool. Support for the older notation is provided where possible.

Prior to TSTool version 10, some commands used the syntax:

```
TS Alias = Command(...)
```

In version 10, this syntax has been made similar to all other commands:

Command (Alias="....",...)

In most cases, loading an old command file will automatically convert from old to new syntax. TSTool provides warnings for commands that are not recognized or are out of date and cannot automatically be updated –the command editor can be used to correct errors.

The following table lists obsolete commands. The TSID abbreviation, when inside parentheses for a command, is interchangeable with the time series alias.

| Command                  | Description                                                   | Replacement                |
|--------------------------|---------------------------------------------------------------|----------------------------|
| add(TSID,TSID1,          | Add the $2^{nd}$ + time series to the first time series,      | Current Add ().            |
| TS1D2,)                  | retaining the original identifier. This form of the           |                            |
|                          | command is obsolete and should be updated to use              |                            |
|                          | the new form described that includes a flag for               |                            |
|                          | handling missing data.                                        |                            |
| -archive_dbhost HostName | This option is normally set during installation and is        | OpenHydroBase() and        |
|                          | typically not specified in command files. Specify the         | configuration information. |
|                          | Internet host name for the remote HydroBase                   |                            |
|                          | database server. This is configured at installation           |                            |
|                          | time and will be either "localpc" (for a local                |                            |
|                          | Microsoft Access HydroBase database, indicating               |                            |
|                          | that no remote server is used) or a machine name for          |                            |
|                          | the Informix database server. To change the defaults          |                            |
|                          | from those in the <i>tstool.bat</i> file, specify this option |                            |
|                          | again on the command line or edit the batch file. See         |                            |
|                          | also -dbhost. This option is used in addition to the          |                            |
|                          | -dbhost information to allow a TSTool user to                 |                            |
|                          | switch between the local PC and the main database             |                            |
|                          | server.                                                       |                            |
| -averageperiod MM/YYYY   | Specify the period to be used to compute averages             | SetAveragePeriod()         |
|                          | when the -fillhistave option is specified.                    |                            |
| -batch                   | Indicates to run in batch mode. This is automatically         | None – no longer used.     |
|                          | set if -commands is specified.                                |                            |
| -browser Path            | This option is normally set during installation and is        | None – no longer used.     |
|                          | typically not specified in command files. Specify the         |                            |
|                          | path to the web browser to use for on-line                    |                            |
|                          | documentation.                                                |                            |
| CreateTraces()           | Create an ensemble from a time series.                        | CreateEnsemble()           |
| -су                      | Output in calendar year format.                               | SetOutputYearType()        |
| -d#[,#]                  | Set the debug level. The first number is the debug            | SetDebugLevel()            |
|                          | level for the screen. The second is for the log file. If      |                            |
|                          | one level is specified, it is applied to the screen and       |                            |
|                          | log file output.                                              |                            |
| -data_interval           | Indicate the data interval (e.g., MONTH, DAY) to              | CreateFromList()           |
| Interval                 | use with all structures/stations indicated by the –           |                            |
|                          | slist option. See the appendices for a list of                |                            |
|                          | intervals for different input and data types. This            |                            |
|                          | option is only available in batch mode.                       |                            |
| -datasource              | Specify an ODBC Data Source Name to use for the               | OpenHydroBase() and        |
| ODBCDataSourceName       | HydroBase database.                                           | configuration information. |
| -data_type Type          | Indicate the data type (e.g., DivTotal, DQME) to use          | CreateFromList()           |
|                          | with all structures/stations indicated by the -slist          |                            |
|                          | option. This option is only available in batch mode.          |                            |
|                          | This command is obsolete.                                     |                            |

| Command                           | Description                                       | Replacement                      |
|-----------------------------------|---------------------------------------------------|----------------------------------|
| day_to_month_reservoir            | Read a daily time series and convert to a         | NewEndOfMonthTS                  |
| (TSID,ndays,flag)                 | monthly time series using the reservoir           | FromDayTS()                      |
|                                   | method. This is generally only applied to         | and                              |
|                                   | reservoir storage.                                | FillInterpolate()                |
| -dbhost HostName                  | This option is normally set during installation   | OpenHydroBase() and              |
|                                   | and is typically not specified in command         | configuration information.       |
|                                   | files. Specify the Internet host name for the     |                                  |
|                                   | primary HydroBase database server. This is        |                                  |
|                                   | configured at installation time and will be       |                                  |
|                                   | either localpc (for a local Microsoft Access      |                                  |
|                                   | database) or a machine name for the Informix      |                                  |
|                                   | database server. To change the defaults from      |                                  |
|                                   | those in the tstool.bat file, specify this option |                                  |
|                                   | again on the command line or edit the batch       |                                  |
|                                   | file.                                             |                                  |
| -detailedheader                   | Insert time series creation information in        | See output command parameters to |
|                                   | output headers. This preserves information        | control.                         |
|                                   | from the log file that may otherwise be lost.     |                                  |
|                                   | The default is not to generate detailed headers.  |                                  |
| fillCarryForward()                | Fill by repeating value.                          | FillRepeat()                     |
| fillconst (TSID,                  | Fill the time series with a constant value.       | FillConstant()                   |
| Value)                            |                                                   |                                  |
| -fillData File                    | Specify a StateMod format fill pattern file to    | SetPatternFile()                 |
|                                   | be used with the fillpattern()                    |                                  |
|                                   | command. This command can be repeated for         |                                  |
|                                   | multiple pattern files.                           |                                  |
| -fillhistave                      | Currently only enabled for frost dates and        | FillHistMonthAverage()           |
|                                   | monthly data. Indicates that the time series      | and                              |
|                                   | should be filled with the historical average      | FillHistYearAverage()            |
|                                   | values from the output period where data are      |                                  |
|                                   | missing (after filling by other methods). See     |                                  |
|                                   | also the -averageperiod option.                   |                                  |
| Graph g =                         | Create a new graph window.                        | This command is no longer        |
| NewGraph (Graphiype,              |                                                   | supported. See                   |
| VISIDIIICY,<br>TimeSeriesToCraph) |                                                   | Process'ISProduct().             |
| -helpindey Path                   | This option is normally set during installation   | No longer used                   |
| neipindek raen                    | and is typically not specified in command         | No longer used.                  |
|                                   | files Specify the path to help index file for     |                                  |
|                                   | on-line documentation                             |                                  |
| -ignorelezero                     | Treat data values $\leq 0$ as missing when        | SetIgnoreLEZero()                |
|                                   | computing averages but do not replace when        |                                  |
|                                   | filling.                                          |                                  |
| -include missing ts               | If a time series cannot be found, include an      | SetIncludeMissingTS()            |
|                                   | empty time series.                                | ,                                |

TSTool Command Summary – Obsolete Commands (continued)

| Command                         | Description                                             | Replacement          |
|---------------------------------|---------------------------------------------------------|----------------------|
| -informix                       | Indicate that Informix is used for HydroBase.           | Not used.            |
| -missing Value                  | Use the specified value for missing data values         | See WriteStateMod(). |
|                                 | (StateMod only). The default is -999.0.                 |                      |
| -fillusingcomments              | This option only applies to diversion time series       | FillUseDiversion     |
|                                 | and causes the diversion comments to be evaluated.      | Comments()           |
|                                 | Comments that indicate no diversion in an               |                      |
|                                 | irrigation year will result in missing data for that    |                      |
|                                 | year being replaced with zeros.                         |                      |
| month1/year1                    | Specifies beginning and ending months for period        | SetOutputPeriod()    |
| month2/year2                    | of record - calculations are still based on the entire  |                      |
|                                 | period of record (i.e., regression values) but the      |                      |
|                                 | final output is according to these values, if given.    |                      |
|                                 | Month 1 is January. Years are 4-digit.                  |                      |
| -o outputfile                   | Specify output file name. This is used in               | Write*() commands.   |
|                                 | conjunction with other $-\circ$ options.                |                      |
| -odatevalue                     | Output a DateValue format file.                         | WriteDateValue()     |
| -ostatemod                      | Output a StateMod format file.                          | WriteStateMod()      |
| -osummary                       | Output a time series summary.                           | WriteSummary()       |
| -osummarynostats                | Output a time series summary without statistics         | No longer supported. |
|                                 | (this is used with the data extension procedure         |                      |
|                                 | developed by Ayres for CDSS).                           |                      |
| regress(TSIDI, TSID2)           | Performs a linear regression analysis between the       | FillRegression()     |
|                                 | two time series, filling missing data of the first time |                      |
|                                 | series. Regression information is printed to the log    |                      |
| regress12 (TSID1                | lile.                                                   | FillBogrossion()     |
| TEGIESSIZ (ISIDI,<br>TGID2)     | same as regress () except 12 separate monthly           | fillRegression()     |
| regressMonthly(                 | regressions values are calculated.                      |                      |
| TSID1, TSID2)                   |                                                         |                      |
| regresslog(TSID1,               | Same as regress () except regressions values            | FillRegression()     |
| TSID2)                          | are calculated logarithmically.                         |                      |
| regresslog12(TSID1,             | Same as regresslog() except 12 monthly                  | FillRegression()     |
| TSID2)                          | regressions values are calculated                       | 5                    |
| regressMonthlyLog(              |                                                         |                      |
| TSID1,TSID2)                    |                                                         |                      |
| <pre>setconst(TSID,Value)</pre> | Set the time series to the given value for all data. If | SetConstant()        |
|                                 | the time series is not in the database, created an      |                      |
|                                 | empty time series and then set to a constant value.     |                      |
| setconstbefore(TSID,            | The time series to the given value for all data on      | SetConstant()        |
| Value,Date)                     | and before the specified date (YYYY-MM or               |                      |
|                                 | MM/YYYY).                                               |                      |
| <pre>setConstantBefore()</pre>  | Set a value constant before a date/time.                | SetConstant()        |
| SetMissingDataValue()           | Set the missing data value used in a StateMod time      | See WriteStateMod(). |
|                                 | series.                                                 |                      |

## TSTool Command Summary – Obsolete Commands (continued)

| Command                               | Description                                                                                                    | Replacement                                                                                                    |
|---------------------------------------|----------------------------------------------------------------------------------------------------|----------------------------------------------------------------------------------------------------|
| <pre>setQueryPeriod( Start,End)</pre> | Set the global period to query databases and read from files.                                                                                                    | <pre>SetInputPeriod()</pre>                                                                                                    |
| -sqlserver                            | Specify that SQL Server is used for HydroBase.                                                                                                    | OpenHydroBase() and<br>configuration information.<br>SQL Server is also now the<br>default because Microsoft<br>Access is no longer<br>supported. |
| -slist File                           | Create time series from a list file.                                                                                                    | CreateFromList()                                                                                                    |
| -units value                          | Output using the specified units (default is to use database units).                                                                                                    | No longer used. If<br>necessary, units can be<br>converted by a number of<br>commands including<br>ConvertUnits().                                |
| -w#[,#]                               | Set the warning level. The first number is the<br>warning level for the screen. The second is for the<br>log file. If one level is specified, it is applied to the<br>screen and log file output. | SetWarningLevel()                                                                                                    |
| -wv                                   | Output in water year format.                                                                                                    | <pre>SetOutputYearType()</pre>                                                                                                    |

## TSTool Command Summary – Obsolete Commands (continued)

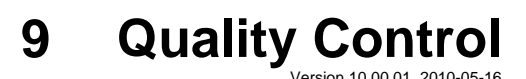

This chapter discusses how TSTool software is quality controlled and how to use TSTool for quality control.

# 9.1 Using TSTool to Quality Control Data

TSTool can be used to perform quality control on time series data. Two primary commands are:

- 1. CheckTimeSeries() this command checks individual time series values for out of range, missing, greater than, etc. Values that are detected can be flagged with a string and optionally can be set to missing. The HTML summary (see WriteSummary() command) will indicate flagged values and graph products can label data points with flags. Flags can be written to data management systems if flags are supported.
- 2. CheckTimeSeriesStatistic() this command calculates a statistic (e.g., count of data values greater than a criteria) and then checks the statistic against a criteria (e.g., is count greater than a criteria).

The above commands can be used to check for out of range and other unusual data conditions. If values are replaced with missing, the missing values can be filled using the fill commands. Additional quality control can be performed by using a combination of other commands. For example, the NewStatisticYearTS() command computes an annual statistic time series, which can then be checked using one of the above commands. The Cumulate() command also is useful for visualizing trends.

# 9.2 Using TSTool to Quality Control System Functionality

The previous section described how TSTool can be used to quality control data. Another aspect of quality control is ensuring that a system is working. For example, TSTool accesses data from many input sources and it may be difficult for the maintainers of data systems to know if systems are running (is the system up?) and that data are being properly returned (are values reasonable?). TSTool can be used as a test runner to check for system uptime, for example:

- 1. Blanket test. Generate a command file to read a representative number of time series (or all) from a system. It may be necessary to set the input period to be short. If any errors occur, they need to be resolved.
- 2. Data count test. Generate a command file to read a representative number of time series. Specify the input period as an appropriate value (e.g., short for real-time data). Use the CheckTimeSeriesStatistic() command to generate a count of data values in the period and check for reasonable values.

Other tests also can be performed. The following section describes how very specific tests can be run to test software functionality. A similar approach can be used to test systems, if it is known that expected results from the system will not change over time.

## 9.3 Quality Control for TSTool Software

TSTool software provides many data processing commands. Each command typically provides multiple parameters. The combination of commands and parameters coupled with potential data changes and user errors can make it difficult to confirm that TSTool software is itself performing as expected. To address this quality control concern, several commands have been built into TSTool to facilitate using TSTool itself to test functionality. Test cases can be defined for each command, with test cases for various combinations of parameters. The suite of all the test cases can then be run to confirm that the version of TSTool does properly generate expected results. This approach performs regression testing of the software and utilizes TSTool's error-handling features to provide visual feedback during testing.

Test cases are developed by software developers as new features are implemented, according to the following documentation. However, users can also develop test cases and this is encouraged to ensure that all combinations of parameters and input data are tested. Providing verified test data and results prior to new development will facilitate the new development.

#### 9.3.1 Writing a Single Test Case

A single test case is illustrated by the following example (indented lines indicate commands that are too long to fit on one line in the documentation).

#### **Example Test Case Command File**

The purpose of the test case command file is to regenerate results and then compare the results to previously generated and verified expected results. The example illustrates the basic steps that should be included in any test case:

- 1. **Start a log file to store the results of the specific test case.** The previous log file will be closed and the new log file will be used until it is closed. The log file is not crucial to the test but helps with troubleshooting if necessary (for example if evaluating the test case output when run in a test suite, as explained later in this chapter).
- 2. Remove the results that are to be generated by the test. This is necessary because if the software fails and old results match expected results, it may appear that the command was successful. Using the IfNotFound=Ignore parameter is useful because someone who is running the tests for the first time may not have previous results. Test developers should use IfNotFound=Warn when setting up the test to confirm that the results being removed match the name that is actually generated in a later command, and then switch to IfNotFound=Ignore.

- 3. Generate or read time series data. The NewPatternTimeSeries() command is used in the example to create a time series of repeating values. This is a useful technique because it allows full control over the initial data and minimizes the number of files associated with the test. Synthetic data are often appropriate for simple tests. If the test requires more complicated data, then time series can be read from a DateValue or other time series file. For example, if functionality of another software program is being implemented in TSTool, the data file from the original software may be used.
- 4. **Process the time series using the command being tested**. In the example, the FillInterpolate() command is being tested. In many cases, a single command can be used in this step. However, in some cases, it is necessary to use multiple commands. This is OK as long as each command or the sequence is sufficiently tested with appropriate test cases.
- 5. Write the results. The resulting time series are written to a standard format. The DateValue format is useful for general testing because it closely represents all time series properties. Note that two write commands are used in the example one writes the expected results and the other writes the results from the current test. The expected results should only be written when the creator of the test has confirmed that it contains verified values. In the example, the command to write expected results is commented out because the results were previously generated. Some commands do not process time series; therefore, the WriteProperty() and WriteTimeSeriesProperty() commands can be used to write processor properties (e.g., global output period) and time series properties (e.g., data limits). Additional properties will be enabled as the software is enhanced.
- 6. **Compare the expected results and the current results**. The example uses the CompareFiles() command to compare the DateValues files generated for the expected and current results. This command omits comment lines in the comparison because file headers often change due to dynamic comments with date/time. If the software is functioning as expected, the data lines in the file will exactly match. The example illustrates that if the files are different, a warning will be generated because of the WarnIfDifferent=True parameter. Other options for comparing results include:
  - a. Use the CompareTimeSeries() command. This command expects to find matching time series and will compare data values to a precision. For example, read one time series from a DateValue file and then compare with the current time series in memory. Using this command avoids potential issues with the DateValue or other file formats changing over time (and requiring the expected results to be reverified); however, doing a file comparison is often easier to troubleshoot because a graphical difference program can visually illustrate differences that need to be evaluated.
  - b. **If testing a read/write command, compare the results with the original data file**. For example, if the test case is to verify that a certain file format is properly read, then there will generally also be a corresponding write command. The test case can then consist of a command to read the file, a command to write the results, and a comparison command to compare the two files. This may not work if the header of the file uses comment lines that are not recognized by the CompareFiles() command.

If the example command file is opened and run in TSTool, it will produce time series results, the log file, and the output file. If the expected and current results are the same, no errors will be indicated. However, if the files are different, a warning indicator will be shown in the command list area of the main window next to the **CompareFiles()** command.

General guidelines for defining test cases are as follows. Following these conventions will allow the test cases to be incorporated into the full test suite.

• Define the test case in a folder matching the command name.

- Name the command file with prefix *Test\_*, extension *.TSTool*, and use the following guidelines:
  - o for the default case using the filename pattern Test\_CommandName.TSTool
  - If there is a reason to define a test for a specific data set or input, add additional information to the filename, for example: *Test\_CommandName\_RiverX.TSTool* or *Test\_CommandName\_6Hour.TSTool*
  - If defining a test for legacy syntax, name the command file as follows (and see the @readOnly comment tag described in Section 9.3.3): Test\_CommandName\_Legacy.TSTool
  - If defining a test for parameter values other than the default values, use a command file name similar to the following, where the parameters are listed at the end of the file name body: *Test\_CommandName\_Param1=Value1,Param2=Value2.TSTool* Although this can result in very long names, the explicit naming clarifies the purpose of the test. The name of the example command file shown above is *Test\_FillInterpolate\_MaxIntervals=2.TSTool*.
- Add a short comment to the top of the test case explaining the test.
- Use as little data as possible to perform the test long time series cause tests to run longer and take up more space in the repository that is used for revision control. Even though hundreds or thousands of tests may ultimately be defined, it is important to be able to run them in a short time to facilitate testing.
- If possible, test only one command in the test more complicated testing is described in **Section 9.3.4**.
- If an input file is needed, place it in a folder named *Data*, if necessary copying the same input from another command this may require additional disk space but ensures that each command can stand alone.
- Write the expected results to a folder named *ExpectedResults*.
- Write the generated results and other dynamic content, including log file, to a folder named *Results*.
- (Recommended) When creating output files, use \_*out* in the filename before the extension and use an extension that is appropriate for the file content this helps identify final output products in cases where intermediate files might be produced.

#### 9.3.2 Creating and Running a Test Suite

The previous section described how to define a single test case. However, opening and running each test case command file would be very tedious and inefficient. Therefore, TSTool provides a way to generate and run test suites, which is the approach taken to perform a full regression test prior to a software release.

The following example command file illustrates how to create a test suite:

```
#
#
Create the regression test runner for the
# TSTool/test/regression/TestSuites/commands_general files.
#
# Only command files that start with Test_ are included in the output.
# Don't append the generated commands, in order to force the old file to be
# overwritten.
#
CreateRegressionTestCommandFile(SearchFolder="..\..\..\commands\general",
    OutputFile="..\run\RunRegressionTest_commands_general_IncludeOS=Windows.TSTool",
    Append=False,IncludeTestSuite="*",IncludeOS="Windows")
```

When the command file is run, it searches the indicated search folder for files matching the pattern *Test\_\*.TSTool*. It then uses this list to create a command file with contents similar to the following example (its contents are truncated in the following figure due to length). This file will be listed as an output file after running the above command file. The IncludeTestSuite and IncludeOS parameters are described in **Section 9.3.3**.

```
# File generated by...
# program:
              TSTool 9.00.04 (2009-01-20)
# user:
              sam
# date:
              Tue Jan 20 22:56:17 MST 2009
              SOPRIS
# host:
# directory:
              C:\Develop\TSTool_SourceBuild\TSTool\test\regression\TestSuites\commands_general\create
 command line: TSTool -home test/operational/RTi
#
#
# The following 287 test cases will be run to compare results with expected results.
# Individual log files are generally created for each test.
# The following test suites from @testSuite comments are included: *
# Test cases for @os comments are included: Windows
StartRegressionTestResultsReport(
   OutputFile="RunRegressionTest_commands_general_IncludeOS=Windows.TSTool.out.txt")
RunCommands(InputFile="..\..\commands\general\Add\Test_Add_1.TSTool")
RunCommands(InputFile="..\..\commands\general\Add\Test_Add_Ensemble_1.TSTool")
\verb|RunCommands(InputFile=".....commands\general\AddConstant\Test_AddConstant_1.TSTool")|| \\
RunCommands(InputFile="......commands\general\AddConstant\Test_AddConstant_Legacy_NoAst.TSTool")
...omitted...
RunCommands(InputFile="..\..\commands\general\WriteSummary\Test_WriteSummary_1.TSTool")
```

The above command file can then be opened and run. Each RunCommands () command will run a single test case command file. Warning and failure statuses from each test case command file are propagated to the test suite RunCommands () command. The output from running the test suite will be all of the output from individual test cases (in the appropriate *Results* folders) plus the regression test report provided in the TSTool *Results* list in the main window. An example of the TSTool main window after running the test suite is shown in the following figure. Note the warnings and errors, which should be addressed before releasing the software (in some cases commands are difficult to test and more development on the test framework is needed).

| 🖾 TSTool - "C:\Develop\TSTool_SourceBuild\TSTool\test\re                                                                                                    | gression               | \TestSuites\commar          | ds_general\ | run\RunRegressionTest_commands_general_Inclu | deOS=Windows.TST | ool" _OX          |
|----------------------------------------------------------------------------------------------------|------------------------|-----------------------------|-------------|----------------------------------------------|------------------|-------------------|
| File Edit View Commands Run Results Tools Help                                                                                                    |                        |                             |             |                                              |                  |                   |
| [Input/Query Options                                                                                                    | ][ <sup>Time Ser</sup> | ies List (34 time series, 3 | 3 selected) |                                              |                  |                   |
| Input Type: HydroBase                                                                                                    |                        | ID                          | CO Abbrev.  | Name/Description                             | Data Source      | Data Type         |
| Input Name:                                                                                                    | 6                      | 09019000                    | COLGBYCO    | COLORADO RIVER BELOW LAKE GRANBY, CO.        | USGS             | Streamflow        |
| Data Type: Stream - Streamflow                                                                                                    |                        | 09019500                    | COLNGBCO    | COLORADO RIVER NEAR GRANBY, CO.              | USGS             | Streamflow        |
| Time Step: Day                                                                                                    |                        | 09034500                    | COLSULCO    | COLORADO RIVER AT HOT SULPHUR SPRINGS. CO.   | USGS             | Streamflow        |
|                                                                                                    |                        | 09058030                    | COLRADCO    | COLORADO RIVER NEAR RADIUM, CO.              | USGS             | Streamflow        |
| where: station Name Contains Colorado river                                                                                                    | 11                     | 09058000                    | COLKRECO    | COLORADO RIVER NEAR KREMMLING, CO.           | USGS             | Streamflow        |
| Where: Matches                                                                                                    | 12                     | 09070500                    | COLDOTCO    | COLORADO RIVER NEAR DOTSERO, CO              | USGS             | Streamflow 🚽      |
| Where: Matches                                                                                                    |                        | 4                           |             |                                              |                  |                   |
| Get Time Series List                                                                                                    | Сору                   | Selected to Commands        |             |                                              | Copy             | / All to Commands |
| Commands (300 commands, 0 selected, 6 with failures, 0 with warning                                                                                                    | gs)———                 |                             |             |                                              |                  |                   |
| 262       RunCommands(InputFile="(commands/general/SetWarningLevel/Test_SetWarningLevel_LogUevel.TSTool")         263       RunCommands(InputFile="(commands/general/SetWarningLevel/Test_SetWarningLevel_StreenLevel.TSTool")         264       RunCommands(InputFile="(commands/general/SetWarningLevel/Test_SetWarningLevel_StreenLevel.TSTool")         265       RunCommands(InputFile="(commands/general/SetWarningLevel/Test_SetWarningLevel_StreenLevel.TSTool")         265       RunCommands(InputFile="(commands/general/SetWarningLevel/Test_SetWarningLevel_StreenLevel.TSTool")         266       RunCommands(InputFile="(commands/general/SetWarningLevel/Test_SetWarningLevel_StreenLevel.TSTool")         267       RunCommands(InputFile="(commands/general/SetWarningLevel/Test_SetWarningLevel_StreenLevel.TSTool")         268       RunCommands(InputFile=" |                        |                             |             |                                              |                  |                   |
|                                                                                                    | Results                |                             |             |                                              |                  |                   |
| Ensembles Output Files Tables Time Series                                                                                                    |                        |                             |             |                                              |                  |                   |
| Output files:                                                                                                    |                        |                             |             |                                              |                  |                   |
| C:\Develop\TSTool_SourceBuild\TSTool\test\regression\TestSuites\commands_general\run\RunRegressionTest_commands_general_IncludeOS=Windows.TSTool.out.txt                                                                                                    |                        |                             |             |                                              |                  |                   |
| Completed running commands. Use Results and Tools menus.                                                                                                    |                        |                             |             | 100%                                         | 100%<br>GUL M    | Ready             |

**TSTool Main Interface Showing Regression Test Results** 

An excerpt from the output file is shown below (normally the test number would be sequential from 1 to the number of tests but only a few examples are included below).

| # | File | e gener | ated by     |                         |                                                                                                    |  |  |
|---|------|---------|-------------|-------------------------|----------------------------------------------------------------------------------------------------|--|--|
| # | prog | gram:   | TSTool      | ol 9.00.04 (2009-01-20) |                                                                                                    |  |  |
| # | usei | -<br>   | sam         |                         |                                                                                                    |  |  |
| # | date | ≥:      | Wed Feb     | 25 16:59:5              | 2 MST 2009                                                                                               |  |  |
| # | host |         | SOPRIS      |                         |                                                                                                    |  |  |
| # | dire | ectory: | C:\Deve     | lop\TSTool              | SourceBuild\TSTool\test\regression\TestSuites\commands general\run                                       |  |  |
| # | com  | nand ĺi | ne: TSTool  | -1,                     |                                                                                                    |  |  |
| # |      |         |             |                         |                                                                                                    |  |  |
| # | The  | test s  | tatus below | may be PAS              | S or FAIL.                                                                                               |  |  |
| # | Ate  | est can | pass even   | if the comm             | and file actual status is FAILURE, if failure is expected.                                               |  |  |
| # |      | Test    | Commands    | Commands                |                                                                                                    |  |  |
| # |      | Pass/   | Expected    | Actual                  |                                                                                                    |  |  |
| # | Num  | Fail    | Status      | Status                  | Command File                                                                                             |  |  |
| # |      |         |             |                         |                                                                                                    |  |  |
|   | 1    | PASS    | SUCCESS     | SUCCESS                 | C:\Develop\TSTool_SourceBuild\TSTool\test\regression\commands\general\<br>Add\Test Add 1.TSTool          |  |  |
|   | 2    | PASS    | SUCCESS     | SUCCESS                 | C:\Develop\TSTool SourceBuild\TSTool\test\regression\commands\general\<br>Add\Test Add Ensemble 1.TSTool |  |  |
|   | 34   | PASS    | Warning     | WARNING                 | C:\Develop\TSTool SourceBuild\TSTool\test\regression\commands\general\                                   |  |  |
|   |      |         | 5           |                         | CreateFromList\Test CreateFromList InputType=HydroBase,                                                  |  |  |
|   |      |         |             |                         | IDCol=1, DataSource=DWR, DataType=DivTotal,                                                              |  |  |
|   |      |         |             |                         | Interval=Month, IfNotFound=Ignore.TSTool                                                                 |  |  |
|   | 35   | PASS    | Failure     | FAILURE                 | C:\Develop\TSTool SourceBuild\TSTool\test\regression\commands\general\                                   |  |  |
|   |      |         |             |                         | CreateFromList\Test CreateFromList InputType=HydroBase,                                                  |  |  |
|   |      |         |             |                         | IDCol=1, DataSource=DWR, DataType=DivTotal,                                                              |  |  |
|   |      |         |             |                         | Interval=Month, IfNotFound=Warn, TSTool                                                                  |  |  |
|   | 36   | PASS    | Success     | SUCCESS                 | C:\Develop\TSTool SourceBuild\TSTool\test\regression\commands\general\                                   |  |  |
|   |      |         |             |                         |                                                                                                    |  |  |

|       |                  |          |         | CreateFromList\Test_CreateFromList_InputType=HydroBase,                           |  |
|-------|------------------|----------|---------|-----------------------------------------------------------------------------------|--|
|       |                  |          |         | OutputPeriod, IDCol=1, DataSource=DWR, DataType=DivTotal,                         |  |
|       |                  |          |         | Interval=Month IfNotFound=Default TSTool                                          |  |
| 27    | DACC             | Marring  | WADNING |                                                                                   |  |
| 57    | PASS             | warning  | WARNING | C: Develop (151001_SourceBuild (151001 (Lest (regression (commands (general)      |  |
|       |                  |          |         | CreateFromList\Test_CreateFromList_Legacy.TSTool                                  |  |
| 38    | PASS             | Failure  | FAILURE | C:\Develop\TSTool SourceBuild\TSTool\test\regression\commands\general\            |  |
|       |                  |          |         | CreateTraces Alias\Test CreateTraces Legacy 1.TSTool                              |  |
| 251   | * \$777.*        | SILCCESS | EVITIDE | C. Develop TST of SourceBuild TST of Lest regression commands general             |  |
| 201   | "I'ATD"          | 0000000  | PATHONE | C. (Develop (15) Oct Sourcebull (15) Oct (cest (regression (contraints (general)) |  |
|       |                  |          |         | SetworkingDir Test_SetworkingDir_Legacy_windows_workingDir=Temp,                  |  |
|       |                  |          |         | RunMode=GUIAndBatch.TSTool                                                        |  |
| 252   | *FAIL*           | SUCCESS  | FAILURE | C:\Develop\TSTool SourceBuild\TSTool\test\regression\commands\general\            |  |
|       |                  |          |         | SetWorkingDir/Test SetWorkingDir Windows WorkingDir=Temp                          |  |
|       |                  |          |         |                                                                                   |  |
|       |                  |          |         |                                                                                   |  |
| 287   | PASS             | SUCCESS  | SUCCESS | C:\Develop\TSTool_SourceBuild\TSTool\test\regression\commands\general\            |  |
|       |                  |          |         | WriteTimeSeriesProperty                                                           |  |
|       |                  |          |         | Test WriteTimeSeriesProperty PropertyName=DataLimitsOriginal.TSTool               |  |
| #     |                  |          |         |                                                                                   |  |
| ד היד |                  |          |         |                                                                                   |  |
| # PAI | # FALL COULD = 0 |          |         |                                                                                   |  |
| # PAS | 38 count         | : = 281  |         |                                                                                   |  |

A test passes if its expected status (by default SUCCESS) matches the actual status, and the test fails otherwise. Note that there are cases where a test case is actually intended to fail, in order to test that TSTool is properly detecting and handling the failure (rather than ignoring it or crashing).

The features built into TSTool can therefore be used to efficiently test the software, contributing to increased software quality and efficient software releases. See the next section for more information on controlling the test process.

#### 9.3.3 Controlling Tests with Special Comments

The previous two sections described how to define individual test cases and how to automatically create and run a test suite comprised of test cases. However, there are special conditions that will cause the normal testing procedures to fail, in particular:

- tests depend on a database that is not available
- tests depend on a database version that is not available (data in the "default" database have changed)
- tests can only be run on a certain operating system
- tests depend on a specific environment configuration that is not easily reproduced for all users

Any of these conditions can cause a test case to fail, leading to inappropriate errors and wasted time tracking down problems that do not exist. To address this issue, TSTool recognizes special comments that can be included in test case command files. The following table lists tags that can be placed in # comments in command files to provide information for to the

CreateRegressionTestCommandFile() command and command processor. The syntax of the special comments is illustrated by the following example:

#@expectedStatus Failure

#### Special # comment Tags

| Parameter               | Description                                                                                                    |
|-------------------------|----------------------------------------------------------------------------------------------------|
| @expectedStatus Failure | The RunCommands() command ExpectedStatus                                                                                           |
| @expectedStatus Warning | parameter is by default Success. However, a different status can be specified if it is expected that a command file will result in |
|                         | Warning or Failure and still be a successful test. For                                                                             |
|                         | example, if a command is obsolete and should generate a failure,                                                                   |
|                         | the expected status can be specified as Failure and the test will                                                                  |
|                         | pass. Another example is to test that the software properly treats                                                                 |
|                         | a missing file as a failure.                                                                                                    |
| @os Windows             | Using this tag indicates that the test is designed to work only on                                                                 |
| @OS UNIX                | the specified platform and will be included in the test suite by the                                                               |
|                         | CreateRegressionTestCommandFile() command only                                                                                     |
|                         | if the IncludeOS parameter includes the corresponding                                                                              |
|                         | operating system (OS) type. This is primarily used to test                                                                         |
|                         | specific features of the OS and similar but separate test cases                                                                    |
|                         | should be implemented for both OS types. If the OS type is not                                                                     |
|                         | specified as a tag in a command file, the test is always included.                                                                 |
| @readOnly               | Use this tag to indicate that a command file is read-only. This is                                                                 |
|                         | Useful when legacy command files are being tested because                                                                          |
|                         | IS I do will automatically update old syntax to new.                                                                               |
|                         | consequently, saving the command the will overwrite the regacy                                                                     |
|                         | interface will warn the user that the file is read only and will only                                                              |
|                         | save if the user indicates to do so                                                                                                |
| @testSuite ABC          | Indicate that the command file should be considered part of the                                                                    |
|                         | specified test suite as specified with the IncludeTest Suite                                                                       |
|                         | narameter of the                                                                                                    |
|                         | CreateRegressionTestCommandFile() command. Do                                                                                      |
|                         | not specify a test suite tag for general tests. This tag is useful if a                                                            |
|                         | group of tests require special setup, for example connecting to a                                                                  |
|                         | database. The suite names should be decided upon by the test                                                                       |
|                         | developer.                                                                                                    |

Using the above special comment tags, it is possible to create test suites that are appropriate for specific environments. For example, using @testSuite HydroBase indicates that a test case should be included in the HydroBase test suite, presumably run in an environment where a connection to HydroBase has been opened. Consequently, multiple test suites can be created and run as appropriate depending on the system environment.

### 9.3.4 Verifying TSTool Software Using a Full Dataset

The previous sections described how to test TSTool software using a suite of test cases. This approach can be utilized when performing general tests, for example prior to a normal software release. However, there may be cases where TSTool has been used to produce a large data set and it is desirable to confirm that a software release will still create the full dataset without differences. For example, for the State of Colorado's Decision Support Systems, large basin model data sets are created and are subject to significant scrutiny. Approaches previously described in this chapter can be utilized to verify that TSTool is functioning properly and creates the dataset files. The following procedure is recommended and uses CDSS as an example:

- 1. If not already installed, install the data set in its default location (e.g., *C:\CDSS\data\colorado\_1\_2007*) – these files **will not be modified** during testing.
- 2. Create a parallel folder with a name indicating that it is being used for verification (e.g., *C:\CDSS\data\colorado\_1\_2007\_verify20090216*).
- Copy the data set files from step 1 to the folder created in step 2 (e.g., copy to C:\CDSS\data\colorado\_1\_2007\_verify20090216\colorado\_1\_2007) these files will be modified during testing.
- 4. Create a TSTool command file in the folder created in step 2 that will run the tests (e.g., *VerifyTSTool.TSTool*). It is often easier to edit this command file with a text editor rather than with TSTool itself. The contents of the file are illustrated in the example below. Some guidelines for this step are as follows:
  - a. Organize the command file by data set folder, in the order that data need to be created.
  - b. Process every \*.*TSTool* command to verify that it runs and generates the same results.
  - c. If command files do not produce the same results, copy the command file to a name with "-updated" or similar in the filename and then change the file until it creates the expected results. This may be required due to changes in the command, for example implementing stricture error handling. These command files can then be shared with maintainers of the data set so that future releases can be updated.
  - d. As tests are formalized, it may be beneficial to save a copy of this file with the original data set so future tests can simply copy the verification command file rather than recreating it (e.g., save in a *QualityControl* folder in the master data set). This effort will allow the creator of the data set to quality control their work as well as helping to quality control the software.
- 5. Run the command file any warnings or failures should be evaluated to determine if they are due to software or data changes. Software differences should be evaluated by software developers. It may be necessary to use command parameters such as Version, available for some commands, to recreate legacy data formats.

The following example command file illustrates how TSTool software is verified using the full data set (indented lines indicate commands that are too long to fit on one line in the documentation). Note that intermediate input files that would normally be modified by other software (e.g., StateDMI for CDSS data sets) could impact TSTool verification. However, a similar quality control procedure can be implemented for StateDMI.

Guidelines for setting up the each test in the command file are as follows:

- 1. Remove output files that are generated from each individual command file that is run using RemoveFile() commands. This will ensure that test does not use old results for its output comparison.
- 2. Run each individual command file using the RunCommands () command.
- 3. Compare the results of the run with the original data set file using the CompareFiles() command.

StartLog(LogFile="VerifyTSTool.TSTool.log") # This command file verifies the TSTool functionality by recreating a released # StateMod/StateCU data set. The general process is as follows: # 1) Copy the entire original data set to this folder (e.g., do manually). # 2) Commands below will remove output files from product and StateMod/StateCU # folders. This is done in case regeneration stops - don't want any confusion  $\ensuremath{\texttt{\#}}$  with original output and what should be created here. # 3) Commands below will run the command files used to generate the model files. # 4) Commands below will use CompareFile() commands to compare results. Comment # lines are ignored so only data differences (processing output) will be # flagged. # If run interactively from TSTool, indicators will show where results are # different. Differences must then be evaluated to determine if input data, # process, or software have changed. Differences may be valid. # Diversions RemoveFile(InputFile="colorado\_1\_2007\Diversions\514634.stm") RunCommands(InputFile="colorado\_1\_2007\Diversions\514634.stm.commands.TSTool") CompareFiles(InputFile1="colorado\_1\_2007\Diversions\514634.stm", InputFile2="..\colorado\_1\_2007\Diversions\514634.stm",WarnIfDifferent=True) RemoveFile(InputFile="colorado\_1\_2007\Diversions\954699.stm") RunCommands(InputFile="colorado\_1\_2007\Diversions\954699.commands.TSTool") CompareFiles(InputFile1="colorado\_1\_2007\Diversions\954699.stm" InputFile2="..\colorado\_1\_2007\Diversions\954699.stm",WarnIfDifferent=True) # RemoveFile(InputFile="colorado\_1\_2007\Diversions\Fraser.stm") RunCommands(InputFile="colorado\_1\_2007\Diversions\Fraser.commands.TSTool") CompareFiles(InputFile1="colorado\_1\_2007\Diversions\Fraser.stm", InputFile2="..\colorado\_1\_2007\Diversions\Fraser.stm",WarnIfDifferent=True) # instream # RemoveFile(InputFile="colorado\_1\_2007\statemod\cm2005.ifm") RunCommands(InputFile="colorado\_1\_2007\instream\ifm.commands.tstool") CompareFiles(InputFile1="colorado\_1\_2007\statemod\cm2005.ifm", InputFile2="..\colorado\_1\_2007\statemod\cm2005.ifm",WarnIfDifferent=True) # reservoirs RemoveFile(InputFile="colorado\_1\_2007\reservoirs\363543-add.stm") RemoveFile(InputFile="colorado\_1\_2007\reservoirs\364512-add.stm") RemoveFile(InputFile="colorado\_1\_2007\reservoirs\503668-add.stm") RemoveFile(InputFile="colorado\_1\_2007\reservoirs\513709-add.stm") RemoveFile(InputFile="colorado\_1\_2007\reservoirs\514620-add.stm") RemoveFile(InputFile="colorado\_1\_2007\reservoirs\723844-add.stm") RemoveFile(InputFile="colorado\_1\_2007\reservoirs\838713-add.stm") RunCommands(InputFile="colorado\_1\_2007\reservoirs\res.stm.commands.tstool") # CompareFiles(InputFile1="colorado 1 2007\reservoirs\363543add.stm", InputFile2="...colorado\_1\_2007colorado\_3.stm", WarnIfDifferent=True) # CompareFiles(InputFile1="colorado\_1\_2007\reservoirs\364512-add.stm", InputFile2="..\colorado\_1\_2007\reservoirs\364512-add.stm",WarnIfDifferent=True) # CompareFiles(InputFile1="colorado\_1\_2007\reservoirs\503668-add.stm" InputFile2="..\colorado\_1\_2007\reservoirs\503668-add.stm",WarnIfDifferent=True) # CompareFiles(InputFile1="colorado\_1\_2007\reservoirs\513709-add.stm", InputFile2="..\colorado\_1\_2007\reservoirs\513709-add.stm",WarnIfDifferent=True) # CompareFiles(InputFile1="colorado\_1\_2007\reservoirs\514620-add.stm" InputFile2="..\colorado\_1\_2007\reservoirs\514620-add.stm",WarnIfDifferent=True) # CompareFiles(InputFile1="colorado\_1\_2007\reservoirs\723844-add.stm", InputFile2="..\colorado\_1\_2007\reservoirs\723844-add.stm",WarnIfDifferent=True) CompareFiles(InputFile1="colorado\_1\_2007\reservoirs\838713-add.stm"

```
InputFile2="...\colorado_1_2007\reservoirs\838713-add.stm",WarnIfDifferent=True)
#
RemoveFile(InputFile="colorado_1_2007\statemod\cm2005B.tar")
RunCommands(InputFile="colorado_1_2007\reservoirs\Btar.commands.tstool")
CompareFiles(InputFile1="colorado_1_2007\statemod\cm2005B.tar",
   InputFile2="...\colorado_1_2007\statemod\cm2005B.tar",WarnIfDifferent=True)
#
RemoveFile(InputFile="colorado_1_2007\statemod\cm2005C.tar")
RunCommands(InputFile="colorado_1_2007\reservoirs\Ctar.commands.tstool")
CompareFiles(InputFile1="colorado_1_2007\statemod\cm2005C.tar"
   InputFile2="..\colorado_1_2007\statemod\cm2005C.tar",WarnIfDifferent=True)
±
RemoveFile(InputFile="colorado_1_2007\statemod\cm2005.eom")
RunCommands(InputFile="colorado_1_2007\reservoirs\eom.commands.tstool")
CompareFiles(InputFile1="colorado_1_2007\statemod\cm2005.eom",
   InputFile2="..\colorado_1_2007\statemod\cm2005.eom",WarnIfDifferent=True)
#
RemoveFile(InputFile="colorado_1_2007\statemod\cm2005H.tar")
RunCommands(InputFile="colorado_1_2007\reservoirs\Htar.commands.tstool")
CompareFiles(InputFile1="colorado_1_2007\statemod\cm2005H.tar",
   InputFile2="..\colorado_1_2007\statemod\cm2005H.tar",WarnIfDifferent=True)
# streamSW
RemoveFile(InputFile="colorado_1_2007\streamSW\404657.stm")
RunCommands(InputFile="colorado_1_2007\streamSW\404657.commands.tstool")
CompareFiles(InputFile1="colorado_1_2007\streamSW\404657.stm",
   InputFile2="..\colorado_1_2007\streamSW\404657.stm",WarnIfDifferent=True)
#
RemoveFile(InputFile="colorado_1_2007\statemod\cm2005.rbd")
RunCommands(InputFile="colorado_1_2007\streamSW\rbd.commands.tstool")
CompareFiles(InputFile1="colorado_1_2007\statemod\cm2005.rbd",
   InputFile2="..\colorado_1_2007\statemod\cm2005.rbd",WarnIfDifferent=True)
RemoveFile(InputFile="..\colorado_1_2007\statemod\cm2005.rid")
RunCommands(InputFile="colorado_1_2007\streamSW\rid.commands.tstool")
CompareFiles(InputFile1="colorado_1_2007\statemod\cm2005.rid",
   InputFile2="..\colorado_1_2007\statemod\cm2005.rid",WarnIfDifferent=True)
#
RemoveFile(InputFile="colorado_1_2007\statemod\cm2005.rih")
RunCommands(InputFile="colorado_1_2007\streamSW\rih.commands.tstool")
CompareFiles(InputFile1="colorado_1_2007\statemod\cm2005.rih",
   InputFile2="..\colorado 1 2007\statemod\cm2005.rih",WarnIfDifferent=True)
# TSTool - do after others, in case differences might cascade
RemoveFile(InputFile="colorado_1_2007\TSTool\fill2005.pat")
RunCommands(InputFile="colorado_1_2007\TSTool\fill2005.pat.commands.TSTool")
CompareFiles(InputFile1="colorado_1_2007\TSTool\fill2005.pat"
   InputFile2="..\colorado_1_2007\TSTool\fill2005.pat",WarnIfDifferent=True)
RemoveFile(InputFile="colorado_1_2007\TSTool\Patgage.xbg")
RunCommands(InputFile="colorado_1_2007\TSTool\pattern_gage_raw_data.commands.TSTool")
CompareFiles(InputFile1="colorado_1_2007\TSTool\patgage.xbg"
   InputFile2="..\colorado_1_2007\TSTool\patgage.xbg",WarnIfDifferent=True)
```

This page is intentionally blank.

# **10** Spreadsheet Integration

Version 10.20.00, 2013-03-30

TSTool and spreadsheet software offer many similar capabilities. However, there are significant differences in the software features and approaches to structuring and processing data. It may be appropriate to use one tool and not the other for certain tasks. And, it also may be appropriate to use the tools in conjunction (whether in sequence or in parallel). This chapter provides a comparison of TSTool and Microsoft Excel and describes how they can be integrated. Microsoft Excel is the spreadsheet of choice in this chapter; however, other spreadsheet software, such as Open Office Calc, are similar, in particular when \*.*xls*, \*.*xlsx*, and \*.*csv* file formats are used. Common TSTool and Excel integration needs include:

- How can Microsoft Excel be executed from TSTool?
- How can TSTool be executed from Excel?
- How can data in an Excel file be extracted (pulled) by TSTool?
- How can data in TSTool be inserted (pushed) into an Excel file?
- How can data produced by TSTool be imported (pulled) into an Excel file?
- How can data produced by Excel be exported (pushed) into a TSTool file?
- How can TSTool results (e.g., charts and formatted reports) be made to look "more like Excel" (this may be related to functionality or simply a cosmetic preference for Excel)

Integrating TSTool with Excel can be challenging because:

- TSTool software is written in Java and Excel uses Microsoft Technologies the toolkits for integration are different and involve different knowledge and skills
- Excel file formats may be binary, often are complex, and formats may not have clear documentation (it often is necessary to reverse engineer Microsoft formats) and
- The complexity of Excel files make it difficult to simply manipulate the files and therefore libraries need to be used to retain the integrity of the files

TSTool and Excel can be run in sequence to perform data processing. This approach can involve manual or automated execution. Both approaches require appropriate integration, whether using intermediate data files or direct connections, and direct connections must ensure that sufficient error handling is in place.

Many software developers and users face the challenges of integrating their software with Excel and various solutions are available. The appropriateness of any approach depends on the specific need and technologies that are available. This remainder of this chapter explains how to integrate TSTool with Excel, and will be expanded as successful techniques are confirmed. The focus is on recent software versions and technologies.

# 10.1 TSTool and Excel Comparison

The following table compares features of TSTool and Excel. In summary:

• TSTool processes data using a sequential workflow of commands, whereas Excel processes data using an internal solver that understands data dependencies.

- TSTool provides immediate feedback on errors when editing commands, but does not fully process data until commands are run; Excel processes formulas immediately and provides feedback on errors.
- TSTool is designed to separate data and processing logic whereas Excel allows users to mix.
- TSTool data representations are generally human-readable, whereas Excel files are binary and can be difficult to interpret.

| Feature                              | TSTool                                                                                                    | Excel                                                                                                    |  |
|--------------------------------------|----------------------------------------------------------------------------------------------------|----------------------------------------------------------------------------------------------------|--|
| Software language                    | Java                                                                                                    | Microsoft technologies, depend on version.                                                                                                    |  |
| File extension                       | *. <i>TSTool</i> for commands, others for data and configuration files.                                                                                                    | *. <i>xls</i> (pre-2007 version), binary<br>*. <i>xlsx</i> (2007 version) zipped XML.                                                                                                    |  |
| Data file formats supported          | See datastore appendices for time<br>series formats, also DBF and CSV<br>files for tables.                                                                                          | *. <i>xls</i> , *. <i>xlsx</i> , *. <i>dbf</i> , and other formats.                                                                                                    |  |
| In-memory data representation        | Lists of objects:<br>• Time series<br>• Tables<br>• Processor properties                                                                                                    | Workbook of worksheets, each<br>containing a grid of cells, with each<br>cell having a type (e.g., number, text,<br>formula) and formatting properties.                                                                               |  |
| Data processing logic representation | Commands text, saved in text<br>command file. Commands used<br>named parameters<br>(Parameter="Value") that allow<br>defaults and any parameter order.<br>Standards are enforced or | Formulas defined for cells (select<br>cell to see formula). Formula<br>arguments must be in a specific<br>order, although arguments are<br>optional in some cases.<br>Excel is a free-form tool and does<br>not impose many standards |  |
|                                      | example, TSTool uses a standard time<br>series identifier (TSID) convention.                                                                                                    | However, there are limitations such<br>as character restrictions for named<br>ranges.                                                                                                    |  |
| Data processing mechanism            | Commands access data objects and manipulates their contents.                                                                                                    | A formula in a cell modifies one or more cells.                                                                                                    |  |
| Command editing                      | Editor dialogs are provided for editing<br>commands in TSTool. Text<br>command files can be edited directly.                                                                        | Formula editors are provided and can also be edited as the cell contents.                                                                                                    |  |
| Data and processing separation       | Processing logic and graph<br>configuration is clearly separated<br>from data.                                                                                                    | Data can be saved on separate sheets,<br>with computations on other sheets.<br>However, it is easy to mix data and<br>processing logic.                                                                                               |  |
| User-defined code                    | <ul> <li>Call external Python script or<br/>other software externally (see<br/>General commands)</li> <li>Templates</li> <li>Plug-in commands (planned for<br/>future)</li> </ul>   | <ul> <li>Macros programmed in VBA</li> <li>Call external programs</li> <li>Third party extensions</li> <li>Microsoft libraries (e.g., available in IronPython)</li> </ul>                                                             |  |
| Third-party plug-ins                 | Not yet supported in integrated way<br>but can read/write file formats and<br>call Python_etc                                                                                       | Available from third parties.                                                                                                    |  |

#### TSTool and Excel Comparison

| Feature                   | TSTool                                                                                                    | Excel                                                                                                    |  |
|---------------------------|----------------------------------------------------------------------------------------------------|----------------------------------------------------------------------------------------------------|--|
| Processing workflow       | Sequential, first command to last<br>(subset of commands can be<br>executed).                                                                                                    | Based on cell formula dependencies.<br>(Excel contents are kept up to date as<br>per cell contents and user<br>interactions).                                                                                                    |  |
| Transparency              | Commands and data are visible as<br>text, can review sequential<br>processing.                                                                                                    | Formulas can be viewed, sequence of<br>processing is determined by Excel<br>based on cell dependencies and may<br>not be obvious to user                                                                                                    |  |
| Data identifiers          | Time series and tables have<br>identifiers. Time series also have<br>aliases. Time series identifiers are<br>based on TSTool conventions and<br>data from the original source.                                                                                                    | Named ranges can be assigned and<br>Excel allows tables to be defined<br>using column headings.                                                                                                    |  |
| Data size limitations     | None, other than memory of computer and Java virtual machine.                                                                                                    | Excel row and column limits vary by Excel version.                                                                                                    |  |
| Scalability               | Built into design of data management<br>and processing, for example with<br>TSList command parameters that<br>accept wildcards, database query<br>filters, and templates.                                                                                                    | Add more worksheets, columns, and rows.                                                                                                    |  |
| Templates                 | Used to scale processing of large amounts of data.                                                                                                    | Not available (have to replicate worksheets, rows, columns).                                                                                                    |  |
| Automation                | Fundamental part of TSTool design.                                                                                                    | Workbooks tend to be an<br>accumulation of data and processing,<br>although Excel can be called in a<br>process to perform specific work.                                                                                                    |  |
| Command line (batch mode) | Run with: tstool -commands                                                                                                    | Can run excel.exe with switches.                                                                                                    |  |
| Time series graphs        | <ul> <li>Built in with default properties</li> <li>Extensive graph properties</li> <li>Can automate graphs using text<br/>time series product files and<br/>ProcessTSProduct ()<br/>command.</li> <li>Focus on time series, not general<br/>data series</li> <li>Can graph different data intervals<br/>on same chart</li> </ul> | <ul> <li>Built in charts</li> <li>Use third party tools</li> <li>Time series can be graphed but<br/>are essentially arrays of numbers</li> <li>Cannot easily graph different<br/>intervals on same chart due to<br/>grid formatting of data</li> </ul> |  |
| Database connectivity     | <ul> <li>Integrated for specific datastores</li> <li>Use ODBC DSN defined for<br/>Excel workbook and<br/>GenericDatabaseDataStore</li> </ul>                                                                                                    | Use ODBC DSN defined for<br>Excel workbook                                                                                                    |  |
| Accessing external data   | Use read commands to read from<br>standard file formats, databases, and<br>web services, including delimited<br>files.                                                                                                    | Use features under the <b>Data</b> menu, including accessing from databases, web services, and files.                                                                                                    |  |
| Missing data              | Handled transparently in most cases,<br>including special data values (e.g.,                                                                                                    | No specific handling, typically must<br>ensure blanks in data cells so that                                                                                                    |  |

| Feature                | TSTool                               | Excel                               |
|------------------------|--------------------------------------|-------------------------------------|
|                        | NaN, -999).                          | missing values will not generate    |
|                        |                                      | errors.                             |
| Data units             | Handled transparently in most cases, | No specific handling. User must     |
|                        | based on units in time series        | guard against incompatible          |
|                        | metadata, with checks in place to    | manipulation.                       |
|                        | prevent incompatible manipulation.   |                                     |
| Data validation        | Commands are available to check and  | Formulas can be used, can enable    |
|                        | compare data.                        | data validation for input controls. |
| Software/logic testing | Built in framework and commands      | Not sure.                           |
|                        | available to automate testing.       |                                     |
| Logging                | Built in, with text log file.        | Not sure.                           |

## 10.2 Running TSTool from Excel

Reasons for running TSTool from Excel include:

- TSTool is used to acquire and/or process data as input to Excel
- TSTool performs an analysis/visualization function

To run TSTool from Excel, run it like any other external system call, using a VBA macro in Excel (see: "How to Launch a Win32 Application from Visual Basic <u>http://support.microsoft.com/kb/129797</u>). TSTool can be run in batch mode using a command line:

TSTool -commands CommandFile.TSTool

See the **Getting Started** chapter for more information about running TSTool in batch mode. In the future, a TSTool server mode may be implemented to allow Excel to "drive" TSTool, for example using REST web services.

## 10.3 Running Excel from TSTool

TSTool can run Excel by using its RunProgram() command, and appropriate Excel command-line switches (see: <u>http://office.microsoft.com/en-us/excel-help/command-line-switches-for-excel-HA010158030.aspx</u>) (is there a better reference, for example to explain how to run in headless mode and exit?).

It also is possible to run and control Excel. However, this is not integrated into TSTool. One option is to use the TSTool RunPython() or RunProgram() command to run an IronPython script, which then interacts with Excel. For example, see:

http://www.ironpython.info/index.php/Interacting\_with\_Excel

### **10.4 Manipulating Excel Files from TSTool**

Excel files (\*.*xls*, \*.*xlsx*) contain the definition of a workbook, worksheets, data, formulas, formatting, charts, and other information. Excel files are complicated and can be difficult to manipulate, especially when trying to ensure that different versions of Excel files are properly handled. Although it may be possible to modify the files directly (e.g., search and replace strings in the \*.*xlsx* XML), this can lead to file corruption.

A more robust way to manipulate Excel files is to utilize a software package or library that has been written specifically to manipulate Excel files through an application programmer interface (API). The following options are available for integrating TSTool and Excel and an appropriate option should be chosen for the specific environment, problem, and user:

- Use built-in TSTool features to interact directly with Excel \*.*xls*, \*.*xlsx* files:
  - The TSTool ReadTableFromExcel() command will read a table from Excel and the table can be processed by other table commands. For example, use the TableToTimeSeries() command to convert data read from Excel into time series that can be further processed with TSTool commands.
  - There currently is no TSTool command implemented to write to an Excel workbook, although this may be implemented in the future.
  - There currently is no TSTool command implemented to read time series directly from an Excel workbook (without using the TableToTimeSeries() command), although this may be implemented in the future.
  - There currently is no TSTool command implemented to write time series directly to an Excel workbook, although this may be implemented in the future.
  - The Apache POI package (http://poi.apache.org) is used for integration with Excel files. Functionality that is envisioned for future TSTool enhancements can be implemented using this package.
- Use built-in TSTool features to interact directly with Excel \*.*csv* files, which can be edited by Excel and do not include formatting, formulas, etc.:
  - Use the ReadDelimitedFile() command to read time series from a delimited file that was exported from Excel as a \*.*csv* file.
  - Use the ReadTableFromDelimitedFile() command to read a table from a delimited file that was exported from Excel as a \*.*csv* file.
  - Use the WriteDateValue() command to write a DateValue format file. The bottom part of the file can be read into Excel as a delimited file. A command may be implemented in the future to write time series to a delimited file (with no extra information).
  - Use the WriteTableToDelimitedFile() command to write a TSTool table to a delimited (\*.*csv*) file that can be opened in Excel.
- Use built-in TSTool features to interact with an Excel file as if it is a database:
  - Define an ODBC DSN for the Excel file and use a GenericDatabaseDataStore (see Generic Database DataStore appendix). Use DatabaseEngine="Excel" and specify the OdbcName property in the datastore configuration file.
  - o Use the ReadTableFromDataStore() command:
    - The Excel worksheet must be relatively simple with column headings in the first row.
    - Need a good reference for EXCEL SQL statements, in particular showing complex queries and how to write to the sheet? What are the limitations on SQL when processing Excel files?
  - Optionally use the TableToTimeSeries () command to convert the table to time series.
  - There currently is no command to read a datastore table into a time series (without using the TableToTimeSeries () command); however, this capability may be added in the future.
- Use Python software to read/write Excel files and create files that can be processed with TSTool commands, such as a \*.csv file and the ReadTableFromDelimitedFile() command. The

use of Python or similar adds another level of communication between TSTool and Excel, but may be necessary to achieve the level of data manipulation and integration that is required. Python versions that have been tested with TSTool's RunPython () command include:

- Python xlrd (http://pypi.python.org/pypi/xlrd) and xlwt modules (<u>http://pypi.python.org/pypi/xlwt</u>):
  - The xlwt module does not handle \*.*xlsx* files as of version 0.7.4
  - Requires understanding the internals of Excel data representations
- IronPython (see: <u>http://www.ironpython.info/index.php/Interacting\_with\_Excel</u>):
  - Uses native Microsoft .NET libraries (tighter integration) but IronPython lags behind Python
  - Requires understanding the internals of Excel data representations
- Jython (http://www.jython.org/):
  - Is written in Java (see the TSTool RunPython () command for the version that is shipped with the TSTool software installer)
  - Has potential to allow running Python scripts with tight integration to TSTool software, including access to TSTool internal objects

# 10.5 Manipulating TSTool Files from Excel

There may be a need to create TSTool files from Excel. For example, TSTool supports the DateValue file format, which is essentially a delimited file with additional header information with time series properties. Other TSTool time series data files are text files that adhere to specifications of data providers (e.g., model formats). TSTool time series product files that describe graphs and commands are documented and can be written out with Excel or other software. Excel macros can be written to create these files and then TSTool can be called from Excel as described above.

In the future, standard Excel macros may be distributed with TSTool to facilitate Excel import/export capabilities.

# 10.6 Testing Excel and TSTool Software and Command Files

The **Quality Control** chapter explains how to use TSTool features for testing, including testing commands and user-defined command files. It also is possible to use TSTool test features in conjunction with Excel:

- to understand the similarity or differences between TSTool commands and Excel formulas (differences may be by design, due to precision of analysis, etc.)
- to validate a TSTool command by comparing to Excel, in particular for more complex functionality that cannot easily be validated with visual inspection
- to compare an analysis performed with multiple TSTool commands and the corresponding Excel formulas (for example to prototype the analysis in one of the tools and then fully implement in the other)

Specific issues related to testing with Excel include:

• TSTool's limited ability to read Excel files may limit testing. For example, see the ReadTableFromExcel() command documentation for limitations. One known issue is that Excel formula results may not be accessible to the ReadTableFromExcel() command because the formula results in the cell may be computed by Excel when the workbook file is opened and is not stored in the file. In this case it may be necessary to copy the Excel worksheet,

paste special into a new worksheet, copying the values (or copy formatting first and then copy values). The values can then be read and used in the test. This is not ideal for reading Excel files for operational processing but may be a reasonable work-around for defining software tests.

• Some Excel integration approaches such as using a datastore or IronPython may result in Excel software (or underlying "headless" library processes) processes running that may impose restrictions such as locking files. If issues arise the work-around may be to read Excel files directly with ReadTableFromExcel() and similar commands.

# 10.7 Making TSTool Graph Output Look Like Excel Charts

TSTool has been developed primarily as a tool that automates and streamlines data processing. Features to visualize time series have been implemented in Java whereas Microsoft Excel is developed in Microsoft technologies. It has not been a focus to implement all TSTool visualization features to match Excel; however, it is recognized that many users are familiar with Excel charting and would like to produce similar charts in TSTool. The following table lists areas where TSTool does not match Excel, the rationale for the difference, and options for improvements that can be implemented in the future.

| TSTool Graph Feature<br>Compared to Excel           | Rationale for Implementation in TSTool                                                                                                    | Potential enhancement                                                                                                    |
|-----------------------------------------------------|----------------------------------------------------------------------------------------------------|----------------------------------------------------------------------------------------------------|
| TSTool default graphs are<br>simple, with no titles | The default graphs that are<br>displayed have relatively basic<br>formatting because TSTool<br>processes data from many sources.<br>For example, it is not implemented<br>in the current software to use blue<br>to draw all time series of data type<br>"streamflow". Time series<br>properties for titles are also<br>difficult to implement in generic<br>way. | Allow default graph properties to be<br>configured so that TSTool defaults<br>are more appropriate for a particular<br>system.<br>Users can edit many graph properties<br>by right-clicking on graph area and<br>use the ProcessTSProduct ()<br>command. |
| TSTool has limited fonts                            | The core fonts supported in Java<br>are offered. It can be an issue if<br>non-standard fonts are used<br>because they are not offered on all<br>computers.                                                                                                    | Expand fonts based on latest Java<br>capabilities and use standard default<br>if font is not available.                                                                                                    |
| TSTool X-axis graph labels<br>cannot be rotated     | The label features were<br>implemented with an older version<br>of Java that did not support rotated<br>text. Also, the TSTool auto-<br>labeling features for date/times<br>provide intelligent horizontal<br>labeling.                                                                                                    | Enable label rotation as an option<br>using latest Java capabilities.                                                                                                    |
| TSTool Y-axis graph labels<br>cannot be rotated     | See above. Vertical Y-axis labels<br>would be beneficial, especially for<br>long Y-axis labels. The current<br>work-around is to show the Y-axis<br>label horizontally at the top of the<br>axis.                                                                                                    | Enable label rotation as an option<br>using latest Java capabilities.                                                                                                    |

#### **TSTool and Excel Time Series Graph Comparison**

| TSTool Graph Feature<br>Compared to Excel                                                                               | Rationale for Implementation in TSTool                                                                                                    | Potential enhancement                                                                                                    |
|----------------------------------------------------------------------------------------------------|----------------------------------------------------------------------------------------------------|----------------------------------------------------------------------------------------------------|
| TSTool lines look a bit<br>blocky                                                                                       | TSTool has no limitations on the<br>number of data points that can be<br>graphed. However, handling<br>missing data as gaps in lines,<br>sometimes results in blocky<br>transitions through sharp angles.                                                             | Improve the TSTool drawing<br>algorithm to take advantage of<br>improved Java drawing internals (use<br>less moveto/lineto and instead draw<br>more polylines). Also implement a<br>line property to draw lines by<br>connecting points (the current<br>default) and as step-function to show<br>continuous value for interval. |
| TSTool bar charts do not<br>look as nice as Excel                                                                       | TSTool bar charts are designed to<br>handle large number of data points<br>and the drawing logic sometimes<br>results in non-optimal space<br>between bars.                                                                                                    | Spend more time looking at bar<br>representation, in particular case<br>when bars are left off the ends of the<br>graph.                                                                                                    |
| TSTool legend default is too complicated                                                                                | The TSTool legend provides more<br>information than simple graphs in<br>Excel or other tools. The user can<br>configure simpler legends with<br>graph properties.                                                                                                    | Evaluate whether default legend<br>should be simpler, and allow user to<br>specify a global default.                                                                                                    |
| TSTool does not draw data<br>in middle of interval (e.g.,<br>should place point in<br>middle of month, not at<br>start) | TSTool graphing tools can display<br>large numbers of data points and<br>are intended more for scientific<br>visualization than business data<br>visualization.                                                                                                    | Implement a graph option for<br>whether to plot data points at the<br>start, middle, or end of the data<br>interval. This has been done to<br>control bar positions but has not been<br>implemented for point or line graphs.                                                                                                   |
| TSTool does not by default<br>format numbers as<br>MM/DD/YYYY                                                           | The MM/DD/YYYY format is<br>typical for dates in the USA.<br>However, this format does not sort<br>well and the ISO standard YYYY-<br>MM-DD format is used in TSTool<br>to promote consistency.                                                                       | Provide optional graph properties to<br>override default date/time format.                                                                                                    |
| TSTool does not by default<br>format numbers with<br>commas to separate<br>thousands.                                   | This was not implemented due to<br>resource limitations and because<br>the default of no separator is<br>appropriate in any locale.                                                                                                    | Provide optional properties to display separators.                                                                                                    |
| TSTool does not offer pie<br>charts and some other Excel<br>charts                                                      | TSTool was initially developed for<br>time series visualization. More<br>recent enhancements have enabled<br>features to process tables and<br>statistics and such information<br>may be desirable to display in less<br>data-intensive graphs such as pie<br>charts. | Add pie charts and other graph types<br>as part of table visualization<br>enhancements.                                                                                                    |

# **Appendix: TSTool Installation and Configuration** for CDSS

CDSS Version, 10.00.02, 2011-05-22

Top-level install directory. Software program files directory.

output packages.

CDSS components.

Plotting package.

H2 embedded database.

Scalable Vector Graphics (SVG)

Used for encryption/security.

State of Colorado HydroBase database interface package.

## 1. Overview

This appendix describes how to install TSTool in the CDSS (Colorado's Decision Support Systems) environment. CDSS consists of the HydroBase database, modeling, and data viewing/editing software. TSTool can be used within this system to process time series from the HydroBase database, CDSS model files, and other databases and files.

## 2. File Locations

Standard locations of TSTool software files are as follows. Files are normally installed on Windows on the C: drive but can be installed in a shared location on a server.

C: \CDSS\TSTool-Version

```
bin\
    batik*.jar
```

Blowfish\*.jar cdss.domain\*.jar h2\*.jar HydroBaseDMI\*.jar

jcommon.jar, jfreechart.jar jsr17 jytho msba mssq msuti NWS

| XML support.                        |
|-------------------------------------|
| Jython support.                     |
| Microsoft SQL Server packages.      |
|                                     |
| National Weather Service River      |
| Forecast System (NWSRFS)            |
| package.                            |
| Riverside Technology, inc.,         |
| RiversideDB database package.       |
| Riverside Technology, inc.          |
| supporting packages.                |
| State of Colorado Satellite         |
| Monitoring System package.          |
| State of Colorado's StateMod and    |
| StateCU model packages.             |
| Time series command processor       |
| package.                            |
| Shell script to run TSTool on Linux |
|                                     |

and Mac.

| TSTool.bat             | Batch file to run TSTool using the JRE software. This may need to be edited if the installation is not |
|------------------------|----------------------------------------------------------------------------------------------------|
| TSTool.exe             | standard.<br>Executable program to run TSTool<br>using the JRE software,                               |
| TSTool.14j.ini         | Configuration file for <i>TSTool.exe</i> launcher.                                                     |
| TSTool*.jar            | TSTool program components.                                                                             |
| doc\TSTool\UserManual\ | Main documentation directory for                                                                       |
|                        | TSTool.                                                                                                |
| TSTool.pdf             | TSTool documentation as PDF.                                                                           |
| <i>examples</i>        | Example data and command files.                                                                        |
| logs                   | Directory for TSTool log files                                                                         |
| -                      | (should be writable).                                                                                  |
| system                 | Directory for system files.                                                                            |
| CDSS.cfg               | CDSS configuration file for                                                                            |
|                        | HydroBase database configuration.                                                                      |
| DATAUNIT               | Data units file.                                                                                       |
| TSTool.cfg             | Configuration file to modify TSTool                                                                    |
|                        | defaults.                                                                                              |
| jre*\                  | Java Runtime Environment used by TSTool                                                                |

# 3. Installing TSTool

TSTool can be installed either as part of the HydroBase Tools CD/DVD installation, or as a separate installation. In both cases, is recommended that the normal CDSS file structure be used.

#### 3.1 Installing TSTool from the "HydroBase data set Analysis Query Tools CD/DVD"

If you have purchased a HydroBase CD/DVD, TSTool will be installed during the CD install process. Refer to the installation instructions for that distribution. The version that is installed may be older than the version available on the CDSS web site; however, multiple versions can be installed and run independently.

#### 3.2 Installing TSTool from the TSTool Setup File

Use the following instructions to install TSTool using the *TSTool\_CDSS\_Version\_Setup.exe* installer program, for example if TSTool software was downloaded from the CDSS web site (*http://cdss.state.co.us*):

1. Run the *TSTool\_CDSS\_Version\_Setup.exe* file by selecting from Windows Explorer, the **Start... Run...** menu, or from a command shell. You must be logged into the computer using an account with administrator privileges. Otherwise, the following warning will be displayed:

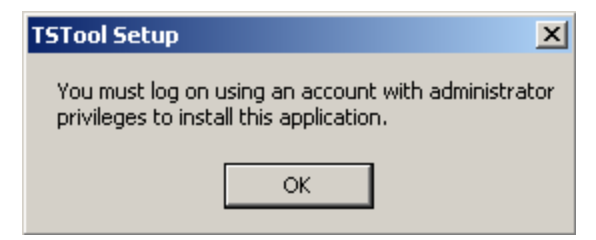

Install\_AdministratorWarning

If you have administrative privileges, the following welcome will be displayed, and the installation can continue:

| STSTool Setup                                                 |                                                                                                    | × |
|---------------------------------------------------------------|----------------------------------------------------------------------------------------------------|---|
| Welcome to the TSTool Set<br>This wizard will guide you throu | <b>up</b><br>gh the installation of TSTool                                                                                                    |   |
|                                                               | Welcome to the TSTool Setup Wizard                                                                                                    |   |
|                                                               | It is recommended that you close all other CDSS applications before starting this Setup. This will make it possible to update relevant CDSS files without any conflicts. Please close all CDSS specific applications, files and folders and click Next to continue. |   |
| Riverside Technology, inc                                     | Cancel                                                                                                    |   |

Press *Next* to continue with the installation.

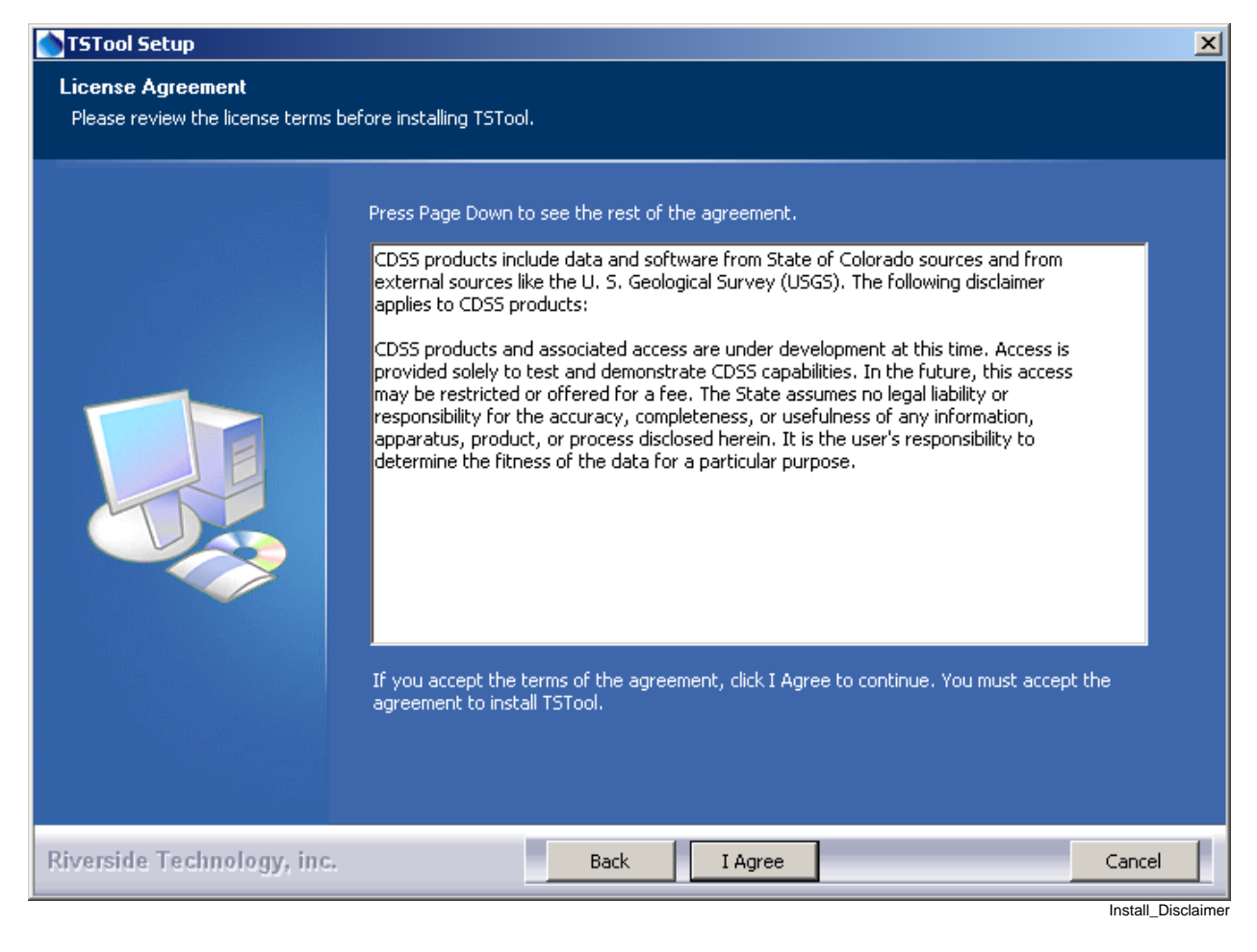

TSTool is distributed with CDSS with no license restrictions. However the disclaimer must be acknowledged. Press *I Agree* to continue with the installation.

2. Several components can be selected for the install as shown in the following dialog. Position the mouse over a component to see its description.

| STSTool Setup                                      |                                                         |                                                                                                    | X                                                                                 |
|----------------------------------------------------|---------------------------------------------------------|----------------------------------------------------------------------------------------------------|-----------------------------------------------------------------------------------|
| Choose Components<br>Choose which features of TSTo | ol you want to install.                                 |                                                                                                    |                                                                                   |
|                                                    | Select the components to insta                          | III by checking the corresponding bo:                                                                                                    | xes. Click Next to continue.                                                      |
|                                                    | Select components to install:<br>Space required: 88.6MB | <ul> <li>✓ Java<sup>™</sup> Runtime Environment</li> <li>✓ CDSS Base Components</li> <li>✓ TSTool</li> <li>✓ Documentation</li> <li>✓ Start Menu</li> <li>Desktop Shortcut</li> </ul> | Description<br>Position the mouse over a<br>component to view its<br>description. |
| Riverside Technology, inc                          | Bac                                                     | k Next                                                                                                    | Cancel                                                                            |

Select the components to install and press Next.

 The following dialog is then shown and is used to select the installation location for TSTool. Multiple versions of TSTool can be installed and there are no dependencies between the versions. It is recommenced that the default install location shown is used.

| STSTool Setup                                               |                                                                                                    | × |
|-------------------------------------------------------------|----------------------------------------------------------------------------------------------------|---|
| Choose Install Location<br>Choose the folder in which to in | stall TSTool.                                                                                                    |   |
|                                                             | Setup will install TSTool in the following folder. It is recommended that a versioned software<br>folder under the main CDSS folder be specified. To install in a different folder, click Browse and<br>select another folder. Click Next to continue. |   |
|                                                             | Destination Folder         C:\CDSS\TSTool-08.15.03         Browse         Space required: 88.6MB         Space available: 18.4GB                                                                                                    |   |
| Riverside Technology, inc                                   | Back Next Cancel                                                                                                    |   |

After selecting the install location, press Next.

Note that this location will be saved as a Windows registry setting (*HKEY\_LOCAL\_MACHINE\Software\State of Colorado\TSTool-Version\Path*) to allow future updates to check for and default to the same install location, and to allow the standard software uninstall procedure to work correctly.

4. The following dialog will be shown to select the menu for the software:

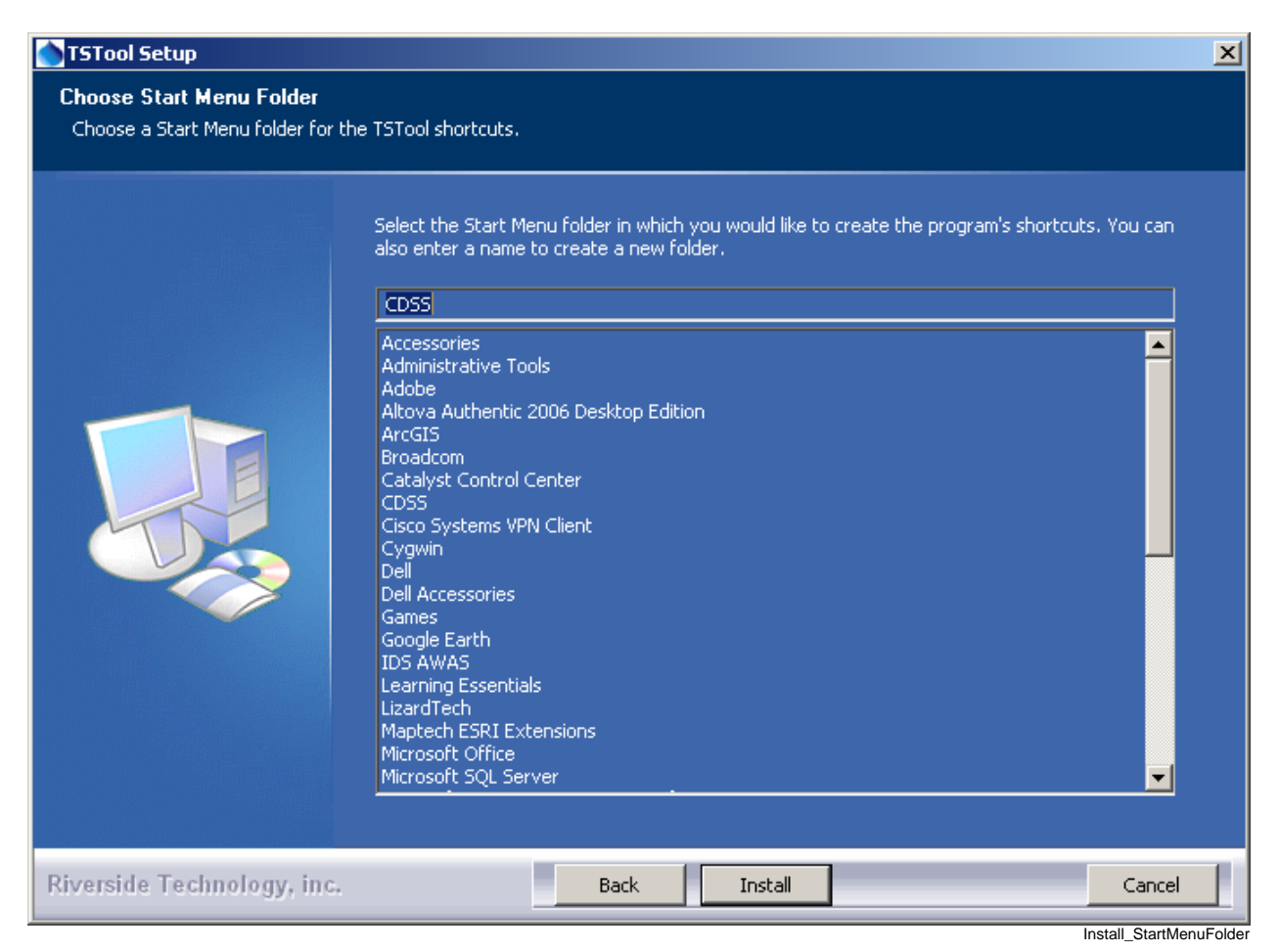

After selecting the folder, press Install.

5. The following dialog will show the progress of the installation:

| 🗑 TSTool Setup                                             |                           | × |
|------------------------------------------------------------|---------------------------|---|
| Installation Complete<br>Setup was completed successfully. |                           |   |
|                                                            | Completed<br>Show details |   |
| Nullsoft Install System v2.21                              | Back. Cance               |   |

Install\_Complete

Press Show details to see the files that were installed or press Next to continue.

6. If the CDSS Base Components were selected for install, the following dialog will be displayed:

| TSTool Setup                                                                                                    |
|----------------------------------------------------------------------------------------------------|
| Do you want to use a HydroBase database that is installed on another<br>computer or change the default HydroBase configuration on this<br>computer?  |
| Select Yes if you know the name of an available HydroBase<br>server or need to run CDSS software in batch mode with a specific<br>HydroBase version. |
| Yes No                                                                                                    |

Install\_HydroBaseQuestion

TSTool and other CDSS software can utilize HydroBase running on the local computer as well as other computers. Press **Yes** if HydroBase has been installed on another computer in the network environment and may be used by the software (then continue to the next step). Also press **Yes** if
TSTool will be run in batch mode because the specific HydroBase name must be specified in configuration files. Otherwise, press **No** (skip to step 8).

7. The following dialog allows additional HydroBase servers to be specified for use by CDSS software (the example below configures CDSS software to list the dwrappsdb HydroBase server in choices and defaults to HydroBase on the local computer). The dialog will initially show previous settings from the \CDSS\TSTool-Version\system\CDSS.cfg file and settings typically only need to be changed after installing a new HydroBase version.

| STSTool Setup                                                    |                                                                                                    | ×      |
|------------------------------------------------------------------|----------------------------------------------------------------------------------------------------|--------|
| Configure HydroBase Settings<br>Specify the HydroBase servers fo | ;<br>r software                                                                                                    |        |
|                                                                  | Enter the names of the HydroBase servers. "local" will use the local computer.<br>(e.g. "local,dwrappsdb")<br>Iocal,dwrappsdb<br>Enter the name of the default HydroBase server.<br>This will be the default HydroBase server selected in the HydroBase login<br>and will be used when running CDSS software in batch mode.<br>dwrappsdb<br>Enter the name of the HydroBase name to use by default<br>(e.g. HydroBase_CO_20060816). This will be the default HydroBase<br>selected in the HydroBase login and will be used when running<br>CDSS software in batch mode.<br>HydroBase |        |
| Riverside Technology, inc.                                       | Back Done                                                                                                    | Cancel |

After entering the name of a HydroBase server and the default server to use, press **Done**.

8. The following dialog will then be shown asking whether the TSTool software should be run:

| 1? |
|----|
|    |
|    |

Install\_RunTSToolQuestion

Press Yes to run the software or No to exit the installation procedure.

9. TSTool is distributed with a default configuration for CDSS. If you have edited the configuration properties, you can import the old configuration file using the *Help...Import Configuration...* menu'.

#### 3.3 Installing TSTool on a File Server

TSTool can be installed on a file server, which allows software updates to be made in one location, thereby eliminating the need to install software on individual machines. For this type of installation, all computers that access the software should typically have similar configuration, including network configuration. The standard installer described in this documentation focuses on individual installs on user computers. To make TSTool software installed on a server available to other computers, perform the following (this is typically performed by system administrators):

- 1. Run the *TSTool\_CDSS\_Version\_Setup.exe* installer as described above. During installation specify the TSTool installation home using a drive letter and path for the server or specify a Universal Naming Convention (UNC) path (e.g., \\*ServerName\CDSS\TSTool-Version*).
- 2. Or....Copy the files from a local installation to a network location. The TSTool software will detect the file location when run using the *TSTool.exe* file. If the *TSTool.bat* file is used to run the software, it may need to be modified to specify the location of files on the server.

The menus and shortcuts will only be configured for the computer from which the installation was run. Therefore, menus and shortcuts for other computers will need to be manually configured.

If TSTool has been installed on a local computer and it is also available on the network, the network version can be run by running the software in the *ServerName*\*CDSS*\*TSTool-Version*\*bin* folder. The software will expect that file locations use the same drives as when the software was installed.

# 4. Uninstalling TSTool Software

To uninstall TSTool software, select the **CDSS...Uninstall...TSTool** from the **Start** menu and confirm the uninstall. CDSS components that are used by other software (e.g., CDSS Base component software) as well as user data will remain installed.

| STSTool Uninstall                                  |                                                                                                    | × |
|----------------------------------------------------|----------------------------------------------------------------------------------------------------|---|
| Uninstall TSTool<br>Remove TSTool from your comput | er.                                                                                                |   |
|                                                    | TSTool will be uninstalled from the following folder. Click Uninstall to start the uninstallation. |   |
|                                                    | Uninstalling from: C:\CD55\TSTool-08.15.03\                                                        |   |
| Riverside Technology, inc.                         | Uninstall                                                                                          |   |

Uninstall\_Confirmation

Press Uninstall to uninstall the software.

The following dialog shows the status of the uninstall.

| TSTool Uninstall                                                 |                           |      | ×      |
|------------------------------------------------------------------|---------------------------|------|--------|
| Uninstallation Complete<br>Uninstall was completed successfully. |                           |      |        |
|                                                                  | Completed<br>Show details |      |        |
| Riverside Technology, inc.                                       | Back                      | Done | Cancel |

Press Show details to see the list of files that were removed. Press Done to exit the uninstall.

# 5. Running TSTool

TSTool can be started in several ways as described below.

#### 5.1 CDSS Menu

The *Start...All Programs...CDSS...TSTool-Version* (or *Start... Programs... CDSS... TSTool-Version*) menu can be used to start the software. This runs the *TSToolInstallHome\bin\TSTool.exe* software.

#### 5.2 Command Line Executable

The installation process does NOT add the *TSToolInstallHome\bin* folder to the path; however, this addition can be made by the user, allowing the TSTool software to be started anywhere by running *TSTool*. Running TSTool from any location will result in the software being run in the installation location. Specifying a command file on the command line or interactively will reset the working directory to that of the command file.

## 5.3 TSTool Batch File – Windows

A batch file can be used to run the *TSTool.exe* program, for example using the -commands command line parameter to specify a command file. In this case it may be necessary to specify the absolute path to the command file to ensure that the software can locate related files.

# 6. TSTool Configuration

TSTool requires minimal configuration after installation. This section describes TSTool configuration files that can be customized for a system. Configuration is specified for each TSTool installation. Installations on a server use one configuration for all users.

## 6.1 TSTool Configuration File

The *system*\*TSTool.cfg* file under the main installation directory contains top-level configuration information for TSTool. The format of the file is as follows:

```
#
# Configuration file for TSTool
[TSTool]
ColoradoSMSEnabled = true
DateValueEnabled = true
HydroBaseEnabled = true
RiverWareEnabled = true
StateCUEnabled = true
StateCUEnabled = true
MapLayerLookupFile = "\cdss\gis\co\TimeSeriesMapLookup.csv"
LicenseOwner = "CDSS"
LicenseType = CDSS
LicenseType = CDSS
LicenseExpires = Never
LicenseExpires = Never
LicenseKey = 00-77960bdfbldde707-1dd052fe0327a332-a07266ee645e8845-7560192d374235c5-
1dd052fe0327a332
```

# **Example TSTool Configuration File**

The example illustrates the format of the file. The \*Enabled properties can be used to enable/disable input types. Common formats are enabled by default and more specialized formats are disabled by default, if not specified in the file. For example, use HydroBaseEnabled = false to disable the automatic HydroBase login that occurs with the HydroBase input type (e.g., if HydroBase is unavailable for some reason). The license properties are assigned by developers and should not normally be changed by TSTool users. Each input type can have additional properties, although only a few currently do, as described below. Use the **Tools...Options** menu for a dialog that helps with editing the \*Enabled properties.

The optional MapLayerLookupFile property indicates the name of the time series to map layer lookup file. See the **Map Configuration** section below.

#### 6.2 Data Units File

The *system*\*DATAUNIT* file under the main installation directory contains data unit information that defines conversions and output precision. In most cases the default file can be used but additional units may need to be added for a user's needs (in this case please notify the developers so the units can be added to the default file distributed with installations). Currently, the *DATAUNIT* file is the only source for units information – in the future units may be determined from the various input sources.

#### 6.3 HydroBase Configuration

The following properties can be defined in the *TSTool.cfg* file in a [HydroBase] section to control how TSTool interacts with HydroBase. See also the **CDSS Configuration File** section below.

| Property    | Description                                                      | Default |
|-------------|------------------------------------------------------------------|---------|
| AutoConnect | If False, a HydroBase login dialog will be shown at startup.     | False   |
|             | If True, the default database information in the CDSS            |         |
|             | configuration file (see next section) will be used to            |         |
|             | automatically connect to the database, and the login dialog will |         |
|             | not be shown.                                                    |         |
| WDIDLength  | Indicates the length of water district identifiers (WDIDs)       | 7       |
|             | constructed from separate WD and ID data, when creating time     |         |
|             | series identifiers. Because time series identifier strings are   |         |
|             | compared literally, it is important that the WDIDs are           |         |
|             | consistent within a commands file.                               |         |

#### **TSTool HydroBase Configuration Properties**

#### 6.4 CDSS Configuration File

By default, TSTool will automatically look for HydroBase databases on the current (local) machine and the State servers. State server databases are typically only accessible to State of Colorado computers. If SQL Server or MSDE HydroBase versions have been installed on a different machine, the cdssTSTool-Version(system(CDSS.cfg)) file can be used to indicate the database servers. An example of the configuration file is as follows:

#### [HydroBase]

```
ServerNames="ServerName,local"
DefaultServerName="ServerName"
DefaultDatabaseName="HydroBase_CO_20080730"
[ColoradoSMS]
ServerNames="ServerName,local"
DefaultServerName="ServerName"
DefaultDatabaseName="RealtimeStreamflow"
UserLogin="UserLogin"
```

The ColoradoSMS input type is being used to support annotation of real-time data graphs with alert information, within the State of Colorado's offices.

Properties can be specified on the TSTool command line using the notation "Property=Value" and will in some cases override the values in the configuration file. These features are under development as necessary.

The CDSS configuration properties are described in the following tables:

| Property                | Description                                                                                                    | Default                     |
|-------------------------|----------------------------------------------------------------------------------------------------|-----------------------------|
| ServerNames             | A comma-separated list of server names to list in the<br>HydroBase login dialog.                                                                                                    | The state server is listed. |
| Default<br>ServerName   | Default<br>ServerName<br>The default HydroBase server name to use. This allows<br>the HydroBase login dialog to preselect a default that<br>applies to most users in the system. If TSTool is run in<br>batch mode and the HydroBase input type is enabled, use<br>this property to make a default connection to HydroBase,<br>for use with other commands in the batch run. |                             |
| Default<br>DatabaseName | The default HydroBase database name to use. This allows<br>the HydroBase login dialog to preselect a default that<br>applies to most users in the system. If TSTool is run in<br>batch mode and the HydroBase input type is enabled, use<br>this property to make a default connection to HydroBase,<br>for use with other commands in the batch run.                        |                             |
| Database<br>Engine      | Reserved for internal use.                                                                                                    |                             |
| DatabaseName            | The database name to use for the initial connection. This overrides the default server.                                                                                                    |                             |
| Database<br>Server      | The server name to use for the initial connection. This overrides the default server.                                                                                                    |                             |
| SystemLogin             | ystemLogin Reserved for internal use.                                                                                                    |                             |
| SystemPassword          | Reserved for internal use.                                                                                                    |                             |
| UserLogin               | Reserved for internal use.                                                                                                    |                             |

#### **CDSS HydroBase Database Configuration Properties**

| Property                | Description                                                                                                    | Default                     |
|-------------------------|----------------------------------------------------------------------------------------------------|-----------------------------|
| ServerNames             | A comma-separated list of server names to list in the SMS login dialog.                                                                                                    | The state server is listed. |
| Default<br>ServerName   | The default SMS database server name to use. This allows<br>the SMS login dialog to preselect a default that applies to<br>most users in the system. If TSTool is run in batch mode<br>and the ColoradoSMS input type is enabled, use this<br>property to make a default connection to the SMS<br>database, for use with other commands in the batch run. |                             |
| Default<br>DatabaseName | The default SMS database name to use. This allows the SMS login dialog to preselect a default that applies to most users in the system. If TSTool is run in batch mode and the ColoradoSMS input type is enabled, use this property to make a default connection to the SMS database, for use with other commands in the batch run.                       |                             |
| Database<br>Engine      | Reserved for internal use.                                                                                                    |                             |
| DatabaseName            | The database name to use for the initial connection. This overrides the default server.                                                                                                    |                             |
| Database<br>Server      | The server name to use for the initial connection. This overrides the default server.                                                                                                    |                             |
| SystemLogin             | Reserved for internal use.                                                                                                    |                             |
| SystemPassword          | Reserved for internal use.                                                                                                    |                             |
| UserLogin               | The user login, for use with TSTool batch runs. The ColoradoSMS.UserLogin parameter can be specified on the command line and will be used when making the initial SMS database connection.                                                                                                    |                             |

## CDSS Satellite Monitoring System (ColoradoSMS) Database Configuration Properties

The SMS database cannot currently be opened with a login dialog. Therefore, correct information must be specified in the CDSS configuration file and the TSTool command line.

#### 6.4 Map Configuration

TSTool can display maps configured as GeoView project files. See the **GeoView Mapping Tools Appendix** for more information about these files. To allow a link between time series and map layers, use the TimeSeriesMapLayerLook property in the *TSTool.cfg* file to specify a time series to map layer lookup file (see the **TSTool Configuration File** section above). The following example file illustrates the contents of the lookup file:

```
This file allows time series in TSTool to be linked to stations in spatial
# data layers. The columns are used as appropriate, depending on the direction
#
 of the select (from time series list or from the map).
# This file has been tested with the \CDSS\GIS\CO\co_TSTool.gvp file. Not all
# possible combinations of time series and map layers have been defined - only
# enough to illustrate the configuration.
# Additional attributes need to be added to the point files to allow more
# extensive functionality. For example, if attributes for data interval (time
# step) and data source are added to the attributes, then a definition query
# can be defined on the layer for displays to use the same data file. The
# configuration below can then use the different names to configure the link
# to time series.
#
# TS_InputType - the time series input type, as used in TSTool
# TS_DataType - the data type shown in TSTool, specific to an input type
               For example, TSTool uses "Streamflow" for HydroBase, whereas
               for other input types a different data type string may be used.
#
# TS_Interval - time series interval of interest (e.g.,"Month", "Day", "1Hour"
               "Irregular")
#
# Layer_Name - the layer name used in the map layer list
# Layer_Location - the attribute that is used to identify a location, to be
#
               matched against the time series data location
# Layer_DataType - the attribute that is used to indicate the data type for a
              station's time series (CURRENTLY NOT USED - UNDER EVALUATION)
±
# Layer_Interval - the attribute that is used to indicate the interval for a
               station's time series
#
# Layer_DataSource - the attribute that is used to indicate the data source for
               a station's time series.
#
±
# When matching time series in the TSTool time series query list with features
# on the map, the TS_* values are matched with the time series identifier
# values and the Layer_* attributes are matched against specific time series.
#
# Data layers are listed from largest interval to smallest.
"TS_InputType", "TS_DataType", "TS_Interval", "Layer_Name", "Layer_Location", "Layer_DataSource"
HydroBase, DivTotal, Day, "Diversions", id_label_7, "
HydroBase, DivTotal, Month, "Diversions", id_label_7, "'
HydroBase, EvapPan, Day, "Evaporation Stations", station_id, ""
HydroBase, EvapPan, Month, "Evaporation Stations", station_id, ""
HydroBase, Precip, Irregular, "Precipitation Stations", station_id, ""
HydroBase, Precip, Day, "Precipitation Stations", station_id, "
HydroBase, Precip, Month, "Precipitation Stations", station_id, ""
HydroBase, RelTotal, Day, "Reservoirs", id_label_7, ""
HydroBase, RelTotal, Month, "Reservoirs", id_label_7, ""
HydroBase, Streamflow-DISCHRG, Irregular, "Streamflow Gages - Real-time", station_id, ""
HydroBase, Streamflow, Day, "Streamflow Gages - Historical", station_id, ""
HydroBase, Streamflow, Month, "Streamflow Gages - Historical", station_id, ""
```

#### Example Time Series Map Layer Lookup File

The columns in the lookup file indicate how information in the time series input/query list can be matched against time series in map layers. In particular, the TS\* columns define values that are seen in the TSTool interface and the Layer\* columns define the layer and attribute names for map layers. The Layer\_Interval and Layer\_DataSource are optional but if specified result in more specific links between time series and map layers.

This page is intentionally blank.

# **Appendix: TSView - Time Series Viewing Tools**

2011-12-07, Original Maintained with TSTool

Overview Time Series Terminology **Time Series Properties Interface** Time Series Properties – General Time Series Properties – Comments Time Series Properties - Period Time Series Properties – Limits Time Series Properties – History Time Series Properties – Data Flags Time Series Traces **Time Series Views Time Series Graph View** Line Graph Line Graph - Log Y Axis Bar Graph **Double Mass Curve** Duration Graph Period of Record Graph XY-Scatter Graph Time Series Product Properties Product Properties – General Product Properties – Titles Product Properties – Layout Graph Properties – General Graph Properties – Graph Type **Graph Properties – Titles** Graph Properties – X Axis Graph Properties – Y Axis Graph Properties – Label Graph Properties – Legend Graph Properties - Zoom Graph Properties - Analysis **Graph Properties – Annotations** Time Series Properties – General Time Series Properties – Graph Type Time Series Properties – Axes **Time Series Properties – Symbol Time Series Properties – Label Time Series Properties – Legend Time Series Properties - Analysis** Changing a Graph Page Layout Time Series Summary View Time Series Table View **Time Series Product Reference** 

# Overview

The TSView package contains integrated software components that can be used with software applications to enable time series viewing capabilities. The main purpose of the TSView package is to provide simple, consistent, and flexible displays that can be used in a variety of applications with little or no reconfiguration. TSView also provides features to configure and process time series products (e.g., graphs), where the time series data are stored separately from the configuration information.

The TSView package has been developed by Riverside Technology, inc., using Java technology. TSView interfaces can be embedded in Java applications and can be used in web pages either as embedded applets or stand-alone windows. TSView tools operate similarly on Microsoft Windows and UNIX operating systems.

This appendix describes general TSView features and can be used as a reference for how to configure and use TSView components. Software program documentation may include specific information about using TSView features.

# **Time Series Terminology**

The TSView package treats time series as objects that can be read, manipulated, and output in various formats. A time series is defined as having header information (attributes) and data, which usually consists of a series of date/time versus data pairs. Internally, time series are considered to have either regular interval (equal spacing of date/time) or irregular interval (e.g., occasional observations). Regular time series lend themselves to simpler storage and faster processing because date/time information can be stored only for the endpoints. The following basic attributes are stored for each time series:

- Data interval as an interval base (e.g., Month, Hour) and multiplier (e.g., 1 for month, or 24 for hour) in many cases, the multiplier is 1 and is not shown in output (e.g., Month rather than 1Month),
- Data type (e.g., Streamflow), which ideally can be checked to determine if a time series contains mean, instantaneous, or accumulated values,
- Units (e.g., CFS), which ideally can be used to make units conversions and look up precision for output,
- Period of record, using dates that are of an appropriate precision for the interval,
- Data limits (the maximum, minimum, etc.),
- Description (generally a station, structure, or sensor name),
- Missing data value (used internally to mark missing data and trigger data filling, often -999),
- Comments (often station comments, if available),
- Genesis history (a list of comments about how the time series was created).

In order to uniquely and consistently identify time series, a multi-part *time series identifier* is employed, having the following parts:

- Location (or location-sublocation)
- Data source
- Data type (or datatype-subdatatype)
- Data interval (time step)
- Scenario

and optionally:

- Sequence number (currently being evaluated)
- Input type
- Input name

These time series attributes are typically concatenated into a time series identifier string. The following example illustrates how the basic identifier parts can be used (without input type and name):

12345678.USGS.Streamflow.DAY.HIST

The above example identifies a USGS streamflow gage identified as location 12345678, at which historic average daily flow data are available. If possible, data types appropriate for the input type should be used to avoid confusion; however, time series file input types often do not contain a simple data type abbreviation (see the input type appendices in the **TSTool Documentation** for more information). The above example illustrates that the scenario can be used to qualify the data (in this case as historic data, HIST). The scenario is often omitted. When the scenario is used, it often indicates some specific condition (e.g., FLOOD, DROUGHT, HIST, FILLED)

The optional input type and input name are used to specify the time series input format and storage location, especially in cases where the identifier is saved in a file and the input type is needed for later processing. For example:

12345678.USGS.Streamflow.DAY.HIST~USGSNWIS~C:\data\12345678.txt 12345678.USGS.Streamflow.DAY~HydroBase

The first example illustrates a time series identifier for a USGS National Water Information System data file. The second example illustrates the identifier for the same time series, in the HydroBase database. Using the input parts of the identifier allows software to transparently locate the data, and for the above examples, would allow the time series to be read from each input source and compared.

The use of the input type and name is being phased into TSView and related components. Input types that have been added to software more recently (e.g., as of version 05.04.00 of the TSTool application) use the new convention and older input types are being updated accordingly. The TSTool appendices that describe each input type identify issues with compatibility.

Using the above time series identifier convention omits use of time series attributes like the period of record and the units, even though these attributes could conceivably be used to distinguish between time series that are otherwise the same. Instead, it is assumed that the period of record and units can be determined from the input and do not need to be part of the identifier. If necessary, different input files can be used to further differentiate time series.

The TSView components use the time series identifiers extensively to locate and manage time series. For example, graph properties for each time series are cross-referenced to time series by using the identifiers. Perhaps most importantly, the time series identifiers as simple strings can be stored in files and can be used by a variety of software to consistently and reliably locate data for processing.

The following table summarizes important time series terminology.

| Term                | Description                                                                          |
|---------------------|--------------------------------------------------------------------------------------|
| Data Interval       | Time interval between time series data values. If a <i>regular</i> time series,      |
|                     | the interval is constant. If an <i>irregular</i> time series, the interval can vary. |
|                     | Intervals are represented as an optional multiplier followed by a base               |
|                     | interval string (e.g., 1MONTH, 24HOUR) or IRREGULAR for irregular                    |
|                     | time series.                                                                         |
| Data Source         | A string abbreviation for a data source, which is part of the time series            |
|                     | identifier and typically indicates the origin of the data (e.g., an agency           |
|                     | abbreviation, or a model name if the result of a simulation).                        |
| Data Type           | A string abbreviation for a data type, which is part of the time series              |
|                     | identifier (e.g., Streamflow).                                                       |
| Date/Time Precision | Date/time objects used with time series have a precision that corresponds            |
|                     | to the time series data interval. The precision is typically handled                 |
|                     | transparently but it is important that the precision is consistent (e.g.,            |
|                     | monthly data should not use date/time objects with daily precision).                 |
|                     | Displaying time series with various precision usually results in the                 |
|                     | smallest time unit being used for labels.                                            |
| Input Name          | A string input name corresponding to an input type, which is part of a               |
|                     | time series identifier. For database input types, the name may be omitted            |
|                     | or may be the name of the database connection (e.g., ARCHIVE). For                   |
|                     | input files, the name is typically the name of the file.                             |
| Input Type          | A string abbreviation that indicates the input type (persistent format) for a        |
|                     | time series, and is part of a time series identifier. This is often the name         |
|                     | of a database (e.g., HydroBase, RiversideDB) or a standard data file                 |
|                     | format type (e.g., StateMod, MODSIM, RiverWare).                                     |
| Location            | A string identifier that is part of a time series identifier and typically           |
|                     | identifies a time series as being associated with a location (e.g., a stream         |
|                     | gage or sensor identifier). The location may be used with certain input              |
|                     | types to determine additional information (e.g., station characteristics may         |
|                     | be requested from a database table using the location).                              |
| Scenario            | A string label that is part of a time series identifier, and serves as a             |
|                     | modifier for the identifier (e.g., HIST for historical).                             |
| Sequence Number     | A number indicating the sequence position of a time series in a series.              |
|                     | For example, possible time series traces may be identified with a                    |
|                     | sequence number matching the historical year for the data. The use of                |
|                     | sequence numbers with traces is being evaluated.                                     |
| Time Series Product | A graph or report that can be defined and reproduced. See the <b>Time</b>            |
|                     | Series Product Reference section.                                                    |
| Time Step           | See Data Interval.                                                                   |

# Time Series Terminology (listed alphabetically)

# **Time Series Properties Interface**

Time series properties are displayed in a tabbed panel as appropriate in applications (e.g., the TSTool application can display the properties after time series are read and listed in the TSTool interface). Differences between time series input types may result in variations in the properties (e.g., some input types do not have descriptions for time series). The following figures describe the properties tabs. The size of each tabbed panel is set to the size of the largest tab; therefore, some tabbed panels are not completely filled.

#### Time Series Properties - General

| 👌 TSTool - 08236         | 000.DWR.Streamflow.Month - Properties               |
|--------------------------|-----------------------------------------------------|
| General Properties       | Comments Period Limits History Data Flags           |
|                          |                                                     |
|                          |                                                     |
|                          |                                                     |
|                          |                                                     |
| Identifier:              | 08236000.DWR.Streamflow.Month                       |
| Identifier (with input): | 08236000.DWR.Streamflow.Month~HydroBase             |
| Alias:                   |                                                     |
| Sequence Number:         | -1                                                  |
| Description:             | ALAMOSA RIVER ABOVE TERRACE RESERVOIR, CO.          |
| Units (Current):         | ACFT                                                |
| Units (Original):        | ACFT                                                |
|                          | Is Selected                                         |
|                          | Is Editable                                         |
|                          | ✓ Is Dirty (data edited without recomputing limits) |
|                          |                                                     |
|                          |                                                     |
|                          |                                                     |
|                          |                                                     |
| L                        | Close                                               |
|                          |                                                     |

**Time Series Properties - General** 

General time series properties are as follows:

IdentifierThe five-part time series identifier without the input type and name. This identifier<br/>is often used internally in applications to manage time series. See the Time Series<br/>Terminology section for a complete explanation of time series identifiers.

al

| ldentifier (with<br>input) | The full identifier, including the input type and name (if available). The input type and name indicate the format and storage of the data.            |
|----------------------------|----------------------------------------------------------------------------------------------------|
| Alias                      | A time series may be assigned an alias to facilitate processing (e.g., the alias is used by the TSTool application in time series commands).           |
| Sequence<br>Number         | If the time series is part of a series of traces, the sequence number is used to identify the trace. Often it is the year for the start of the trace.  |
| Description                | The description is a mid-length phrase (i.e., longer than the location but shorter than comments) describing the time series (e.g., XYZ RIVER AT ABC). |
| Units (Current)            | The units that are currently used for data. The units may have been converted from the original.                                                       |
| Units (Original)           | The units in the original data source.                                                                                                    |

## Time Series Properties – (Dynamic) Properties

| TSTool - 08236000.DWR.Streamflow.Month - Properties          |                       |
|--------------------------------------------------------------|-----------------------|
| General Properties Comments Period Limits History Data Flags |                       |
| Property Name Property Value                                 |                       |
| County CONEJOS                                               |                       |
|                                                              |                       |
|                                                              |                       |
|                                                              |                       |
|                                                              |                       |
|                                                              |                       |
|                                                              |                       |
|                                                              |                       |
|                                                              |                       |
|                                                              |                       |
|                                                              |                       |
|                                                              |                       |
|                                                              |                       |
|                                                              |                       |
|                                                              |                       |
|                                                              |                       |
|                                                              |                       |
|                                                              |                       |
| Close Print                                                  |                       |
| TSV                                                          | iew TSProns Propertie |

Time Series Properties – (Dynamic) Properties

Whereas the other properties tabs show standard time series properties, the *Properties* tab lists dynamic properties that are associated with a time series. For example, a TSTool command file may "tag" time series with properties based on quality control or other analysis. It also is possible to associate properties with time series when the data are read, for example to associate location and other properties queried from a database.

#### Time Series Properties – Comments

| 👌 TSTool - 08236000.DWR.Streamflo                                                                                                    | w.Month - Properties                                                                                                    |
|----------------------------------------------------------------------------------------------------|----------------------------------------------------------------------------------------------------|
| General Properties Comments Period Lim                                                                                                    | its History Data Flags                                                                                                    |
| General PropertiesConnected PropertiesStation and time series informat:Time series identifier=Description=Data source=Data type=Data interval=Data units=HydroBase query period=HydroBase query period=Located in water div, districtLocated in county, state=Located in HUC=Drainage area=Non-natural contributing area=Elevation | <pre>its History Data Hags<br/>ion from HydroBase determined at time of query:<br/>08236000.DWR.Streamflow.Month<br/>ALAMOSA RIVER ABOVE TERRACE RESERVOIR, CO.<br/>DWR<br/>Streamflow<br/>Month<br/>ACFT<br/>Query All<br/>1914 to 2009<br/>ALATERCO<br/>3, 21<br/>CONEJOS, CO<br/>13010002<br/>37.374729, -106.334755<br/>107.00 SQ MI<br/>NA<br/>8600.00 FT</pre> |
|                                                                                                    |                                                                                                    |
|                                                                                                    | Close Print                                                                                                    |

**Time Series Properties - Comments** 

Comments for time series can be created a number of ways and may be formatted specifically for an application. Common ways of creating comments are:

- Read comments from the original data source this is ideal; however, electronic comments are often not available (e.g., the USGS previously published comments for data stations in hard copy water reports; however, comments may no longer available electronically),
- Format comments from existing data pieces (e.g., the figure illustrates a standard set of comments for State of Colorado data, using the HydroBase input type).

In the future, the time series dynamic properties may be used more and text comments less.

| TSTool - 08236000.DWR.Streamflow.         | Month - Properties |                      |
|-------------------------------------------|--------------------|----------------------|
| General Properties Comments Period Limits | History Data Flags |                      |
|                                           |                    |                      |
|                                           |                    |                      |
|                                           |                    |                      |
|                                           |                    |                      |
|                                           |                    |                      |
|                                           |                    |                      |
|                                           |                    |                      |
| Current (reflects manipulation):          | 1914-05 to 2009-09 |                      |
| Original (from input);                    | 1914-05 to 2009-09 |                      |
| Total Points:                             | 1145               |                      |
|                                           |                    |                      |
|                                           |                    |                      |
|                                           |                    |                      |
|                                           |                    |                      |
|                                           |                    |                      |
|                                           |                    |                      |
|                                           |                    |                      |
|                                           |                    |                      |
|                                           | Close Print        |                      |
|                                           |                    | TSView TSProps Perio |

**Time Series Properties - Period** 

Properties related to the period are as follows:

| Current<br>(reflects<br>manipulation) | The current period is used to allocate computer memory for the time series data. This period may be set by an application (e.g., when creating model input files a specific period may be used). The precision of the date/time objects should generally be consistent with the time series data interval. |
|---------------------------------------|----------------------------------------------------------------------------------------------------|
| Original (from<br>input)              | The original period can be used to indicate the full period available from a database.<br>Setting the original period can sometimes be complicated by how missing data are<br>handled (e.g., a database or file may indicate a certain period but a much shorter period<br>is actually available).         |
| Total Points                          | Total number of data points. If a regular time series, this is computed from the period. If an irregular time series, the number of points is the count of all data values. The data points may include missing data – see the data limits for additional information.                                     |

#### **Time Series Properties – Limits**

| () TSTool                                                    | - 08236                                           | 000.DWR.    | Streamflow  | .Month - P  | roperties |       |       | (     |          |
|--------------------------------------------------------------|---------------------------------------------------|-------------|-------------|-------------|-----------|-------|-------|-------|----------|
| General Properties Comments Period Limits History Data Flags |                                                   |             |             |             |           |       |       |       |          |
| Current (reflects manipulation):                             |                                                   |             |             |             |           |       |       |       |          |
| Time ser                                                     | Time series: 08236000.DWR.Streamflow.Month (ACFT) |             |             |             |           |       |       |       |          |
| Monthly limits for period 1914-05 to 2009-09 are:            |                                                   |             |             |             |           |       |       |       |          |
|                                                              |                                                   |             |             |             |           | #     | ÷     | # Not | % Not    |
| Month                                                        | Min                                               | MinDate     | Max         | MaxDate     | Sum       | Miss. | Miss. | Miss. | Miss.    |
| Jan                                                          | 353.3                                             | <br>1977-01 | 3566.3      | <br>1924-01 | 77668.9   | 13    | 13.68 | 82    | 86.32    |
| Feb                                                          | 292.2                                             | 2003-02     | 2703.5      | 1924-02     | 74671.6   | 13    | 13.68 | 82    | 86.32    |
| Mar                                                          | 544.9                                             | 2003-03     | 6025.9      | 1924-03     | 124777.6  | 13    | 13.68 | 82    | 86.32    |
| Apr                                                          | 1967.6                                            | 1955-04     | 13287.5     | 1936-04     | 511542.7  | 9     | 9.47  | 86    | 90.53    |
| May                                                          | 5924.7                                            | 2002-05     | 43650.9     | 2009-05     | 2131403.6 | 8     | 8.33  | 88    | 91.67    |
| Jun                                                          | 2207.6                                            | 2002-06     | 62704.4     | 1917-06     | 2316033.8 | 8     | 8.33  | 88    | 91.67    |
| Jul                                                          | 681.7                                             | 2002-07     | 29484.7     | 1957-07     | 775450.7  | 9     | 9.38  | 87    | 90.63 🗸  |
| <                                                            |                                                   |             | III         |             |           |       |       |       | >        |
| Original (fro                                                | om input):                                        |             |             |             |           |       |       |       |          |
| Time ser                                                     | ries: O                                           | 3236000.D   | WR.Streamf. | low.Month   | (ACFT)    |       |       |       | <u>^</u> |
| Monthly                                                      | limits :                                          | for perio   | d 1914-05 t | to 2009-0   | 9 are:    |       |       |       |          |
|                                                              |                                                   |             |             |             |           | #     | ÷     | # Not | % Not    |
| Month                                                        | Min                                               | MinDate     | Max         | MaxDate     | Sum       | Miss. | Miss. | Miss. | Miss.    |
| Jan                                                          | 353.3                                             | 1977-01     | 3566.3      | 1924-01     | 77668.9   | 13    | 13.68 | 82    | 86.32    |
| Feb                                                          | 292.2                                             | 2003-02     | 2703.5      | 1924-02     | 74671.6   | 13    | 13.68 | 82    | 86.32    |
| Mar                                                          | 544.9                                             | 2003-03     | 6025.9      | 1924-03     | 124777.6  | 13    | 13.68 | 82    | 86.32    |
| Apr                                                          | 1967.6                                            | 1955-04     | 13287.5     | 1936-04     | 511542.7  | 9     | 9.47  | 86    | 90.53    |
| May                                                          | 5924.7                                            | 2002-05     | 43650.9     | 2009-05     | 2131403.6 | 8     | 8.33  | 88    | 91.67 🗸  |
| <                                                            |                                                   |             | III         |             |           |       |       |       | >        |
|                                                              |                                                   |             |             | Close       | Print     |       |       |       |          |

TSView\_TSProps\_Limits

#### **Time Series Properties - Limits**

Time series limits are determined for both the current data (top in figure) and the original data (bottom in figure). This is useful because the original data may contain missing data, which are later filled. The data limits are displayed consistent with the data interval. In the example shown, limits are computed for each month. For other time series having other intervals, only overall data limits may be computed.

Theoretically, it is possible that a daily time series could have day limits (e.g., max/min values for each day of the year), month limits (e.g., computed as an average of the daily values by month), and year limits (e.g., computed as an average of all daily values in a year). However, automatically including this level of detail decreases performance and it is difficult to automatically make the right decisions (e.g., about whether to average or total values). Consequently, the limits are currently computed in a basic fashion on the raw data (no interval changes).

#### Time Series Properties – History

| STSTool - 08236000.DWR.Streamflow.Month - Properties                                                    |  |
|----------------------------------------------------------------------------------------------------|--|
| General Properties Comments Period Limits History Data Flags                                            |  |
| Read HydroBase time series from 1914-05 to 2009-09.<br>Set property "County" (type String) to "CONEJOS" |  |
|                                                                                                    |  |
|                                                                                                    |  |
|                                                                                                    |  |
|                                                                                                    |  |
|                                                                                                    |  |
|                                                                                                    |  |
|                                                                                                    |  |
|                                                                                                    |  |
|                                                                                                    |  |
| Read From: HydroBase monthly_flow.total_q_af                                                            |  |
| Close Print                                                                                             |  |

**Time Series Properties - History** 

The time series history (sometimes called the *genesis history*) is a list of comments indicating how the time series has been processed. The completeness of this history is totally dependent on the time series input/output and manipulation software. Although efforts have been made to add appropriate comments as time series are processed, enhancements to the history comments are always being considered.

At the bottom of the history list (see **Read From**) is the input name that was actually used to read the data. This input name may or may not be exactly the same as the input name in the time series identifier. For example, if reading from a HydroBase database, the time series identifier may specify an input type of HydroBase and no input name (because the software knows from the other parts of the time series identifier which database tables to read). However, it is also useful to know the actual table that is read in order to help users and developers understand the data flow. If reading from a file input type, the **Read From** information will show the full path to the file; however, the input name in the time series identifier may only include a relative path.

#### Time Series Properties – Data Flags

| TSTool - 08236000.DWR.Streamflow.Month - Properties          |                    |
|--------------------------------------------------------------|--------------------|
| General Properties Comments Period Limits History Data Flags |                    |
|                                                              |                    |
|                                                              |                    |
|                                                              |                    |
|                                                              |                    |
|                                                              |                    |
|                                                              |                    |
|                                                              |                    |
|                                                              |                    |
| Missing Data Value: -999.0000                                |                    |
| Has Data Flags                                               |                    |
|                                                              |                    |
|                                                              |                    |
|                                                              |                    |
|                                                              |                    |
|                                                              |                    |
|                                                              |                    |
|                                                              |                    |
|                                                              |                    |
|                                                              |                    |
|                                                              | ow TSBropp DataFla |

**Time Series Properties - Data Flags** 

Time series data flags contain information that describe the quality of a data point. The missing data value indicates a special number that is used to indicate that a data value is missing at a point. Currently only floating point values are recognized; however the NaN (not a number) value is generally supported for input types that use the convention. All time series are typically assigned a missing data value.

The *Has Data Flags* checkbox indicates whether the time series has data flags. Full support for data flags is being phased in, based on whether an input type supports data flags. The USGS NWIS file format is an example of an input type that supports data flags (e.g., e is used to indicate estimated data).

One of the issues with fully supporting data flags is that different input types (and even different data within an input type) treat data flags inconsistently. Therefore, it is easier to add data flags to time series visualization tools (e.g., label points on a graph with the flag) than to integrate data flags in data filling and analysis features. Features related to data flags will continue to be enhanced.

# Time Series Traces

In general, the term *time series traces* refers to a group of time series, often shown in overlapping fashion. Common uses of time series traces are:

- Separate a full time series into annual traces and plot them on top of each other, shifted so that they all start at the same date/time,
- Run a model or analytical tool multiple times, with input being a series of input traces, and generating a series of output traces, in order to produce probabilistic simulations.

The power of using traces is that a large amount of data can be used to visualize and study statistical qualities of the data, as shown in the following figure.

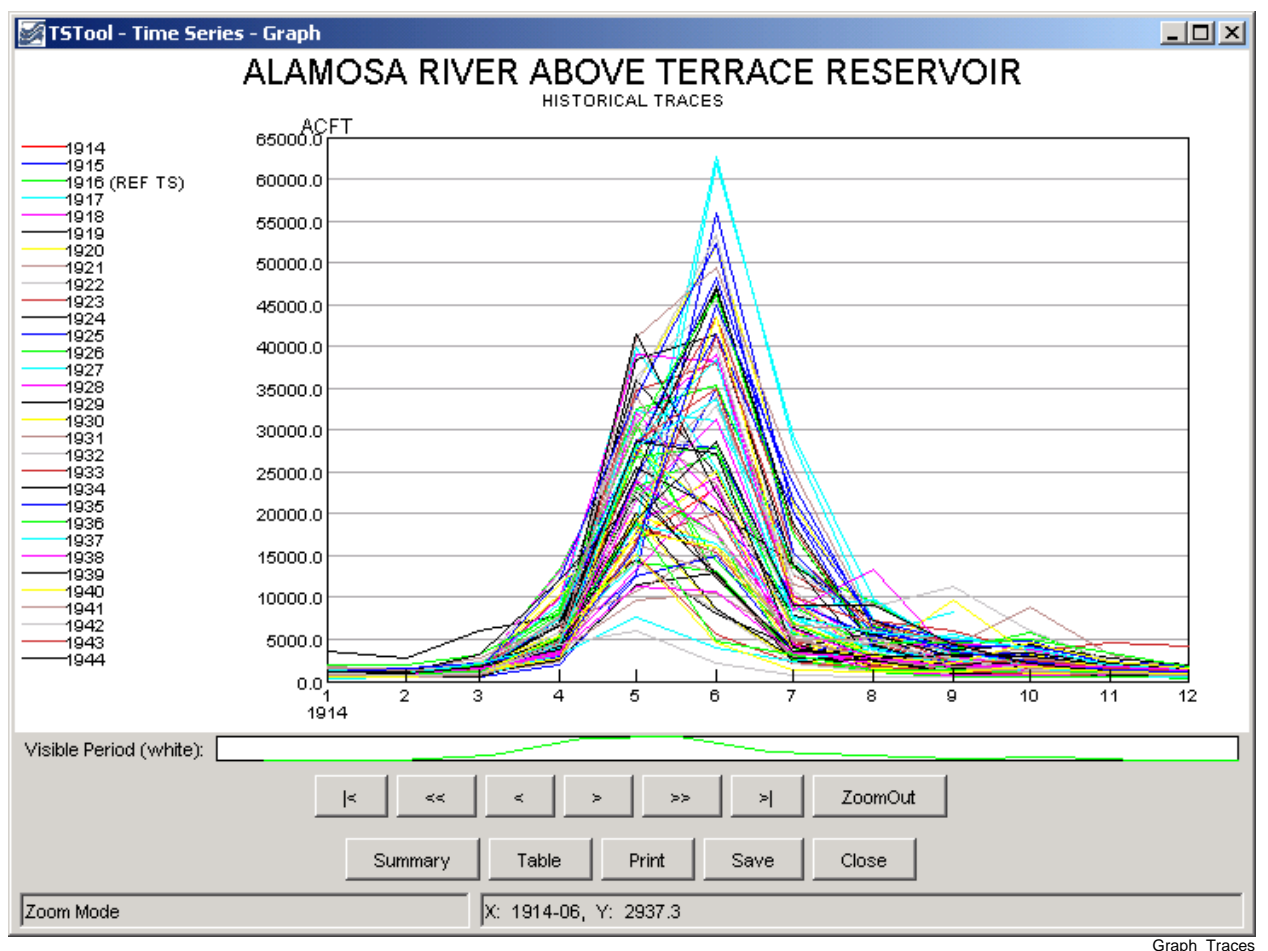

# Example Graph for Time Series Traces

The TSView package supports time series traces at various levels. Time series properties include a sequence number that can be used to identify a time series as being in a group of traces. However, for data management and viewing, time series identifiers often do not indicate whether a time series is in a group of traces (the sequence number is managed internally). Full support of time series traces is being phased in.

Currently, applications like TSTool include features to create time series traces and TSView tools can be used to view the time series as if they were separate time series. Additional visualization features are being enabled as time allows.

The following sections describe the different time series views that are available in TSView. Although most illustrations use simple time series, most features also are available for use with traces.

# **Time Series Views**

The main components of the TSView package are configured to provide multiple views for time series data. The three main views that are available are:

- 1. *Graph* line, bar, or other graph
- 2. **Summary** text report suitable for the data type and interval
- 3. **Table** spreadsheet-like table with scrolling, suitable for export to other tools

The initial view for a time series list is typically determined from the actions of the software user. For example, a *Graph* button may be displayed on a screen, which when pressed will result in a graph being displayed. The time series that are displayed in the view can typically contain one or more time series (some graph types may have a restriction on the number of graph types). To increase performance and capacity, the TSView package as much as possible uses a single copy of the time series data for visualization. For example, to generate graphs, the data for the time series objects are used directly rather than being copied into a graphing tool's data space. This also allows TSView to more easily display different data intervals on the same view because the data do not need to be forced into a consistent grid data structure.

The following sections describe the three time series views. The graph view type requires more extensive explanation due to the variety of graph properties.

# Time Series Graph View

The graph view for time series supports a variety of graph types. The features of the various graph types will be discussed in detail in the following sections, starting with basic graph types, followed by more specific types.

Typically, the graph type is selected in the application (e.g., menus are available in TSTool for selecting the graph type for a list of time series). In many applications, the graph type often defaults to a line graph. The following figure illustrates a line graph for two monthly streamflow time series.

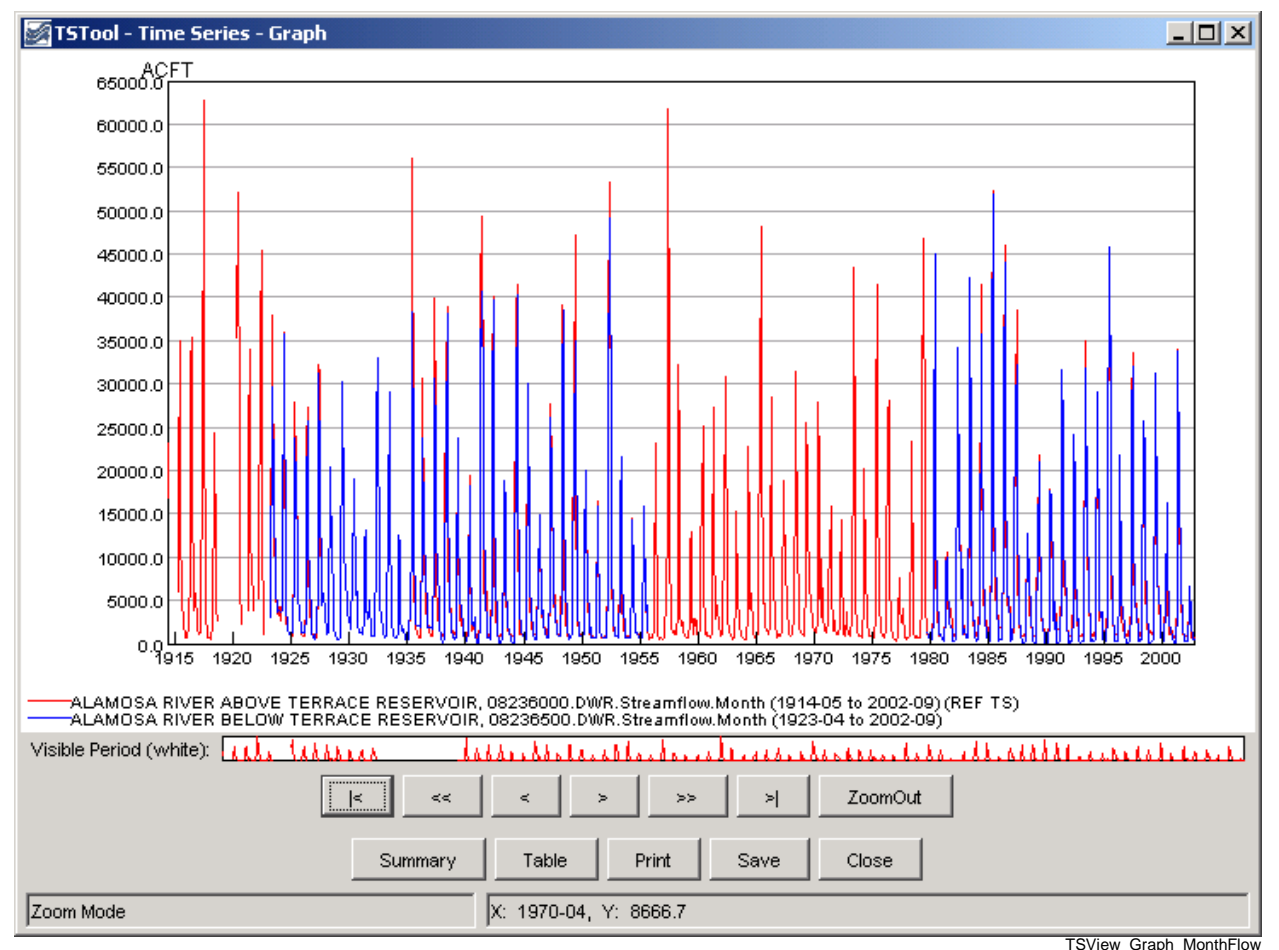

Example Line Graph for Monthly Streamflow

The graph view is divided into the following main areas:

Graph<br/>CanvasThe graph canvas is the area where the graph and legend are drawn. This area is<br/>used to interact with the graph (e.g., zoom). More than one graph can be drawn in<br/>the canvas (see the Time Series Product Reference section for additional<br/>details). If zooming is supported for the graph, a box can be drawn with the<br/>mouse to zoom in to a shorter period. Right-click over a graph of interest to show<br/>the popup menu for graph properties and analysis details (e.g., regression results).<br/>The canvas area is essentially a preview of a printed graph.

- **Reference Graph** The reference graph below the main graph canvas shows the current view extent (the white area in reference graph in the figure above). The reference graph is only shown for graph types that support zooming. If shown, it can be used for zooming, similar to the main graph. The time series with the longest period of record is drawn in the reference graph to illustrate variations in the data over time (this time series is noted in the main graph legend with REF TS – this label is not shown in printed output).
- Scroll/ZoomUnder the graph areas is a layer of buttons used for zooming. The Zoom Out<br/>button will zoom to the full extent of the data.

The other buttons facilitate scrolling through data as described below. For all scrolling operations, the visible graph extent (or page) is maintained during the scroll. Scrolling can use the buttons or keys described below. To use the keyboard, first click in the main graph canvas to shift focus to that area.

| <  | Home        | Scroll the visible window to the start of the period.                  |
|----|-------------|------------------------------------------------------------------------|
| << | Page Down   | Scroll the visible window one full page to the left (earlier in time). |
| <  | Left Arrow  | Scroll the visible window $1/2$ page to the left.                      |
| >  | Right Arrow | Scroll the visible window 1/2 page to the right (later in time).       |
| >> | Page Up     | Scroll the visible window a full page to the right.                    |
| >  | End         | Scroll the visible window to the end of the period.                    |

MainThe bottom row of buttons provides features for displaying other views, printing,<br/>and exporting:

| Summary | Display the summary view for the time series (see the <b>Time Series Summary View</b> section).                                                                                                    |
|---------|----------------------------------------------------------------------------------------------------|
| Table   | Display the table view for the time series (see the <b>Time Series Table View</b> section).                                                                                                    |
| Print   | Print the graph. Because the physical extents of the printed page are different from the visible window, the printed graph may not exactly match the viewed version (e.g., more or less axis labels may be used). |

| Save                                                                                                    | Save the graph as a Portable Network Graphic<br>(PNG) or JPEG graphic, a DateValue file (a useful<br>time series format), or a <i>Time Series Product</i> file<br>(see the <b>Time Series Product Reference</b> section)<br>by selecting from the choices. Depending on the<br>main application, saving to a database as a time<br>series product may also be enabled. |
|----------------------------------------------------------------------------------------------------|----------------------------------------------------------------------------------------------------|
| Close                                                                                                    | Close the graph window. If related summary or table windows are still visible, the graph view can be quickly re-displayed by pressing the <b>Graph</b> button on the other view windows. If the graph properties have been changed but have not been saved, a warning will be displayed.                                                                               |
| The lower-left status mess feedback.                                                                     | sage area is used to provide general user instructions and                                                                                                    |
| The lower-right status means<br>on a graph, in data units.<br>appropriate precision as de<br>data units. | ssage area is used to indicate the position of the mouse<br>The coordinates are typically shown using an<br>etermined from the time series date/time precision and                                                                                                    |

Within each graph canvas it is possible to draw more than one graph, each with its own titles, legend, etc. The **Time Series Product Properties** section (below) provides an example and discusses how to edit graph properties. The **Time Series Product Reference** section describes in detail the format of *Time Series Product* files. These files, when saved from the graph view, can be used to recreate a graph interactively or in batch mode, at a later time.

Status Message Area

Mouse Tracker Area

Because TSView is a general tool, a number of rules are in place when viewing time series in graphs (see the **Time Series Product Properties** section for information on changing specific graph properties to override the defaults):

- 1. Time series plotted on the same graph should generally have the same units or have units that can be readily converted. If the units are not consistent, you will be warned and the units will be displayed in the legend rather on the axis. (A future enhancement may allow multiple axes, each with different units.)
- 2. Time series can have different data intervals (e.g., daily data can be plotted with monthly data). However, other output options, such as reports, may not allow the same flexibility. It is important to understand the data type characteristics. For example, some data are instantaneous (e.g., real-time streamflow) whereas other data are accumulated (e.g., precipitation) or mean (e.g., mean temperature). Therefore, the representation of the data may need to be selected with care to ensure consistency. For example, some data intervals and types may be better represented as bars and others as lines or points.
- 3. Data values are plotted at exactly the point that they are recorded. The plot positions are determined using the year as the whole number and months, days, etc. to determine the fractional part of the plot position. The end-user does not typically see these computed positions because labeling uses data units, including dates. The plot positions are determined from the dates associated with data and no

adjustments are made to plot in the middle an interval. For example, monthly data are plotted at the first day of the month (not day 15). Properties to override this convention are being evaluated. Bar graphs allow you to select whether the bars are drawn to the left or right of the date, or centered on the date. This allows flexibility to show a period over which a value was recorded, if appropriate.

- 4. The mouse coordinates that are displayed by the mouse tracker are computed by interpolating screen pixels back to data coordinates (which involves a conversion of the plot position to date/time notation). Consequently, the values shown may be rounded off (depending on the zoom extent and data precision). The mouse coordinates are displayed based on the precision of the time series data. When moved, the mouse will display the same date until the date changes within the given precision. For example, for monthly data, moving the mouse left to right, the mouse coordinate will display as 1999-01 as soon as the date changes from 1998-12 to 1999-01. The label will remain at 1999-01 until 1999-02 is encountered. Because data values are drawn at points, you should therefore always position the mouse slightly to the right of the point to see the date corresponding to the value. This is very important for bar graphs because the bar may extend over several dates. If specific values need to be determined, use the summary or table views.
- 5. Labels for axes are determined automatically in most cases based on the font requirements, available display space, and data range. Major and minor tic marks are drawn to help determine the data coordinates. Labels are redrawn as the visible period is changed.
- 6. Graphs that can be zoomed do not allow the vertical axis to be re-scaled on the fly. This capability is being evaluated.
- 7. Currently, graph types cannot be mixed for time series on a graph. In other words, a graph cannot contain a bar graph for one time series and a line graph for another time series. This ability may be added in the future. A work-around is to use multiple graphs on a page (see the **Time Series Product Properties** section for an example).
- 8. The precision used to format graph labels is determined from data unit information provided by the application. This generally produces acceptable graphs. However, in some cases, the range of values being plotted results in inappropriate labels where label values are truncated and/or repeated.
- 9. Graph types can be changed after the initial display, with limitations. Graphs can be switched between simple types like line and bar graphs; however, simple graphs cannot be changed to more complex types.

The following sections describe various graph types supported by the TSView package. Graph properties are mentioned in some sections. The discussion of how to change graph properties is included in the **Time Series Product Properties** section after the graph type descriptions.

#### Area Graph

An area graph draws each time series by filling in the area under the graph with a solid color. The time series are drawn in the order that they are specified and therefore this graph is most suitable for cases where the first time series has values that are larger than subsequent time series.

An alternative to the area graph is a bar graph where BarOverlap=True (by default multiple time series in a bar graph shows bars that are parallel at a point in time).

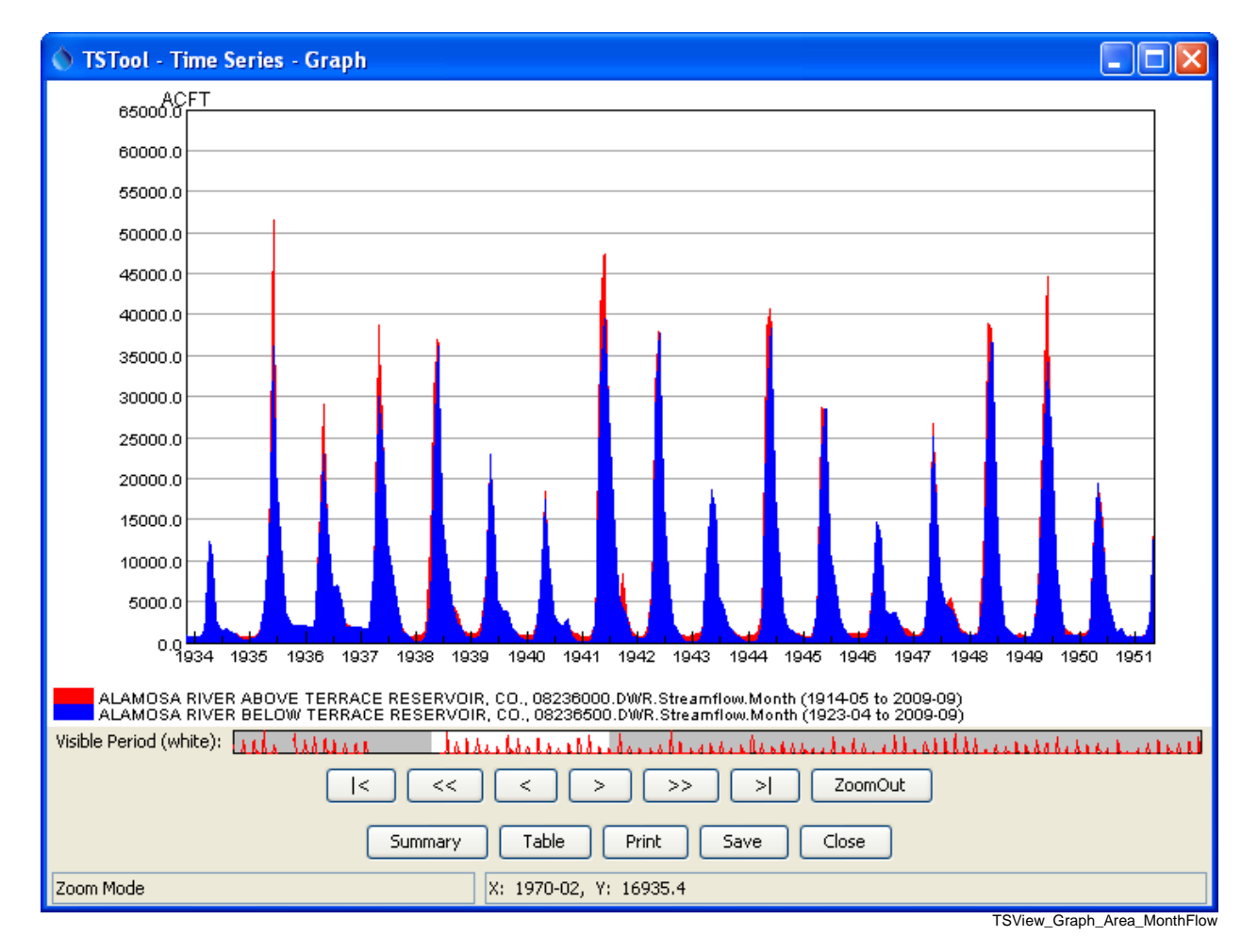

#### Stacked Area Graph

A stacked area graph is similar to the simple area graph in that it draws each time series by filling in the area under the graph with a solid color. However, instead of drawing the original data values, the cumulative values of the time series are used for the plotting coordinates. The time series are drawn in the order that they are specified (first on bottom). The legend order agrees with the representation of the graph.

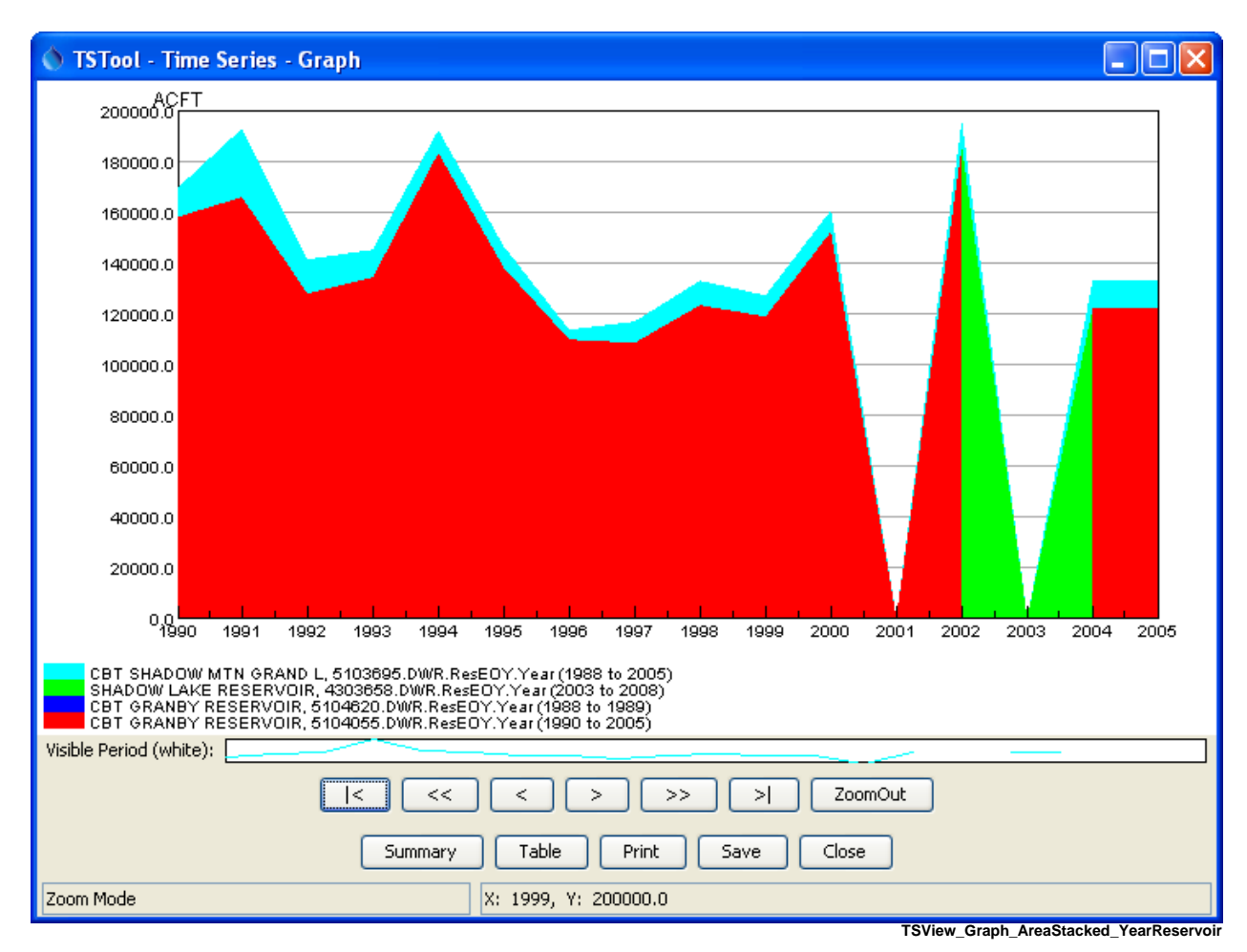

# Line Graph

Line graph features have been illustrated in previous discussion. The line graph type is also used to generate graphs with only points by setting the line style to None (for example, software that displays daily data where gaps are expected may default to using symbols and no line).

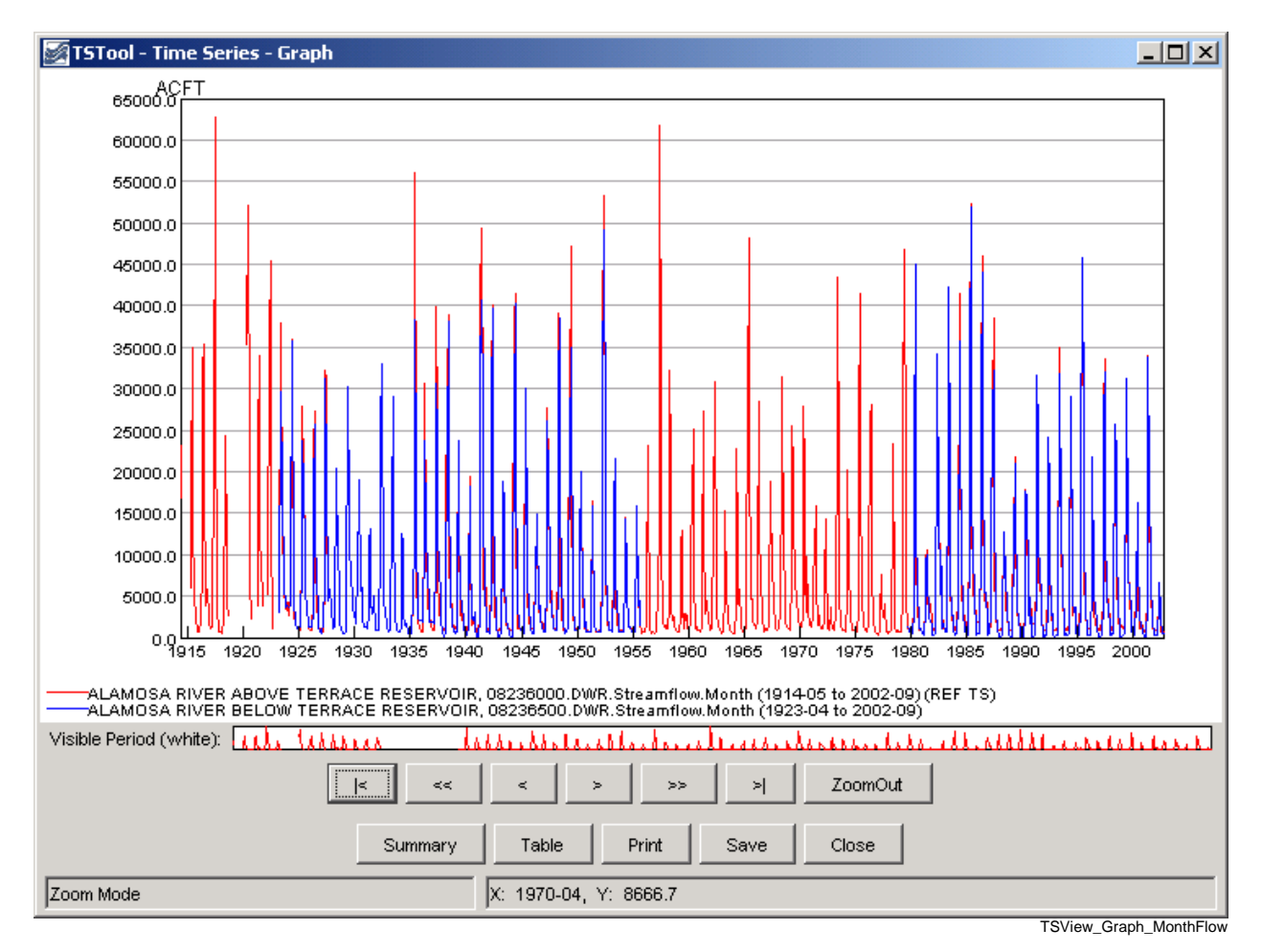

# Line Graph - Log Y Axis

Log-axis line graphs are similar to simple line graphs. The following figure illustrates a typical graph.

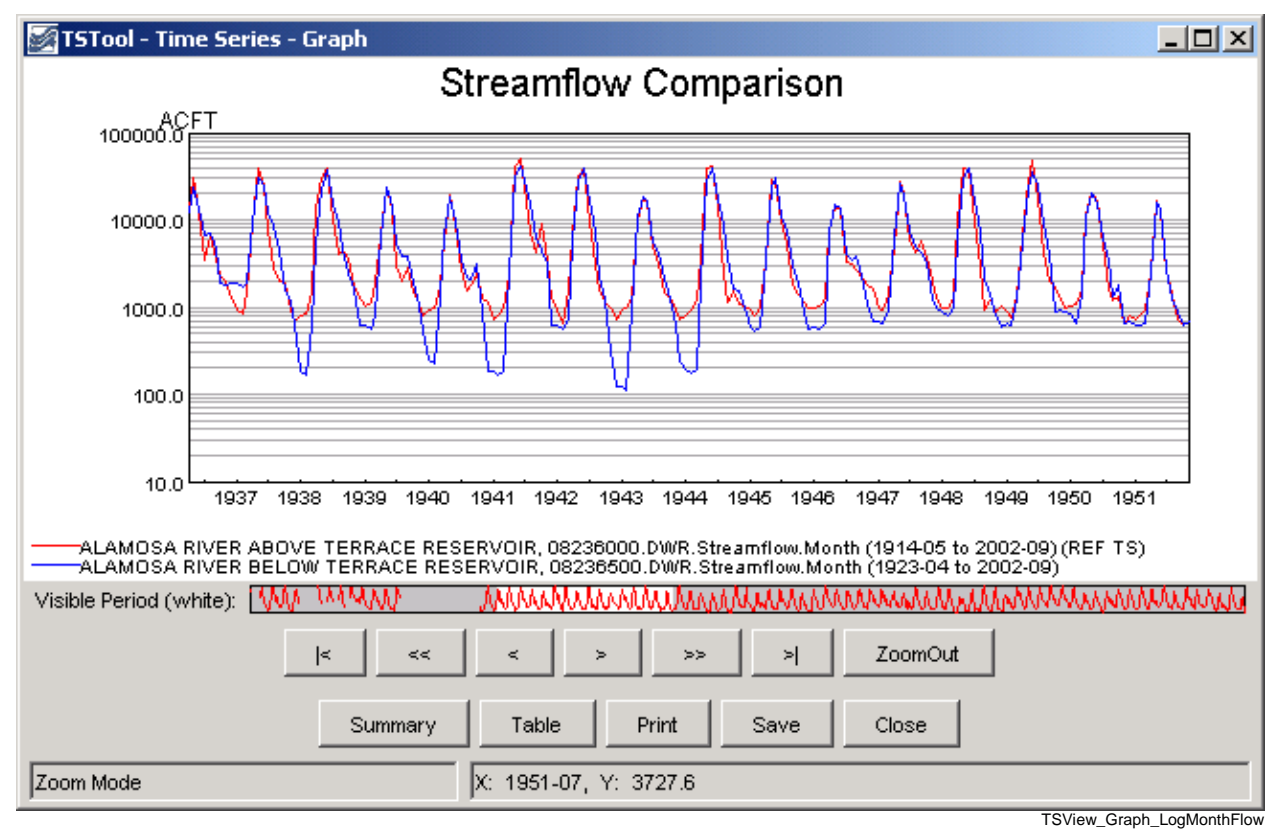

Example Log Y Axis Graph showing Monthly Streamflow

Characteristics of the log plot are:

• If the minimum data value is <= 0.0, then .001 is used for the minimum plotting value.

# Bar Graph

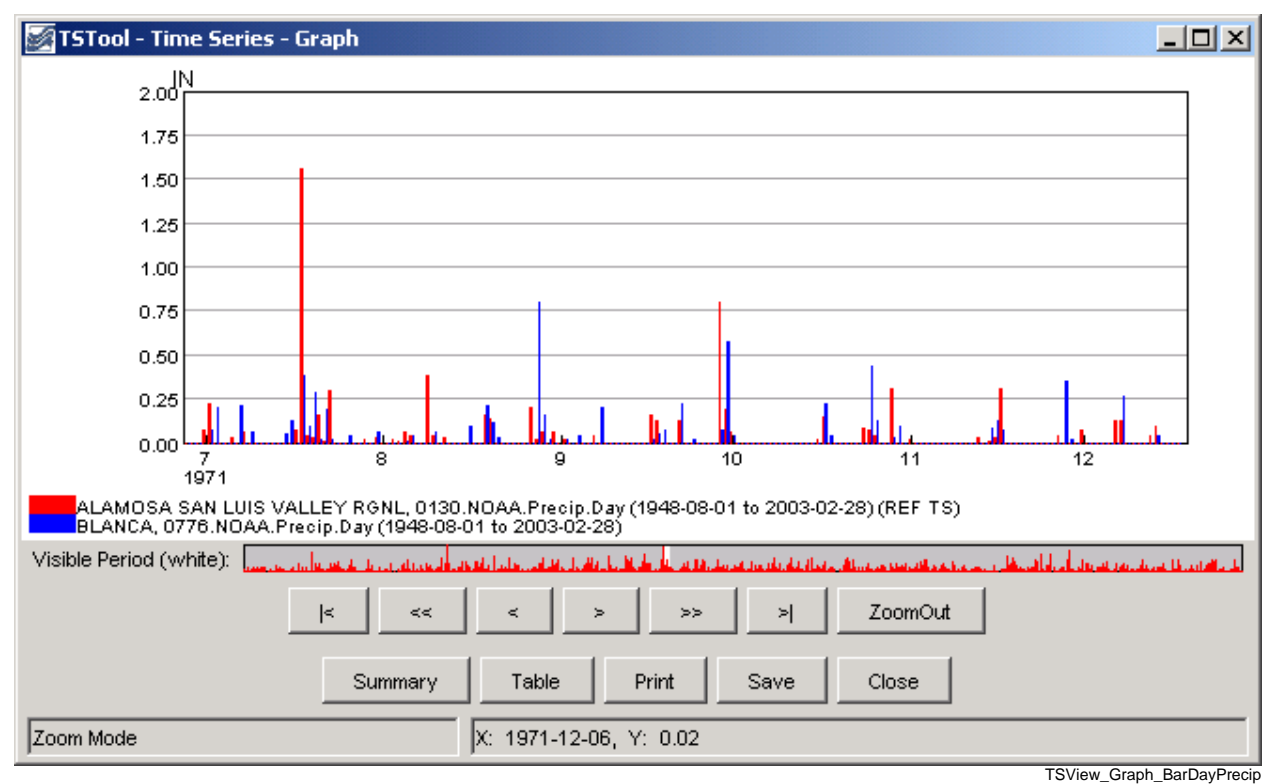

The bar graph type by default produces a graph with parallel vertical bars, as shown in the following example:

Example Bar Graph showing Daily Precipitation

The above example illustrates that at the given zoom extent (which is a small part of the full period - see the white area in the reference graph), labels are drawn for months. Zooming in more would display the day in the labels. The mouse tracker in all cases shows days since that is the precision of the data. Characteristics of the bar graph are as follows:

- Bars can be plotted centered on, to the left of, or to the right of the dates. If multiple time series are plotted, the overall total width of the bars will correspond to one data interval. If drawn to the left of the date, the bars for all graphed time series are drawn to the left of the date. If drawn to the right of the date, the bars for all graphed time series are drawn to the right of the date. If centered on the date, half the bars are drawn to the left of the date, and half to the right
- Bar widths are determined based on the number of time series being plotted. Monthly time series use a slightly narrower bar (larger gap between bars) because the number of days in a month varies. To make bars stand out better, a white line may be drawn to separate adjacent bars. If bars are very narrow the line is not drawn. Bars will always be drawn at least one pixel wide, even if this obscures neighboring bars (zoom in to see more detail). Round-off in drawing bars may result in some bars being slightly wider or narrower than other bars.
- Bars always end at the zero value on the Y axis. In other words, bars extend up or down from zero.
- The mouse cursor display dates relative to the axis and does not determine the data value relative to edges of the bars. For example, if bars are plotted centered on dates, 1/2 of the bar will actually be in the previous date, according to the mouse tracker.

#### Double Mass Curve

Double mass curves are currently disabled. An alternative is to use the TSTool application and generate cumulative time series, which can be viewed in a line graph.

#### Duration Graph

A duration graph indicates the range of values in a time series and how often they occur, as shown in the following example:

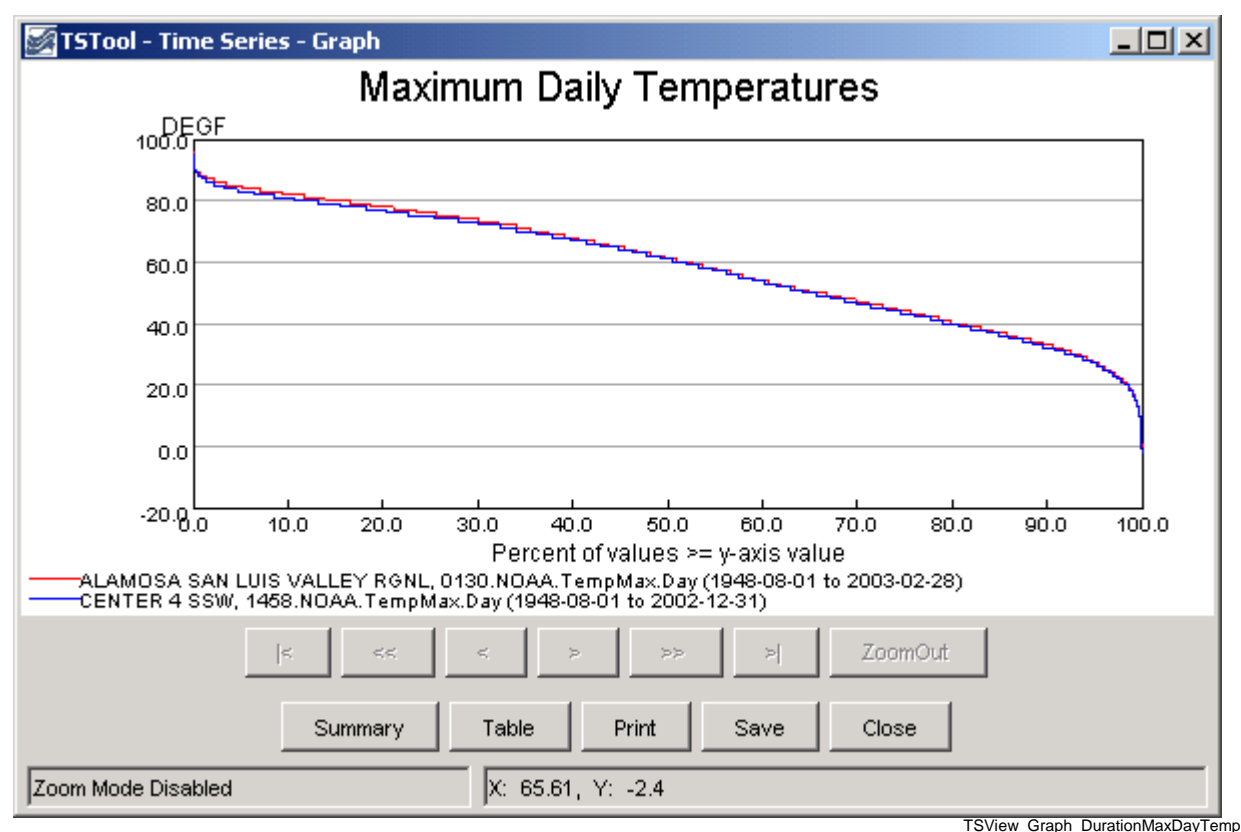

Example Duration Graph showing Maximum Monthly Temperatures

The algorithm for calculating and graphing a duration curve was taken from the book **Handbook of Applied Hydrology** (edited by Ven Te Chow): "When the values of a hydrologic event are arranged in the order of their descending magnitude, the percent of time for each magnitude to be equaled or exceeded can be computed. A plotting of the magnitudes as ordinates against the corresponding percents of time as abscissas results in a so-called duration curve. If the magnitude to be plotted is the discharge of a stream, the duration curve is known as a flow-duration curve." Features of duration graphs are as follows:

- The zoom feature is disabled for this graph type.
- Although duration curves have traditionally been applied to streamflow or reservoir data, duration graphs can be created for any time series data.
- Noticeable breaks in the curve are caused by a limited number of data points and/or values that are measured as rounded values.

# Period of Record Graph

The period of record graph is used to display the availability of data over a period, as shown in the following figure:

| 🛃 TSTool - Time                                                    | e Series ·                                               | - Graph                                                                 |                                                           |                                                          |                                                                  |                                                                       |                                                                          |                                                              | _                                                         |                                         |
|--------------------------------------------------------------------|----------------------------------------------------------|-------------------------------------------------------------------------|-----------------------------------------------------------|----------------------------------------------------------|------------------------------------------------------------------|-----------------------------------------------------------------------|--------------------------------------------------------------------------|--------------------------------------------------------------|-----------------------------------------------------------|-----------------------------------------|
| Period of Record                                                   |                                                          |                                                                         |                                                           |                                                          |                                                                  |                                                                       |                                                                          |                                                              |                                                           |                                         |
| Legend                                                             | Index                                                    |                                                                         |                                                           |                                                          |                                                                  |                                                                       |                                                                          |                                                              |                                                           |                                         |
| 1                                                                  |                                                          |                                                                         |                                                           |                                                          |                                                                  |                                                                       |                                                                          |                                                              |                                                           |                                         |
| 3                                                                  |                                                          |                                                                         |                                                           |                                                          |                                                                  |                                                                       |                                                                          |                                                              |                                                           |                                         |
| 4                                                                  | _                                                        |                                                                         |                                                           |                                                          | _                                                                |                                                                       |                                                                          |                                                              |                                                           |                                         |
| - L                                                                | 1920                                                     | 1930                                                                    | <br>1940                                                  | 1950                                                     |                                                                  | <br>1970                                                              | <br>1980                                                                 | 1990                                                         | 2000                                                      |                                         |
| 1) ALAMOSA<br>2) ALAMOSA<br>3) ALAMOSA<br>4) ALAMOSA<br>5) ALAMOSA | RIVER AB<br>RIVER AB<br>RIVER AB<br>RIVER BB<br>RIVER BB | BOVE JASPER<br>BOVE TERRA(<br>BOVE WIGHTN<br>ELOW CASTLE<br>ELOW TERRAJ | , 0823535<br>CE RESER<br>MAN FORK<br>EMAN GUL<br>CE RESER | 0.USGS.S<br>VOIR, 082<br>NEAR JA<br>CH NEAR<br>VOIR, 082 | treamflow.1<br>36000.DWF<br>3PER, 0823<br>JASPER, 0<br>36500.DWF | donth, ACF<br>R.Streamflor<br>35250.DWR<br>8235700.D1<br>R.Streamflor | T (1995-07 t<br>w.Month, AC<br>.Streamflow<br>WR.Streamfl<br>w.Month, AC | o 1999-10<br>FT (1914<br>Month, A(<br>low.Month<br>FT (1923- | )<br>05 to 2002<br>CFT (1995-<br>, ACFT (19<br>04 to 2002 | :-09) (R<br>07 to 2<br>95-07 1<br>2-09) |
| Visible Period (wh                                                 | iite): 📊                                                 | hitters                                                                 | 1111                                                      | distant                                                  | للسلط                                                            |                                                                       | matrice                                                                  | u.anan                                                       | martales                                                  | <u>uu</u>                               |
|                                                                    | <b> </b> <                                               | _ <<                                                                    | ٢                                                         | >                                                        | >>                                                               | >                                                                     | ZoomOut                                                                  |                                                              |                                                           |                                         |
|                                                                    |                                                          | Summary                                                                 | Table                                                     | е _ р                                                    | rint                                                             | Save                                                                  | Close                                                                    |                                                              |                                                           |                                         |
| Zoom Mode                                                          |                                                          |                                                                         | X: 1977-                                                  | 01, Y: 50                                                | 234.2                                                            |                                                                       |                                                                          |                                                              |                                                           |                                         |
|                                                                    |                                                          |                                                                         |                                                           |                                                          |                                                                  |                                                                       |                                                                          | TSVie                                                        | w Granh PO                                                | RMonthElo                               |

Example Period of Record Graph showing Monthly Streamflow

Characteristics of the period of record graph type are:

- Horizontal lines are drawn for each time series, with breaks in the line indicating missing data.
- Zooming is fully enabled, however, it may be difficult to see small breaks in the lines it may be necessary to display symbols at the data points. The data limits properties of each time series can also be used to check for missing data. The TSTool application provides reporting features to summarize data coverage.
- Because data values are not plotted, the y-axis is labeled with a legend index number. This also allows the graph window to be compressed vertically, if desired.

#### XY-Scatter Graph

The XY-Scatter graph type can be used to compare data having the same data interval (units can be different). This graph type is often used for the following comparisons:

- 1. The dependent time series (Y) requires filling and multiple independent time series (X) are analyzed to find the best time series to use as the independent time series. One or more independent time series can be plotted on the same graph.
- 2. The dependent time series (Y) contains observed data and one or more independent simulated time series (X) are analyzed to determine which simulation is closed to actual observations.
- 3. The independent (X) and dependent (Y) time series are compared to determine whether any time of relationship exists between data points. In this case, a single dependent time series may be compared with multiple independent time series on the same graph.

Currently the XY-Scatter graph can have only a single dependent time series but can have one or more independent time series. The following figure shows a typical graph.

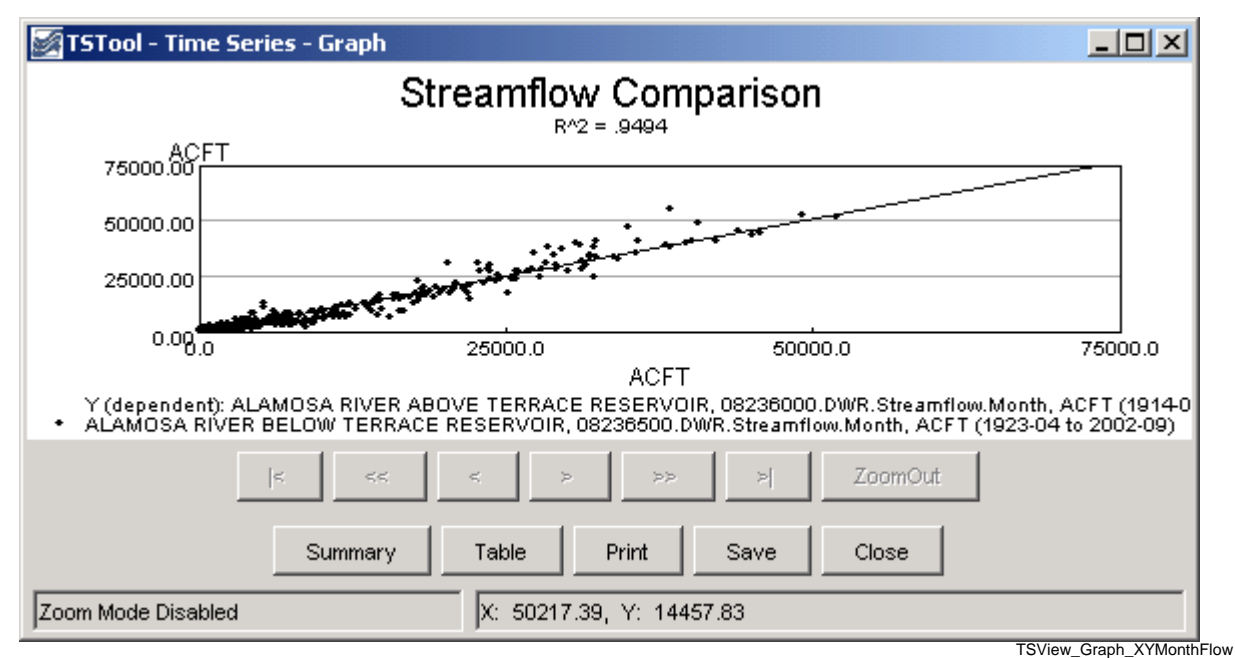

Example XY Scatter Graph showing Monthly Streamflow

Characteristics of the XY Scatter graph are:

- Labels and legend are automatically generated. See the **Time Series Product Properties** section below for information about changing the appearance of the graph.
- Simple linear regression is initially performed to determine a line of best fit. See the *Analysis* tab in the **Time Series Product Properties** section below for information about curve fit methods.
- A 45-degree line is currently **not displayed** because time series of different types and units may be compared. Graph properties do allow the line of best fit to be forced to zero. The limits on the axes are not automatically set to equal values for the same reason; however, a property to force the values to be the same will be added.
- Zooming is disabled.
- Two or more time series must be specified and must have the same interval.
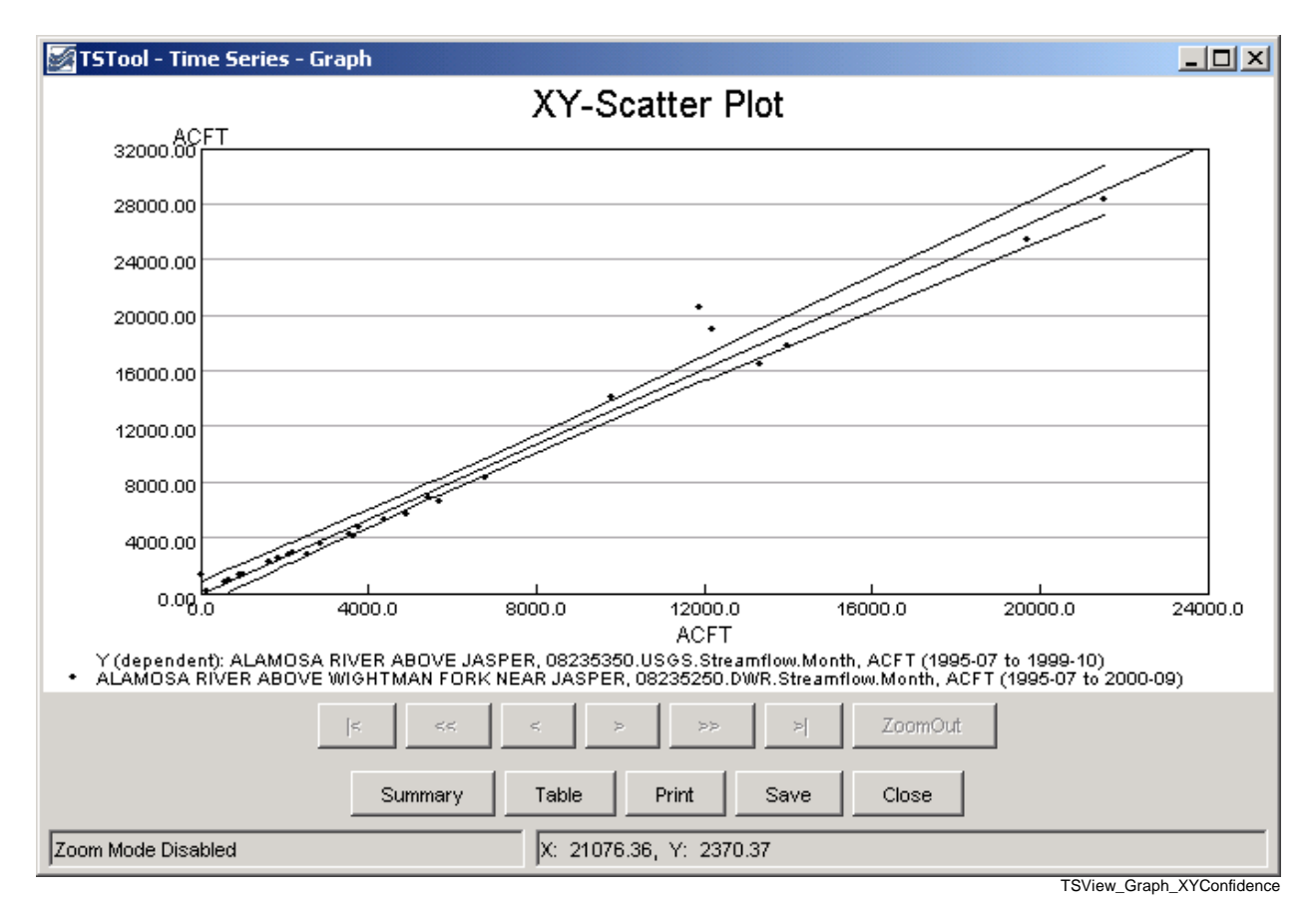

• Confidence intervals can be turned on, as shown in the following figure:

The confidence intervals provide a useful way for assessing the quality of a point estimate. When a regression line is of interest, the confidence interval on the line as a whole permits one to make confidence statements about a number of values of the predictor variables simultaneously. Confidence limits for the line are a function of the level of confidence (e.g., gamma = 95% or 99%), and the F-test statistic (2, n-2 degrees of freedom, and level of significance =1-gamma). The equations used to plot the confidence intervals are shown below (note that because the curves depend on the data points, the shape and smoothness of the curves will depend on the number of points; the points are sorted to generate a continuous line).

$$\hat{y}_{CI_i} = \left[\overline{y} + B(x_i - \overline{x})\right] \pm \sqrt{2F} \left[\frac{1}{n-2} \sum_{j=1}^n (\hat{y}_j - y_j)^2\right]^{1/2} \left[\frac{1}{n} + \frac{(x_i - \overline{x})^2}{\sum_{j=1}^n (x_j - \overline{x})^2}\right]^{1/2}$$

where:

- $\hat{y}_{CL}$  = confidence interval y value at  $x_i$
- $\overline{y}$  = mean of y
- B = slope of regression line equation  $y = A + Bx_i$
- $x_i = x$  value where  $Y_{CIi}$  is being computed
- $\overline{x}$  = mean of x

- F = F distribution at (2, *n*-2) degrees of freedom and gamma significance
- n = number of points with x and y values
- $\hat{y}_i = y$  predicted by the equation  $y = A + Bx_i$
- $y_i = y$  value of data point corresponding to  $x_i$
- The best-fit line can be turned off.
- Right-clicking on the graph displays the *Analysis Details* menu, that, if selected, displays curve fit information about the time series, as illustrated in the following figure:

| 🖾 TSTool - Analysis Details                                                                                                    | × |
|----------------------------------------------------------------------------------------------------|---|
| Independent time series (X, 1923-04 - 2002-09): 08236500.DWR.Streamflow.Month (ALAMOSA RIVER BELOW TERRACE RESERVOIR) ACFT<br>Dependent time series (Y, 1914-05 - 2002-09): 08236000.DWR.Streamflow.Month (ALAMOSA RIVER ABOVE TERRACE RESERVOIR) ACFT<br>Analysis period: 1914-05 to 2002-09<br>Analysis method: Ordinary Least Squares Regression<br>Data transformation: None<br>Number of equations: 1                                                                                                    |   |
| <br>    Independent (X)  <br> Mon  N1   MeanX1   SX1   N2   MeanX2   SX2   MeanX   SX  <br>                                                                                                    |   |
| Dependent (Y)   Line Fit Results    <br>  Hon  MeanYl   SYl   MeanY   SY   À   B   R   RMSE  <br>                                                                                                    |   |
| All        6838.22        10271.05        0.00        0.00        -190.50        1.03        0.9748        2305.41          N1       indicates analysis period where X and Y are non-missing.       N2 indicates analysis period where only X is non-missing.         The N2 and full period values are provided as information but are not considered in the regression analysis.         MeanX and SX are for the dependent available period.         RMSE = sqrt(sum((Y1 - X1)^2)/N1), where Y1 is dependent and X1 is independent. |   |
| Print Save Close Search Ready                                                                                                    |   |

### **Example Analysis Details**

The RMS error (or *RMSE*) is calculated in the following way:

 $SSE = \Sigma (X_i - Y_i)^2$  = Sum of Square Errors MSE = SSE/N = Mean of Sum of Square Errors  $RMSE = \sqrt{MSE}$  = Square Root of the MSE

The *RMSE* can have different meanings, depending on how the data are being analyzed:

- 1. If a measured (*X*) and a simulated (*Y*) time series are being compared to determine, for example, to determine how well a model is simulating actual observations, then the *RMSE* indicates the error of a simulation when compared to the actual (comparing the values).
- 2. If two time series are evaluated to determine if the relationship between the time series can be used to estimate missing values in one of the time series, then the difference between estimated values (*Yest*) and the line of best fit (e.g., A + BX) is used to compute the *RMSE*. For a perfect fit, the *RMSE* would be zero. Values of *RMSE* can be used to evaluate the estimator for data filling.

To provide as much information as possible for multiple uses, the **XY-Scatter Graph Analysis Details** provides both *RMSE* values. The default is to display a line of best fit, which is usually desirable information. The graph properties allow the analysis to be done for data filling, if desired.

## Time Series Product Properties

A time series product is one or more time series graphs, tables, or reports on a "page", although currently TSView focuses on graph products. Time series product properties can be displayed by right clicking on a graph of interest and selecting the *Properties* menu item from the popup menu. Interactively changing properties allows graphs to be configured as desired. The following figure illustrates a time series product that has two graphs (see the **Time Series Product Reference** section for information about how to define time series product files, which can be used to save a product).

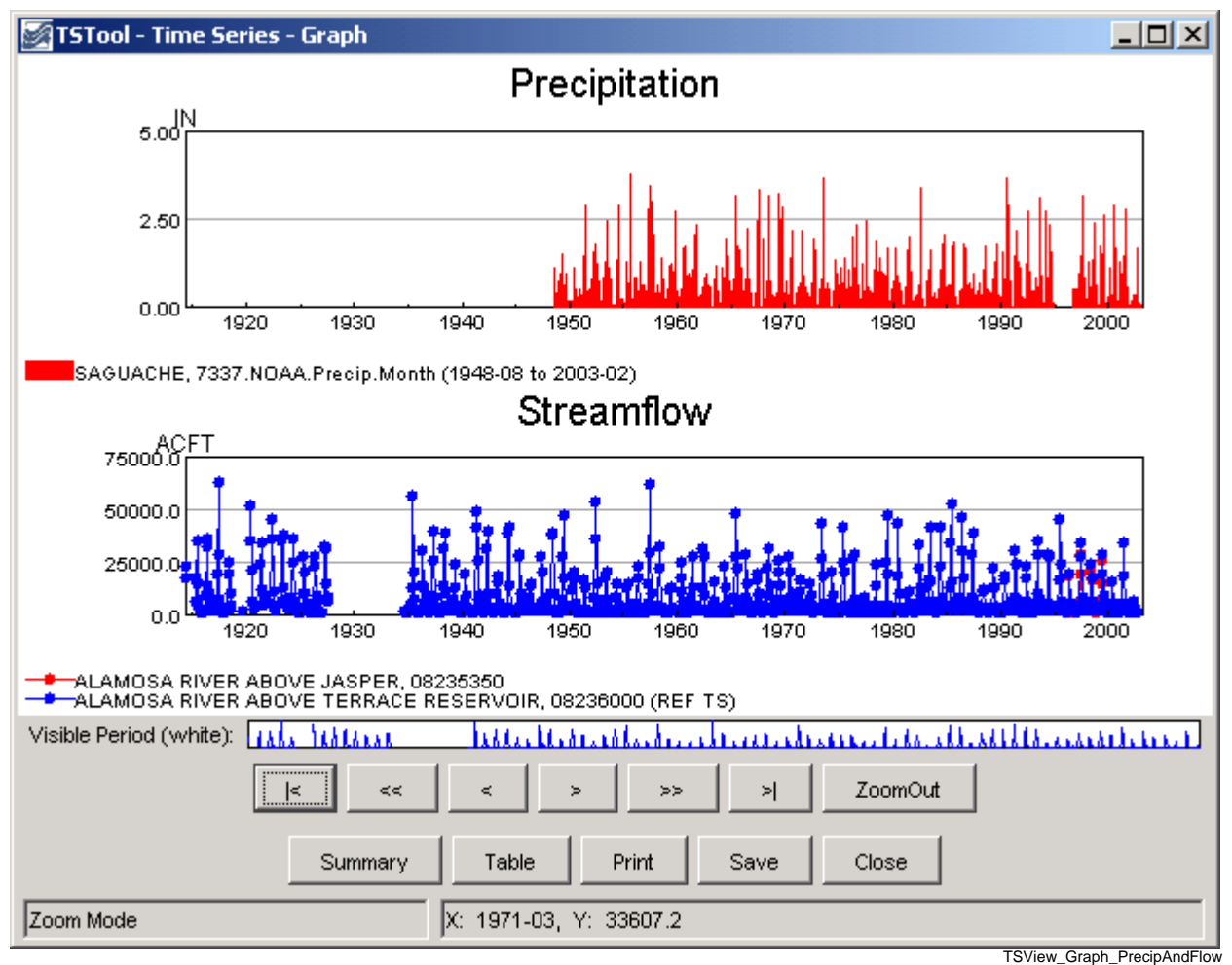

Example Graph Product showing Precipitation and Streamflow

In many cases, a graph product will consist of only a single graph (which may show one or more time series). However, it is also useful to display multi-graph products, especially when related data types are used. The TSView interface includes features to construct multi-graph products interactively, and the product files described in the **Time Series Product Reference** section can be created and processed. The TSTool application, for example, can interactively create or read a product file and display a graph similar to the one shown above. Important considerations for multi-graph products are:

- The product page has its own set of properties (e.g., titles and size).
- Each graph area has its own properties (e.g., titles, labels, graph type, legend). These properties comprise most of the properties for a product.
- Each time series has its own properties (e.g., symbol, color).

• If zooming is enabled, then zooming in one graph causes the same zoom to occur in related graphs. Each graph (and the reference graph) is assigned a *zoom group* number. This is used to indicate which graphs should zoom together. Currently, all graphs are in the same zoom group.

Right clicking on a graph and pressing the *Properties* item in the popup menu will display the properties for the graph. The following figures illustrate the properties tabbed panel:

| 🔷 TSTool - Time Series Product Properties 📃 📕                                                                                                    |   |
|----------------------------------------------------------------------------------------------------|---|
| Product Properties:         General       Titles         Product ID:       Product1         Product Name:       Image: Constraint of the second second se |   |
| Graph Properties: 1 - Precipitation                                                                                                    | • |
| General Graph Type Titles X Axis Y Axis Label Legend Zoom Analysis Annotations                                                                                                    |   |
| Graph Enabled                                                                                                    |   |
| Time Series Properties: 1 - 7337.NOA.A.Precip.Month~HydroBase                                                                                                    | - |
| General Graph Type Axes Symbol Label Legend Analysis                                                                                                    |   |
| ☑ Time Series Enabled                                                                                                    |   |
| Apply Close                                                                                                    |   |

Tabbed Panel to Edit Time Series Product Properties

The time series product properties display as three layers of tabbed panels. Characteristics of the properties window are:

- The window is divided into a layout area (top-left) and tabs for different groups of properties. The layout window shows the overall layout of graphs on a page and allows manipulation of the time series product by dropping time series onto the layout.
- The top layer of tabs (*Product Properties*) is associated with product properties (the page).

- The middle layer of tabs (*Graph Properties*) is associated with subproduct properties (graphs on the page). The graph of interest is selected using the drop-down choice that shows the graph number and graph main title. When initially displayed, the selected graph is the one that was clicked on to display the *Properties* menu.
- The bottom layer of tabs (*Time Series Properties*) is associated with data (time series) properties. A time series within a graph is selected using the drop-down choice that shows the time series number within the graph, and the time series identifier. When initially displayed, the first time series for the selected graph is selected.
- The *Apply* button will apply the current properties and update the graph(s). Warning when changing between graphs and time series (where multiple graphs and/or time series exist for a product), properties that are changed are applied automatically. This behavior is being evaluated.
- The *Close* button will apply the current properties, update the graph(s), and close the properties window.
- Only properties read from an original time series product file or that are set by the user will be saved if a time series product is saved. Internal defaults are not saved. This minimizes the size and complexity of product definition files.

The remaining discussion in this section illustrates each of the tabbed panels. The text-based properties that are displayed in the panels are described in the **Time Series Product Reference** section.

# Product Properties - General

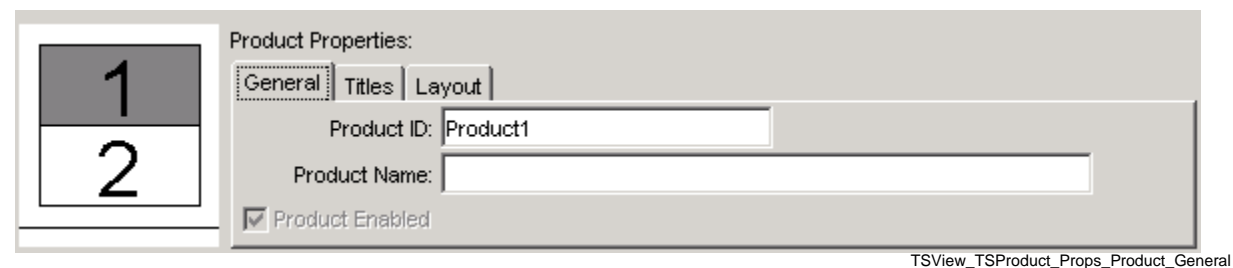

**Example Product General Properties** 

The above figure illustrates the product *General* properties. The *Product Enabled* checkbox indicates whether the product is enabled (currently view-only). The *Product ID* is used when saving the product definition to a database. The *Product Name* is also used to when displaying lists of products.

### Product Properties - Titles

| 1 | Product Properties:<br>General Titles Layout |       |         | 1  |
|---|----------------------------------------------|-------|---------|----|
| 2 | Main Title:                                  | Arial | 💌 Plain | 20 |
|   | Sub Title:                                   | Arial | Plain   | 10 |
|   |                                              |       |         |    |

### **Example Product Title Properties**

TSView\_TSProduct\_Props\_Product\_Titles

Product *Titles* properties include title and subtitle. If blank, no title will be shown. Because graphs (subproducts) also have a title and subtitle, the product titles are often only used when multiple graphs are included on a page.

### **Product Properties - Layout**

|   | Product Properties:       |
|---|---------------------------|
| 1 | General Titles Layout     |
|   | Layout Type: Grid 💌       |
| 2 | Number of Grid Rows: 2    |
|   | Number of Grid Columns: 1 |

**Example Product Layout Properties** 

TSView\_TSProduct\_Props\_Product\_Layout

Product *Layout* properties describe how graphs are laid out on the page. Currently, graphs can only be organized in a vertical stack, although the design will support multiple columns. The layout properties are updated automatically as graphs are added to or deleted from the layout window at the left. The relative size of each graph on the page is controlled by using the LayoutYPercent general property for each graph on the page (see below).

### Graph Properties - General

| Graph Properties:                | 1 - Precipitation                             | <b>*</b>            |
|----------------------------------|-----------------------------------------------|---------------------|
| General Graph Type Titles X Axis | Y Axis Label Legend Zoom Analysis Annotations |                     |
|                                  |                                               |                     |
|                                  |                                               |                     |
|                                  |                                               |                     |
|                                  | Graph Enabled                                 |                     |
|                                  | Y Percent Size:                               |                     |
|                                  |                                               |                     |
|                                  |                                               |                     |
|                                  |                                               |                     |
|                                  | TSView_TSProduc                               | t_Props_Graph_Gener |

**Example Graph General Properties** 

The above figure illustrates graph *General* properties. The *Graph Enabled* checkbox indicates whether the graph is enabled (currently view-only). The vertical size of the graph on the page (percent) can also be specified (the default is to size all the graphs on the page equally).

# Graph Properties - Graph Type

| Graph Properties:  | 1 - Precipitation                                           | ~            |
|--------------------|-------------------------------------------------------------|--------------|
| General Graph Type | Titles X Axis Y Axis Label Legend Zoom Analysis Annotations |              |
|                    |                                                             |              |
|                    |                                                             |              |
|                    |                                                             |              |
|                    | Graph type: 🛛 💙                                             |              |
|                    | Bar position: CenteredOnDate 💌                              |              |
|                    | Bar overlap: False 💙                                        |              |
|                    |                                                             |              |
|                    |                                                             |              |
|                    |                                                             |              |
|                    | TSView_TSProduct_Props_                                     | Graph_GraphT |

Example Graph Graph Type Properties

*Graph Type* properties control the overall display of the data. The graph type can be changed after the initial display only when switching between simple graph types (e.g., line and bar graphs). Some graph types may have specific properties (e.g., bar width for bar graphs). If necessary, to change the graph type, you can usually select the type from a main application, and generate a new graph.

### Graph Properties - Titles

| Graph Properties:  | 1 - Precipitation                                           | -           |
|--------------------|-------------------------------------------------------------|-------------|
| General Graph Type | Titles X Axis Y Axis Label Legend Zoom Analysis Annotations |             |
|                    |                                                             |             |
|                    |                                                             |             |
|                    |                                                             |             |
| Main Title:        | Precipitation Arial Plain 🔽 20                              |             |
| Sub Title:         | Arial Plain 10                                              |             |
|                    |                                                             |             |
|                    |                                                             |             |
|                    |                                                             |             |
|                    | TSView_TSProduct_Props_C                                    | araph_Title |

**Example Graph Title Properties** 

Graph *Titles* properties include title and subtitle. If blank, no title will be shown. Font properties can also be specified. After applying the a change to the main title, the title will be added in the list of graphs.

### Graph Properties - X Axis

| Graph Properties:         | 1 - Precipitation                                    | -      |
|---------------------------|------------------------------------------------------|--------|
| General Graph Type Titles | X Axis Y Axis Label Legend Zoom Analysis Annotations |        |
|                           |                                                      |        |
|                           |                                                      |        |
| Bottom Title:             | Arial 🔽 Plain 💌 12                                   |        |
| Label Font:               | Arial 💌 Plain 💌 10                                   |        |
| Major Grid Color: None    | None Custom                                          |        |
|                           |                                                      |        |
|                           |                                                      |        |
|                           | TSView_TSProduct_Props_Gra                           | aph_XA |

Example Graph X Axis Properties

Graph **X** Axis properties include title, label, and grid properties. The **Major Grid Color** can be specified by selecting from the available choices, which then fill in the text field with the given color selection.

### Graph Properties: 1 - Precipitation General Graph Type Titles X Axis Y Axis Label Legend Zoom Analysis Annotations Left Title: IN Arial Plain Ŧ 12 Precision: 2 Label: Font: Arial Ŧ Plain 10 Axis Type: Linear 🔻 Min Value: Auto 🔽 Ignore Units Units: IN Max Value: Auto Major Grid Color: lightgray LightGray 💌 Custom TSView\_TSProduct\_Props\_Graph\_YAxis

### Graph Properties - Y Axis

**Example Graph Y Axis Properties** 

Graph **Y** Axis properties include the following:

- Left Title this may be set to the data units but can be specified (the Y axis title is currently always ٠ placed at the top of the Y axis).
- Label the font for labels and precision of numerical labels can be specified.
- **Axis Type** currently this is view-only. •
- Min Value, Max Value currently this is view-only but can be set in time series product definition • files (see the Time Series Product Reference section).
- Units, Ignore Units currently these are view-only. If time series with incompatible units are • graphed, *Ignore Units* will be checked and the units may be shown in the legend.

### Graph Properties - Label

| Graph Properties:                               | 1 - Precipitation                      |                        |
|-------------------------------------------------|----------------------------------------|------------------------|
| General   Graph Type   Titles   X Axis   Y Axis | Label Legend Zoom Analysis Annotations |                        |
|                                                 |                                        |                        |
|                                                 |                                        |                        |
|                                                 |                                        |                        |
| The Label Format, if specified, will override   | the Time Series label properties.      |                        |
| Position: Right                                 |                                        |                        |
| Format (see choices):                           | %a - Weekday, abbr 💌 Arial 💽 Plain     | - 10                   |
|                                                 |                                        |                        |
|                                                 |                                        |                        |
|                                                 |                                        |                        |
|                                                 | TSView TSPr                            | oduct Props Graph Labe |

Example Label Properties

Data points are not labeled by default because there are usually too many data labels to be legible. However, for plots with limited data, or after zooming in, labels can be useful to identify points without referring to tabular data. The label format can be defined using the choices next to the text field or by entering literal text. For an XY Scatter plot, repeat the %v format (e.g., %v, %v) to show the independent (X) and dependent (Y) data values. See the DataLabel properties in the **Time Series Product Reference** section for label options.

### Graph Properties - Legend

| Graph Properties:                            | 1 - Precipitation                          |                           |
|----------------------------------------------|--------------------------------------------|---------------------------|
| General Graph Type Titles X Axis Y A         | xis Label Legend Zoom Analysis Annotations |                           |
|                                              |                                            |                           |
|                                              |                                            |                           |
|                                              |                                            |                           |
| If the Format is Auto, the Time Series Leger | nd Format or defaults will be used.        |                           |
|                                              |                                            |                           |
| Format (see choices): Auto                   | Auto                                       | ain 🔽 10                  |
|                                              |                                            |                           |
|                                              |                                            |                           |
|                                              |                                            |                           |
|                                              | TSView TS                                  | Product Props Graph Legen |

### **Example Graph Legend Properties**

Graph *Legend* properties include format and font properties. If the *Legend Format* is Auto, a default legend format will be constructed from the time series description, identifier, and period of record. See the LegendFormat property in the **Time Series Product Reference** section for legend formatting options.

# Graph Properties: General Graph Type Titles X Axis Y Axis Label Legend Zoom Analysis Annotations Zoom Enabled Zoom Group:

### Graph Properties - Zoom

**Example Graph Zoom Properties** 

Graph **Zoom** properties are currently view-only. Zoom will be enabled for graph types that support it (e.g., duration graphs do not). The zoom group indicates how graphs should respond when other related graphs on a page are zoomed and currently defaults to 1 for all graphs.

# Graph Properties - Analysis

| Graph Properties:                      | 1 - XY-Scatter Plot                                       | •       |
|----------------------------------------|-----------------------------------------------------------|---------|
| General Graph Type Titles X Axis       | Y Axis Label Legend Zoom Analysis Annotations             |         |
| Select the parameters for the XY-Scatt | er Graph curve fit analysis (applies to all time series). |         |
| Curve Fit Method: OL                   | SRegression Transformation: None                          |         |
| Number of Equations: On                | eEquation Month(s) of Interest:                           |         |
| Dependent Analysis Period:             | to                                                        |         |
| Independent Analysis Period:           | to                                                        |         |
| Analyze (RSME) for Filling             | Intercept:                                                |         |
| Fill Period:                           | to                                                        |         |
|                                        | TSView TSProduct Props Graph                              | n Analy |

**Example Graph Analysis Properties** 

Graph *Analysis* properties are available if the graph requires some type of analysis to produce the result (e.g., curve fitting). See also the analysis tab for individual time series. For help with input, place the mouse cursor over a field and a tool tip will be shown.

### Graph Properties - Annotations

| Graph Properties:         |                            | 1 - Precipitation            |                    |                   | •       |
|---------------------------|----------------------------|------------------------------|--------------------|-------------------|---------|
| General Graph Type 1      | Titles X Axis Y Axis Label | Legend Zoom An               | alysis Annotations |                   |         |
| Annotation Properties: Ar | nnotation 1                | Add Annotation               | Delete Annotation  | A 1               | ,       |
| Annotation ID: Ar         | nnotation 1                | Text<br>Text:                | Flood Alarm        |                   |         |
| Shape Type: Te            | xt 🔻                       | X:                           | 50 Y:              | 5.5               |         |
| Order: Or                 | nTopOfData 💌               | Text Position:<br>Font Name: | Right 💽<br>Arial 🔽 |                   |         |
| X Axis System: Pe         | rcent                      | Font Style:<br>Font Size:    | Plain 🔽            |                   |         |
| Y Axis System: Da         | ata 💌                      | Color:                       | Red Red            |                   |         |
| Y Axis System: Da         | ata 🔽                      | Color:                       | Red Red            | Product_Props_Gra | ph_Anal |

**Example Graph Analysis Properties** 

Graph *Annotations* properties are used to add annotation objects to a graph. Annotations are text, line, or other simple shapes and are stored as simple text properties in time series products (see the **Time Series Product Reference** section below for more information). Annotations are placed on a graph using data units or a percent of the graph dimension. This allows annotations to move if a graph uses real-time data.

To add an annotation, press the *Add Annotation* button. Then select the *Shape Type* and specify annotation properties, as appropriate. The example shown in the above figure places the string "Flood Alarm" at the horizontal (X) center of the graph at a Y-coordinate of 5.5. A horizontal annotation line could also be drawn using 0 to 100 percent on the X-axis at the same Y-coordinate.

### Time Series Properties - General

| Time Series Properties:            | 1 - 7337.NOAA.Precip.Month~HydroBase | V                               |
|------------------------------------|--------------------------------------|---------------------------------|
| General Graph Type Axes Symbol Lat | oel Legend Analysis                  |                                 |
| Time Series Enabled                |                                      |                                 |
|                                    |                                      | TSView TSProduct Props TS Gemer |

### **Example Time Series General Properties**

Time series *General* properties are currently view-only and indicate whether the time series is enabled for the graph.

Time Series Properties - Graph Type

| Time Serie: | s Properties:             | 1 - 7337.NOAA.Precip.Month~HydroBase                            |
|-------------|---------------------------|-----------------------------------------------------------------|
| General     | Graph Type Axes Symbol    | Label Legend Analysis                                           |
|             | The graph type for each t | time series must currently be the same as the graph itself: Bar |
|             |                           | TSView_TSProduct_Props_TS_Graph                                 |

Example Time Series Graph Type Properties

Time series *Graph Type* properties are currently disabled. Currently all time series in a graph must have the same graph type.

### Time Series Properties - Axes

| Time Series Properties: |                   | 1 - 7337.NOAA.Precip.Month~HydroBase | ]   |
|-------------------------|-------------------|--------------------------------------|-----|
| General Graph Type      | Axes Symbol Label | Legend Analysis                      |     |
|                         |                   | X Axis: Bottom                       |     |
|                         |                   | TSView TSProduct Props TS            | Axe |

Example Time Series Axes Properties

Time series Axes properties are currently view-only and show the graph axes to which a time series is associated.

### Time Series Properties - Symbol

| Time Series Properties: |                         | 1 - 08235350.U | SGS.Streamfl | ow.Month~Hyd | droBase  | ~                 |
|-------------------------|-------------------------|----------------|--------------|--------------|----------|-------------------|
| General Graph Type A:   | xes Symbol La           | abel Legend A  | nalysis      |              |          |                   |
|                         | Line style: Solid       | д 💌            |              | Line width:  | 1        | *                 |
|                         | Color: <mark>Red</mark> |                |              | Red 🔽        | Custom   |                   |
| S                       | /mbol style: Circ       | le-Filled      | *            | Symbol size: | 7 🔽      |                   |
| Flagged data sy         | /mbol style: Circ       | le-Filled      | *            |              |          |                   |
|                         |                         |                |              |              | TSView T | SProduct Props TS |

**Example Time Series Symbol Properties** 

Time series *Symbol* properties define the graphical appearance of time series data. Properties are enabled/disabled based on the graph type (e.g., the *Symbol Style* will be disabled if the graph type is Bar). The symbol properties are consistent with the GeoView tools used for maps.

### Time Series Properties - Label

| Time Series Properties:                             | 1 - 7337.NOAA.Precip.Month~HydroBase           |
|-----------------------------------------------------|------------------------------------------------|
| General Graph Type Axes Symbol                      | Label Legend Analysis                          |
| If the Label Format is Auto, def<br>Position: Right | faults or the Graph Label Format will be used. |
| Format (see choices):                               | %a - Weekday, abbr 💌                           |

TSView\_TSProduct\_Props\_TS\_Label

**Example Time Series Label Properties** 

Time series *Label* properties allow the data label to be changed. Data points are not labeled by default because there are usually too many data labels to be legible. However, for plots with limited data, or after zooming in, labels can be useful to identify points without referring to tabular data. The label format can be defined using the choices next to the text field or by entering literal text. For an XY Scatter plot, repeat the v format to show the independent (X) and dependent (Y) data values. See the DataLabel properties in the Time Series Product Reference section for label options.

### Time Series Properties - Legend

| Time Series Properties:                                                | 1 - 7337.NOAA.Precip.Month~HydroBase | r |
|------------------------------------------------------------------------|--------------------------------------|---|
| General Graph Type Axes Symbol Label                                   | Legend Analysis                      |   |
| If the Format is Auto, defaults or the C<br>Format (see choices): Auto | Graph Legend Format will be used.    |   |

### Example Time Series Legend Properties

TSView\_TSProduct\_Props\_TS\_Legend

Time series *Legend* properties allow the legend format to be changed. This is useful if the time series is to have different legend labeling that the other time series in the graph. If the *Legend Format* is Auto, a default legend format will be constructed from the time series description, identifier, and period of record.

See the LegendFormat property in the **Time Series Product Reference** section for legend formatting options.

### Time Series Properties - Analysis

| Time Series Properties: | 1 - 08236000.DWR.Streamflow.Month~HydroBase                             |
|-------------------------|-------------------------------------------------------------------------|
| General Graph Type      | Axes Symbol Label Legend Analysis                                       |
|                         | Only the properties for time series 2 and higher cause a visual change. |
|                         | Confidence intervals are useful for a low number of points (e.g., 100). |
|                         | Show Curve Fit Line                                                     |
|                         | Confidence Interval (%):                                                |
|                         | TSView_TSProduct_Props_TS_Analysis                                      |

**Example Graph Analysis Properties** 

Time Series *Analysis* properties are available if the graph requires some type of analysis to produce the result (e.g., curve fitting).

### Changing a Graph Page Layout

displays a menu with available options:

The default page layout for graphs is to display all time series in one graph. In this configuration, the layout area at the top-left corner of the time series product window will display as shown below:

| 🛃 TSTool - Time 🛙 | Series Product Prop       |
|-------------------|---------------------------|
|                   | Product Properties        |
|                   | General Titles            |
|                   | Product ID:               |
|                   | Product Name:             |
|                   | Product Enabled           |
| Graph Properties: |                           |
| General Graph Ty  | /pe   Titles   X Axis   ` |
|                   |                           |

Layout Window Showing One Graph

TSView\_Layout\_1Graph

The layout area can be used to split the single graph into multiple graphs on the page. For example, two graphs may be needed because of different units, time step, or graph type. Left clicking on a graph in the layout area will select the graph – the selected graph is shown in gray. Right clicking on the layout area

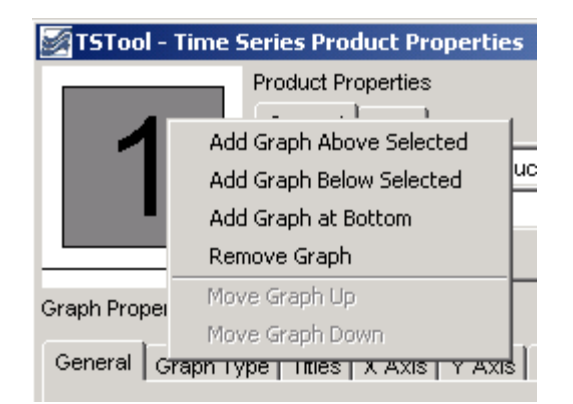

TSView\_Layout\_Menu

### Layout Window Menu

The actions taken by the menus are described below:

| Add Graph Above<br>Selected | Add a new graph above the selected graph, renumbering the graphs as needed.                                                                   |
|-----------------------------|----------------------------------------------------------------------------------------------------|
| Add Graph                   | Add a new graph below the selected graph, renumbering the graphs as needed.                                                                   |
| Add Graph at<br>Bottom      | Add a new graph below all existing graphs, giving the new graph the next number in the sequence.                                              |
| Remove Graph                | Remove the selected graph, renumbering the graphs as needed.                                                                                  |
| Move Graph Up               | Move the graph up one in the sequence, renumbering the graphs as<br>needed. The menu is enabled only when multiple graphs are<br>available.   |
| Move Graph<br>Down          | Move the graph down one in the sequence, renumbering the graphs<br>as needed. The menu is enabled only when multiple graphs are<br>available. |

When a new graph is added, it will not have any specific properties, time series data, or annotations, other than the default properties that are assigned (e.g., the default graph type is Line), and when drawn it will appear as a blank area. To see the graph, it will be necessary to set the graph's properties and provide it with data (and optionally, annotations). Properties and annotations are defined using the properties tabs as documented in previous sections – use the *Apply* button to apply and view the changes. To set graph properties, the graph to be modified should be selected from the choices at the top of the *Graph Properties* tab panel (or by selecting the graph in the layout window).

To add time series data to the new graph (or an existing graph), two approaches can be taken:

1. Find the time series to be moved using the list in the time series properties panel. It may be necessary to select a graph to find the time series – selecting a graph will not impact the ability to move the time series to a different graph. In the list of time series, hold the left mouse button down over a time series choice and drag the time series to a graph on the layout area. During this process, the cursor will change to a new shape, as shown below:

| Time Series Properties: 1 - 0     | 323600 SVR.Streamflow.Month~HydroBase |
|-----------------------------------|---------------------------------------|
| General Graph Type Axes Symbol La | 236000.DWR.Streamflow.Month~HydroBase |
| ₩ Time Series Enabled             |                                       |
|                                   | TSView_Layout_MoveT                   |

Release the mouse over the graph in the layout area that is to receive the time series. The time series will then be removed from the original graph and will be inserted into the new graph as the last time series in the list.

2. Some software programs will allow dragging a time series from a display to the time series product properties window. Similar to above, drag the time series onto the receiving graph in the layout area. Refer to documentation for the specific software program for additional information about whether this feature is available.

After adding a new graph and moving time series, it may be necessary to change the graph type for a graph. For example, the top graph may show precipitation and the bottom graph may show streamflow resulting from the precipitation. Precipitation is normally shown as bars and streamflow as a line. The graph will initially be shown using the graph type that was originally selected. Change the graph type in the new configuration, as appropriate, by selecting the graph to be changed and then use the **Graph Type** tab.

### Time Series Summary View

The time series summary view can be selected from the graph or table view using the **Summary** button. Additionally, applications that use the TSView package may allow displaying a summary from a menu or button option. A time series summary view can usually be produced quickly, whereas the table view uses more resources. The following figure illustrates a typical summary view.

| 🖉 TSTo | ol - Time Ser | ies - Summa | ry                 |            |           |            |         |        |        |        | <u>_   X</u> |
|--------|---------------|-------------|--------------------|------------|-----------|------------|---------|--------|--------|--------|--------------|
|        |               |             |                    |            |           |            |         |        |        |        |              |
| Static | n and time    | e series in | formation          | from Hydro | Base      |            |         |        |        |        |              |
| Time s | eries ider    | ntifier     | = 082:             | 36000.DWR. | Streamflo | J.Month    |         |        |        |        |              |
| Descri | ption         |             | = ALA              | MOSA RIVER | ABOVE TE  | RRACE RESE | RVOIR   |        |        |        |              |
| Data s | ource         |             | = DWR              |            |           |            |         |        |        |        |              |
| Data t | ype           |             | = Str              | eamflow    |           |            |         |        |        |        |              |
| Data i | nterval       |             | = Mont             | th         |           |            |         |        |        |        |              |
| Data v | mits          |             | = ACF              | г          |           |            |         |        |        |        |              |
| HydroE | ase query     | period      | = Que:             | ry All     |           |            |         |        |        |        |              |
| HydroE | ase avails    | able period | l = 191-           | 4 to 2002  |           |            |         |        |        |        |              |
| State  | of CO abbr    | reviation   | = ALA              | TERCO      |           |            |         |        |        |        |              |
| Locate | d in water    | div, dist   | rict = 3, ;        | 21         |           |            |         |        |        |        |              |
| Locate | d in count    | y, state    | = CON              | EJOS, CO   |           |            |         |        |        |        |              |
| Locate | d in HUC      |             | = 130.             | 10002      |           |            |         |        |        |        |              |
| Latitu | de, longit    | ude         | = 3'               | 7.374699,  | -106.3341 | 98         |         |        |        |        |              |
| Drains | ige area      |             | = 107              | .00 SQ MI  |           |            |         |        |        |        |              |
| Non-na | tural cont    | ributing a  | rea = NA           |            |           |            |         |        |        |        |              |
|        |               |             |                    |            |           |            |         |        |        |        |              |
| Time a | orios cros    | tion histo  | r <del></del>      |            |           |            |         |        |        |        |              |
| Read H | WdroBase t    | ime series  | -y.<br>: from 1914 | -05 to 200 | 12-09     |            |         |        |        |        |              |
| l'ad i | iyarobase c   | June Jerres | 1101 1014          | 00 00 200  |           |            |         |        |        |        |              |
| Year   | Jan           | Feb         | Mar                | Apr        | May       | Jun        | Jul     | Aug    | Sep    | Oct    | Nov          |
| 1914   | NC            | NC          | NC                 | NC         | 16881.6   | 23086.0    | NC      | NC     | NC     | NC     | NC           |
| 1915   | NC            | NC          | NC                 | 6045.7     | 17643.2   | 34895.7    | 14531.1 | 4873.5 | 2523.0 | 1900.2 | 1011         |
| 1916   | 614.9         | 862.8       | 2152.1             | 8636.2     | 32499.6   | 35451.1    | 13529.5 | 9534.7 | 3828.2 | 5758.1 | 2271         |
| 1917   | 1352.7        | 1094.9      | 1241.7             | 5335.6     | 18726.2   | 62704.4    | 28457.3 | 7305.2 | 2888.0 | 1271.4 | 753          |
| 1918   | 553.4         | 666.5       | 2056.9             | 3387.8     | 18758.0   | 24353.4    | 10203.1 | 4046.3 | 2665.8 | NC     | NC           |
| 1010   | MC            | MC          | NC                 | MC         | MC        | MC         | MC      | MC     | NC,    | 005 7  | MC           |
|        |               |             |                    |            |           |            |         |        |        |        |              |
|        |               |             |                    | 1          | 1         | 1          | 1       | 1 1    |        |        |              |
|        |               |             | Graph              | Table      | Search    | Print      | Save    | Close  |        |        |              |
|        |               |             |                    |            |           |            |         |        |        |        |              |

Example Summary View showing Monthly Streamflow

TSView\_Summary\_MonthFlow

The summary view has the following characteristics:

- The graph view can be displayed using the *Graph* button and the table view can be displayed using the *Table* button.
- Each time series interval (e.g., Month, Day, Hour) has a default summary report format suitable for the interval. This format may be made more specific if time series are read from specific data types (e.g., if daily diversion time series are read from the HydroBase input type, the summary report will use the State of Colorado diversion coding report format).
- The contents of the view can be printed.
- The summary can be saved as a text file or DateValue time series file.
- Limited search capabilities are available to search for a string in the text area.

### Time Series Table View

The time series table view can be selected from the graph or summary view using the **Table** button. Additionally, applications that use the TSView package may allow displaying a table from a menu or button option. The table view is useful for viewing date and data values in a spreadsheet-like display. A time series table view for a long period or many time series may require extra time to display, but usually only a few seconds are required. The following figure illustrates a typical table view.

| DATE         Streamflow, ACFT         Streamflow, ACFT           1914-05         16681.6           1914-06         23086.0           1914-07                                                                                                    |         | 08236000.        | 08236500.        |       |          |
|----------------------------------------------------------------------------------------------------|---------|------------------|------------------|-------|----------|
| 1914-05       16881.6         1914-06       23086.0         1914-07                                                                                                    | DATE    | Streamflow, ACFT | Streamflow, ACFT |       |          |
| 1914-06       23086.0         1914-07                                                                                                    | 1914-05 | 16881.6          |                  | 1     |          |
| 1914-07          1914-08          1914-09          1914-10          1914-11          1914-12          1915-01          1915-02          1915-03          1915-04       6045.7         1915-05       17643.2         1915-06       34895.7         1915-08       4873.5         1915-09       2523.0         1915-10       1900.2         1915-11       1011.6         1915-12       614.9         1916-01       614.9         1916-02       862.8         1916-03       2152.1  | 1914-06 | 23086.0          |                  | 1     | =        |
| 1914-08          1914-09          1914-10          1914-11          1914-12          1914-12          1915-01          1915-02          1915-03          1915-04       6045.7         1915-05       17643.2         1915-06       34895.7         1915-07       14531.1         1915-08       4873.5         1915-10       1900.2         1915-11       1011.6         1915-12       614.9         1916-01       614.9         1916-02       862.8         1916-03       2152.1 | 1914-07 |                  |                  | 1     |          |
| 914-09          914-10          914-11          914-12          914-12          915-01          915-02          915-03          915-04       6045.7         915-05       17643.2         915-06       34895.7         915-07       14531.1         915-08       4873.5         915-10       1900.2         915-11       1011.6         915-12       614.9         916-01       614.9         916-02       862.8         916-03       2152.1                                     | 914-08  |                  |                  | 1     |          |
| 914-10                                                                                                    | 914-09  |                  |                  | 1     |          |
| 914-11          914-12          915-01          915-02          915-03          915-04       6045.7         915-05       17643.2         915-06       34895.7         915-07       14531.1         915-08       48673.5         915-10       1900.2         915-11       1011.6         915-12       614.9         916-01       614.9         916-02       862.8         916-03       2152.1                                                                                    | 914-10  |                  |                  | 1     |          |
| 1914-12          1915-01          1915-02          1915-03          1915-04       6045.7         1915-05       17643.2         1915-06       34895.7         1915-07       14531.1         1915-08       4873.5         1915-10       1900.2         1915-11       1011.6         1915-12       614.9         1916-01       614.9         1916-02       862.8         1916-03       2152.1                                                                                      | 1914-11 |                  |                  | 1     |          |
| 1915-01          1915-02          1915-03          1915-04       6045.7         1915-05       17643.2         1915-06       34895.7         1915-07       14531.1         1915-08       4873.5         1915-10       1900.2         1915-11       1011.6         1915-12       614.9         1916-01       614.9         1916-02       862.8         1916-03       2152.1                                                                                                    | 1914-12 |                  |                  | 1     |          |
| 915-02          915-03          915-03       6045.7         915-05       17643.2         915-06       34895.7         915-07       14531.1         915-08       4873.5         915-09       2523.0         915-10       1900.2         915-11       1011.6         915-22       614.9         916-01       614.9         916-02       862.8         916-03       2152.1                                                                                                    | 915-01  |                  |                  | 1     |          |
| 915-03       0         915-04       6045.7         915-05       17643.2         915-06       34895.7         915-07       14531.1         915-08       4873.5         915-09       2523.0         915-10       1900.2         915-11       1011.6         915-02       862.8         916-03       2152.1         916-04       8636.2                                                                                                    | 915-02  |                  |                  | 1     |          |
| 915-04         6045.7           915-05         17643.2           915-06         34895.7           915-07         14531.1           915-08         4873.5           915-09         2523.0           915-10         1900.2           915-11         1011.6           915-12         614.9           916-01         614.9           916-03         2152.1                                                                                                    | 915-03  |                  |                  | 1     |          |
| 915-05       17643.2         915-06       34895.7         915-07       14531.1         915-08       4873.5         915-09       2523.0         915-10       1900.2         915-11       1011.6         915-2       614.9         916-01       614.9         916-02       862.8         916-03       2152.1                                                                                                    | 915-04  | 6045.7           |                  | 1     |          |
| 915-06       34895.7         915-07       14531.1         915-08       4873.5         915-09       2523.0         915-10       1900.2         915-11       1011.6         915-22       614.9         916-01       614.9         916-02       862.8         916-03       2152.1                                                                                                    | 915-05  | 17643.2          |                  | 1     |          |
| 915-07       14531.1         915-08       4873.5         915-09       2523.0         915-10       1900.2         915-11       1011.6         915-2       614.9         916-01       614.9         916-02       862.8         916-03       2152.1                                                                                                    | 915-06  | 34895.7          |                  | 1     |          |
| 915-08     4873.5       915-09     2523.0       915-10     1900.2       915-11     1011.6       915-12     614.9       916-01     614.9       916-02     862.8       916-03     2152.1       916 04     8636.2                                                                                                    | 915-07  | 14531.1          |                  | ]     |          |
| 915-09     2523.0       915-10     1900.2       915-11     1011.6       915-12     614.9       916-01     614.9       916-02     862.8       916-03     2152.1       916 04     8636.2                                                                                                    | 915-08  | 4873.5           |                  | ]     |          |
| 915-10     1900.2       915-11     1011.6       915-12     614.9       916-01     614.9       916-02     862.8       916-03     2152.1       916 04     8636.2                                                                                                    | 915-09  | 2523.0           |                  |       |          |
| 915-11         1011.6           915-12         614.9           916-01         614.9           916-02         862.8           916-03         2152.1           916-04         8636.2                                                                                                    | 915-10  | 1900.2           |                  |       |          |
| 915-12         614.9           916-01         614.9           916-02         862.8           916-03         2152.1           916-04         8636.2                                                                                                    | 915-11  | 1011.6           |                  |       |          |
| 916-01         614.9           916-02         862.8           916-03         2152.1           916-04         8636.2                                                                                                    | 915-12  | 614.9            |                  |       |          |
| 916-02 862.8<br>916-03 2152.1<br>916-04 8636.2                                                                                                    | 916-01  | 614.9            |                  | ]     |          |
| 916-03 2152.1<br>916-04 8636-2                                                                                                    | 916-02  | 862.8            |                  |       |          |
| C 9539                                                                                                    | 916-03  | 2152.1           |                  |       |          |
|                                                                                                    | 1016 04 | 0 9636 0         |                  | 1     | <u> </u> |
| Graph Summary Save Close                                                                                                    |         | Graph            | Summary Save     | Close |          |

Example Table View showing Monthly Streamflow

Characteristics of the table view are:

- The summary view can be displayed using the *Summary* button and the graph view can be displayed using the *Graph* button.
- The precision of dates matches the data interval for the time series.
- If time series with different intervals are selected, multiple tables will be displayed in the window.
- The table contents can be saved as a DateValue file, which is a useful delimited format file.

# **Time Series Product Reference**

A *time series product* is a report, table, or graph, although currently TSView focuses on graph products. Examples of time series products and their use are:

- Reports and graphs generated from a database to perform quality checks.
- Reports and graphs generated from model input and output to check a calibration or model results.
- Reports and graphs generated from a database for real-time data products, to monitor current conditions or to create products for a web site.

The TSView package contains features to process time series product files in interactive and batch mode to produce time series products. Currently, only graph products are supported. The time series graph view allows a graph to be saved as a time series product file. This file describes the layout and contents of the product but does not include the time series data itself; therefore, the time series product is relatively small.

### **Time Series Product File Format**

The time series product definition file format consists of comments (lines that start with #), sections (indicated by[ ]), and simple property=value pairs. The following example illustrates the parts of a product file:

```
# Example Time Series Product file
# Comments start with #
# Sections are enclosed in [] and must be included
[Product]
# product properties - surround with double quotes if values contain spaces
xxxxx="xxxxxx
               xx"
[SubProduct 1]
# "sub-product", e.g., a graph on a page (page is product and may have
# multiple graphs)
[Data 1.1]
# First data item in the SubProduct (e.g., first time series).
TSID = \dots
[Data 1.2]
# Second data item in the SubProduct (e.g., first time series).
TSID = \dots
[SubProduct 2]
[Data 2.1]
# Annotations are associated with a SubProduct
[Annotation 2.1]
Annotation properties ...
... etc. ...
```

### **Example Time Series Product File**

Most properties, if not specified in the file, will default to reasonable values. The most important property is TSID, which indicates time series identifier to be read for data. The time series identifier follows the conventions described in the **Time Series Terminology** section. Some tools, like TSTool, will match the TSID against time series that have already been read into memory, or, if necessary, read the time series from a file or database if not in memory. The normal convention is to use a *.tsp* extension for time series product file names.

The list of properties that can be used in a time series product definition file is quite extensive and new properties are added as new features are enabled. As shown in the previous section, properties are defined as simple variable=value pairs. These properties are used internally by the graph view (and its properties window) regardless of whether the graph originated from a product file or interactively. The following tables list the properties that are currently supported or envisioned to be enabled in the future. The first set of properties are used to define the overall product (the full page).

| Product<br>Property          | Description                                                                                                    | Default                                                                 |
|------------------------------|----------------------------------------------------------------------------------------------------|-------------------------------------------------------------------------|
| Current<br>DateTime          | The current date and time to be drawn as a vertical line on all graphs. If<br>the property is not specified, no current date/time line will be drawn. If<br>specified as Auto, the current system time will be used for the date/time.<br>If specified as a valid date/time string (e.g., 2002-02-05 15), the<br>string will be parsed to obtain the date/time. <b>This property is often</b><br><b>specified internally by the application at run time.</b> | Not drawn.                                                              |
| Current<br>DateTime<br>Color | Color to use to draw the current date and time. Colors can be specified<br>as named colors (e.g., red), hexadecimal RGB values (e.g.,<br>0xFF0000), integer triplets (e.g., 255, 0, 0) or floating point triplets<br>(e.g., 1.0, 0.0, 0.0).                                                                                                    | Green                                                                   |
| Enabled                      | Indicates whether the product should be processed. Specify as True or False.                                                                                                    | True                                                                    |
| LayoutNumber<br>OfColumns    | The number of columns in the product.                                                                                                    | Currently always 1.                                                     |
| LayoutNumber<br>OfRows       | The number of rows in the product.                                                                                                    | Currently equal to<br>the number of<br>graphs.                          |
| LayoutType                   | Indicates how the graphs in a product are laid out. Only Grid is supported.                                                                                                    | Grid                                                                    |
| MainTitle<br>FontName        | Name of font to use for main title (Arial, Courier, Helvetica, TimesRoman).                                                                                                    | Arial                                                                   |
| MainTitle<br>FontSize        | Size, in points, for main title.                                                                                                    | 20                                                                      |
| MainTitle<br>FontStyle       | Font style (Bold, BoldItalic, Plain, PlainItalic).                                                                                                    | Plain                                                                   |
| MainTitle<br>String          | Main title for the product, centered at the top of the page.                                                                                                    | No main title.                                                          |
| OutputFile                   | Output file when graph product is generated in batch mode. <b>This</b><br><b>property is often set at run time by the application.</b> This property is<br>ignored for ProductType=Report and must be specified at a<br>subproduct level.                                                                                                    | <i>C:\TEMP\tmp.png</i><br>on windows,<br><i>/tmp/tmp.png</i> on<br>UNIX |
| Owner                        | An identifier that indicates the owner of the TSProduct, used internally<br>when saving TSProduct definitions to a database that implements<br>permissions.                                                                                                    | None – can be blank<br>if permissions are<br>not important.             |

# **Top-level Time Series Product Properties**

| Product Property  | Description                                     | Default              |
|-------------------|-------------------------------------------------|----------------------|
| PeriodEnd         | Ending date for time series data in the         | Full period is read. |
|                   | product. The date should be formatted           |                      |
|                   | according to common conventions (e.g.,          |                      |
|                   | YYYY-MM-DD HH:mm), and should                   |                      |
|                   | ideally be of appropriate precision for the     |                      |
|                   | data being queried. This property is often      |                      |
|                   | set at run time by the application.             |                      |
| PeriodStart       | Starting date for time series data in the       | Full period is read. |
|                   | product. The date should be formatted           |                      |
|                   | according to common conventions (e.g.,          |                      |
|                   | YYYY-MM-DD HH:mm), and should                   |                      |
|                   | ideally be of appropriate precision for the     |                      |
|                   | data being queried. This property is often      |                      |
|                   | set at run time by the application.             |                      |
| PreviewOutput     | Indicates whether the product should be         | false                |
|                   | visually previewed before output. This          |                      |
|                   | property is often set at run time by the        |                      |
|                   | application and is used to override             |                      |
|                   | generation of the OutputFile.                   |                      |
| ProductType       | Time series product type, one of:               | Graph                |
|                   | • Graph – graph (see graph subproduct           |                      |
|                   | properties).                                    |                      |
|                   | <ul> <li>Report – report (see report</li> </ul> |                      |
|                   | subproduct properties).                         |                      |
| SubTitleFontName  | Name of font to use for subtitle (see           | Arial                |
|                   | MainTitleFontName for font list).               |                      |
| SubTitleFontSize  | Size, in points, for subtitle.                  | 10                   |
| SubTitleFontStyle | Font style (see MainTitleFontStyle              | Plain                |
|                   | for style list).                                |                      |
| SubTitleString    | Subtitle for the product.                       | No subtitle.         |
| TotalHeight       | Height of the total drawing space, which        | 400                  |
|                   | may include multiple graphs, pixels.            |                      |
| TotalWidth        | Width of the total drawing space, which         | 400                  |
|                   | may include multiple graphs, pixels.            |                      |

### **Top-level Time Series Product Properties (continued)**

The subproduct properties are associated with the graphs on a page or report files. There can be one or more graphs on a page, each with different properties. It is envisioned that graphs can be grouped into several zoom groups, where zooming in on one graph will cause all graphs to scale similarly. However, at this time, all graphs in a product are placed in a single zoom group. It is also envisioned that graphs could be placed anywhere on the page; however, at this time, multiple graphs on a page can only be stacked vertically, each using the full width of the page.

The following tables describe the subproduct (graph) properties.

| Subproduct (Graph)        | Description                                                                                                    | Default                |  |
|---------------------------|----------------------------------------------------------------------------------------------------|------------------------|--|
| BarOverlap                | For use with bar graphs. This property                                                                                            | False                  |  |
|                           | to each other, one of:                                                                                                    |                        |  |
|                           | • False – bars will not overlap and will be side by side with space between.                                                      |                        |  |
|                           | • True – bars will overlap. Time<br>series should be specified so that<br>time series with the largest values<br>are drawn first. |                        |  |
| BarPosition               | For use with bar graphs. This property                                                                                            | CenteredOnDate         |  |
|                           | controls how bars are positioned relative                                                                                         |                        |  |
|                           | to the date and can have the values                                                                                               |                        |  |
|                           | CenteredOnDate, LeftOfDate, or                                                                                                    |                        |  |
|                           | RightOfDate.                                                                                                    |                        |  |
| BottomXAXISLaDelFontName  | Name of font for bottom x-axis labels<br>(see Product MainLabel Font Name)                                                        | Arial                  |  |
| BottomXAxisLabelFontSize  | Bottom x-axis labels font size points                                                                                             | 10                     |  |
| BottomXAxisLabelFontStyle | Bottom x-axis labels font style (see                                                                                              | Plain                  |  |
|                           | Product MainLabelFontStyle).                                                                                                    |                        |  |
| BottomXAxisTitleFontName  | Name of font for bottom x-axis title (see                                                                                         | Helvetica              |  |
|                           | Product MainTitleFontName).                                                                                                    |                        |  |
| BottomXAxisTitleFontSize  | Bottom x-axis title font size, points.                                                                                            | 12                     |  |
| BottomXAxisTitleFontStyle | Bottom x-axis title font style (see                                                                                               | Plain                  |  |
|                           | Product MainTitleFontStyle).                                                                                                    |                        |  |
| BottomXAxisLabelFormat    | Format for X-axis labels. Currently this                                                                                          | Determined             |  |
|                           | is confined to date/time axes and only                                                                                            | automatically.         |  |
|                           | MM-DD is recognized.                                                                                                    |                        |  |
| BottomXAxisMajorGridColor | Color to use for the major grid.                                                                                                  | Most graph types       |  |
|                           |                                                                                                    | automatically set to   |  |
|                           |                                                                                                    | None.                  |  |
| BottomXAxisMinorGridColor | Color to use for the minor grid. This                                                                                             | None                   |  |
|                           | property is not implemented.                                                                                                    |                        |  |
| BottomXAxisTitleString    | Bottom X-axis title string.                                                                                                    | As appropriate for the |  |
|                           |                                                                                                    | graph type (often      |  |
| DataLabelFontName         | Name of fort for data labels (ass Droduct                                                                                         | Nome in dates).        |  |
|                           | Maine of font for data labels (see Product                                                                                        | ALTAT                  |  |
| DataLabelFontSize         | Data label font size points                                                                                                    | 10                     |  |
| DataLabelFontStyle        | Data label font style (see Product                                                                                                | ⊥v<br>Dlain            |  |
|                           | MainLabelFontStyle                                                                                                    | r tatli                |  |
| 1                         | mainianeironicityie).                                                                                                    |                        |  |

# Subproduct (Graph) Properties

| Subproduct (Graph)<br>Property | Desc                                                                                                    | ription                                                  | Default                          |
|--------------------------------|----------------------------------------------------------------------------------------------------|----------------------------------------------------------|----------------------------------|
| DataLabelFormat                | Format specifiers to use for labeling data<br>points. If blank, no labels will be drawn.<br>If specified, labels are drawn for line<br>graphs and XY scatter plots. The<br>following format specifiers are available<br>(all other text in the format is treated<br>literally). The last three specifiers are<br>related to time series data and all others<br>are related to the date for a point. The<br>%v specifier can be specified twice for<br>XY Scatter plots to display the X and Y<br>values. If specified and the time series<br>data property is not specified, the graph |                                                          | Blank (no data point<br>labels). |
|                                | data p<br>prope                                                                                                    | roperty is not specified, the graph<br>rty will be used. |                                  |
|                                | 88                                                                                                    | Literal percent.                                         |                                  |
|                                | %a                                                                                                    | Weekday name abbreviation.                               |                                  |
|                                | %A                                                                                                    | Weekday name.                                            |                                  |
|                                | %В                                                                                                    | Month name.                                              |                                  |
|                                | %b                                                                                                    | Month name abbreviation.                                 |                                  |
|                                | %d                                                                                                    | Day number.                                              |                                  |
|                                | %H                                                                                                    | Hour (0-23), 2-digit.                                    |                                  |
|                                | %I                                                                                                    | Hour (1-12), 2-digit.                                    |                                  |
|                                | ۶J                                                                                                    | Day of year.                                             |                                  |
|                                | %m                                                                                                    | Month 2-digit.                                           |                                  |
|                                | %M                                                                                                    | Minute, 2-digit.                                         |                                  |
|                                | %р                                                                                                    | AM, PM.                                                  |                                  |
|                                | %S                                                                                                    | Second, 2-digit.                                         |                                  |
|                                | şЛ                                                                                                    | Year, 2-digit.                                           |                                  |
|                                | %Y                                                                                                    | Year, 4-digit.                                           |                                  |
|                                | %Ζ                                                                                                    | Time zone.                                               |                                  |
|                                | %v                                                                                                    | Data value, formatted according to units.                |                                  |
|                                | %U                                                                                                    | Data units.                                              |                                  |
|                                | ۶q                                                                                                    | Data flag (e.g., quality).                               |                                  |

| Subproduct (Graph)<br>Property | Description                                                                                                    | Default                                                                                                    |
|--------------------------------|----------------------------------------------------------------------------------------------------|----------------------------------------------------------------------------------------------------|
| DataLabelPosition              | Indicates the position of data labels, relative<br>to the data point: UpperRight, Right,<br>LowerRight, Below,<br>LowerLeft, Left, UpperLeft,<br>Above, Center. If specified and the time<br>series data property is not specified, the<br>graph property will be used.        | Right                                                                                                    |
| Enabled                        | Indicates whether the sub-product should be processed. Specify as True or False.                                                                                                    | True                                                                                                    |
| GraphHeight                    | Graph height in pixels. Currently this<br>property is ignored (use Product<br>TotalHeight instead).                                                                                                    | Product<br>TotalHeight<br>(minus space for titles,<br>etc.) if one graph, or<br>an even fraction of<br>Product<br>TotalHeight<br>(minus space for titles,<br>etc.) if multiple<br>graphs.                                                                                                    |
| GraphType                      | Indicates the graph type for all data in a graph product. Available options are: Bar, Duration, Line, PeriodOfRecord, Point, XY-Scatter.                                                                                                    | Line                                                                                                    |
| GraphWidth                     | Graph width in pixels. Currently this property is ignored (use Product TotalWidth instead).                                                                                                    | Product<br>TotalWidth (minus<br>space for titles, etc.).                                                                                                    |
| LayoutXPercent                 | For the product grid layout, the width of the graph as a total width of the product, percent.                                                                                                    | 100 divided by the<br>number of columns in<br>the layout.                                                                                                    |
| LayoutYPercent                 | For the product grid layout, the height of the graph as a total width of the product, percent.                                                                                                    | 100 divided by the<br>number of rows in the<br>layout.                                                                                                    |
| LeftYAxisIgnoreUnits           | Indicates whether to ignore units for the left<br>Y-axis. Normally, units are checked to<br>make sure that data can be plotted<br>consistently. If this property is set, then the<br>user will not be prompted at run-time to<br>make a decision. Specify as True or<br>False. | If not specified, the<br>units will be checked<br>at run-time and, if not<br>compatible, the user<br>will be prompted to<br>indicate whether to<br>ignore units in the<br>graphs. The property<br>will not be reset<br>automatically but will<br>be handled internally<br>using the interactively<br>supplied value. |

| Subproduct (Graph)<br>Property | Description                                | Default                 |
|--------------------------------|--------------------------------------------|-------------------------|
| LeftYAxisLabelFontName         | Name of font for left y-axis labels (see   | Arial                   |
|                                | Product MainLabelFontName).                |                         |
| LeftYAxisLabelFontSize         | Left y-axis labels font size, points.      | 10                      |
| LeftYAxisLabelFontStyle        | Left y-axis labels font style (see Product | Plain                   |
|                                | MainLabelFontStyle).                       |                         |
| LeftYAxisLabelPrecision        | If numeric data, the number of digits      | Automatically           |
|                                | after the decimal point in labels.         | determined from graph   |
|                                |                                            | type and/or data units. |
| LeftYAxisMajorGridColor        | Color to use for the major grid.           | Most graph types        |
|                                |                                            | automatically set to    |
|                                |                                            | lightgray.              |
| LeftYAxisMax                   | Maximum value for the left Y-Axis.         | Auto, automatically     |
|                                |                                            | determined. If the      |
|                                |                                            | actual data exceed the  |
|                                |                                            | value, the property     |
| LoftVAvidMin                   | Minimum value for the left V Avie          | Auto automatically      |
|                                | Minimum value for the left 1-Axis.         | Auto, automatically     |
|                                |                                            | actual data exceed the  |
|                                |                                            | value the property      |
|                                |                                            | will be ignored.        |
| LeftYAxisMinorGridColor        | Color to use for the minor grid. This      | None                    |
|                                | property is not implemented.               |                         |
| LeftYAxisTitleFontName         | Name of font for left y-axis title (see    | Arial                   |
|                                | Product MainTitleFontName).                |                         |
| LeftYAxisTitleFontSize         | Left y-axis title font size, points.       | 12                      |
| LeftYAxisTitleFontStyle        | Left y-axis title font style (see Product  | Plain                   |
|                                | MainTitleFontStyle).                       |                         |
| LeftYAxisTitleString           | Left y-axis title string. Note that due to | As appropriate for the  |
|                                | limitations in Java graphics, the left     | graph type (often the   |
|                                | y-axis title is placed at the top of the   | data units).            |
|                                | left y-axis so that it takes up roughly    |                         |
|                                | the same space as the y-axis labels.       |                         |
|                                | make room for the title                    |                         |
| LeftVAxisType                  | Left v avis type (Log or Lipcor)           | Linear                  |
| LeftVAvigUnite                 | Left y axis upits This property is         | Units from first valid  |
|                                | currently used internally and full         | time series or as       |
|                                | support is being phased in. See also       | appropriate for the     |
|                                | LeftYAxisIqnoreUnits.                      | graph type.             |
| LegendFontName                 | Name of font for legend (see Product       | Arial                   |
| -                              | MainTitleFontName).                        |                         |
| LegendFontSize                 | Legend font size, points.                  | 10                      |
| LegendFontStyle                | Legend font style (see Product             | Plain                   |
|                                | MainTitleFontStyle).                       |                         |

| Subproduct (Graph)<br>Property | Description |                                                                                          | Default             |
|--------------------------------|-------------|------------------------------------------------------------------------------------------|---------------------|
| LegendFormat                   | The leg     | end format is composed of literal<br>ers and/or time series data format<br>rs as follows | Auto, which<br>uses |
|                                | Blank       | No legend will be displayed.                                                             | Identifier, Units,  |
|                                | %<br>%      | Literal percent                                                                          | Period              |
|                                | %A          | Time series alias                                                                        |                     |
|                                | ۶D          | Description (e.g., RED RIVER<br>BELOW MY TOWN)                                           |                     |
|                                | %F          | Full time series identifier (e.g.,<br>XX_FREE.USGS.QME.24HOUR.Trace1)                    |                     |
|                                | %Ι          | Full interval part of the identifier (e.g., 24Hour).                                     |                     |
|                                | %b          | Base part of the interval (e.g., Hour).                                                  |                     |
|                                | %m          | Multiplier part of the interval (e.g., 24).                                              |                     |
|                                | ۶L          | Full location part of the identifier (e.g., XX_FREE).                                    |                     |
|                                | 81          | Main part of the location (e.g., XX).                                                    |                     |
|                                | %W          | Sub-location (e.g., FREE).                                                               |                     |
|                                | %S          | The full source part of the identifier (e.g., USGS).                                     |                     |
|                                | % S         | Main data source (e.g., USGS).                                                           |                     |
|                                | %x          | Sub-source (reserved for future use).                                                    |                     |
|                                | %T          | Full data type (e.g., QME).                                                              |                     |
|                                | %t          | Main data type.                                                                          |                     |
|                                | %k          | Sub-data type.                                                                           |                     |
|                                | %U          | Data units (e.g., CFS).                                                                  |                     |
|                                | %Z          | Sequence number (used with traces).                                                      |                     |
|                                | %Ζ          | Scenario part of identifier (e.g., Trace1).                                              |                     |
| LegendPosition                 | Position    | of the legend relative to the graph:                                                     | Bottom              |
|                                | Botto       | m, InsideLowerLeft,                                                                      |                     |
|                                | Insid       | eLowerRight,                                                                             |                     |
|                                | Insid       | eupperLeit,<br>eUpperBight Left None                                                     |                     |
|                                | Right       |                                                                                          |                     |

| Subproduct (Graph)<br>Property | Description                                                                                                    | Default                              |
|--------------------------------|----------------------------------------------------------------------------------------------------|--------------------------------------|
| MainTitleFontName              | Name of font to use for graph main title (see Product MainTitleFontName).                                                                                                    | Arial                                |
| MainTitleFontSize              | Size, in points, for graph main title.                                                                                                    | 10                                   |
| MainTitleFontStyle             | Graph main title font style (see Product MainTitleFontStyle).                                                                                                    | Plain                                |
| MainTitleString                | Main title for the graph.                                                                                                    | None, or appropriate for graph type. |
| PeriodEnd                      | Ending date for time series data in the<br>sub-product. The date should be<br>formatted according to common<br>conventions (e.g., YYYY-MM-DD<br>HH:mm), and should ideally be of<br>appropriate precision for the data being<br>queried. <b>This property is often set at</b><br><b>run time.</b>   | Full period is read.                 |
| PeriodStart                    | Starting date for time series data in the<br>sub-product. The date should be<br>formatted according to common<br>conventions (e.g., YYYY-MM-DD<br>HH:mm), and should ideally be of<br>appropriate precision for the data being<br>queried. <b>This property is often set at</b><br><b>run time.</b> | Full period is read.                 |
| RightYAxisLabelFontName        | Name of font for right y-axis labels (see Product.MainLabelFontName).<br>This property is not enabled.                                                                                                    | Arial                                |
| RightYAxisLabelFontSize        | Right y-axis labels font size, points.<br><b>This property is not enabled.</b>                                                                                                    | 10                                   |
| RightYAxisLabelFontStyle       | Right y-axis labels font style (see<br>Product MainLabelFontStyle).<br>This property is not enabled.                                                                                                    | Plain                                |
| RightYAxisTitleFontName        | Name of font for right y-axis title (see<br>Product MainTitleFontName). This<br>property is not enabled.                                                                                                    | Arial                                |
| RightYAxisTitleFontSize        | Right y-axis title font size, points. This property is not enabled.                                                                                                    | 12                                   |
| RightYAxisTitleFontStyle       | Right y-axis title font style (see Product MainTitleFontStyle). This property is not enabled.                                                                                                    | Plain                                |
| RightYAxisTitleString          | Right y-axis title string. <b>This property</b> is not enabled.                                                                                                    |                                      |

| Subproduct (Graph)<br>Property | Description                                  | Default                |
|--------------------------------|----------------------------------------------|------------------------|
| SubTitleFontName               | Name of font to use for graph Sub title      | Arial                  |
|                                | (see Product MainTitleFontName).             |                        |
| SubTitleFontSize               | Size, in points, for graph sub title.        | 10                     |
| SubTitleFontStyle              | Graph sub title font style (see Product      | Plain                  |
|                                | MainTitleFontStyle).                         |                        |
| SubTitleString                 | Sub title for the graph.                     | No subtitle.           |
| TopXAxisLabelFontName          | Name of font for Top x-axis labels (see      | Arial                  |
|                                | Product.MainLabelFontName).                  |                        |
|                                | This property is not enabled.                |                        |
| TopXAxisLabelFontSize          | Top x-axis labels font size, points. This    | 10                     |
|                                | property is not enabled.                     |                        |
| TopXAxisLabelFontStyle         | Top x-axis labels font style (see Product    | Plain                  |
|                                | MainLabelFontStyle). This                    |                        |
|                                | property is not enabled.                     |                        |
| TopXAxisTitleFontName          | Name of font for Top x-axis title (see       | Arial                  |
|                                | Product MainTitleFontName).                  |                        |
|                                | This property is not enabled.                |                        |
| TopXAxisTitleFontSize          | Top x-axis title font size, points. This     | 12                     |
|                                | property is not enabled.                     |                        |
| TopXAxisTitleFontStyle         | Top x-axis title font style (see Product     | Plain                  |
|                                | MainTitleFontStyle). This                    |                        |
|                                | property is not enabled.                     |                        |
| TopXAxisTitleString            | Top X axis title string. This property is    | As appropriate for the |
|                                | not enabled.                                 | graph type.            |
| XYScatterAnalyzeForFilling     | Indicate whether the analysis should be      | False                  |
|                                | used to analyze for filling. If true, then   |                        |
|                                | the XYScatterIntercept,                      |                        |
|                                | XYScatterFillPeriodStart, and                |                        |
|                                | XYScatterFillPeriodEnd                       |                        |
|                                | properties may be specified.                 |                        |
| XYScatterDependentAnaly        | Specify the ending date/time for the         | Blank (analyze full    |
| SISPERIOAENA                   | period to analyze the dependent time         | period).               |
|                                | series data, to determine the best-fit line. |                        |
| XYScatterDependentAnaly        | Specify the starting date/time for the       | Blank (analyze full    |
| SISPELIOUSLALL                 | period to analyze the dependent time         | period).               |
|                                | series data, to determine the best-fit line. | D1 1 (C11 C 11         |
| XIScatterFillPeriodEnd         | When                                         | Blank (fill full       |
|                                | ArscatterAnalyzeForFilling=                  | period).               |
|                                | true, indicates the ending date/time of      |                        |
|                                | the period to fill, using standard           |                        |
|                                | date/time string.                            |                        |

| Subproduct (Graph)<br>Property              | Description                                                                                                    | Default                                                                                                    |
|---------------------------------------------|----------------------------------------------------------------------------------------------------|----------------------------------------------------------------------------------------------------|
| XYScatterFillPeriodStart                    | When<br>XYScatterAnalyzeForFilling<br>=true, indicates the starting date/time<br>of the period to fill, using standard<br>date/time string.                                                                                                    | Blank (fill full period).                                                                                            |
| XYScatterIndependentAna<br>lysisPeriodEnd   | Specify the ending date/time for the period to analyze the independent time series data, to determine the best-fit line.                                                                                                    | Blank (analyze full period).                                                                                         |
| XYScatterIndependentAna<br>lysisPeriodStart | Specify the starting date/time for the period to analyze the independent time series data, to determine the best-fit line.                                                                                                    | Blank (analyze full period).                                                                                         |
| XYScatterIntercept                          | The value of A in the best-fit equation A<br>+ bX. If specified, the value of B is<br>adjusted accordingly. This property<br>cannot be used with transformed data<br>and if specified must be 0.                                                                                                    | Blank (do not force the intercept).                                                                                  |
| XYScatterMethod                             | Curve fit method used when analyzing data for the XY Scatter graph (OLSRegression or MOVE2).                                                                                                    | OLSRegression                                                                                                    |
| XYScatterMonth                              | One or more month numbers used when<br>analyzing data for the XY Scatter graph,<br>separated by commas or spaces (1=Jan).                                                                                                    | Blank (analyze all)                                                                                                  |
| XYScatterNumberOfEquations                  | Number of equations used when<br>analyzing data for the XY Scatter graph<br>(OneEquation or<br>MonthlyEquations).                                                                                                    | OneEquation                                                                                                    |
| XYScatterTransformation                     | Data transformation used when<br>analyzing data for the XY Scatter graph<br>(None or Log). This property is not<br>enabled.                                                                                                    | None                                                                                                    |
| ZoomEnabled                                 | Indicates whether the graph can be zoomed (true) or not (false).                                                                                                    | Graph types are evaluated and<br>the property is automatically<br>set. XY-Scatter and Duration<br>graphs can't zoom. |
| ZoomGroup                                   | Indicate a group identifier that is used to<br>associate graphs for zooming purposes.<br>For example, there may be more than<br>one distinct group of graphs, each with<br>its own overall period or data limits.<br>The graph types may also be<br>incompatible for zooming. <b>This is an</b><br><b>experimental feature and should</b><br><b>currently not be specified in product</b><br><b>files.</b> | All graphs are assigned to zoom group 1.                                                                             |

# **Report Subproduct Properties**

The following table describes the subproduct (report) properties. Limited support for report products are currently enabled. Reports are defined as any format other than graphical output, including raw data formats like delimited and DateValue files. The number of properties for reports will continue to be expanded as additional features are enabled. An example of a report product file is as follows (in this case for NWSRFS FS5Files input type time series):

```
[Product]
ProductType = Report
Enabled = true
[SubProduct 1]
OutputFile = C:\Report_6_Hour
ReportType = DateValue
[Data 1.1]
TSID = FZRDR.NWSRFS.SPEL.6HOUR~NWSRFS_FS5Files
[SubProduct 2]
OutputFile = C:\Report_24_Hour
ReportType = DateValue
[Data 2.1]
TSID = FZRDR.NWSRFS.PELV.24HOUR~NWSRFS_FS5Files
```

# Subproduct (Report) Properties

| Subproduct (Report)<br>Property | Description                                                                                                    | Default                                                                                   |
|---------------------------------|----------------------------------------------------------------------------------------------------|-------------------------------------------------------------------------------------------|
| OutputFile                      | Output file when report product is<br>generated in batch mode. If a relative<br>path is given, the file will be written<br>relative to the working directory for the<br>software. <b>This property is often set at</b><br><b>run time by the application.</b> | <i>C:\TEMP\tmp_report_</i><br><i>N</i> on windows,<br><i>/tmp/tmp_report_N</i> on<br>UNIX |
| Enabled                         | Indicates whether the sub-product<br>should be processed. Specify as true<br>or false.                                                                                                    | true                                                                                      |

### **Time Series Properties**

Each subproduct (graph) includes time series data, and the presentation of each time series can be configured using data (time series) properties. In some cases, properties are layered, allowing a property to be defined for the subproduct (graph) for use by all time series (e.g., legend text).

The following tables list data (time series) properties.

| Data (Time Series)<br>Property | Description                                                                                                    | Default                                   |
|--------------------------------|----------------------------------------------------------------------------------------------------|-------------------------------------------|
| Color                          | Color to use when drawing the data.<br>Examples are named colors (e.g.,<br>red), RGB triplets (e.g.,<br>255,0,128), and hexadecimal RGB<br>(e.g., 0xFF0088).                                                                                                    | Repeating, using common colors.           |
| DataLabelFormat                | Data label format specifiers. See the<br>graph DataLabelFormat property.<br>If the graph property is specified and<br>the time series property is not, the<br>graph property will be used.                                                                                                    | Blank (no labels).                        |
| DataLabelPosition              | Data label position. See the graph<br>DataLabelPosition property. If<br>the graph property is specified and the<br>time series property is not, the graph<br>property will be used.                                                                                                    | Right                                     |
| Enabled                        | Indicates whether the data should be processed. Specify as true or false.                                                                                                    | true                                      |
| FlaggedData<br>SymbolStyle     | Symbol style for data points that have<br>non-empty data flag string. See the<br>SymbolStyle property for possible<br>values.                                                                                                    | Same as<br>SymbolStyle                    |
| FlaggedData<br>SymbolTable     | It is envisioned that this property will<br>be enabled in the future to allow fine-<br>grained control of symbols when data<br>flags are used.                                                                                                    | Property not enabled.                     |
| GraphType                      | Indicates the graph type for the data in<br>a graph product. Available options are:<br>Bar, Duration, Line,<br>PeriodOfRecord, Point, XY-<br>Scatter. Currently the sub-<br>product property is used for all data.<br>It is envisioned that this property<br>will be enabled in the future to allow<br>different data representations to be<br>plotted together (e.g., monthly as<br>bars, daily as line). It is possible to<br>specify a Line graph type for area | Property enabled only<br>for area graphs. |

### **Data (Time Series) Properties**

| Data (Time Series)<br>Property | Description                                                                                                    | Default              |
|--------------------------------|----------------------------------------------------------------------------------------------------|----------------------|
| LegendFormat                   | The legend for the data can be specified and will<br>override the SubProduct LegendFormat<br>property (see that property for details).                                                                                                    | Auto                 |
| LineStyle                      | Line style. Currently only None (e.g., for symbols only) and Solid are allowed.                                                                                                    | Solid                |
| LineWidth                      | Line width, pixels. Currently a line width of 1 pixel is always used.                                                                                                    | 1                    |
| PeriodEnd                      | Ending date for time series data in the data item.<br>The date should be formatted according to<br>common conventions (e.g., YYYY-MM-DD<br>HH:mm), and should ideally be of appropriate<br>precision for the data being queried. <b>This</b><br><b>property is often set at run time.</b>                                                                                                    | Full period is read. |
| PeriodStart                    | Starting date for time series data in the data item.<br>The date should be formatted according to<br>common conventions (e.g., YYYY-MM-DD<br>HH:mm), and should ideally be of appropriate<br>precision for the data being queried. <b>This</b><br><b>property is often set at run time.</b>                                                                                                    | Full period is read. |
| RegressionLine<br>Enabled      | Indicates whether the regression line should be<br>shown (currently only used with the XY-Scatter<br>graph type). The line is drawn in black (there is<br>currently not a property to set the line color).                                                                                                    | true                 |
| SymbolSize                     | Symbol size in pixels.                                                                                                    | 0 (no symbol)        |
| SymbolStyle                    | <ul> <li>Symbol style. Recognized styles are:</li> <li>None</li> <li>Arrow-Down, Arrow-Left, Arrow-Right, Arrow-Up</li> <li>Asterisk</li> <li>Circle-Hollow, Circle-Filled</li> <li>Diamond-Hollow, Diamond-Filled</li> <li>Plus, Plus-Square</li> <li>Square-Hollow, Square-Filled</li> <li>Triangle-Down-Hollow, Triangle-Down-Filled, Triangle-Left-Hollow, Triangle-Left-Hollow, Triangle-Right-Hollow, Triangle-Right-Filled, Triangle-Up-Hollow, Triangle-Up-Hollow, Triangle-Up-Filled</li> <li>X, X-Cap, X-Diamond, X-Edge, X-Square</li> </ul> | None                 |

# Data (Time Series) Properties (continued)

| Data (Time Series) Property | Description                               | Default              |
|-----------------------------|-------------------------------------------|----------------------|
| TSID                        | Time series identifier.                   | Must specify.        |
| XAxis                       | X-axis to use (Bottom or Top). This       | Bottom               |
|                             | currently always defaults to bottom.      |                      |
| XYScatterConfidenceInterval | This property is only used with XY        | Blank (do not draw). |
|                             | scatter plots. If not blank, the value    |                      |
|                             | indicates that confidence level lines     |                      |
|                             | should be drawn on the XY Scatter         |                      |
|                             | plot for the given confidence interval,   |                      |
|                             | percent. Currently only 99 and 95         |                      |
|                             | percent confidence intervals are          |                      |
|                             | supported. The lines will only be         |                      |
|                             | drawn if the curve fit line is drawn (see |                      |
|                             | RegressionLineEnabled).                   |                      |
| YAxis                       | Y-axis to use (Left or Right). This       | Left                 |
|                             | currently always defaults to left.        |                      |

# Data (Time Series) Properties (continued)

### Annotation Properties

Annotations are associated with subproducts (graphs) and are implemented as simple shapes that are drawn on normal graphs. It is envisioned that all shapes supported by the drawing package will eventually be supported but currently only text labels and lines can be specified as annotations.

To allow flexibility, annotations can be placed using two coordinate systems. For example, if a product is generated using real-time data, the date/time axis will have a different range over time. Therefore, placing an annotation using a fixed coordinate would cause the annotation to scroll off the graph as time passes. To resolve this issue and still allow absolute positioning of annotations, as appropriate, the following coordinate systems are supported, as specified by the XAxisSystem and YAxisSystem properties:

| Data    | When using the data coordinate system, it is expected that the coordinates of<br>to define the annotation will agree with the data units being drawn. For<br>example, for a normal time series graph, the x-axis coordinate would be<br>specified as a date/time to the necessary precision and the y-axis coordinate<br>would be specified using data values. |  |
|---------|----------------------------------------------------------------------------------------------------|--|
|         | It is envisioned that a notation +NNN and –NNN will be implemented in the future to allow offsets from the edges of the graph, in data units.                                                                                                    |  |
| Percent | When using the percent coordinate system, it is expected that the coordinates used to define the annotation are specified as a percent of the graph width or height, with 0 being the lower/left and 100 being the upper/right.                                                                                                    |  |

Each axis can have a different coordinate system (e.g., the y-axis value can be set using data units and the x-axis value can be set using percent).

The following tables list annotation properties.

| Annotation<br>Property | Description                              | Default           |
|------------------------|------------------------------------------|-------------------|
| AnnotationID           | A string that identifies the annotation, | Annotation +      |
|                        | to be used in software displays. If      | annotation number |
|                        | there are many annotations, this helps   | (1+) (e.g.,       |
|                        | identify them when editing.              | Annotation1).     |
| Color                  | Color to use when drawing the            | Black             |
|                        | annotation. Examples are named colors    |                   |
|                        | (e.g., red), RGB triplets (e.g.,         |                   |
|                        | 255, 0, 128), and hexadecimal RGB        |                   |
|                        | (e.g., 0xFF0088).                        |                   |
| Order                  | The drawing order for the annotation,    | OnTopOfData       |
|                        | either BehindData to draw behind         |                   |
|                        | time series data or OnTopOfData to       |                   |
|                        | draw on top of time series data.         |                   |
| ShapeType              | The type of shape to be drawn for the    | None – must be    |
|                        | annotation. Currently accepted values    | specified.        |
|                        | are Text and Line.                       |                   |
| XAxisSystem            | Indicates the system for X coordinates:  | Data              |
|                        | • If Data, the X coordinates that are    |                   |
|                        | specified will be in data units.         |                   |
|                        | • If Percent, the X coordinates are      |                   |
|                        | percent of the graph (0% is left and     |                   |
|                        | 100% is right).                          |                   |
| YAxisSystem            | Indicates the system for Y coordinates:  | Data              |
|                        | • If Data, the Y coordinates that are    |                   |
|                        | specified will be in data units.         |                   |
|                        | • If Percent, the Y coordinates are      |                   |
|                        | percent of the graph (0% is bottom       |                   |
|                        | and 100% is top).                        |                   |

# **Annotation Properties (All Shapes)**

| Annotation<br>Property | Description                              | Default        |
|------------------------|------------------------------------------|----------------|
| LineStyle              | Line style. Currently only None and      | Solid          |
|                        | Solid are allowed.                       |                |
| LineWidth              | Line width, pixels. Currently a line     | 1              |
|                        | width of 1 point (pixel) is always used. |                |
| Points                 | X and Y coordinates for the line         | None – must be |
|                        | endpoints, as follows: X1,Y1,X2,Y2       | specified.     |
|                        | or X1.Y2.X2.Y2.                          |                |

# Annotation Properties (Line Shape)

# Annotation Properties (Text Shape)

| Annotation<br>Property | Description                              | Default        |
|------------------------|------------------------------------------|----------------|
| FontSize               | Annotation text font size, points.       | 10             |
| FontStyle              | Annotation text font style (see Product  | Plain          |
|                        | MainLabelFontStyle).                     |                |
| FontName               | Annotation font name (see Product        | Arial          |
|                        | MainTitleFontName).                      |                |
| Point                  | X and Y coordinates for the text         | None – must be |
|                        | position, as follows: X1,Y1              | specified.     |
| Text                   | The string to display.                   | Blank          |
| TextPosition           | Indicates the position of text, relative | Right          |
|                        | to the point: UpperRight, Right,         |                |
|                        | LowerRight, Below,                       |                |
|                        | LowerLeft, Left, UpperLeft,              |                |
|                        | Above, Center.                           |                |
## **Appendix: GeoView Mapping Tools**

Color, 2004-05-27, Original Maintained with TSTool, Acrobat Distiller

Overview GeoView Terminology The GeoView Panel Interacting with the GeoView Map Setting GeoView Properties Viewing a Layer's Attributes Using GeoView with a Software Application Limitations GeoView Configuration – the GeoView Project File Color Specification Color Tables Symbol Style – Point Data Classification GeoView Project File Examples

#### Overview

The GeoView package contains integrated software components that can be used with software to enable map-based interfaces. The main purpose of the GeoView package is to provide simple and flexible map displays that can be used in a variety of software applications with little or no reconfiguration.

The GeoView package has been developed by Riverside Technology, inc., using Java technology. GeoView interfaces can be embedded in Java applications (e.g., use GeoView as the main window interface), can be enabled as a separate floating window (e.g., to support an application's features without being embedded in the main window), and can be used in web pages either as embedded map applets or stand-alone map windows. GeoView tools operate similarly on Microsoft Windows and UNIX operating systems.

This appendix describes general GeoView features and can be used as a reference for how to configure and use GeoView components. Specific uses of GeoView in a software program are discussed in the documentation for the specific software. Some of the figures shown in this documentation were generated using GeoView with the TSTool software and consequently title bars include TSTool in the wording.

## GeoView Terminology

GeoView terminology is similar to other GIS product terminology. Important terms are shown in the following table. These terms are used infrequently in most user interfaces and applications but are visible at times in property dialogs and configuration files.

#### **GeoView Terminology**

| Term         | Description                                                                         |  |  |  |  |
|--------------|-------------------------------------------------------------------------------------|--|--|--|--|
| GeoView      | The visible map window where maps are displayed. Currently there can be only        |  |  |  |  |
|              | one main GeoView. A reference GeoView may be used to show the zoom extents          |  |  |  |  |
|              | in the main GeoView.                                                                |  |  |  |  |
| GeoLayer     | A data layer, in its "raw" form (e.g., an ESRI Shapefile). The more generic term    |  |  |  |  |
|              | "layer" is often used.                                                              |  |  |  |  |
| GeoLayerView | A view of a GeoLayer, with symbol properties for visualization. The more generic    |  |  |  |  |
|              | term "layer view" is often used. This is equivalent to a "theme" in some software   |  |  |  |  |
|              | packages.                                                                           |  |  |  |  |
| Feature      | A general term describing an item on the map, consisting of shape and attribute     |  |  |  |  |
|              | data.                                                                               |  |  |  |  |
| Shape        | A general term defining the type of feature (e.g., point, polygon). The shape type  |  |  |  |  |
|              | defines the ways that a feature can be symbolized and used in analysis. Shape       |  |  |  |  |
|              | types can typically be determined automatically from input data.                    |  |  |  |  |
| Attributes   | A general term defining non-shape data that are associated with a feature. Often,   |  |  |  |  |
|              | attributes are stored in a tabular form, such as a relational database table.       |  |  |  |  |
|              | Attributes are usually associated with a shape using some type of index number      |  |  |  |  |
|              | (shape index).                                                                      |  |  |  |  |
| Symbol       | The combination of properties used to visualize a layer (e.g., symbol style, color, |  |  |  |  |
|              | labeling, classification). The feature shape type controls how the feature can be   |  |  |  |  |
|              | symbolized.                                                                         |  |  |  |  |
| GeoView      | A GeoView Project file (.gvp) can be used to define the layers and global viewing   |  |  |  |  |
| Project      | properties for a GeoView. The contents of this file are described in more detail in |  |  |  |  |
|              | the GeoView Configuration – the GeoView Project File section at the end of this     |  |  |  |  |
|              | appendix.                                                                           |  |  |  |  |
| Application  | Because GeoView is a generic tool, it has no implicit understanding of the types of |  |  |  |  |
| Layer Type   | data that are important to an application. The AppLayerType is a property that      |  |  |  |  |
|              | can be assigned to layers in a GeoView Project file to help an application know     |  |  |  |  |
|              | that a layer is important to the application. An application layer type of          |  |  |  |  |
|              | BaseLayer indicates that a layer should be used for background information and      |  |  |  |  |
|              | is not specific to the application. See the Using GeoView with a Software           |  |  |  |  |
| 1            | Application section below for more information.                                     |  |  |  |  |

## The GeoView Panel

An example GeoView interface is shown in the following figure. This example uses a floating GeoView window. Some programs use a GeoView that is embedded in the main application window, and some rely on secondary map windows (as shown below). If the map is in the main window, the menus at the top of the window will be those specific to the software (whereas below the single GeoView *File* menu is shown).

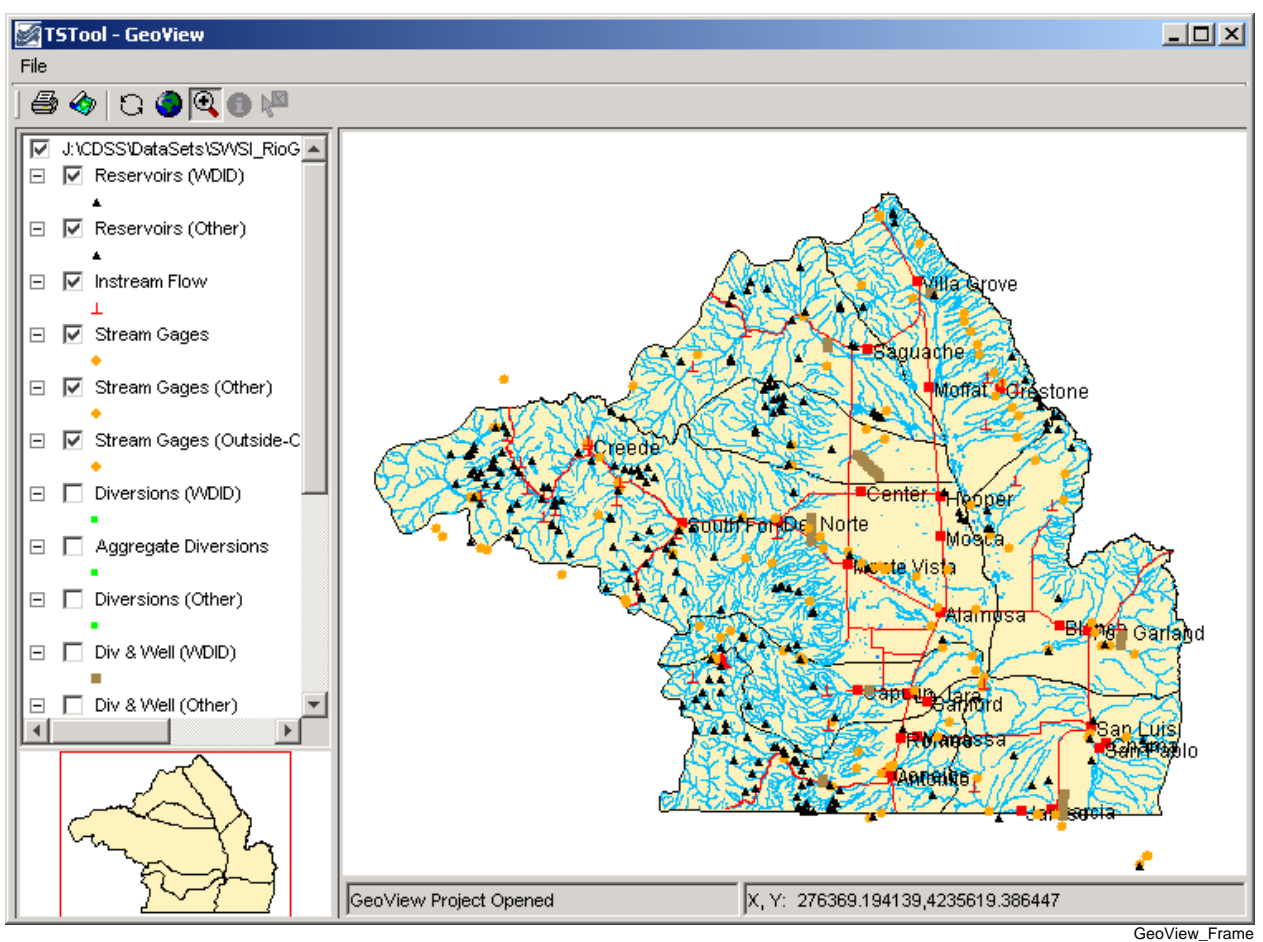

Example GeoView Interface (from TSTool)

The GeoView Panel is a self-contained component that offers a standard map-based interface that can be used in many applications. In the above figure, the GeoView Panel includes everything shown, except for the top menu bar (with the *File* menu). The general purpose GeoView Frame includes the menu bar and a GeoView Panel. The GeoView Panel contains the following components:

| Table of Contents<br>(left edge) | The table of contents displays a list of layer views, showing the top-most<br>layer at the top of the legend. Layers can be enabled/disabled by toggling the<br>check box. A layer can be selected/deselected by clicking on the layer in the<br>table of contents. Layers that are selected can be acted on (e.g., properties<br>can be viewed). The table of contents also indicates the symbol for the layer. |
|----------------------------------|----------------------------------------------------------------------------------------------------|
| Main GeoView<br>(large map)      | The main GeoView displays the enabled layers and allows you to interact with the map using the mouse and keyboard (e.g., zoom, select).                                                                                                    |

| Reference GeoView<br>(lower left)  | The reference GeoView displays layers that have the property<br>ReferenceLayer set to true. This view shows the current zoom extent<br>relative to the maximum extent of the data and can also be used to initiate a<br>zoom to a region on the main map (the reference map is always in zoom<br>mode). |                                                                                                    |  |  |  |
|------------------------------------|----------------------------------------------------------------------------------------------------|----------------------------------------------------------------------------------------------------|--|--|--|
| Standard Controls (top, below menu | Standard controls perform actions on the visible map as follows:                                                                                                    |                                                                                                    |  |  |  |
| (top, below menu<br>bar)           | Print                                                                                                    | Print the visible map. You will be able to pick the printer and orientation.                                                                                                    |  |  |  |
|                                    |                                                                                                    | Saves the map as a Portable Network Graphics (PNG), JPEG, or other supported graphic file format.                                                                                                    |  |  |  |
|                                    | C Refresh                                                                                                    | Refresh the map display by redrawing features in<br>enabled layers that are in the visible window. This does<br><b>not</b> re-read the original data. GeoView normally<br>refreshes automatically as needed.                                                                                                    |  |  |  |
|                                    | Zoom<br>Out                                                                                                    | Zoom to the maximum data extents.                                                                                                    |  |  |  |
|                                    | <ul> <li>€ Select<br/>the<br/>Mode as<br/>Zoom,<br/>Info, or</li> <li>№ Select</li> </ul>                                                                                                    | Select the interaction mode. The <b>Zoom</b> mode allows a rectangle to be drawn on the map to zoom to the specified region and is the default mode if no layer is selected. The <b>Info</b> mode allows features to be selected (by clicking on or drawing a box around), after which geographic information about the features is displayed. The <b>Select</b> mode is similar to <b>Info</b> ; however, its purpose is to select features for an additional action (e.g., exporting data or performing a query). The <b>Info</b> and <b>Select</b> modes are only enabled if one or more layers are selected in the table of contents. |  |  |  |
|                                    |                                                                                                    | these features.                                                                                                    |  |  |  |

Message AreasThe message areas are used to display the mouse coordinates and provide<br/>other feedback.

The GeoView Panel components work with each other to provide interaction with the maps, as described below.

## Interacting with the GeoView Map

The layers shown on the map are initially displayed according to the GeoView Project settings. Once displayed, you can interact with the map in the following ways:

| Disable/Enable<br>a layer view                    | Layers can be enabled/disabled to make the map more readable or useful:                                                                                                    |  |  |  |  |
|---------------------------------------------------|----------------------------------------------------------------------------------------------------|--|--|--|--|
|                                                   | 1. Use the check boxes in the table of contents to disable and enable layer views, as appropriate. The map will automatically refresh, resulting in a slight delay as the map is redrawn.                                                                          |  |  |  |  |
|                                                   | 2. If necessary, use the <b>Refresh</b> tool ( ) to cause the map to be updated (automatic refresh may be disabled for some applications, due to performance reasons).                                                                                             |  |  |  |  |
| Change layer<br>view order                        | Currently the layer view order can only be changed by editing the GeoView Project file.                                                                                                    |  |  |  |  |
| Zoom in/out                                       | Zooming is useful make symbols and labels more readable. To zoom in:                                                                                                    |  |  |  |  |
|                                                   | 1. Set the GeoView interaction mode to "Zoom" by selecting the zoom tool ( ( ) at the top of the window.                                                                                                    |  |  |  |  |
|                                                   | <ol> <li>Use the mouse to draw a box around an area of interest (left mouse<br/>button down to start, move the mouse, and then release). The main<br/>GeoView map will zoom to the selected region and the reference<br/>map will show the zoom extent.</li> </ol> |  |  |  |  |
|                                                   | 3. Use the <b>Zoom Out</b> tool () to zoom to the full extent or use the reference GeoView to zoom to a different region.                                                                                                    |  |  |  |  |
| Change symbols<br>for a layer view                | To change the symbols and labels for a layer view:                                                                                                    |  |  |  |  |
| for a layer view                                  | <ol> <li>Select the layer view in the table of contents</li> <li>Right-click and select the <i>Properties</i> menu. See the Setting<br/>GeoView Properties section below for information about the<br/>properties.</li> </ol>                                      |  |  |  |  |
| Display geographic<br>information for<br>features | The GeoView interface can display information about geographic features (shape and attribute data) from the original geographic data. To do so:                                                                                                    |  |  |  |  |
|                                                   | 1. Select layer views in the table of contents that are to be searched for information.                                                                                                    |  |  |  |  |
|                                                   | <ol> <li>Set the GeoView interaction mode to <i>Info</i> (<sup>1</sup>).</li> <li>Click near the feature or draw a box around multiple features. The layers will be searched and the following dialog will be shown.</li> </ol>                                    |  |  |  |  |

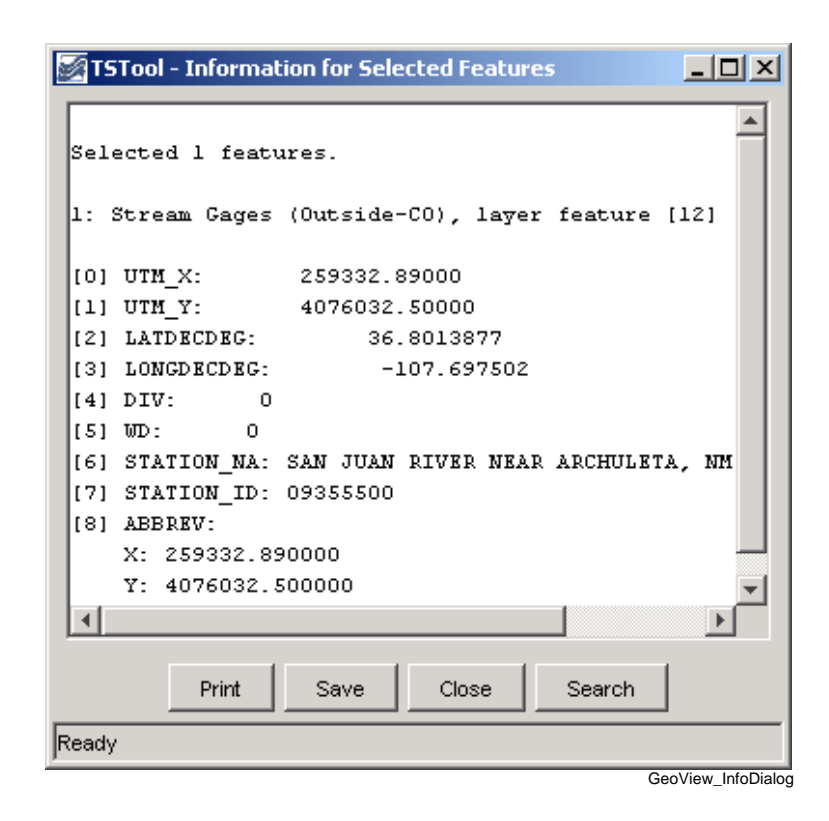

The resulting dialog will show information about the selected features, including basic layer information, and information about the specific shapes and attributes. **The display is for geographic data only. Attribute names and values are as they appear in the original data. Additional application-specific data are typically provided by a separate software interface.** 

Select features Features can be selected for a number of reasons. Currently, GeoView has limited select tools, which are mainly used internally when integrated with an application (e.g., an application can select features internally, which are then highlighted on the map). In the future, interfaces to select features from the GeoView interface using query criteria may be added. Features can be selected () similar to the *lnfo* mode described above. The selected features are highlighted on the map. In the past, yellow, or cyan have been used to highlight selected features. However, yellow is not clearly visible when earth-tone colors are used for background layers and cyan is not clearly visible when water-tone colors are used for background layers. Therefore, GeoView is phasing in a magenta/pink selection color, which is rarely used for background layers.

### **Setting GeoView Properties**

GeoView properties are initially set in a GeoView Project file or are assigned internally by the software. Most properties control how layers are displayed (colors, labels, etc). To view general GeoView properties, right click on the GeoView map and select the **Properties** menu. Some properties are currently view-only. Refer to the **GeoView Configuration – the GeoView Project File** section below for a complete list of properties that can be defined in a GeoView Project file.

| 🛃 TSTool - Geo¥iew -                          | Properties                      |  |  |  |
|-----------------------------------------------|---------------------------------|--|--|--|
| GeoView                                       |                                 |  |  |  |
| Properties for the GeoVie                     | w window (currently view only): |  |  |  |
| Data Home:                                    |                                 |  |  |  |
| Projection:                                   |                                 |  |  |  |
| Background Color:                             |                                 |  |  |  |
| Select Color:                                 | 255,120,255                     |  |  |  |
| Initial Extent:                               |                                 |  |  |  |
| Maximum Extent: 266400,4090475 503060,4260700 |                                 |  |  |  |
| Number of Layer Views:17                      |                                 |  |  |  |
| App                                           | oly OK Cancel                   |  |  |  |

#### **Main GeoView Properties**

GeoView\_Props

GeoView properties, as shown in the above figure, apply to the main GeoView and are shared between layers. These properties are typically not edited by end users. One important property is the projection property. If all data layers are projected consistently (e.g., for ESRI shapefiles) then a projection does not need to be defined. However, if the layers have different projects, a GeoView projection and projections for each layer can be defined to allow the GeoView to project data consistently for visualization.

If the **OK** or **Apply** buttons are pressed, the GeoView properties will be updated in memory (the GeoView Project file is not updated) and the map will redraw. Pressing **OK** will additionally close the properties dialog. The **Cancel** button causes the dialog to close, without updating the properties.

To view or change properties for a layer, select a layer view in the table of contents, right-click and select the *Properties* menu item. The following tabbed dialog will be displayed for the first selected layer view. The tabbed panels are discussed below the each figure.

| 🛃 TSTool - Stream Gages - Properties                      | - D × |
|-----------------------------------------------------------|-------|
| Layer Symbol Label Application Animation                  |       |
|                                                           |       |
|                                                           |       |
| Properties for the data layer (currently view only):      |       |
| Name: Stream Gages                                        |       |
| Data file: RioGrande/gis/div3_flowstations_2001-10-24.shp |       |
| Data format: ESRI Shapefile                               |       |
| Shape type: Point                                         |       |
| Number of features: 128                                   |       |
| Projection:                                               |       |
|                                                           |       |
|                                                           |       |
|                                                           |       |
| Apply OK Cancel                                           |       |
|                                                           | C     |

GeoView Layer Properties

GeoView\_Props\_Layer

GeoView layer properties, as shown in the above figure, apply to the input source. Currently these properties are used for information purposes and cannot be interactively edited.

| TSTool - Stream Gages - Properties                                                                                                    |      |
|----------------------------------------------------------------------------------------------------|------|
| Layer Symbol Label Application Animation                                                                                                    |      |
| Classification type:<br>Symbols used to draw map features depend on the layer shape<br>type and classification. A single symbol is the default.<br>Classification requires that a data attribute be selected.<br>Class breaks<br>C Scaled symbol |      |
| Symbol style: Circle-Filled Single symbol:<br>Color: Size: 6                                                                                                    |      |
| Apply OK Cancel                                                                                                    |      |
|                                                                                                    | GeoV |

Layer View Symbol Properties

Symbol properties, as shown in the above figure, indicate how the layer is to be drawn (symbolized) on the map and in the table of contents. A sample of the symbol is shown in the dialog, although it may appear slightly different on the map and table of contents.

Symbol terminology corresponds to standard GIS tools.

| 🐼 TSTool - Stream Gages - Properties                                                   |       |
|----------------------------------------------------------------------------------------|-------|
| Layer Symbol Label Application Animation                                               |       |
| Text labels can be formatted from data fields. Select one or more fields.              |       |
| Optionally, also use the label format to specify how label fields should be formatted. |       |
| Floating point values: Use %NN.Nf (e.g., %f, %.2f, %10.2f).                            |       |
| Integer values: Treat as 0-precision float (e.g., %.0f, %f, %10.0f).                   |       |
| String values: Use %s (e.g., %s, %20s, %20.20s).                                       |       |
| Label field(s): GEOLOC_NUM 💌                                                           |       |
|                                                                                        | Clear |
| Label format:                                                                          |       |
| Label font: Helvetica 💌                                                                |       |
| Font size (points): 10.0                                                               |       |
| Position: Right                                                                        |       |
| Label Selected Features Only                                                           |       |
| Apply OK Cancel                                                                        |       |
|                                                                                        | Ge    |

Layer View Label Properties

Label properties, as shown in the above figure, can be modified to label features with attribute data or literal strings. Currently, only point features can be labeled. Labels can consist of a combination of attribute values. To label features, select the attribute fields from the available choices, in the order that they should appear in the label.

The label format, if not specified, defaults to the use the full field with of the attribute. For example, if an attribute field is defined as being twenty characters wide, the label may be the full width, including leading and trailing spaces. More often, it is desirable to omit the spaces. To do so, or to format numbers using a more appropriate format than the full. width default, use the *Label Format* information. The dialog box notes illustrate valid formats. For example, if a string field and an integer field are available, the following label format would show the labels with only a comma and one space between the values:

%s, %d

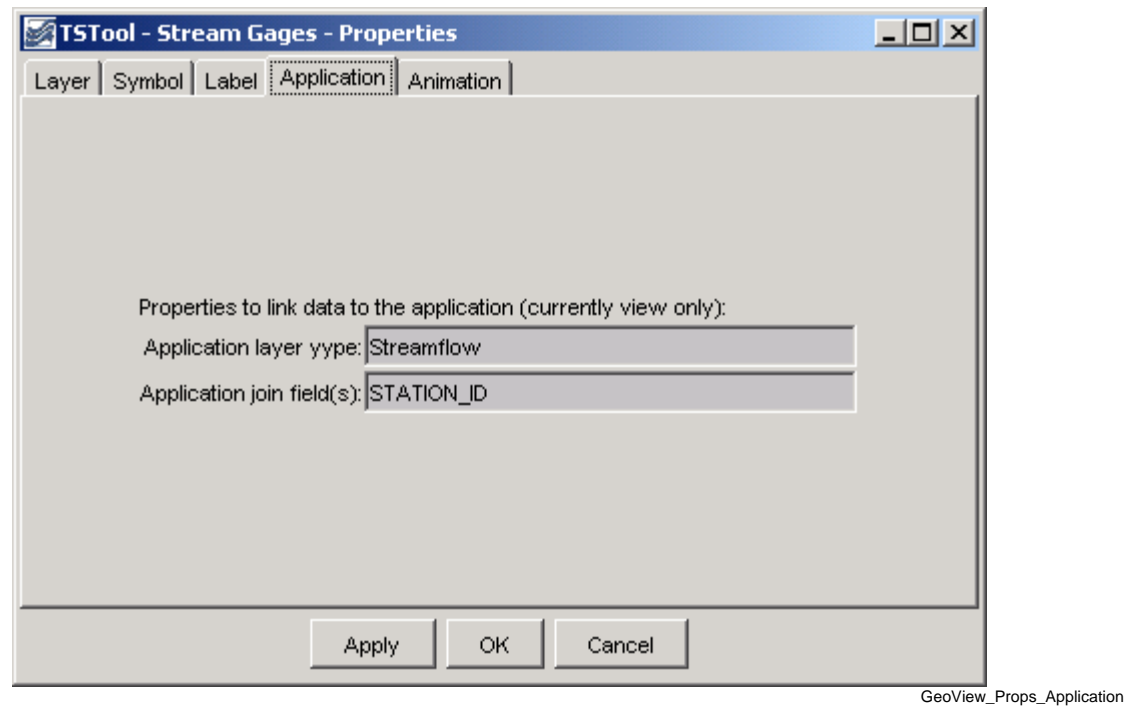

#### Application Layer Type

Layer application properties (above) are used to link a layer's data to an application. This process allows general GeoView features to be used more specifically by specific software programs. The **Using GeoView with a Software Application** section (see below) describes this functionality in more detail.

| 🜌 TSTool - Stream Gages - Properties 📃 📃        |         |
|-------------------------------------------------|---------|
| Layer Symbol Label Application Animation        |         |
| Properties for animation are under development. |         |
| Apply OK Cancel                                 |         |
|                                                 | GeoViev |

Layer View Animation Properties

Layer view animation properties are currently under development. Animation properties will define, for example, the time series data that are used for symbolization during animation.

### Viewing a Layer's Attributes

Each feature in a layer includes geographic shape information (e.g., the coordinates that define a polygon). Each feature also can have attribute data, which are typically represented in a tabular fashion. To view the attributes for a layer, first select the layer in the table of contents, then right-click and press the *View Attribute Table* menu choice. A window similar to the following will be shown:

| 🜌 TSTool - Attributes of Stream Gages |       |     |                                          |            |          |            |          |
|---------------------------------------|-------|-----|------------------------------------------|------------|----------|------------|----------|
| DNGDECDEG                             | DIV   | WD  | STATION_NA                               | STATION_ID | ABBREV   | STATION_NU | $\top$   |
| -106.115837                           | 3     | 25  | KERBER C AT ASHLEY RANCH, NR VILLA GROVE | 08224500   | KERVILCO | 50         | 3 🔺      |
| -106.218330                           | 3     | 26  | TRACY PIT RESERVOIR INFLOW NEAR SAGUACH  | 08227400   | TRASAGCO | 50         | 4        |
| -105.507500                           | 3     | 35  | MOSCA CREEK NEAR MOSCA, CO.              | 08234200   | MOSMOSCO | 50         | 5        |
| -106.187775                           | 3     | 21  | LA JARA CREEK AT GALLEGOS RANCH, NR CAP  | 08238000   | LAJCAPCO | 50         | 6        |
| -105.425278                           | 3     | 24  | CULEBRA CREEK AT SAN LUIS, CO.           | 08250000   | CULSANCO | 50         | 8        |
| -105.721947                           | 3     | 24  | RIO GRANDE AT COLORADO-NEW MEXICO STATE  | 08252000   | RIOBORCO | 50         | 9        |
| -106.830833                           | 3     | 20  | RIO GRANDE AT WAGON WHEEL GAP, CO        | 08217500   | RIOWAGCO | 66         | 9        |
| -105.879448                           | 3     | 20  | RIO GRANDE AT ALAMOSA, CO.               | 08223000   | RIOALACO | 67         | 0        |
| -105.943054                           | 3     | 25  | RASPBERRY CREEK NEAR VILLA GROVE, CO.    | 08224200   | RASVILCO | 67         | 1        |
| -106.334167                           | 3     | 21  | ALAMOSA RIVER ABOVE TERRACE RESERVOIR,   | 08236000   | ALATERCO | 67         | 3        |
| -106.888611                           | 3     | 20  | RIO GRANDE AT WASON, BELOW CREEDE, CO.   | 08217000   | RIOWASCO | 78         | 0        |
| -106.829445                           | 3     | 20  | GOOSE CREEK AT WAGONWHEEL GAP, CO.       | 08218500   | GOOWAGCO | 78         | 1        |
| -106.318886                           | 3     | 27  | CARNERO CREEK NEAR LA GARITA. CO         | 08230500   | CARLAGCO | 78         | 2        |
| L                                     |       |     |                                          |            |          |            | <u> </u> |
| Displaying 128                        | recor | ds. |                                          |            |          | Ready      |          |
|                                       |       |     |                                          |            |          | GeoView A  | ttribute |

#### Attributes Table for a Layer

The attributes are displayed in the order and format determined from the input data. Attribute names in ESRI shapefiles are limited to ten characters. Information in the table can be selected (use *Ctrl-A* to select all) and can be copied to other software.

#### Using GeoView with a Software Application

Software developers integrate the GeoView components with software applications and typically the software user does not need to know how GeoView works with the application. However, this section describes a few important concepts that will help facilitate setting up data for use by an application.

Basic GeoView implementations involve defining a GeoView Project (see the **GeoView Configuration** – **the GeoView Project File** section below for details on project file properties) and then interacting with the GeoView interface when the map is displayed. In a basic application, a GeoView can be added to show maps for reference purposes only. For example, the application may be an interface to a database containing location information. If a GeoView project file is defined with only base layers, then the zooming and features will allow a user to zoom into a region of interest, but there will be no interaction between the GeoView and the application.

In a more advanced application, layers in the GeoView Project file are assigned an AppLayerType property, which is recognized by the application. For example, a layer may be assigned an application type of "Streamflow" to indicate a streamflow gage. Additionally, the AppJoinField property can be defined to allow the application to join its data to the geographic data. This assignment in and of itself causes no effect in the GeoView. However, the application can now interact with the GeoView by asking for the "Streamflow" layer. This allows features in the GeoView to be selected from the application (e.g., in a database query screen) and allows the GeoView to provide information about the layer to the

application. For this type of implementation, it is important that the application layer types, feature (shape) type, and the required join fields are documented; consequently, new data layers can be used with the application with only a few configuration changes.

Some applications may automatically update the map interface by zooming to selected areas, selecting features, etc. Standard GeoView features are typically still available, as previously described.

## Limitations

The GeoView components have been developed not to serve as full-featured GIS components, but to support many common GIS activities like selection, zooming, and symbolization. The components have been developed to integrate with existing applications and use other tool sets, including time series viewing tools. Basic features have been implemented to address important needs for applications; however, additional features are implemented as requirements change. The GeoView components are not envisioned as a replacement for pure GIS tools like ESRI's ArcGIS products. In many cases, ESRI or other tools can be used to develop the data for use with GeoView.

Currently, properties that are changed interactively cannot be saved to the GeoView Project file.

GeoView software currently does not examine projection files optionally distributed with ESRI shapefiles. Projections must be defined in the project file (or, if omitted, the projection is assumed to be consistent for data layers). Only a few projections are recognized, as needed by specific GeoView software implementations.

### GeoView Configuration – the GeoView Project File

A GeoView display is configured mainly by using a GeoView Project (*.gvp*) file, which is either read at software startup or when selected by the user. The purpose of the file is to persistently store the configuration of a map display so that it can be loaded again without redefining the configuration. The file format is simple text properties and can be read by applications implemented in various technologies running in various environments. An example of the file is shown below.

```
# Main properties global to the GeoView
# The format is:
# [Prefix]
# Prop=value
[GeoView]
GeoDataHome = .
# Properties for each GeoLayerView (data source and
# symbols)...
[GeoLayerView 1]
GeoLayer = xxx.shp
[GeoLayerView 2]
GeoLayer = xxx.shp
```

The GeoLayerViews listed first in the project file are drawn first and are therefore behind other layers on the map. For all properties, the comma is used as an internal delimiter and the semi-colon is used as a second layer of separation, as appropriate. Most properties will default to appropriate values if not specified (see tables below). The most important properties, as shown in the example above, are the GeoDataHome, which defines where data can be found, and GeoLayer, which defines where the data file is for each layer. Recognized layer file formats are listed in the following table and are described further in separate appendices. Support for additional layer types can be added as necessary.

| Layer Type     | Description                                                                        |
|----------------|------------------------------------------------------------------------------------|
| ESRI shapefile | ESRI shapefiles are commonly used with ESRI software such as                       |
|                | ArcView, ArcMap, and ArcExplorer. GeoView determines the type by                   |
|                | looking for the . <i>shp</i> file extension and checking the internal file format. |
|                | No projection is assumed but the Projection property for the                       |
|                | GeoView and individual layers can be used to indicate the projection.              |
| NWSRFS GeoData | The National Weather Service River Forecast System (NWSRFS) uses                   |
| files          | ASCII and binary files defining various geographic layers. This format             |
|                | is detected by checking the file names, which are predefined for                   |
|                | NWSRFS. The Projection property is defined as Geographic if                        |
|                | ASCII data and HRAP if binary data.                                                |
| NWS XMRG Radar | XMRG files are gridded radar files produced by the National Weather                |
| Files          | Service. GeoView treats these files as grid files. This format is detected         |
|                | by looking for an "xmrg" string in the filename. The Projection                    |
|                | property is defined as HRAP.                                                       |

| Main GeoView<br>Property | Description                                                                                                    | Default Value                                                                                                    |
|--------------------------|----------------------------------------------------------------------------------------------------|----------------------------------------------------------------------------------------------------|
| Color                    | Background color for map. See the discussion after the properties tables for a discussion of how to define colors.                                                                                                    | White.                                                                                                    |
| FontName                 | Name of font to use for GeoView components (e.g., buttons). This property currently can only be set internally with software.                                                                                                    | System-specific.                                                                                                    |
| FontSize                 | Size of font, in points, to use for GeoView components (e.g., buttons). This property currently can only be set internally with software.                                                                                                    | System-specific.                                                                                                    |
| FontStyle                | Font style to use for GeoView components (e.g., buttons). This property currently can only be set internally with software.                                                                                                    | System-specific.                                                                                                    |
| GeoDataHome              | Directory where the GIS data exist. This directory will be prepended<br>to layer files if they are not absolute paths already.                                                                                                    | If not specified or if<br>specified as ".", the<br>directory will be set as<br>the home of the<br>GeoView Project file.               |
| InitialExtent            | Initial extent of the map display, in data coordinates. The coordinates should be specified as "XMIN,YMIN XMAX, YMAX", where the first pair is the lower-left corner of the extents and the second pair is the upper right. This property has not been implemented. See the MaximumExtent property.                                                                                                    | No default. The initial<br>extent will be the<br>maximum data extent.                                                                 |
| MaximumExtent            | Maximum extent of the map display when zoomed out, in data coordinates. The coordinates should be specified as "XMIN,YMIN XMAX,YMAX", where the first pair is the lower-left corner of the extents and the second pair is the upper right.                                                                                                    | No default. The<br>maximum extent will be<br>the maximum data<br>extent.                                                              |
| ProjectAtRead            | Projection for the GeoView. The projection definition varies<br>depending on the projection (some projections require more<br>parameters). The following projections are currently supported:<br>Geographic - no projection (decimal degrees)<br>HRAP - used by National Weather Service<br>UTM,Zone[,Datum,FalseEasting]<br>[,FalseNorthing][,CentralLongitude]<br>[,OriginLatitude][,Scale] - Universal Transverse Mercator.<br>The Zone is required (e.g., 13 for Colorado). Datum defaults to<br>NAD83. The FalseEasting defaults to 500000. The<br>FalseNorthing defaults to 0. The CentralLongitude is<br>computed from the Zone. The OriginLatitude defaults to<br>zero. The Scale defaults to .9996.<br>Indicates whether layer features are projected at read-time to the | No default. All data are<br>assumed to be the same<br>projection.                                                                     |
| ProjectAtkead            | GeoView projection. This slows down the application initially but increases performance later during map refreshes.                                                                                                    | talse (it is usually<br>best to project all data to<br>a common projection<br>rather than relying on<br>GeoView to do<br>projections) |
| SelectColor              | Color to use for selected features. See the discussion after this table for examples of how to specify colors.                                                                                                    | A more unique<br>magenta/pink color with<br>RGB 255,120,255 is<br>being considered.                                                   |

The following main GeoView properties can be defined in the project file. Graphical user interfaces to allow interactive editing of all properties are being implemented.

| GeoLayer View<br>Property | Description                                                                                                    | Default Value                                               |
|---------------------------|----------------------------------------------------------------------------------------------------|-------------------------------------------------------------|
| AppJoinField              | Specify the field(s) that should be used by an application to join<br>the layer data to application data. If multiple fields are<br>necessary, separate the field names by commas (e.g., "wd, id").                                                                                                    | None.                                                       |
| AppLayerType              | Indicate a layer type to be handled by an application. For<br>example, a layer may be tagged as "Streamflow". The<br>application can then use this information to treat the layer<br>differently (e.g., to know how to join the data to application<br>data). Valid AppLayerType values must be defined and<br>understood by the application.        | None.                                                       |
| Color                     | Color for features when the SymbolClassification is<br>SingleSymbol. If point data, this is the main color for the<br>symbol. If line data, this is the line color. If polygon data, this is<br>the fill color. See the discussion after this table for examples of<br>how to specify colors.                                                        | Random.                                                     |
| ColorTable                | Used when the SymbolClassification property is<br>ClassBreaks or UniqueValues and requires more than a<br>single color. The number of colors should be one more than the<br>number of class break values if SymbolClassBreaks is used<br>and equal the number of class values if UniqueValues is used.<br>Color tables can be defined in three ways: | Named color table<br>using Gray.                            |
|                           | <ol> <li>ColorTableName;NumColors<br/>Predefined tables include Gray, BlueToCyan,<br/>BlueToMagenta, BlueToRed, CyanToYellow,<br/>MagentaToCyan, MagentaToRed,<br/>YellowToMagenta, and YellowToRed. These named<br/>tables choose primary colors where necessary to provide<br/>clean color breaks.</li> </ol>                                      |                                                             |
|                           | <ol> <li>Ramp;NumColors;Color1;<br/>Color2</li> <li>Custom;NumColors;Color1;<br/>;ColorN</li> </ol>                                                                                                    |                                                             |
|                           | <b>Only the first option is currently enabled</b> . See the discussion after this table for examples of how to specify colors.                                                                                                    |                                                             |
| EventLayerView            | Indicates if the layer view is an event layer (ESRI Map Object notation). This property is not currently used in the Java tools.                                                                                                    | false                                                       |
| GeoLayer                  | Name of file for the data layer, typically with the file extension.<br>If an ESRI shapefile, specify the <i>.shp</i> file. If a relative path, the<br>GeoView.GeoDataHome property will be prepended to the<br>file name. This property is used to detect a break in the<br>GeoLayerView numbering, indicating the end of layer views.               | No default. Should<br>always be specified.                  |
| IgnoreDataOutside         | Indicate a range of values that should be considered. Currently this applies only to grid layer types. Specifying a range can be used, for example, to draw only cells with positive data values. The range should be specified as two numbers separated by a comma (e.g., .00001,100.0).                                                            | Not specified. All cells are considered.                    |
| LabelField                | Specify one or more fields to be used for the label, separated by<br>commas. If a LabelFormat property is specified, use it to<br>format the label; otherwise, format each field according to the<br>field specifications from the attribute data source.                                                                                            | No default. Specify<br>one or more fields for<br>the label. |

The following GeoLayerView properties can be defined, corresponding to each data layer/file:

| GeoLayer View     | Description                                                                                                    | Default Value                                                                                                    |
|-------------------|----------------------------------------------------------------------------------------------------|----------------------------------------------------------------------------------------------------|
| LabelFontName     | Font to use for labels. This property has not been enabled.                                                                                                    | Helvetica                                                                                                    |
| LabelFontSize     | Label font height, points. This property has not been enabled.                                                                                                    | 10                                                                                                    |
| LabelFormat       | Specify a C-style format string to format the fields. The<br>format specifications must agree with the data types being<br>formatted. For example, if two floating-point fields are<br>specified with the LabelField property, the corresponding<br>format may be "%10.1f, %5.2f".                                                       | If not specified, the<br>label will be formatted<br>using the field width<br>and precision<br>determined from the<br>data table, with values<br>separated by commas. |
| LabelPosition     | Label position. If point data, the position is relative to the<br>point coordinates. If line or polygon data, the position is<br>relative to the centroid coordinates. The position of the text<br>will be offset to not overwrite a symbol and can be<br>UpperRight, Right, LowerRight, Below,<br>LowerLeft, Left, UpperLeft, or Above. | Right                                                                                                    |
| Name              | The layer view name that should be displayed in the legend.                                                                                                    | No default. If not<br>specified, the file name<br>will be used in the<br>legend.                                                                                     |
| OutlineColor      | Outline color for point or polygon symbols. See the discussion after this table for examples of how to specify colors.                                                                                                    | Default to the same as main color).                                                                                                    |
| Projection        | Projection for the layer's data. See the main GeoView Projection property for available values.                                                                                                    | No default. It is<br>assumed that all data in<br>a project have a<br>consistent projection.                                                                          |
| ProjectAtRead     | Indicates whether features are projected at read-time to the<br>GeoView projection. This slows down the application initially<br>but increases performance later during map refreshes. This<br>property can be set once in the GeoView main properties.                                                                                  | false (it is usually<br>best to project all data to<br>a common projection<br>rather than relying on<br>GeoView to do<br>projections)                                |
| ReadAttributes    | Indicates whether attributes should be read when the data are<br>read. If possible, based on the layer data format, attributes will<br>be read on the fly as needed. Reading the attributes (true)<br>takes more memory but will result in faster performance.                                                                           | false                                                                                                    |
| ReferenceLayer    | Indicates whether the layer should be drawn in the reference<br>GeoView. Indicate as true or false. Typically only the<br>most general boundary information should be used in the<br>reference layer.                                                                                                    | false                                                                                                    |
| SelectColor       | Specify the color to be used when drawing selected features.<br>This property is useful if the default select color does is not<br>easily viewed.                                                                                                    | Use the GeoView.<br>SelectColor property.                                                                                                    |
| SkipLayerView     | Can be set to true to skip the layer altogether when reading<br>the project file (useful for commenting out layers during<br>development). If this property is used, the number sequence<br>for the layer views can be kept the same.                                                                                                    | false (the layer view<br>will be displayed)                                                                                                    |
| SymbolClassBreaks | Class breaks that correspond to the ClassBreaks<br>SymbolClassification property. The number of values<br>should be one less than the number of values in the<br>ColorTable property for the classification.                                                                                                    | No default, although an application may suggest values.                                                                                                    |
| SymbolClassField  | Attribute data field that is used when the<br>SymbolClassification property is ClassBreaks or<br>UniqueValues.                                                                                                    | No default, although an<br>application may suggest<br>a value based on the<br>available attributes.                                                                  |

| GeoLayer View        | Description                                                                                                    | Default Value                                                      |
|----------------------|----------------------------------------------------------------------------------------------------|--------------------------------------------------------------------|
| SymbolClassification | Indicates how data are to be classified when displaying the<br>shape symbols. Values can be SingleSymbol (e.g., single<br>point symbol, line style, or polygon fill color),<br>UniqueValues (display a unique symbol style for each<br>value, <b>currently not implemented</b> ), or ClassBreaks<br>(display a unique symbol style for groupings of values -<br>requires specification of the SymbolClassField and<br>SymbolClassBreaks properties). | SingleSymbol                                                       |
| SymbolSize           | For point data, specify the symbol size in pixels. For line data specify the line width in pixels. Not used for polygon data. This property may need to be expanded to properly handle printed output (might need to use points rather than pixels or allow the units of measure to be set in the property). This property is currently not enabled.                                                                                                 | 6 pixels for points, 1<br>pixel for lines.                         |
| SymbolStyle          | Indicates the symbol style. If point symbols, the style is the symbol identifier (e.g., CircleFilled). If line data, the symbol style is the line style (currently only Solid is supported). If polygon data, the symbol style is the fill patter (currently only FillSolid is supported). See below for a full discussion of symbol styles.                                                                                                    | None for points,<br>Solid for lines,<br>FillSolid for<br>polygons. |

#### Color Specification

Colors are specified for a number of different properties, including the feature color and outline color. In order to allow flexibility in specifying colors, a number of formats are supported:

- Named color. Available colors are: None (transparent), Black, Blue, Cyan, DarkGray, Gray, Green, LightGray, Magenta, Orange, Pink, Red, White, Yellow
- Comma-separated Color Triplets as 0-255 (e.g., 255, 0, 0) or 0.0 -1.0 (e.g., 1.0, 0.0, 0.0).
- Hexadecimal: 0xRRGGBB (e.g., 0xFF0000 for red)

#### **Color Tables**

Color tables are simply a list of colors. Typically the symbol maintains a color table if the classification is other than SingleSymbol. The symbol will also keep track of unique values or class breaks and use this information to determine a color to display for a shape. A number of predefined color tables are supported but and user-defined tables is supported in the property format.

#### Symbol Style - Point Data

Symbol styles for point data are the same as for time series viewing tools. The following styles are available:

- None
- Arrow-Down, Arrow-Left
- Asterisk
- Circle-Hollow, Circle-Filled
- Diamond-Hollow, Diamond-Filled
- Plus, Plus-Square
- Square-Hollow, Square-Filled

- Triangle-Down-Hollow, Triangle-Down-Filled, Triangle-Left-Hollow, Triangle-Left-Filled, Triangle-Right-Hollow, Triangle-Right-Filled, Triangle-Up-Hollow, Triangle-Up-Filled
- X-Cap, X-Diamond, X-Edge, X-Square

#### Classification

Classification is used to symbolize data. The following classifications are supported:

| <b>Classification Type</b> | Description                                                            |
|----------------------------|------------------------------------------------------------------------|
| SingleSymbol               | This is the default for all layers if not specified. For point data, a |
|                            | single symbol is used, centered on the . For line data, a single line  |
|                            | width and color is used. For polygon data, single fill and outline     |
|                            | colors are used.                                                       |
| UniqueValues               | The data values for the field specified with the                       |
|                            | SymbolClassField property is sorted and checked for unique             |
|                            | values. Each value is then assigned a color in the color table.        |
| ClassBreaks                | The number of class breaks should be one less than number of colors    |
|                            | in the color table for the symbol. Breaks are defined by using a       |
|                            | groupings of features based on the values of the field specified with  |
|                            | the SymbolClassField property:                                         |
|                            |                                                                        |
|                            | < first value                                                          |
|                            | >= first value < second value                                          |
|                            |                                                                        |
|                            | > last value                                                           |

### **GeoView Project File Examples**

This section provides several examples, extracted from GeoView Project files.

The following example illustrates how to configure base layers in a GeoView Project file:

```
# GeoView project file for Rio Grande basin.
# Main GeoView properties.
[GeoView]
# Main home for data
# If a directory is not specified, the directory will be determined when the
# GeoView project file is selected.
#GeoDataHome = "C:\cdss\statemod\data\rgtwday\gis"
# ArcView/ArcExplorer Default...
#SelectColor = Yellow
# Arc 8...
#SelectColor = Cyan
# All-purpose (magenta/pink)
SelectColor = "255,120,255"
MaximumExtent = "266400,4090475 503060,4260700"
# Now list the layer views. A layer view consists of specifying a data layer
# (e.g., shapefile) and view information (e.g., symbol). This is equivalent to
# the ESRI "theme" concept. The layers specified first are drawn on the bottom.
# Start with number 1 and increase the layer number sequentially as layers are
# added on top.
[GeoLayerView 1]
GeoLayer = div3_districts.shp
Name = "Water Districts"
# RGB 153 204 50 - green-yellow
#Color = "0x99CC32"
# tan
Color = "255,240,190"
OutlineColor = black
ReferenceLayer = true
AppLayerType = "BaseLayer"
[GeoLayerView 2]
GeoLayer = div3_lakes.shp
#GeoLayer = div3_lakes.shp
Name = "Lakes"
# - blue
Color = "165,250,254"
OutlineColor = "0,130,254"
AppLayerType = "BaseLayer"
[GeoLayerView 3]
Name = "Rivers"
GeoLayer = div3_rivers.shp
#GeoLayer = div3_rivers.shp
# RGB - blue
Color = "0,188,253"
AppLayerType = "BaseLayer"
[GeoLayerView 4]
GeoLayer = div3_highways.shp
Name = "Roads and Highways"
Color = "255, 0, 0"
AppLayerType = "BaseLayer"
[GeoLayerView 5]
GeoLayer = div3_cities.shp
Name = "Cities and Towns"
SymbolStyle = "Square-Filled"
SymbolSize = 6
Color = "red"
LabelField = "Name"
LabelPosition = RightCenter
AppLayerType = "BaseLayer"
```

The following example illustrates how to display point data layers. These properties should be inserted at the appropriate location in a GeoView Project file.

```
[GeoLayerView 15]
#SkipLayerView = true
GeoLayer = div3_flowstations_2001-10-24.shp
Name = "Stream Gages"
# orange
Color = "254, 167, 0"
SymbolStyle = "Circle-Filled"
SymbolSize = 6
AppLayerType = "Streamflow"
AppJoinField = "STATION_ID"
#LabelField = "STATION_NA, STATION_NA"
#LabelFormat = "%s, %s"
[GeoLayerView 18]
#SkipLayerView = true
GeoLayer = div3_reservoirs_2001-10-24.shp
Name = "Reservoirs (WDID)"
# black
Color = "black"
SymbolStyle = "Triangle-Up-Filled"
SymbolSize = 6
AppLayerType = "Reservoir"
AppJoinField = "ID_LABEL_6"
```

This page is intentionally blank.

## Appendix: Spatial Data Format – ESRI Shapefile

2004-05-24, Acrobat Distiller

### Overview

ESRI Shapefiles are a relatively simple format for spatial data, consisting of a file containing shape information (*.shp*), a file containing attribute data (*.dbf*), and an index file (*.shx*). The GeoView package currently supports the following shapefile shape types:

- Point (shape type 1)
- Multi-point (shape type 8)
- Arc/Line (shape type 3)
- Polygon type (shape type 5)
- Null shape (shape type 0)

Support for additional shape types may be added in the future, consistent with the shapefile specifications.

This page is intentionally blank.

## **Documentation Binder Spine Labels**

This page, when printed, can be used for a spine in a binder.

# Colorado's Decision Support Systems (CDSS) TSTool - Time Series Tool